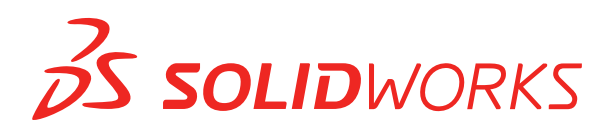

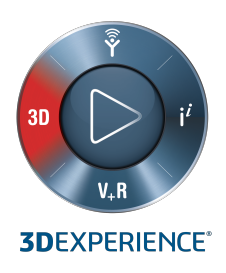

# WHAT'S NEW SOLIDWORKS 2021

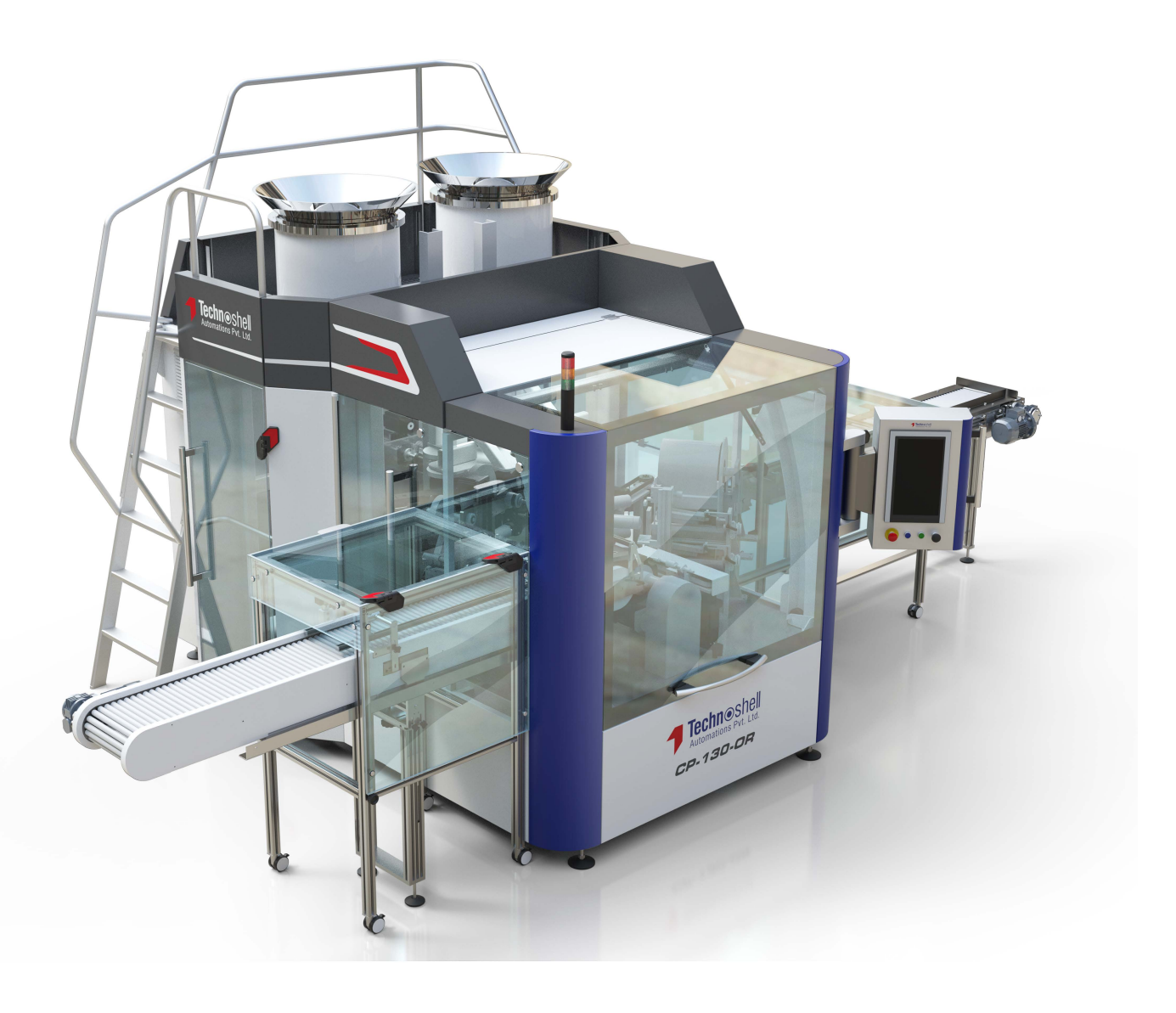

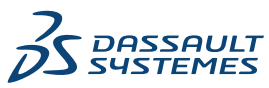

# İçindekiler

| 1 SOLIDWORKS 2021'e Hoş Geldiniz                                    | 7  |
|---------------------------------------------------------------------|----|
| Başlıca Güçlendirmeler                                              | 8  |
| Performans                                                          |    |
| SPR Düzeltmeleri                                                    |    |
| Daha Fazla Bilgi İçin                                               |    |
| 2 Kurulum                                                           |    |
| İndirmede Performans İyileştirmesi                                  |    |
| 3 Yönetim                                                           | 19 |
| Renk Ayarlarını Uygulama ve Kilitleme                               |    |
| Güncellenen SOLIDWORKS Rx Performans Karşılaştırma Testleri         | 20 |
| 4 SOLIDWORKS Temelleri                                              | 21 |
| Sistem Seçeneklerinde ve Belge Özelliklerinde Yapılan Değişiklikler | 21 |
| Renk Seçimleri                                                      | 23 |
| Komutları Arama                                                     | 24 |
| Çevrilmiş Unsur Adlarını Görüntüleme                                | 24 |
| Uygulama Programlama Arayüzü                                        |    |
| Diğer Temel Ozellik Geliştirmeleri                                  | 25 |
| 5 Kullanıcı Arayüzü                                                 | 27 |
| Daraltılabilir CommandManager                                       | 27 |
| Aktif Pencerenin Vurgulanması                                       |    |
| Hızlandırılmış Yakınlaştırma                                        |    |
| Hoş Geldiniz İletişim Kutusu Arka Plan Renkleri                     |    |
| Diğer Kullanıcı Arayüzü Geliştirmeleri                              |    |
| 6 Parçalar ve Unsurlar                                              | 32 |
| Denklemleri Ekleme ve Değerlendirme                                 |    |
| Dosya Özellikleri İçin Denklem Ekleme                               |    |
| Parça Unsurları İçin Yineleme Desteği                               |    |
| Gövde Malzemesini veya Parça Malzemesini Aktarma                    |    |
| 7 Model Görünümü                                                    |    |
| 3MF Dosyaları                                                       |    |
| Harici Uygulamalardan Görünümler için Renk Seçme                    |    |
| Model Görünümü Performans İyileştirmeleri                           |    |
| Olcümlendirmeler İcin Yarı Seffaf Metin                             |    |

| 8 Sac Levha                                                      |    |
|------------------------------------------------------------------|----|
| Kenar Flanşları                                                  |    |
| Sac Levhalarda Performans İyileştirmeleri                        | 40 |
| 9 Yapı Sistemi ve Kaynaklı Montajlar                             | 41 |
| Yapı Sisteminde Grafik Manipülatörü                              | 41 |
| Profil Elemanının Doğru Kesim Listesi Uzunluğu                   | 42 |
| Açılı Köşe Bağlantısı için Budamalar                             | 43 |
| Kesme Listesi ID'leri Oluşturma                                  | 44 |
| 10 Montajlar                                                     | 45 |
| Defeature Edilmiş Modeli Konfigürasyon Olarak Kaydetme           | 46 |
| Dairesel Referanslar İçin Performans Değerlendirmesi Kontrolleri | 47 |
| Zincir Çoğaltmalar İçin Aralık Seçenekleri                       | 48 |
| Hafif Bileşenleri Otomatik Olarak Çözümleme                      | 49 |
| Engelleme Algılama Sonuçlarını Verme                             | 49 |
| Yuva Montaj İlişkileri                                           | 50 |
| Çoğaltılmış Bileşeni Çekirdeğe Senkronize Etme                   | 51 |
| Montaj İlişkisi Hizalaması                                       | 51 |
| Montajlarda Performans lyileştirmeleri                           |    |
| Montaj Ilişkisi PropertyManager'ı                                | 52 |
| 11 Detaylandırma ve Teknik Resimler                              | 54 |
| Detaylandırma Modu Geliştirmeleri                                | 54 |
| Teknik Resimlerdeki Bağlam Araç Çubukları ve Menüler             | 56 |
| Tarama Deseni Dosyasının Konumu                                  | 56 |
| VDA Balonları                                                    |    |
| Detaylandırma ve Teknik Resimlerde Performans lyileştirmeleri    | 59 |
| 12 SOLIDWORKS PDM                                                | 60 |
| Sütunları Özelleştirme                                           | 61 |
| Sütun Kümelerini Yapılandırma                                    | 62 |
| Hesaplanan Malzeme Listesinde Kesme Listesi Referansları Desteği | 64 |
| SOLIDWORKS PDM Dosya Gezgini Geliştirmeleri                      | 65 |
| İş Akışı Durumları ve Geçişlerine Yönelik Simge Değişiklikleri   | 66 |
| Kullanıldığı Yer Sekmesinde Treehouse Görünümü                   | 67 |
| SOLIDWORKS PDM Performans Geliştirmeleri                         | 67 |
| Türetilmiş Parça Referanslarını Görüntüleme                      | 68 |
| SOLIDWORKS'te Tanımlanmış Malzeme Listesi Seçeneklerini Kullanma | 69 |
| 13 SOLIDWORKS Manage                                             | 71 |
| Malzeme Listesi İyileştirmeleri                                  | 72 |
| Malzeme Listesi Düzenleme Özellikleri                            | 73 |
| Görev lyileştirmeleri                                            | 74 |

|    | SOLIDWORKS Manage Kullanıcı Arayüzü Geliştirmeleri                                | 75    |
|----|-----------------------------------------------------------------------------------|-------|
|    | Veritabanı Hata Ayıklama Günlük Görüntüleyicisi                                   | 76    |
|    | SOLIDWORKS PDM Referans Dosyaları İçin Yükseltme Ayarları                         | 77    |
|    | Proje Aşamalarını Çoklu Seçme ve Alt Aşama Seçeneklerini Gösterme                 | 78    |
|    | Kapasite Planlaması Paneline Erişim                                               | 78    |
|    | Plenary Web İstemcisinde SOLIDWORKS Dosya Önizlemesi                              | 79    |
|    | SOLIDWORKS PDM Nesneleri İçin Küçük Resim Yardımcı Programı                       | 80    |
|    | Numaralama Düzenlerine Erişim                                                     | 80    |
|    | Paneller İçin Kısmi Yöneticiler                                                   | 81    |
|    | Özyinelemeli Olarak Kaydetme                                                      | 82    |
|    | Viewer Lisansları                                                                 | 82    |
|    | Çok Dilde Görünüm Adları                                                          | 83    |
|    | Alan Değerlerini Kontrol Etme                                                     | 83    |
|    | Veritabanını İsteğe Bağlı Olarak Yükseltme                                        | 84    |
|    | Dosya Paylaşma Seçeneği                                                           | 85    |
|    | Diğer SOLIDWORKS Manage Geliştirmeleri                                            | 86    |
| 1/ | SOLIDWORKS Simulation                                                             | 88    |
| 14 |                                                                                   |       |
|    |                                                                                   | 09    |
|    | Cüvenilir Versevilen Etkilesim Averleri                                           | 91    |
|    |                                                                                   | 94    |
|    | Tyneştirili niş Dağlı Formulasyonu                                                | 90    |
|    | Verel Etkilesimler İçin Kaynak ve Hedef Vüzleri Değistirme                        | 00    |
|    | Varsavılan Mesh Avarları                                                          | 100   |
|    | Gelistirilmis Karışık Fărilik Tabanlı Meshlevici                                  | 100   |
|    | Mesh Kalitesi Tanılama Aracı                                                      | 103   |
|    | Simülasvon Cözümleviciler                                                         | 104   |
|    | Cok Büyük Modeller icin İvilestirilmis Son İslem                                  | 106   |
|    | Simülasvon Değerlendirici                                                         | .107  |
|    | Pim Bağlantı Elemanı Kuvvetleri                                                   | .108  |
|    | Tablo Bicimindeki Simülasvon Sonuclarını Panova Kopvalama                         | .109  |
|    | SOLIDWORKS Simulation Professional ve SOLIDWORKS Simulation Premium'da Performans |       |
|    | İyileştirmeleri                                                                   | . 110 |
|    |                                                                                   |       |
| 15 | SOLIDWORKS VIsualize                                                              | 111   |
|    | Kesme Düzlemlerini Kapatma                                                        | .112  |
|    | SOLIDWORKS Visualize GLTF ve GLB Exporter'i için Draco Sikiştirma                 | .113  |
|    | SOLIDWORKS Konfigürasyonları Desteği                                              | .114  |
|    | Çizgi Film Golgelendirmesi                                                        | .115  |
|    | Yer Degiştirme Haritalaması                                                       | .116  |
|    |                                                                                   | .117  |
|    | SOLIDWORKS VISUAIIZE IÇIN KUIIANICI Arayuzu Geliştirmeleri                        | .11/  |
|    |                                                                                   | .118  |
|    | Gorunum Penceresi Ayarıarı lietişim Kutusu                                        | . 120 |

| 16 SOLIDWORKS CAM                                                                 | 122  |
|-----------------------------------------------------------------------------------|------|
| Stok Väneticisinde Meyout Ek Stok Tipleri                                         | 122  |
| Stok Ponencisinde Mevcul Ek Stok Tiplen                                           | 123  |
| Stok Falametrelen Degiştinluğınde Venlen Teniden Oluşturma                        | 124  |
| Takpaloji Varitabapında Son İslamcilarin Valunu Dağistirma                        | 125  |
| Nekteden Nekteve Operaciventer İsin Caselama Mikterlarını Tanımlama               | 120  |
| Noktadan Noktaya Operasyoniar için Gagalama Miktanarını Tanımlama                 | 120  |
| SOLIDWORKS CAM için Desteklenen Platformlar                                       | 120  |
| 17 SOLIDWORKS Composer                                                            | 127  |
| Cizli Konarların Cörünürlüğünü Kontrol Etmo                                       | 120  |
|                                                                                   | 120  |
| Alma Surasunda Ros Cruptori Silma                                                 | 129  |
| Alma Sirasinda boş Grupian Silme                                                  | 130  |
| Fukleme Tylieştirmelen                                                            | 420  |
| Birden Çok Yapılandırmayı SOLIDWORKS Composer Dosyalarına Kaydetme                | 132  |
| (Varsayilan) Beige Ozellikierini Paylaşma                                         | 133  |
| Diger SOLIDWORKS Composer lylleştirmeleri                                         | 134  |
| 18 SOLIDWORKS Electrical                                                          | 135  |
|                                                                                   | 100  |
| Riemens Grupian Sembolien                                                         | 130  |
| Bir Klemens Sembolunu Üretici Parçası ile ilişkilendirme                          | 136  |
| Bir Klemens Sembolunu Şematik Klemens Semboluyle lilşkilendirme                   | 130  |
| Kiemens Grubu Teknik Resimierinin Kontigurasyoniarinda Beilrii Sembolier Kullanma | 137  |
| Bir Uretici Parçasını Malzeme Listesinin Dişinda Birakma                          | 138  |
| Malzeme Listesinin Dişinda Birakma - Yoneticide Uretici Parçası Özellikleri       | 138  |
| Malzeme Listesinin Dişinda Birakma - Projede Uretici Parçası Özellikleri          | 138  |
| Malzeme Listesinden Çıkarma - Raporda Filtre Kullanma                             | 139  |
| Excel Otomasyonu Için Eklenti                                                     | 139  |
| Telleri Yönetme                                                                   | 140  |
| Arşivleyici ve Zamanlama Işlemi                                                   | 141  |
| Ortam Arşivleyici ile Arşivleme                                                   | 141  |
| Windows Görev Zamanlayıcısı'nı Kullanarak Arşivleyiciyi Zamanlama                 | 141  |
| SOLIDWORKS Electrical Viewer                                                      | 142  |
| Birden Çok Teknik Resmi Aynı Anda Oluşturma                                       | 143  |
| Kabloların Ayrı Tesisat Montajlarını Oluşturma                                    | 143  |
| Bir Kablo İçin Ayrı Tesisat Montajı Parametresini Etkinleştirme                   | 144  |
| Ayrı Tesisat Montajında Kabloların Tesisatını Oluşturma                           | 144  |
| Tesisatlarda Spline Kullanma                                                      | 144  |
|                                                                                   | 4.45 |
| 19 SOLIDWORKS Inspection                                                          | 145  |
| SOLIDWORKS Inspection Eklentisi                                                   | 145  |
| Şablon Dosyası Konumları                                                          | 145  |
| VDA Balonları                                                                     | 146  |
| Bağımsız SOLIDWORKS Inspection                                                    | 146  |
| Izgara lyileştirmeleri                                                            | 147  |
| SOLIDWORKS Parça Desteği                                                          | 148  |

| 20 SOLIDWORKS MBD                                                                | 149 |
|----------------------------------------------------------------------------------|-----|
| Datum Hedefleri                                                                  | 149 |
| 3B PDF'ler İçin Büküm Tabloları                                                  | 150 |
| 21 eDrawings                                                                     | 151 |
| 3B Görünümlerdeki Detaylandırmalar                                               | 151 |
| Dosya Özellikleri                                                                | 152 |
| Ölçüm                                                                            |     |
|                                                                                  | 154 |
| 22 SOLIDWORKS Flow Simulation                                                    | 155 |
| Dönen Sistemle Serbest Yüzey                                                     | 155 |
| Sahne Şablonundan Grafikler Öluşturma                                            | 156 |
| Bileşen Kontrolünde Gizli Gövdeleri Filtreleme                                   | 156 |
| Grafiklerden Minimum ve Maksimum Değerleri Hesaplama                             | 156 |
| Görselleştirme Parametrelerini Özelleştirme                                      | 156 |
| 23 SOLIDWORKS Plastics                                                           | 157 |
| Yeniden Tasarlanan PlasticsManager Ağacı                                         | 158 |
| SOLIDWORKS Plastics Gelistirmeleri                                               | 159 |
| Cok Malzemeli Üst Kalıplama Enjeksivon İslemi                                    |     |
| Bölme ve Gaz Vericiler İcin Gelistirilmis Modelleme                              |     |
| Gelistirilmis Cizim Tabanlı Yolluk Modellemesi                                   |     |
| Eş Enjeksiyon İşlemleri İçin Gecikme Süresi Seçeneği                             | 163 |
| Eş Enjeksiyon İşleminin A-B-A Sıralaması                                         | 163 |
| Malzeme Veritabanlarına Erişim                                                   | 164 |
| Malzeme Veritabanı Grafikleri                                                    | 165 |
| Malzeme Kütüphanesi Güncellemeleri                                               | 166 |
| Plastics Öğreticileri                                                            | 168 |
| 24 Tesisat                                                                       | 169 |
| Klips İcinde Birden Cok Tel Tesisatı Olusturma                                   | 170 |
| Düzlestirilmis Tesisatta Tabloların Konumu                                       |     |
| Düzlestirilmis Tesisatlarda Tablo Özellikleri                                    |     |
| Elektrik Özellikleri İcin Birden Fazla Tesisat Secme                             | 172 |
| Kablo Uclarını Doğru Pim Konumlarında Tutma                                      | 173 |
| Tesisat Kesitlerini Kilitleme                                                    | 173 |
| Bos Pim Satırlarını Gizleme                                                      | 174 |
| ,<br>Sonlandırma Tipini Yayma                                                    |     |
| Malzeme Listelerinde Mevcut Ek Özellikler                                        |     |
| Bileşenler İçermeyen Splice Oluşturma                                            |     |
| Tesisatı Yassılaştır Komutlarında 3B Oryantasyonu Korumak için Bileşenleri Seçme | 177 |

## SOLIDWORKS 2021'e Hoş Geldiniz

Bu bölüm şu konu başlıklarını içerir:

- Başlıca Güçlendirmeler
- Performans

1

- SPR Düzeltmeleri
- Daha Fazla Bilgi İçin

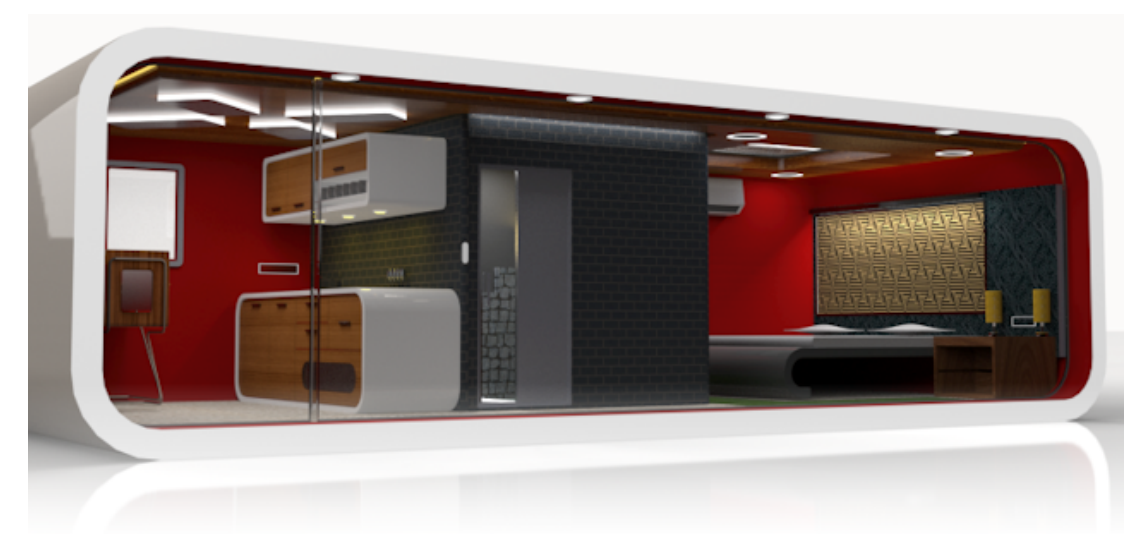

Model: SOLIDWORKS 2020 Beta Giriş Ekranı Ödülü'nü kazanan Rahul Gawde'nin izniyle.

SOLIDWORKS'te harika tasarımlar yarattığınızı ve bu harika tasarımlarınızı gerçeğe dönüştürdüğünüzü biliyoruz. SOLIDWORKS 2021, ürün geliştirme sürecinizi konsept aşamasından üretim aşamasına kadar kolaylaştırmak ve hızlandırmak için aşağıdakilere odaklanan yeni, kullanıcı odaklı geliştirmeler içerir:

- Genişletilmiş işlevsellik. Büyük montajlar için defeature basitleştirmesi, Detaylandırma modunda teknik resimler için daha fazla komut ve plastik simülasyonları için ek özellikler; tasarım, detaylandırma ve doğrulama için yeni iş akışı olanakları sağlar.
- Performans. Daha hızlı mesh oluşturma, simülasyon süresini önemli ölçüde kısaltır. İşbirliği özelliğiyle kolaylaştırılmış veri yönetimi, hataları azaltarak ve proje yönetim süresini kısaltarak tasarımın iyileştirilmesi için daha fazla zaman ayırmanıza olanak tanır.
- Bağlı Kalın. **3D**EXPERIENCE<sup>®</sup> Platform'un geliştirilmiş bağlantı özelliği; kapsamlı bulut işbirliği, veri yönetimi ve gelişmiş uygulamalar sağlar. Bu, işinizin tamamını yerine getirmek için ihtiyaç duyduğunuz araçlara ve hizmetlere erişmenizi sağlar.

## Başlıca Güçlendirmeler

SOLIDWORKS<sup>®</sup> 2021'deki başlıca geliştirmeler, var olan ürünler için iyileştirmeler ve yenilikçi yeni işlevler sağlamaktadır.

| Detaylandırma<br>Modu   | <ul> <li>İyileştirilmiş teknik resim oluşturma performansıyla çalışın</li> <li>Delik bilgileri ekleme, mevcut ölçülendirmeleri ve<br/>detaylandırmaları düzenlemenin yanı sıra detay, kopuk ve<br/>kırpılmış görünümleri eklemeyle ilgili iyileştirmelerden yararlanın</li> </ul>                                                                                                    |
|-------------------------|----------------------------------------------------------------------------------------------------|
| Montajlar               | <ul> <li>Engelleme algılama raporlarını ve resimlerini Microsoft<sup>®</sup> Excel<sup>®</sup>'e verin</li> <li>Montaj ilişkisi değişikliklerinin yol açabileceği hataların, düzenlenen montaj ilişkisinde hizalamanın ters çevrilmesiyle önlenebileceği durumlarda uyarı almak için Montaj ilişkisi hizalamalarını düzenleme sırasında değiştir öğesini kullanın</li> <li>FeatureManager<sup>®</sup> düğümünü genişletirken hafif bileşenleri otomatik olarak çözümleyin</li> <li>Defeature edilmiş modelleri konfigürasyon olarak kaydedin, tam ve basitleştirilmiş sürümler arasında geçiş yapın ve diğer konfigürasyonları kopyalayın</li> <li>Tasarım tabloları, patlatma görünümleri, montaj ilişkileri, aynalama ve çoğaltma unsurları için gerçekleştirilen iyileştirmelerinden faydalanın</li> <li>Montajları önemli performans iyileştirmeleriyle açın, kaydedin ve kapatın</li> <li>Yollar boyunca zincir çoğaltmalarda kiriş uzunluğunu değil eğri uzunluğunu kullanın</li> <li>Dairesel referansları tespit edin ve raporlayın</li> </ul> |
| Model Görünümü          | <ul> <li>Kapananları ayıklama, silüet kenarları ve teknik resimlerin yanı<br/>sıra hızlı konfigürasyon geçişlerinin iyileştirilmiş performansı ile<br/>çalışın</li> </ul>                                                                                                    |
| Kullanıcı Arayüzü       | <ul> <li>Harici uygulamalardan görünümler için renkler seçin</li> <li>Kişiselleştir iletişim kutusunda, Kısayol Çubukları ve Komutlar<br/>sekmelerinde araçları arayın</li> <li>FeatureManager<sup>®</sup> tasarım ağacında çevrilmiş unsur adlarını<br/>görüntüleyin</li> </ul>                                                                                                    |
| Parçalar ve<br>Unsurlar | <ul> <li>Parçalarda 60'tan fazla unsur ve araç için <b>Yinele</b> işlevini kullanın</li> <li>Sac levha parçalarda düzlemsel olmayan teğet kenarlara kenar<br/>flanşları ekleyin ve karmaşık flanşları düzleştirin</li> <li>Dosya özelliklerinde ve kesim listesi özelliklerinde denklemler<br/>ekleyin ve hesaplayın</li> <li>Bir parçayı, türetilmiş bileşen parçasını veya aynalanmış bileşen<br/>parçasını eklediğinizde veya aynaladığınızda parça seviyesindeki<br/>malzemeleri aktarın</li> </ul>                                                                                                    |

| SOLIDWORKS<br>Simulation      | <ul> <li>Düşük kaliteli elemanları tespit etmek, izole etmek ve düzeltme komutları vermek için mesh tanılamalarını kullanın</li> <li>Bağlama hassasiyetinde iyileştirmelerle daha hızlı ve daha güvenilir meshleme kullanın</li> <li>Temas stabilizasyonuyla iyileştirilmiş yakınsama elde edin</li> <li>Temas simülasyon hesaplamalarını daha hızlı gerçekleştirin</li> <li>Eğri yüzeyler arasındaki temas için geometri düzeltme terimlerini otomatik olarak hesaplayın ve uygulayın</li> <li>Güvenilir ve hızlı meshleme için bağlama etkileşimlerinin doğruluğunu sağlayın</li> <li>Hız ve bellek kullanımında orantılı iyileştirmelerle otomatik olarak daha doğru şekilde seçilen denklem çözümleyiciden faydalanın</li> </ul>                                                                                                    |
|-------------------------------|----------------------------------------------------------------------------------------------------|
| SOLIDWORKS<br>Electrical      | <ul> <li>3B'de kablo demetlerini tesisata daha iyi döşeyebilmek<br/>spline'ları, çizgileri veya diğer çizim objelerini kullanın</li> <li>Aynı anda birden çok tel veya kabloyu toplu halde klipslerden<br/>geçirip düzenleyin</li> <li>Telleri splice bileşeni veya bileşensiz splice kullanarak birleştirin</li> <li>Bağlantı Tablolarında, Ara Bağlantılarda ve Aksesuar<br/>Kütüphanelerinde, uç sonlandırmaları için erişim desteği</li> <li>Kablo demeti pano teknik resimlerinde 3B gösterimleri ve<br/>düzleştirilmiş alanları birleştirin</li> <li>Elektrik projelerini otomatik olarak veya takvime göre arşivleyin</li> <li>Proje boyutuna bağlı olarak projelerin PDF dosyalarını dokuz<br/>kata kadar daha hızlı oluşturun</li> <li>Routing Library Manager'ı (RLM) kullanarak teller, kablolar ve<br/>elektrik kablo demeti verileri için mühendislik birimlerini<br/>güncelleyin</li> <li>Klemensleri ve ara bağlantıları yönetmek için Klemens Tipi<br/>Yöneticisi'ni kullanın</li> <li>Daha eksiksiz belgeler için SOLIDWORKS Electrical<br/>şematiklerindeki uç sonlandırmalarıyla ilgili bilgileri 3B'ye taşıyın</li> <li>Uç sonlandırması olmayan tellerde şematikten 3B'ye tüm iş<br/>akışlarını sığdırın</li> <li>İşlemi kolaylaştırmak için bir eklenti yardımıyla elektrik tasarım<br/>otomasyonunda Microsoft Excel'den yararlanın</li> </ul> |
| SOLIDWORKS<br>Plastics        | <ul> <li>Yeniden tasarlanan PlasticsManager ağacıyla plastik simülasyon<br/>iş akışını kolaylaştırın</li> <li>Gelişmiş bölmelendirmenin yanı sıra gaz verici modellemesi ve<br/>meshlemesiyle soğutma sonuçlarının doğruluğunu arttırın</li> <li>Daha doğru ve güncel plastik malzeme verilerine erişin</li> </ul>                                                                                                    |
| SOLIDWORKS Flow<br>Simulation | <ul> <li>Dönen ekipmanlar da dahil olmak üzere görevler için serbest<br/>yüzeyi hesaplayın</li> </ul>                                                                                                    |
| SOLIDWORKS<br>Inspection      | <ul> <li>Kalite kontrol bilgilerine doğrudan 3B detaylandırmalar içeren<br/>SOLIDWORKS parçalarından erişin</li> </ul>                                                                                                    |

- İlk Ürün Denetimi raporlarını oluştururken zaman kazanmak için mevcut 3B CAD verilerinden yararlanın
- Kalite kontrol için teknik resimsiz üretim stratejisini genişletin

#### SOLIDWORKS MBD • Sac levha büküm tablolarını 3B PDF dosyaları olarak yayımlayın

- Süren ve sürülen konumlandırma ölçülendirmelerini anlamsal olarak doğru datum hedefleri olarak tanımlayın
- Geliştirilmiş 3B PDF görüntü kalitesinden yararlanın
- **SOLIDWORKS CAM** Tasarım değişiklikleriyle gerekli tüm bilgilerin güncel kalmasını sağlayarak değişiklikleri kontrol edin
  - Frezeleme işlemleri için silindirik stok kullanın
  - Matkap çapına bağlı olarak matkap gagalama miktarlarını belirtin

## **SOLIDWORKS PDM** • Microsoft<sup>®</sup> Windows<sup>®</sup> Dosya Gezgini'yle daha tutarlı küçük resim desteği entegrasyonundan faydalanın

- Özel sütun kümelerini daha esnek bir şekilde kontrol edin
- Malzeme Listesi ayarlarıyla çalışırken hataları azaltın ve verimliliği arttırın
- Üretim gibi diğer alanlar tarafından kullanılmak üzere malzeme listelerini değiştirirken zaman kazanın
- Bir dosyanın durumunu hızlı bir şekilde belirlemek amacıyla iş akışı durumları için simge seçimini ve iyileştirilmiş geçişleri kullanın
- Kasaya çok daha hızlı dosya ekleyin
- İçerir ve Kullanıldığı Yer sekmelerinde Ağaç görünümüne erişin
- Veri kartı özelliklerine hızlıca göz atarak ve modern kontrollerle değerleri güncelleyerek Web2'de zaman kazanın
- Daha fazla verimlilik ve kontrolle dosya verilerini harici kullanıcılarla paylaşın
- Ortak bir proje yöneticisine veya programına bağlı birden çok projeyle proje yönetimini kolaylaştırın
- Birden çok özellik kartı penceresi açmak için engelleyici olmayan pencereler kullanın; düzenleme ve veri toplama amacıyla bunlar arasında geçiş yapın
- Belirlenen zaman aralıklarında ilgili görev verilerinden hareketle proje aşaması ilerlemesini, kaynakları ve çıktıları otomatik olarak güncelleyin

#### SOLIDWORKS için • 3DEXPERIENCE Connector

- Yukarıdan aşağıya tasarım, simülasyon ve üretim uygulamalarında kullanılacak olan daha geniş kullanım alanı ve kesin geometri için türetilmiş çıktılar oluşturmak üzere Derived Format Converter uygulamasını kullanın
- İyileştirilmiş teknik resim kalitesiyle teknik resimlerde birden çok çalışma sayfası ve işaretleme kullanın
- **3D**EXPERIENCE<sup>®</sup> platformunda verileri açarken **Aç** komutunu yürütmek için kullanabileceğiniz araçları SOLIDWORKS'e benzer seçeneklerle yönetin

• **3D**EXPERIENCE platformuna kaydetmek için konfigürasyonları kontrol edin

Dassault Systèmes Kullanıcı Yardımı'na erişebilmek için **3D**EXPERIENCE kimlik bilgileri gereklidir.

## Performans

SOLIDWORKS<sup>®</sup> 2021, belirli araçların ve iş akışlarının performansını iyileştirir.

Performans ve iş akışı iyileştirmelerinde öne çıkan özelliklerden bazıları şunlardır:

### Kurulum

SOLIDWORKS 2021 Yükleme Yöneticisi, yükleme medyasını daha hızlı indirir ve ayıklar. Şirket içinde yapılan testler, indirme süresinin SOLIDWORKS 2021'den önce kullanılan yöntemlerle karşılaştırıldığında %25 veya daha fazla oranda iyileştiğini göstermektedir.

## Model Görünümü

SOLIDWORKS 2021, kapananları ayıklama, silüet kenarları ve teknik resimler için performansı iyileştirir.

| Unsur                   | İyileştirme Alanları                                                                                                    |
|-------------------------|----------------------------------------------------------------------------------------------------|
| GPU Tabanlı Kapananları | <ul> <li>Büyük Montajlar</li> <li>Çözümlenmiş, Büyük Montaj Ayarları ve Büyük Tasarım</li></ul>                                                                                                    |
| Ayıklama                | Gözden Geçirme modlarında açılan parçalar <li>Eski veya işlenmemiş boru hatları</li>                                                                                                    |
|                         | Görünüm yönüne ve görünüm dilimine bağlı olarak gizli kalan<br>geometriler işlenmez. Bu, performansı artırır ve performansın<br>düşük kapasiteli GPU'larla yüksek kapasiteli GPU'lar arasında<br>ölçeklenmesini sağlar. |
| GPU Tabanlı Silüet      | <ul> <li>HLR (Arka Kenarları Gizle), HLG (Arka Kenarları Silikleştir)</li></ul>                                                                                                    |
| Kenarları               | ve Tel Kafes modlarında büyük montajlar ve parçalar <li>Gölgeli ve kenarlı modu ile kenar modu</li>                                                                                                    |
| Teknik Resim            | Kaydırma ve yakınlaştırma sırasında teknik resimlerde performans artırılmıştır.                                                                                                    |
| Büyük Montajların       | <ul> <li>Büyük montajlar</li> <li>Geçersiz kılınmış özelliklere sahip olan çok düzeyli montajlar</li></ul>                                                                                                    |
| Konfigürasyonlarının    | (görünüm, görüntü modu, görünürlük ve referans görüntü                                                                                                    |
| Değiştirilmesi          | durumu)                                                                                                    |

## Sac Levha

Düz çoğaltmalar, büküm bağlantılarını tanımlamak için etkili algoritmalar kullanır. Bu, çok sayıda flanş içeren karmaşık sac levha gövdeleri düzleştirme süresini yaklaşık 20-25 kat kısaltır.

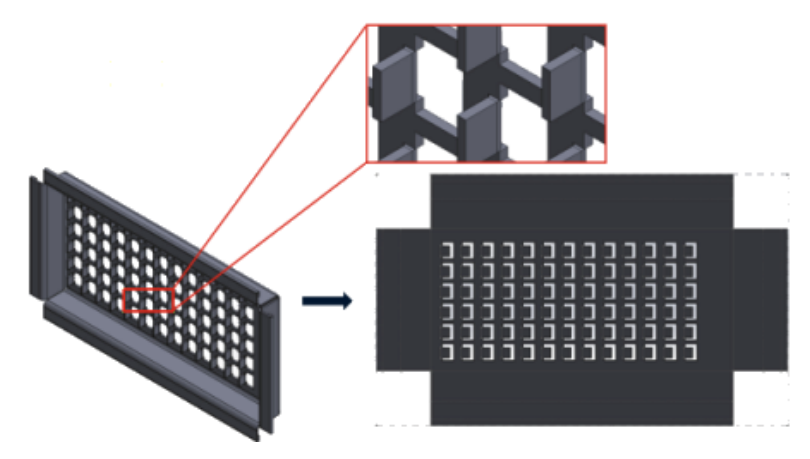

## Montajlar

Montaj performansı aşağıdaki durumlarda iyileşir:

- Çözümlenmiş ve hafif montajların açılması
- Çok sayıda konfigürasyonu olan parçalara sahip montajları açma
- Çok sayıda montaj ilişkisine sahip montajların güncellenmesi
- Montajların kaydedilmeden kapatılması

## Detaylandırma Modu ve Teknik Resimler

Detaylandırma Modunda:

- Sağlam referanslama, nihai detaylandırma ve ölçülendirme ilişkisini korumak için çözümleme ve kaydetme ihtiyacını ortadan kaldırarak size önemli ölçüde zaman kazandırır
- Bazı yeni işlemler, teknik resimlerinizi detaylandırırken genel performansı iyileştirmenize yardımcı olur. Bkz. **Detaylandırma Modu Geliştirmeleri** sayfa 54.

Çok büyük teknik resimlerde, birçok alanda görüntüleme performansı iyileştirilmiştir:

- Çizimler gösterilirken:
  - Yakınlaştırma ve kaydırma performansı büyük ölçüde iyileştirilmiştir
  - Alana Yakınlaştır'da gölgeli kutu, imleç hareketini izler
- Yakınlaştırma ve kaydırma performansı, örneğin sığacak kadar yakınlaştırma yerine dar alana yakınlaştırma yapsanız bile daha kararlıdır
- İlk kaydırmada oluşan gecikme sorunu ortadan kaldırılmıştır
- Detaylandırmaları seçme ve taşıma iyileştirilmiştir
- Dinamik vurgulama iyileştirilmiştir

Ayrıca şu koşullarda performans iyileştirilmiştir:

• Büyük kesit görünümleri oluşturma ve güncelleme

- Kesit görünümleri oluştururken merkez işaretleri eklemek için **Otomatik Ekle**'yi kullanma
- Bölgesel kesit görünümlerinde **Çizimi Düzenle**'yi iptal etme
- Kesit görünümünde detay görünümü oluşturma
- Bir modelin kozmetik dişlerini bir görünüme alma
- Mevcut CPU çekirdeklerinden yararlanarak kozmetik dişlerin yüksek kalitede görüntülenmesi için HLR arka plan işleme
- Malzeme Listesini Sıralama
- Teknik resim dosyalarını açma
- Teknik resimlerdeki öğeleri seçme
- Bir teknik resmi .dwg dosyası olarak kaydetme

## SOLIDWORKS PDM

SOLIDWORKS PDM 2021'de dosya tabanlı işlemlerin ve ilgili iş akışlarının performansı iyileştirilmiştir.

#### • Dosya Ekleme, Kasaya Gönderme ve Durum Değiştirme

Sistem performansında yapılan geliştirmeler, büyük referans yapılarına sahip dosyaları açmak, eklemek, kasaya göndermek ve bu dosyaların durumlarını değiştirmek gibi işlemleri hızlıca yapabilmenizi sağlar. Dosya Ekleme işlemi 1,5 - 3 kat hızlanmıştır. Kasaya Gönderme ve Durum Değiştirme işlemleri yaklaşık %25 oranında hızlanmıştır.

İyileştirme seviyesi dosyaların sayısına, ağ bant genişliğine ve CPU çekirdeklerine bağlı olarak değişiklik gösterebilir.

Kasaya Gönder iletişim kutusu, çok büyük montajlar veya çok sayıda konfigürasyona sahip parçalar için çok daha hızlı görüntülenir (dakikalar içinde değil saniyeler içinde).

• Kalıcı sil

Dosyaları ve klasörleri daha hızlı bir şekilde kalıcı silebilirsiniz. Çok fazla sayıda dosyayı kalıcı silme işlemi büyük ölçüde hızlanmıştır.

#### • Diğer İşlemler ve İş Akışları

Aşağıdaki işlemler için performans büyük ölçüde iyileştirilmiştir:

- Çok fazla sayıda dosya içeren klasörler için:
  - Dosyayı Kasaya Gönderme ve Kasadan Alma
  - Sürükleyerek veya kopyalayıp yapıştırarak yeni bir dosya ekleme
  - Bir şablondan yeni bir dosya oluşturma
- SOLIDWORKS'te çalışırken tek bir düzeyde çok sayıda bileşen içeren montajlar için:
  - Dosyaları açma
  - Dosyaları kaydetme
  - Pencereler arasında geçiş yapma
- Yüksek gecikmeli bir ortamda Ürün Ağacı Kopyala iletişim kutusunda bir hedef dosya adını düzenleme
- Değişken değerleri temizlemek için bir kullanıcı ayarı eklendiğinde Ürün Ağacı Kopyala özelliğini kullanma

## Simülasyon

Doğrusal statik ve doğrusal olmayan etütler için simülasyon çözümleyicilerinin performansı geliştirilmiştir.

#### • FFEPlus Yinelemeli ve Büyük Problem Doğrudan Seyrek çözümleyiciler:

Paralel çok çekirdekli işleme teknolojisi kullanılarak, temas halindeki yüzeyden yüzeye elemanların katılığını hesaplamak için gereken çözümleme süresi kısaltılmıştır.

Katılık verilerinin ön koşullandırma ve denklem çözme adımları arasında aktarımı, dosya tabanlı işlemenin fonksiyon tabanlı işlemeyle değiştirilmesi sayesinde optimize edilmiştir.

Bu performans kazançları, toplam elemanların en az %10'u temas halinde olan büyük modellerde daha belirgindir.

#### • Intel Direct Sparse çözümleyici:

Bu çözümleyici, kullanılabilir bellekten tam olarak yararlanarak çok büyük doğrusal ve doğrusal olmayan simülasyon etütlerini işleyebilir. Çözümleyici, kullanılabilir bellekten daha fazlasına ihtiyaç duyuyorsa simülasyonu çalıştırmak için mevcut disk alanını kullanır.

Bu çözümleyici, 4 milyondan fazla denkleme sahip doğrusal statik ve doğrusal olmayan etütler için simülasyonları çalıştırabilir.

#### • Otomatik Çözümleyici Seçimi:

Doğrusal statik etütler için varsayılan seçenek, en iyi denklem çözümleyicinin (**Intel Direct Sparse** veya **FFEPlus**) seçilmesini sağlamak için denklem sayılarını, yükleme durumlarını ve kullanılabilir sistem belleğini değerlendirir.

- Kabuk Yöneticisi: Çok sayıda kabuğu düzenlerken performans iyileştirilmiştir.
- Yük Durumu Yöneticisi: Simülasyon sonuçlarını izlemek için sensörler tanımlanırken performans iyileştirilmiştir.

#### SPR Düzeltmeleri

Müşteriler tarafından bildirilen kalite ve performans sorunlarını ele almak üzere özel olarak seçilen geliştirme projeleriyle, SOLIDWORKS 2021'de çok sayıda Yazılım Performans Raporunu (SPR) düzelttik.

Düzeltilen SPR'lerin tam listesine bakın.

| SPR     | Çözünürlük                                                                                                    |
|---------|----------------------------------------------------------------------------------------------------|
| 1173747 | <b>Seçili öğeyi görüntüye kaydır</b> seçiliyken bir montajı Büyük Tasarım<br>Gözden Geçirme modunda açıp ardından grafik alanında birden çok obje<br>seçerseniz FeatureManager tasarım ağacı yalnızca son öğeyi görünecek<br>şekilde kaydırır. |

| SPR                                                                      | Çözünürlük                                                                                                    |
|--------------------------------------------------------------------------|----------------------------------------------------------------------------------------------------|
| 418002,<br>444908,<br>477042,<br>515495,<br>622837,<br>804884,<br>915862 | <ul> <li>Sac levha:</li> <li>Düz çoğaltma köşe uygulamalarında, köşe geometrisini doğru bir<br/>şekilde tanımlamak için güncellenmiş algoritmalar kullanılır ve keskin<br/>kesimleri ve çentikleri önlemek için uygun köşe uygulamaları sağlanır.</li> <li>Aynalanmış ve türetilmiş parçalar için uygun köşe uygulamaları<br/>oluşturmak için sorunlar giderilmiştir.</li> </ul> |
| 515002                                                                   |                                                                                                    |
|                                                                          |                                                                                                    |

 Montajda aynı parçanın birden fazla örneği olsa bile montaj unsurları ilgili bileşenlere yayılabilir. Daha önce SOLIDWORKS 2013 ve sonraki sürümlerde oluşturulan sac levha parçalar bu işlevi desteklememekteydi.

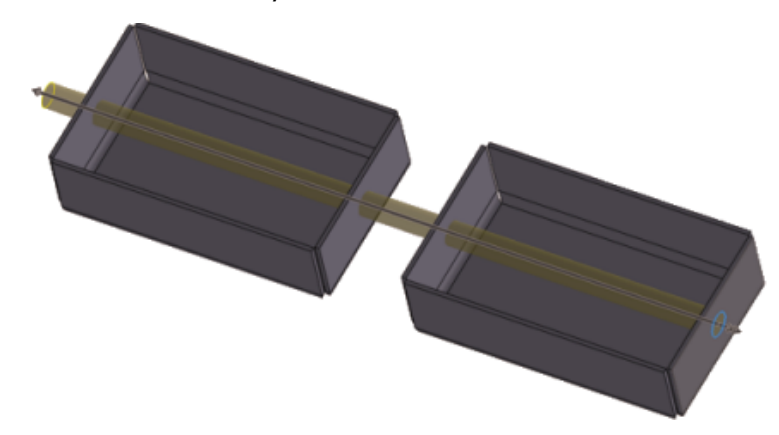

| 277376 | Bundan böyle kozmetik dişler, bir modelin arka tarafında kalıyorsa görünmez.                                                                    |
|--------|----------------------------------------------------------------------------------------------------|
| 627329 | Bundan böyle bir ölçülendirme eklerken ölçülendirmenin önizlemesi yarı<br>şeffaf olur; böylece önizlemenin altındaki geometriyi görebilirsiniz. |

| SPR                                                                          | Çözünürlük                                                                                                    |
|------------------------------------------------------------------------------|----------------------------------------------------------------------------------------------------|
| 617225,<br>678924,<br>1015070,<br>1032525,<br>1125484,<br>923080,<br>1159398 | <ul> <li>SOLIDWORKS PDM:</li> <li>Referans iletişim kutularında, <b>Ağaç Satırlarını Göster</b> için yaptığınız seçim sonraki oturumlarda da korunur.</li> <li>Malzeme Listesi sekmesinde, küçük resim önizlemeleri daha büyüktür.</li> <li>Dosya listesinde, karşılaştırma kolaylığı için dosya boyutu tek bir birimde görüntülenir ve Microsoft<sup>®</sup> Windows<sup>®</sup> Dosya Gezgini ile tutarlıdır.</li> <li>Dosya görünümü sekmelerinde, küçük resimlerin kalitesi büyük ölçüde iyileştirilmiştir.</li> <li>Önizleme sekmesinde, DWG ve DXF formatındaki dosyalar için bir küçük resim önizlemesi kullanılabilir.</li> <li>SOLIDWORKS PDM Dosya Gezgini'nde, dosya listeleri Windows Dosya Gezgini için belirtilen sıralama tercihine (sayısal veya hane tabanlı) uyar.</li> <li>İçerir ve Kullanıldığı Yer sekmelerinde, bir dosya düğümünü genişlettiğinizde yalnızca hemen ardından gelen seviyedeki alt referanslar görüntülenir.</li> </ul> |
| 953237,<br>1070099,<br>1105835,<br>518149                                    | <ul> <li>SOLIDWORKS PDM:</li> <li>Yol Olarak Kopyala komutunun yürütülmesiyle ilgili sorunlar giderilmiştir.</li> <li>Arşivlenmiş sürümleri olan, geri alınmış olan ve çoğaltılmış bir sunucuda yeniden oluşturulan bir dosyaya uygulanan Son Sürümü Al komutuyla ilgili sorunlar giderilmiştir.</li> <li>Tanım alanında virgül veya çift tırnak gibi özel karakterler içeren Malzeme Listelerinin CSV formatında verilmesiyle ilgili sorunlar giderilmiştir.</li> <li>Bundan böyle SLDDRW dosyaları için @ sekmesinde, yalnızca zorunlu değerleri aramayı seçebilirsiniz.</li> </ul>                                                                                                    |
| 1150640,<br>1156689,<br>1156701,<br>1156718                                  | <ul> <li>SOLIDWORKS PDM:</li> <li>Teknik resimlerin kullanıcı tanımlı referanslarla kasaya gönderilmesi hızlandırılmıştır.</li> <li>Malzeme Listesi ve İçerir sekmesinde büyük veri setlerine sahip dosyaların görüntülenmesi hızlandırılmıştır.</li> <li>Durumu Değiştir işleminin performansı iyileştirilmiştir.</li> </ul>                                                                                                    |

## Daha Fazla Bilgi İçin

SOLIDWORKS hakkında bilgi almak için aşağıdaki kaynakları kullanın:

**PDF ve HTML olarak**Bu kılavuz, PDF ve HTML formatlarında mevcuttur. Aşağıdaki**What's New**öğelere tıklayın:

- Yardım > What's New > PDF
- Yardım > What's New > HTML

| İnteraktif What's<br>New | SOLIDWORKS'te, yeni menü öğelerinin ve yeni ya da önemli<br>ölçüde değiştirilmiş PropertyManager başlıklarının yanında<br>simgesi görünür. Bu kılavuzda geliştirmeyi açıklayan konuyu<br>görüntülemek için<br>interaktif What's New özelliğini etkinleştirmek için <b>Yardım</b> ><br><b>What's New</b> > <b>İnteraktif</b> öğesine tıklayın. |
|--------------------------|----------------------------------------------------------------------------------------------------|
| Online Yardım            | Kullanıcı arayüzüne ilişkin ayrıntılar, numuneler ve örnekler dahil, ürünlerimize ilişkin eksiksiz bilgiler içerir.                                                                                                    |
| Sürüm Notları            | Yenilikler kitapçığında, çevrimiçi yardımda ve diğer<br>dokümantasyondakiler de dahil olmak üzere ürünlerimizdeki son<br>değişiklikler hakkında bilgi sağlar.                                                                                                    |
| Yasal Uyarılar           | SOLIDWORKS Yasal Uyarıları çevrimiçi ortamda mevcuttur.                                                                                                    |

# 2

## Kurulum

İndirmede Performans İyileştirmesi

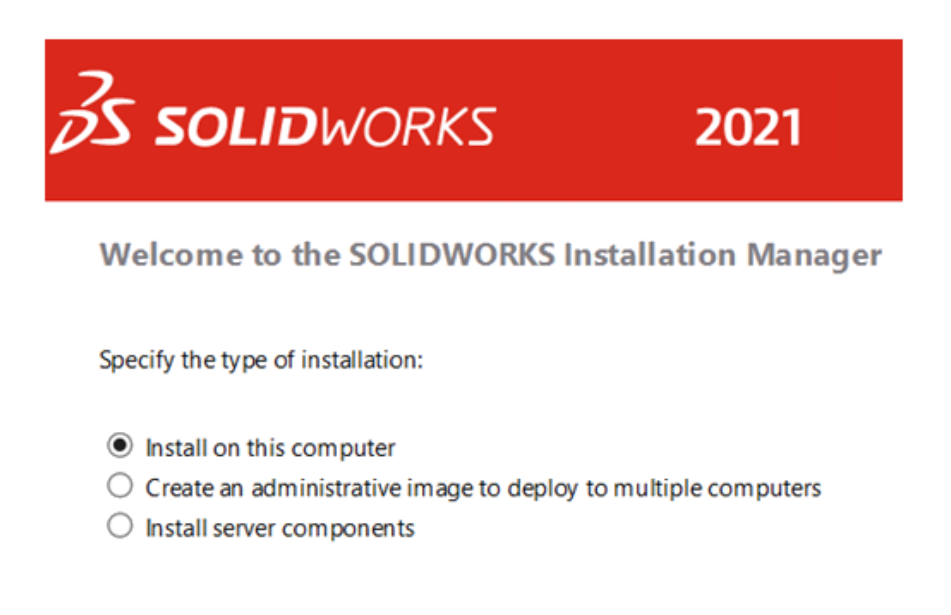

SOLIDWORKS 2021 Yükleme Yöneticisi, Yükleme Yöneticisinin önceki sürümlerine göre yükleme medyasını daha hızlı indirir ve ayıklar. Şirket içinde yapılan testler, toplam indirme sürelerinin SOLIDWORKS 2021'den önce kullanılan yöntemlerle karşılaştırıldığında %25 veya daha fazla oranda iyileştiğini göstermektedir.

# 3

## Yönetim

Bu bölüm şu konu başlıklarını içerir:

- Renk Ayarlarını Uygulama ve Kilitleme
- Güncellenen SOLIDWORKS Rx Performans Karşılaştırma Testleri

Renk Ayarlarını Uygulama ve Kilitleme

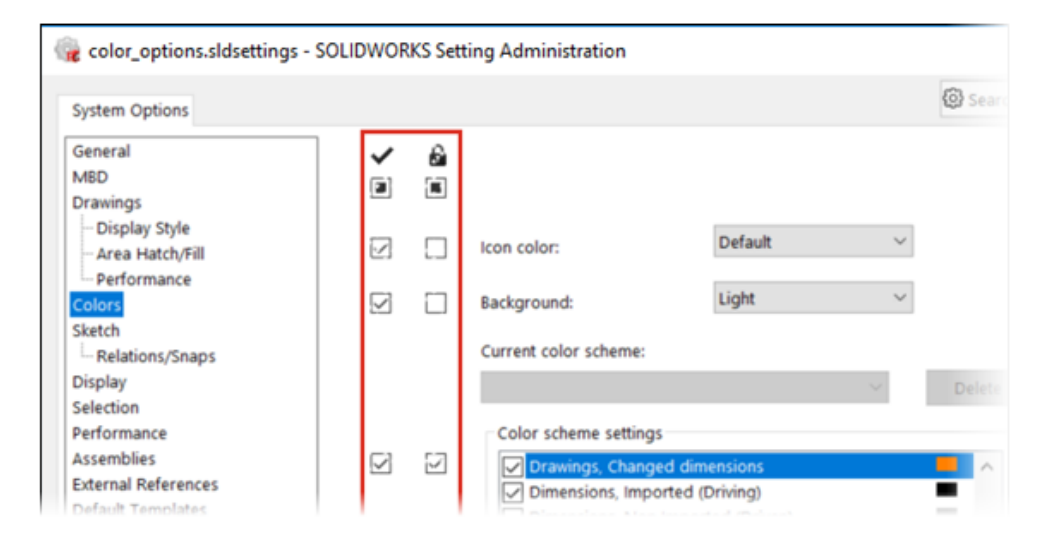

Yöneticiler, SOLIDWORKS<sup>®</sup> Ayar Yöneticisi aracını kullanarak renk ayarlarını uygulayıp SOLIDWORKS'ün ilk oturumu için veya tüm oturumlar için kilitleyebilir. Kullanıcıların ayarları değiştirmesini engellemek ve arka plan görünümünü kontrol etmek için bu renkleri kilitleyebilirler.

Yöneticiler, yalnızca etkin rengi ve arka plan görünümünü kilitleyebilir. Kullanıcılar bu ayarları değiştiremez. Etkin olmayan ayarlar etkilenmez. Bir renk veya arka plan görünümü kilitlenirse kullanıcılar, renk düzenlerini değiştiremez.

Ayar Yöneticisi aracına erişmek için aracı, yönetim görüntüsünü kaydettiğiniz konumdan çalıştırın.

Güncellenen SOLIDWORKS Rx Performans Karşılaştırma Testleri

| Jonation             | Ferrormance rest nesards                                                              |     |
|----------------------|---------------------------------------------------------------------------------------|-----|
| Graphics             | 20.5                                                                                  | sec |
| Processor            | 45.1                                                                                  | sec |
| I/O                  | 42.8                                                                                  | sec |
| Overall              | 108.3                                                                                 | sec |
| Rendering            | 16.6                                                                                  | sec |
| RealView Performance | 15.3                                                                                  | sec |
| Simulation           |                                                                                       | sec |
| Share Your Score     | Add your results to the Benchmark page (ni<br>identifying information will be posted) | 0   |
|                      |                                                                                       |     |

Performans Karşılaştırma Testinde yapılan güncellemeler, bilgisayarlar arasında grafik performansını karşılaştırmayı kolaylaştırmıştır.

**Sistem Seçenekleri** > **Performans** > **Geliştirilmiş grafik performansı** öğesi varsayılan olarak etkinleştirilmiştir. Bu seçeneğin işaretlenmesi karşılaştırma sistemleri genelinde grafiklerde ve RealView testlerinde tek tip sonuçlar elde edilmesini sağlar.

Bu değişiklikler nedeniyle Performans testlerini kullanarak SOLIDWORKS 2021 ile önceki sürümler arasında grafikleri ve RealView performansını karşılaştıramazsınız. Yalnızca aynı SOLIDWORKS sürümünü çalıştıran iki sistem arasında karşılaştırma yapabilirsiniz.

# 4

## SOLIDWORKS Temelleri

Bu bölüm şu konu başlıklarını içerir:

- Sistem Seçeneklerinde ve Belge Özelliklerinde Yapılan Değişiklikler
- Renk Seçimleri
- Komutları Arama
- Çevrilmiş Unsur Adlarını Görüntüleme
- Uygulama Programlama Arayüzü
- Diğer Temel Özellik Geliştirmeleri

## Sistem Seçeneklerinde ve Belge Özelliklerinde Yapılan Değişiklikler

Aşağıdaki seçenekler yazılıma eklenmiş, değiştirilmiş veya yazılımdan kaldırılmıştır.

## Sistem Seçenekleri

| Seçenek                                     | Açıklama                                                                                                    | Erişim             |
|---------------------------------------------|----------------------------------------------------------------------------------------------------|--------------------|
| İngilizce unsur ve dosya<br>isimleri kullan | Seçenek, <b>İngilizce menü kullan</b><br>seçiminden bağımsızdır.                                                                   | Genel              |
| VSTA sürüm 3.0'ı<br>etkinleştir             | İletişim kutusundan kaldırılmıştır. VSTA<br>bileşenleri, varsayılan olarak yüklenir.<br>Bu bileşenler artık isteğe bağlı değildir. | Genel              |
| Tarama Deseni Dosyası                       | Tarama deseni dosyası (sldwks.ptn)<br>için farklı bir konum belirler.                                                              | Dosya<br>Konumları |
| Denetleme Projesi Şablon<br>Klasörü         | Şunun için olan klasörleri göster altında arama yolunu belirler.                                                                   | Dosya<br>Konumları |
| Denetleme Raporu<br>Şablon Klasörü          | <b>Şunun için olan klasörleri göster</b><br>altında arama yolunu belirler.                                                         | Dosya<br>Konumları |

| Seçenek                                                                                           | Açıklama                                                                                                    | Erişim          |
|---------------------------------------------------------------------------------------------------|----------------------------------------------------------------------------------------------------|-----------------|
| Düzenlemede montaj<br>ilişkisi hizalamalarını<br>değiştirmeden önce sor                           | Montaj ilişkisi hizalamalarını<br>düzenleme sırasında değiştir ile<br>değiştirilmiştir. Uyarıyı ne zaman<br>alacağınızı belirlemek için Her Zaman,<br>Sor veya Asla seçeneklerinden birini<br>belirleyin. | Montajlar       |
| Çizim oluştururken ve<br>düzenlerken görünümü<br>çizim düzlemine normal<br>olarak otomatik döndür | Varsayılan olarak etkindir.                                                                                                    | Çizim           |
| Renk düzeni ayarları                                                                              | İki yeni renk seçeneği ( <b>Seçili Öğe 5</b> ve<br><b>Seçili Öğe 6</b> ) eklenmiştir.                                                                                                    | Renkler         |
| Sürüklenen unsur<br>adlarını FeatureManager<br>ağacında göster                                    | Unsur adlarını FeatureManager <sup>®</sup> tasarım<br>ağacında seçilen dilde görüntüler.                                                                                                    | FeatureManager  |
| Belgeler değiştirilince<br>bileşen isimlerini<br>güncelle                                         | Sistem seçeneklerinden kaldırılmıştır.                                                                                                    | Dış Referanslar |

## Belge Özellikleri

| Seçenek                       | Açıklama                                                                                                    | Erişim                |
|-------------------------------|----------------------------------------------------------------------------------------------------|-----------------------|
| Yuva montaj ilişkileri        | Varsayılan bir sınırlandırma tipi<br>belirler. Mevcut seçenekler<br>şunlardır: <b>Serbest, Yuva<br/>Boyunca Merkez, Yuva Boyunca<br/>Uzaklık</b> ve <b>Yuva Boyunca</b><br><b>Yüzde</b> . | Montaj<br>İlişkileri  |
| Kesme Listesi ID'leri Oluştur | Yapı Kesme Listeleri, Sac Levha<br>Kesme Listeleri ve Genel Kesme<br>Listeleri için 3DEXPERIENCE <sup>®</sup> PLM<br>Services desteği sağlamak<br>amacıyla bir özellik ID'si belirler.    | Kaynaklı<br>Montajlar |

## Renk Seçimleri

| Ci | urrent color scheme:  |    |      |      |
|----|-----------------------|----|------|------|
| В  | lue Highlight 🗸 🗸     | De | lete |      |
|    | Color scheme settings |    |      |      |
|    | Selected Item 1       |    | ~    |      |
|    | Selected Item 2       |    |      |      |
|    | Selected Item 3       |    | _    |      |
| -  | Selected Item 4       |    |      |      |
|    | Selected Item 5       |    |      |      |
|    | Selected Item 6       |    |      |      |
| 4  | Viewport Background   | -  |      | Edit |
|    | Top Gradient Color    |    |      |      |
|    | Bottom Gradient Color |    | Υ.   |      |

Renk ayarları için iki yeni renk seçeneği (Seçili Öğe 5 ve Seçili Öğe 6) eklenmiştir.

**Renk düzeni ayarları** bölümünde **Seçili Öğe** renk seçenekleri, listenin başına alınmıştır. **Seçili Öğe 1**, varsayılan renk düzenidir ve seçili renk her bir renk seçeneğinin sağında gösterilir.

Bir renk seçmek için **Seçenekler** > **Sistem Seçenekleri** > **Renkler** öğesine tıklayın. **Renk düzeni ayarları** altından bir seçenek belirleyin.

## Komutları Arama

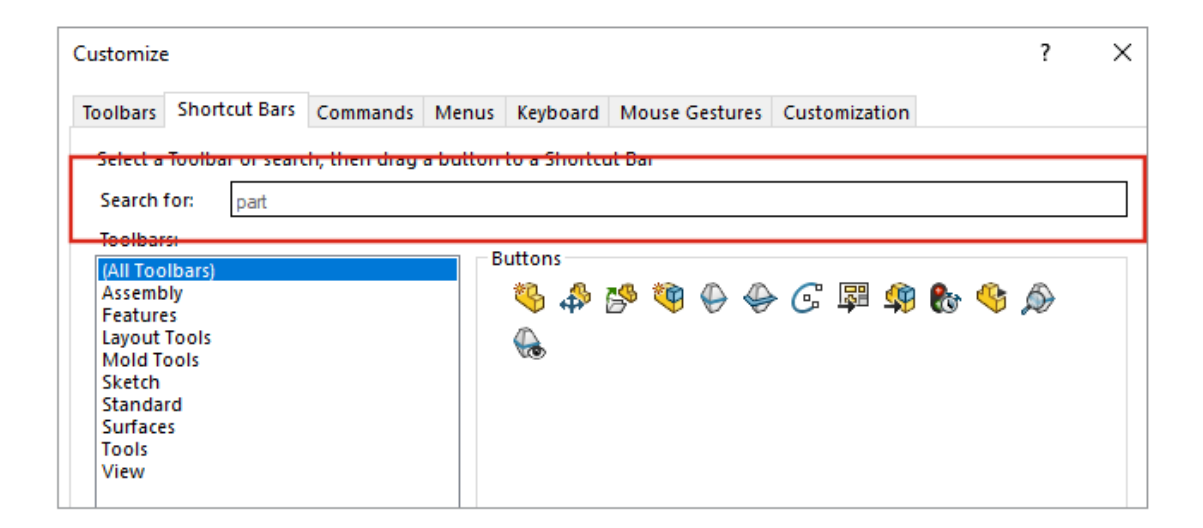

Özelleştir iletişim kutusundaki **Kısayol Çubukları** ve **Komut** sekmelerinde komutları arayabilirsiniz.

Bir komut aramak için **Araçlar** > **Özelleştir** > **Kısayol Çubukları** veya **Araçlar** > **Özelleştir** > **Özelleştir** öğesine tıklayın ve bir komut adı girin. Eşleşen komutlar Düğmeler kutusunda görüntülenir.

Çevrilmiş Unsur Adlarını Görüntüleme

|            | Show translated feature names in | FeatureManager tree  | Chinese-traditional ~          |
|------------|----------------------------------|----------------------|--------------------------------|
| 0          | Sensors {感測器}                    |                      | Chinese-simplified             |
| A          | ) Annotations {註記 }              | mments               | Czech<br>English               |
| Ø          | Solid Bodies(1) {實體}             | ger                  | French                         |
| °          | Material < not specified>        |                      | Italian                        |
| ¢          | Front Plane                      |                      | Japanese<br>Korean             |
| ¢          | Top Plane                        | -                    | Polish<br>Portuguese Provilian |
| ¢          | Right Plane                      | əmatic 🗸 💽 Equations | Russian                        |
| 1          | Origin {原點}                      | matic V 💝 Matavial   | Spanish<br>Turkish             |
| ର୍ଷ        | Boss-Extrude1{ ->?}{填料-伸長1}      |                      |                                |
| P          | )Fillet1 {圓角1}                   |                      |                                |
| <b>(</b>   | Cut-Loft1{ ->?}{除料-疊層拉伸1}        |                      |                                |
| 6          | Surface-Offset1 {曲面-偏移1}         |                      |                                |
| $\Diamond$ | 'Surface-Untrim1 {曲面-恢復修剪1}      |                      |                                |
| 3          | Surface-Extend1 {曲面-延伸1}         |                      |                                |

FeatureManager<sup>®</sup> tasarım ağacında çevrilmiş unsur adlarını göstermek için bir sistem seçeneğini kullanabilirsiniz.

Seçenekler > Sistem Seçenekleri > FeatureManager öğesine tıklayın. Sürüklenen unsur adlarını FeatureManager ağacında göster öğesini seçin ve bir dil belirleyin.

Bu seçenek, **Ağaç Görünümü**'ndeki **Araç İpucunda Çevrilmiş Unsur Adlarını Göster** seçeneğinin yerini almıştır.

## Uygulama Programlama Arayüzü

Son güncellemeler için bkz. SOLIDWORKS API Yardımı: Sürüm Notları.

## Geliştirmeler

- İsteğe bağlı olarak ölçer tablo parametrelerini kullanarak sac levha süpürülmüş flanşlarını oluşturun ve değiştirin.
- Parça ve montajların doğrusal ve dairesel çoğaltmalarında çoğaltma örneklerinin ölçümlendirmelerini ve konumlarını değiştirin.
- Montaj bileşeni çoğaltmalarında çekirdek bileşeni yapılandırarak çoğaltma bileşenlerinin konfigürasyonlarını alın veya senkronize edilmek üzere ayarlayın.
- Teknik resim belgelerine zincir ölçümlendirmeleri yerleştirin.
- Mevcut montaj ilişkilerinin tipini değiştirin.
- Engelleme algılaması sırasında sonuçları, bir Microsoft<sup>®</sup> Excel<sup>®</sup> elektronik tablosuna verin.
- Dosya > Farklı Kaydet iletişim kutusunda dosya tipini değiştirdiğinizde meydana gelecek olayı ele alın.

Diğer Temel Özellik Geliştirmeleri

| Material                                                                |        |            |
|-------------------------------------------------------------------------|--------|------------|
| Search  SoliDWORKS Materials  Solid Steel  1023 Carbon Steel Sheet (SS) | Q<br>^ | Properties |
| 201 Annealed Stainless Steel (SS)                                       |        |            |

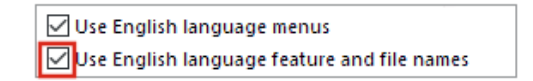

Diğer temel özellik geliştirmeleri arasında kullanıcı arayüzü iyileştirmeleri bulunur.

- Malzemeler iletişim kutusunun boyutunu değiştirebilirsiniz. İletişim kutusunda Aç öğesi, Ekle olarak değiştirilmiştir. Bu seçenek yalnızca SOLIDWORKS Simulation etkinken kullanılabilir.
- İngilizce menü kullan seçiminden bağımsız olarak İngilizce unsur ve dosya isimleri kullan seçebilirsiniz. Bu seçenekleri belirlemek için Seçenekler > Sistem Seçenekleri > Genel öğesine tıklayın.
- Hızlı Kopya, Ölçüm aracından kaldırılmıştır. Sayısal bir değeri kopyalamak için sayısal değere çift tıklayın ve CTRL+C tuşlarına basın.
- Yardım, varsayılan tarayıcınızda açılır.
- Arama için MySolidWorks'ün altında yer alan aşağıdaki seçenekler kaldırılmıştır:
  - Bilgi Tabanı
  - Tartışma Forumu
  - Bloglar
  - CAD Modelleri
  - Profesyonel Eğitim
  - YouTube
  - Twitter

# 5

## Kullanıcı Arayüzü

Bu bölüm şu konu başlıklarını içerir:

- Daraltılabilir CommandManager
- Aktif Pencerenin Vurgulanması
- Hızlandırılmış Yakınlaştırma
- Hoş Geldiniz İletişim Kutusu Arka Plan Renkleri
- Diğer Kullanıcı Arayüzü Geliştirmeleri

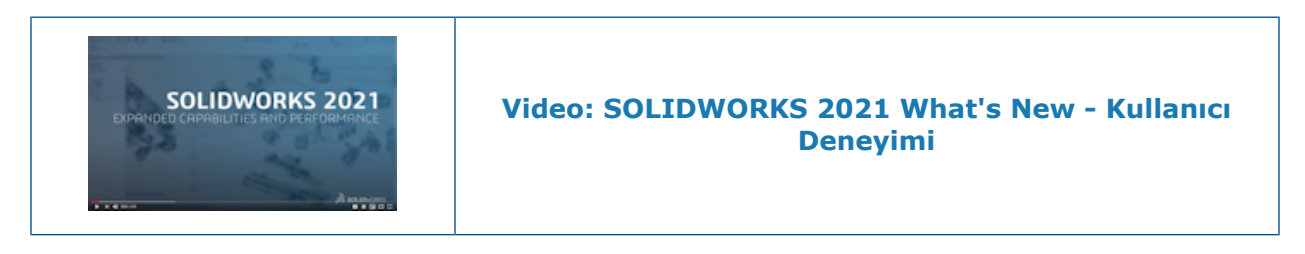

## Daraltılabilir CommandManager

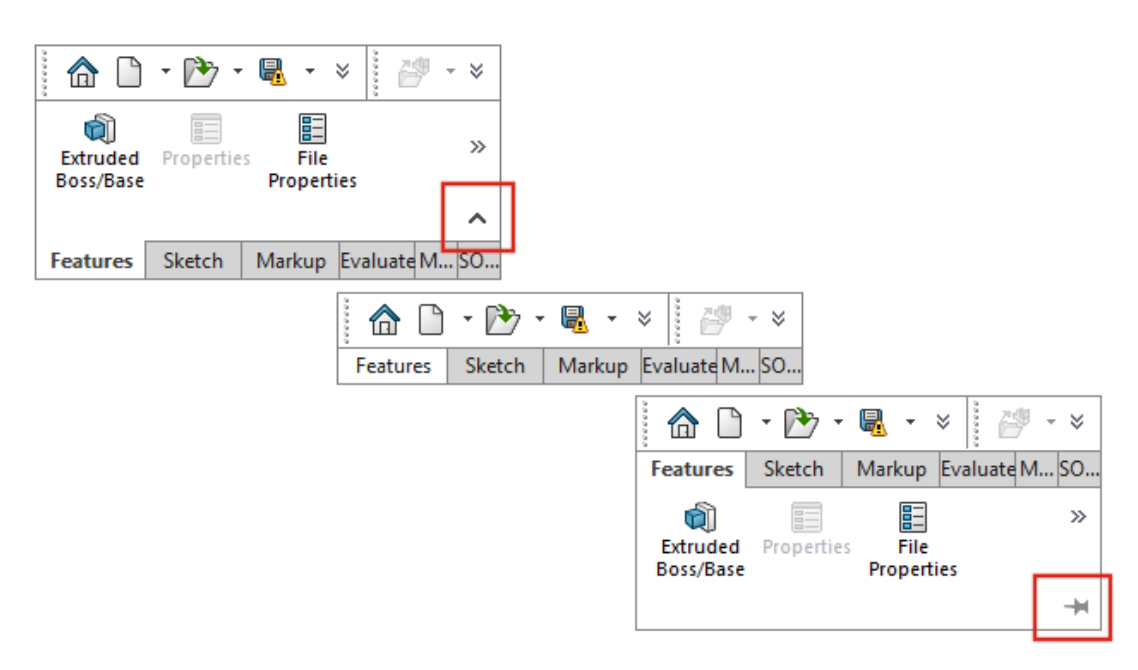

CommandManager'ı daraltarak araçlara ihtiyacınız olana kadar yalnızca sekmeleri göstermesini sağlayabilirsiniz.

CommandManager'ı daraltmak için ^ simgesine tıklayın. Daraltılmış görünümde, CommandManager'ı genişletmek ve araçlara erişmek için bir sekmeye tıklayın. Genişletilmiş görünümdeyken CommandManager'ın bu görünümde kalması için <del>\*</del> simgesine tıklayın.

# rubber feet.sldprt image: block.sldasm

## Aktif Pencerenin Vurgulanması

Birden çok pencere açıkken imlecinizi görev çubuğundaki SOLIDWORKS<sup>®</sup> simgesinin üzerine getirdiğinizde, PropertyManager'ı açık olan pencere aktif küçük resim olarak görünür. Başka bir pencere seçmeden önce PropertyManager'ı kapatmanız gerekir.

Bazı durumlarda, PropertyManager'ın açık olması pencereleri değiştirmenizi engellemez. Tüm küçük resimler, fareyle simgenin üzerine geldiğinizde aktiftir.

## Hızlandırılmış Yakınlaştırma

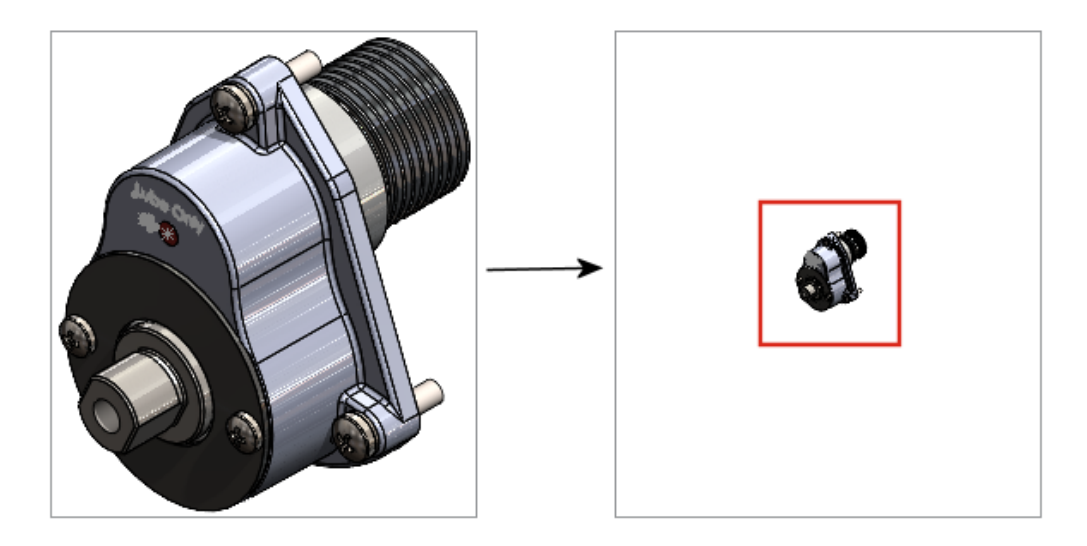

Grafik alanında, hızlandırılmış yakınlaştırma için **Shift** tuşunu basılı tutarken fare tekerleğini kullanabilirsiniz.

Hızlandırılmış yakınlaştırmayı kullanmak için:

- 1. Tüm belgeleri kapatın.
- 2. **Sistem Seçenekleri** > **Görüntüle** öğesine tıklayın.
- 3. **Parçalar ve montajlar için grafik görünümünde kaydırma çubuklarını göster** seçeneğinin onay işaretini kaldırın.
- 4. Açık bir belgede, **Shift** tuşunu basılı tutarken fare tekerleğini kullanarak yakınlaştırın veya uzaklaştırın.

## Hoş Geldiniz İletişim Kutusu Arka Plan Renkleri

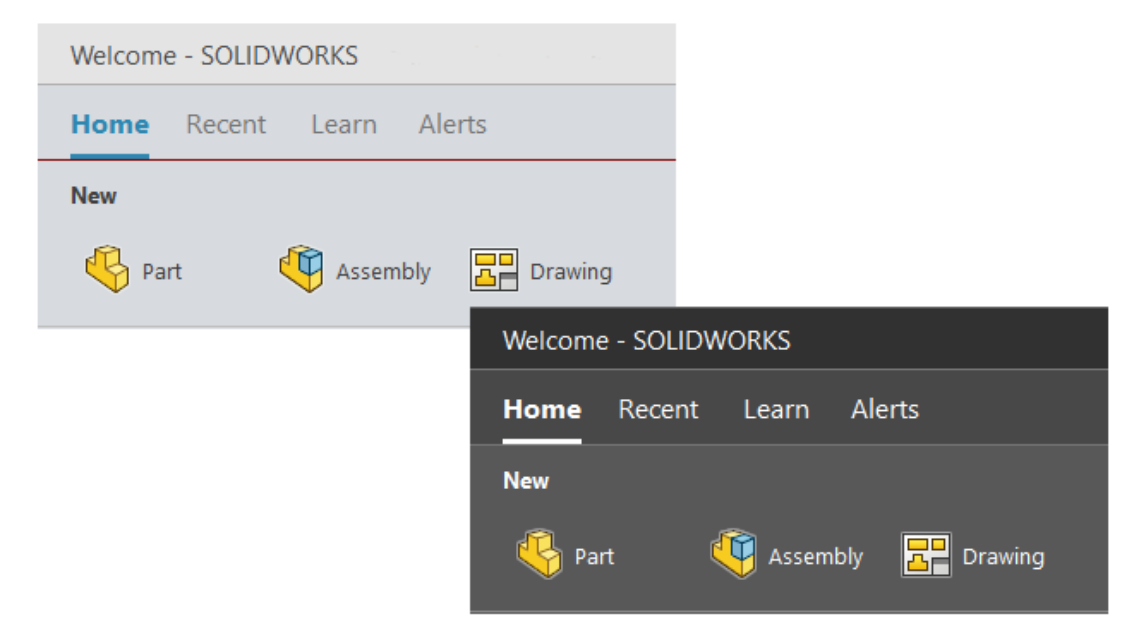

Hoş Geldiniz iletişim kutusunun parlaklığı, seçili arka plana göre değişir.

Arka planı değiştirmek için **Seçenekler** > **Sistem Seçenekleri** > **Renkler** öğesine tıklayın ve **Arka Plan** için bir seçenek belirleyin.

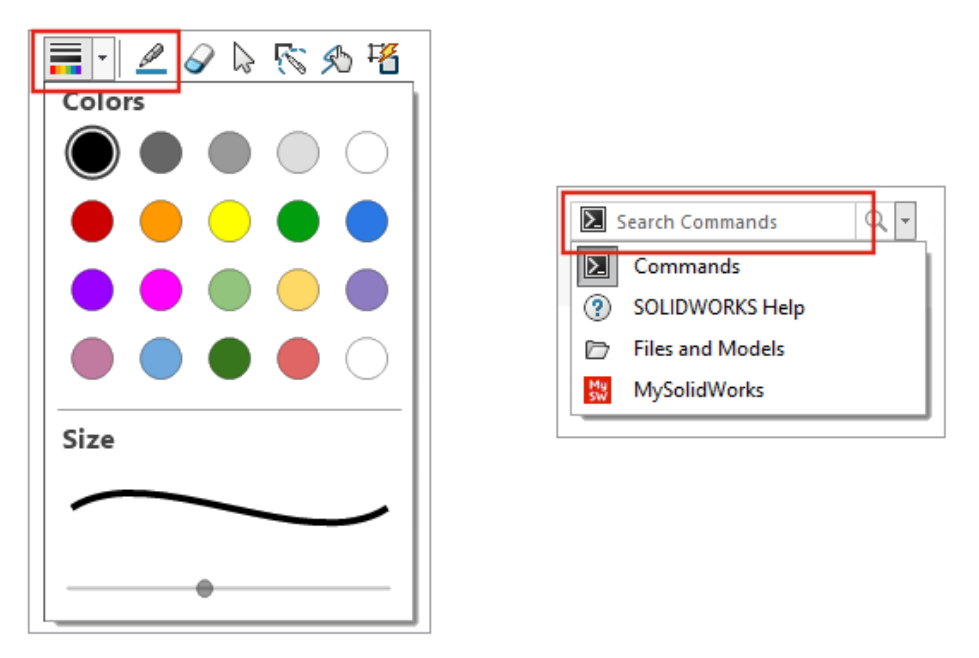

Diğer Kullanıcı Arayüzü Geliştirmeleri

Diğer kullanıcı arayüzü geliştirmeleri arasında varsayılan arama seçeneği ve adı değiştirilen Çizim Mürekkebi araçları bulunur.

- Çizim Mürekkebi araç çubuğunda **Kalem** *d*öğesi, **Çiz** olarak değiştirilmiştir. Çizginin rengini veya kalınlığını değiştirmek için **Renk** = öğesine tıklayın.
- Komutlar, arama menüsündeki varsayılan seçenektir.
- Bir ölçümlendirmeyi değiştirdiğinizde, Ölçümlendirme PropertyManager'ından önce Değiştir iletişim kutusu açılır.
- Çizim oluştururken ve düzenlerken görünümü çizim düzlemine normal olarak otomatik döndür seçeneği varsayılan olarak etkinleştirilmiştir. Bu seçeneği kaldırmak için Araçlar > Seçenekler > Sistem Seçenekleri > Çizim öğesine tıklayın.

# 6

## Parçalar ve Unsurlar

Bu bölüm şu konu başlıklarını içerir:

- Denklemleri Ekleme ve Değerlendirme
- Parça Unsurları İçin Yineleme Desteği
- Gövde Malzemesini veya Parça Malzemesini Aktarma

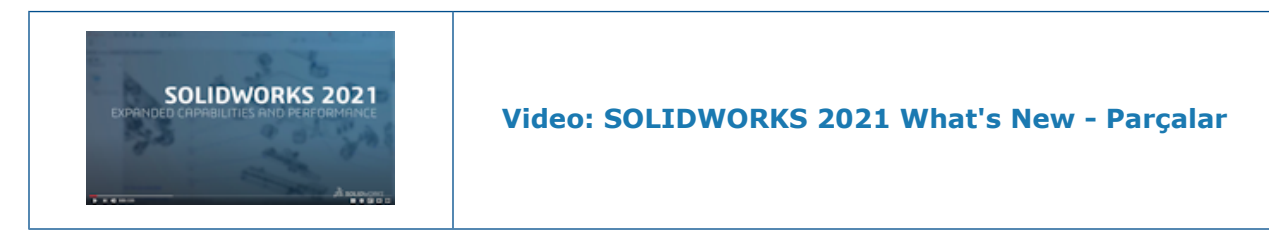

## Denklemleri Ekleme ve Değerlendirme

#### Summary Information

| Sumr | nary Custom                                                                                                    | Configur         | ration Specif                                                    | ic                                            |           |
|------|----------------------------------------------------------------------------------------------------|------------------|------------------------------------------------------------------|-----------------------------------------------|-----------|
|      |                                                                                                    | Apply 1          | to:                                                              | BOM                                           | quantity: |
|      | Delete                                                                                                    | Defau            | lt <as machi<="" th=""><th>ned&gt; ~ · No</th><th>ne -</th></as> | ned> ~ · No                                   | ne -      |
|      | Property                                                                                                    | Name             | Туре                                                             | Value / Text Expression                       | Evalua    |
| 1    | Cost - Materia                                                                                                    | al C <b>o</b> st | Equatic 🖂                                                        | "SW-Mass@@Default <as machined="">@Multi</as> | 3.80      |
| 2    | <type a="" new<="" th=""><th>proper</th><th>Text<br/>Date<br/>Number<br/>Ves or no<br/>Equation</th><th></th><th></th></type> | proper           | Text<br>Date<br>Number<br>Ves or no<br>Equation                  |                                               |           |

Dosya özelliklerinde ve kesim listesi özelliklerinde denklemleri ekleyebilir ve değerlendirebilirsiniz.

Aşağıdaki iletişim kutularında denklemleri ekleyebilirsiniz:

- Özel Özellikler
- Konfigürasyona Özel Özellikler
- Kaynaklı Parça Kesme Listesi Özellikleri
- Sac Levha Kesme Listesi Özellikleri

Dosya Özellikleri İçin Denklem Ekleme

#### Dosya özelliklerinde denklem eklemek için:

- 1. **Dosya** > **Özellikler** öğesine tıklayın.
- 2. Özel veya Konfigürasyona Özel bölümlerinden birinde, Tip kısmında Denklem öğesini seçin.
- 3. Aşağıdakilerden birini yaparak denkleme bir terim ekleyin:
  - Bir numara veya koşullu ifade girin.
  - Değer/Metin İfadesi sekmesinde, bir Global Değişkenler, Fonksiyonlar veya Dosya Özellikleri öğesi seçin.
  - Denkleme dahil etmek için \$PRP ve herhangi bir **Dosya Özelliğini** kullanın.

Parça Unsurları İçin Yineleme Desteği

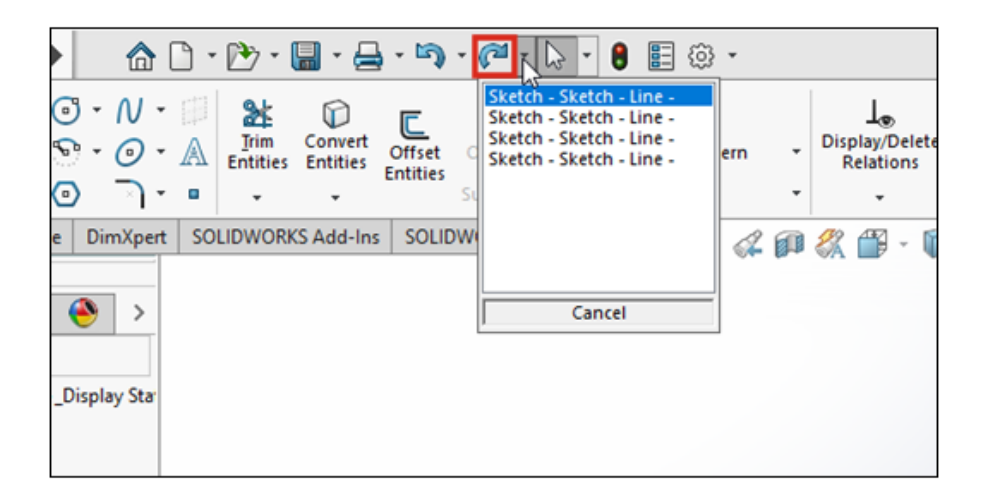

Parçalarda 60'tan fazla unsur ve komut için **Yinele** *(*<sup>2</sup> işlevini kullanabilirsiniz. Önceki sürümlerde **Yinele** işlevi yalnızca çizimlerde mevcuttu.

**Yinele** öğesinin yanındaki Simgesine tıklayarak ve listeden bir öğe seçip birden çok **Geri AI** Odişişikliğini geri çevirebilirsiniz.

SOLIDWORKS 2021'de tüm parça komutları **Yinele** işlevini desteklemez. Bu istisnalar arasında şunlar bulunur:

• Detaylandırmalar

- Delik unsurları
- Instant3D değişiklikleri
- Kalıp araçları
- Sac Levha
- Kaynaklı Montajlar

Gövde Malzemesini veya Parça Malzemesini Aktarma

|               | <ul> <li>Sector Part</li> <li>✓ × →</li> </ul>      | ₹ · •<br>? ? |
|---------------|-----------------------------------------------------|--------------|
|               | Transfer<br>Solid bodies                            | ^ ^          |
| Body Material | Axes Axes Planes Cosmetic threads Absorbed sketches |              |
|               | Unabsorbed sketches                                 |              |

Bir parçayı, türetilmiş bileşen parçasını veya aynalanmış bileşen parçasını eklediğinizde ya da aynaladığınızda gövde malzemesini veya parça malzemesini aktarabilirsiniz.

Öncesinde, Parça Ekle PropertyManager'ı, malzeme aktarma seçeneği olarak yalnızca **Malzeme** seçeneğini sunuyordu. Aynalanmış eski dosyalarda malzeme özellikleri **Gövde Malzemesi**'ne eşleştirilir.

## Model Görünümü

Bu bölüm şu konu başlıklarını içerir:

- 3MF Dosyaları
- Harici Uygulamalardan Görünümler için Renk Seçme
- Model Görünümü Performans İyileştirmeleri
- Ölçümlendirmeler İçin Yarı Şeffaf Metin

## 3MF Dosyaları

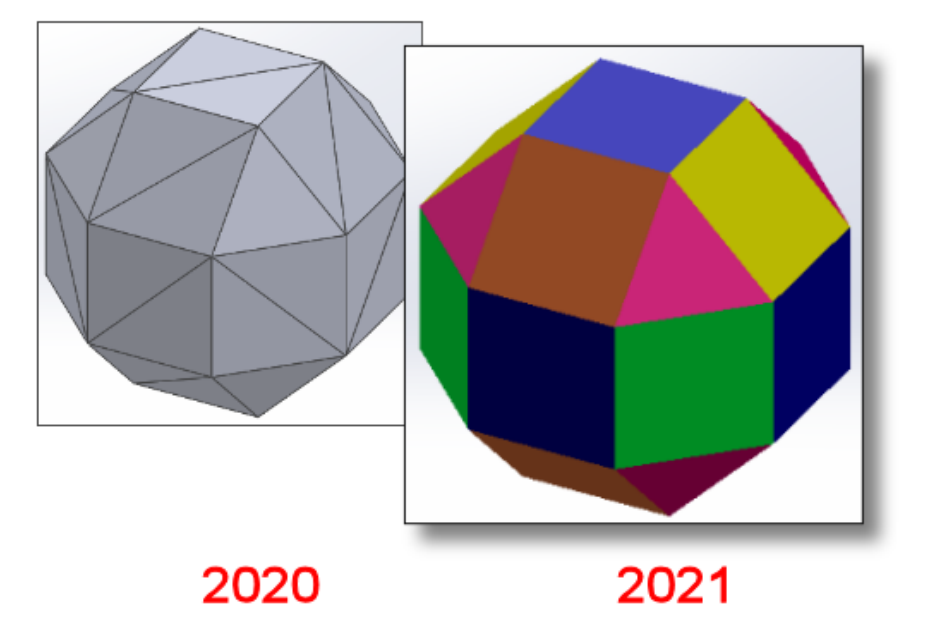

SOLIDWORKS<sup>®</sup> 2021, 3MF dosyaları için daha fazla grafik desteği sunar.

3MF, tam doğruluktaki 3B modellerin tasarım uygulamalarından diğer uygulamalara, platformlara, hizmetlere ve yazıcılara gönderilmesine olanak tanıyan bir 3B yazdırma formatı tanımlamak üzere çalışmalar yapan bir endüstri konsorsiyumudur.

3MF dosyalarını aldığınızda SOLIDWORKS'te aşağıdaki grafik öğeleri görüntülenir:

#### Model Görünümü

| Öğeler                              | Grafik gövdesi | Mesh BREP (açık<br>veya kapalı) | Klasik BREP (katı<br>veya açık) |
|-------------------------------------|----------------|---------------------------------|---------------------------------|
| Tepe noktasına göre<br>renklendirme | Evet           | Hayır                           | Hayır                           |
| Yüze göre<br>renklendirme           | Evet           | Hayır                           | Evet                            |
| Yapıştırmalar                       | Evet           | Hayır                           | Hayır                           |
| Kaplamalar                          | Evet           | Hayır                           | Hayır                           |
| Şeffaflık                           | Evet           | Evet                            | Evet                            |

Aşağıdaki grafik öğeleri SOLIDWORKS'ten 3MF formatında verilir:

- Prosedürle ilgili görünümlerin rengi
- UV haritalama, projeksiyon haritalama, silindirik haritalama, kutu haritalama ve küresel haritalama gibi tüm haritalama tiplerinin kaplamaları
- Şeffaflık

## Harici Uygulamalardan Görünümler için Renk Seçme

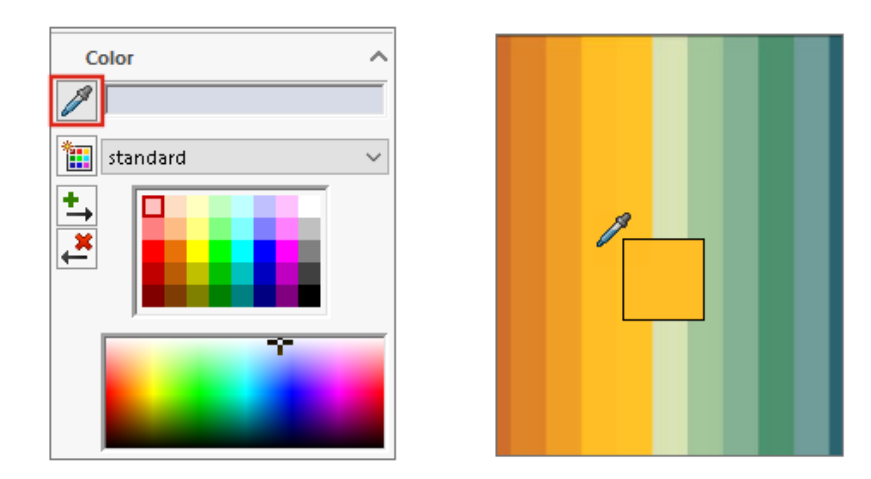

Görünümler için harici uygulamalardan bir renk seçmek üzere damlalık simgesine tıklayıp sürükleyebilirsiniz.
## Model Görünümü Performans İyileştirmeleri

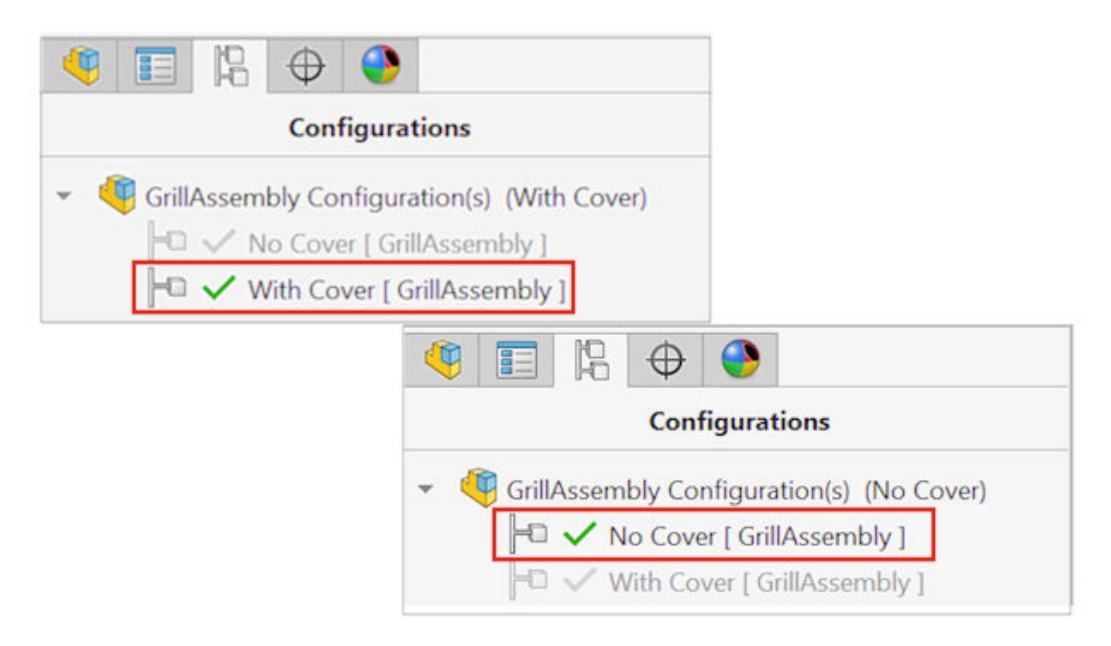

SOLIDWORKS 2021, kapananları ayıklama, silüet kenarları ve teknik resimler için geliştirilmiş performans sunar. Konfigürasyonları hızlı bir şekilde değiştirebilirsiniz.

| Unsur                                                       | İyileştirme Alanları                                                                                                    |
|-------------------------------------------------------------|----------------------------------------------------------------------------------------------------|
| GPU Tabanlı Kapananları<br>Ayıklama                         | <ul> <li>Çözümlenmiş, LAM ve LDR (Büyük Tasarım Gözden Geçirme)<br/>modlarındaki büyük montajlar ve parçalar için dinamik<br/>performansı iyileştirir.</li> <li>Eski veya işlenmemiş boru hatları</li> </ul> |
|                                                             | Görünüm yönüne ve görünüm dilimine bağlı olarak gizli kalan geometriler işlenmez.                                                                                                    |
|                                                             | Performans, düşük işlem kapasiteli GPU'lardan yüksek işlem<br>kapasiteli GPU'lara kadar ölçeklendirilir.                                                                                                    |
| GPU Tabanlı Silüet<br>Kenarları                             | <ul> <li>HLR (Arka Kenarları Gizle), HLG (Arka Kenarları Silikleştir)<br/>ve Tel Kafes modlarında büyük montajlar ve parçalar</li> <li>Gölgeli ve kenarlı modu ile kenar modu</li> </ul>                     |
| Teknik Resim                                                | Kaydırma ve yakınlaştırma sırasında teknik resimlerde performans artırılmıştır.                                                                                                    |
| Büyük Montajların<br>Konfigürasyonlarının<br>Değiştirilmesi | <ul> <li>Büyük montajlar</li> <li>Geçersiz kılınmış özelliklere sahip olan çok düzeyli montajlar<br/>(görünüm, görüntü modu, görünürlük ve referans görüntü<br/>durumu)</li> </ul>                           |

## Ölçümlendirmeler İçin Yarı Şeffaf Metin

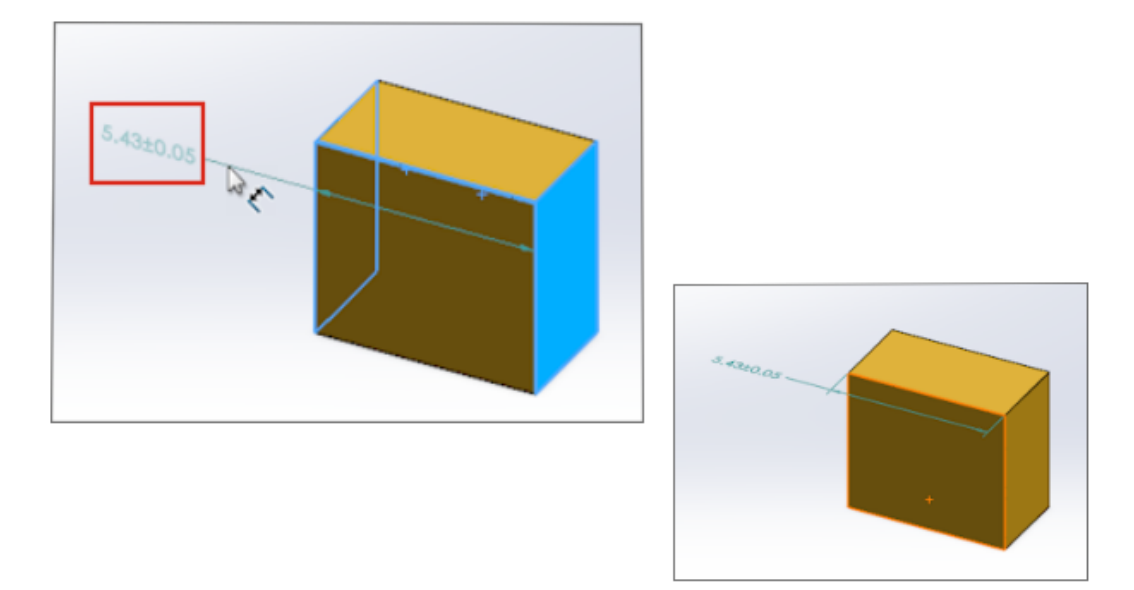

Ölçümlendirmeleri tanımlamak için **Akıllı Ölçümlendirme** öğesini kullanırsanız ölçümlendirme metni, yerleştirme sırasında yarı şeffaf olur. Ölçümlendirme metninin arkasındaki geometriyi görebilir ve seçebilirsiniz.

Ölçümlendirmeyi tanımladığınızda ölçümlendirme metni tamamen görünür hale gelir.

# 8

# Sac Levha

Bu bölüm şu konu başlıklarını içerir:

- Kenar Flanşları
- Sac Levhalarda Performans İyileştirmeleri

Kenar Flanşları

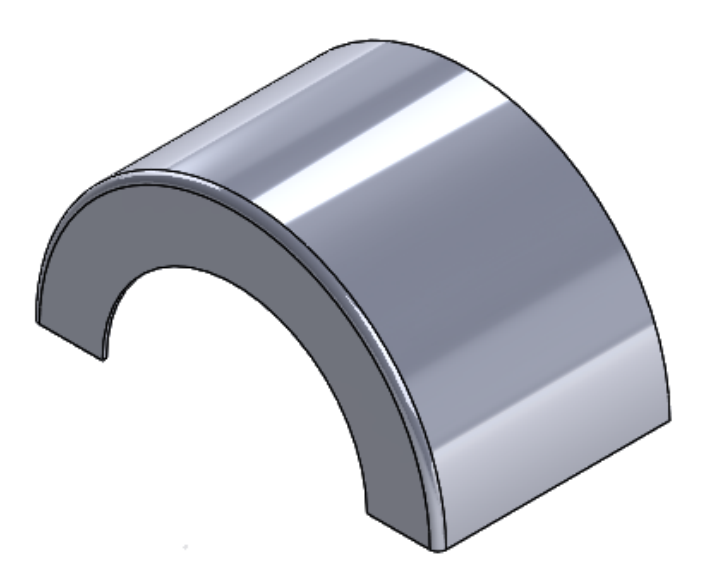

Düzlemsel olmayan yüzlerin doğrusal olmayan (dairesel) kenarlarında kenar flanşları oluşturabilirsiniz.

Kenar Flanşı (Sac Levha araç çubuğu) öğesine veya Ekle > Sac Levha > Kenar Flanşı öğesine tıklayın. Bkz. SOLIDWORKS Çevrimiçi Yardım: Kenar Flanşları.

## Sac Levhalarda Performans İyileştirmeleri

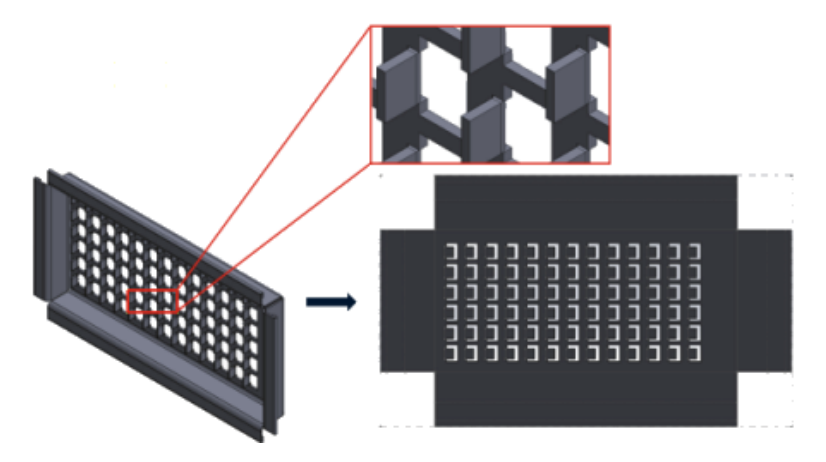

Düz çoğaltmalar, büküm bağlantılarını tanımlamak için etkili algoritmalar kullanır. Bu, çok sayıda flanş içeren karmaşık sac levha gövdeleri düzleştirme süresini yaklaşık 20-25 kat kısaltır.

## Yapı Sistemi ve Kaynaklı Montajlar

Bu bölüm şu konu başlıklarını içerir:

- Yapı Sisteminde Grafik Manipülatörü
- Profil Elemanının Doğru Kesim Listesi Uzunluğu
- Açılı Köşe Bağlantısı için Budamalar
- Kesme Listesi ID'leri Oluşturma

Yapı Sisteminde Grafik Manipülatörü

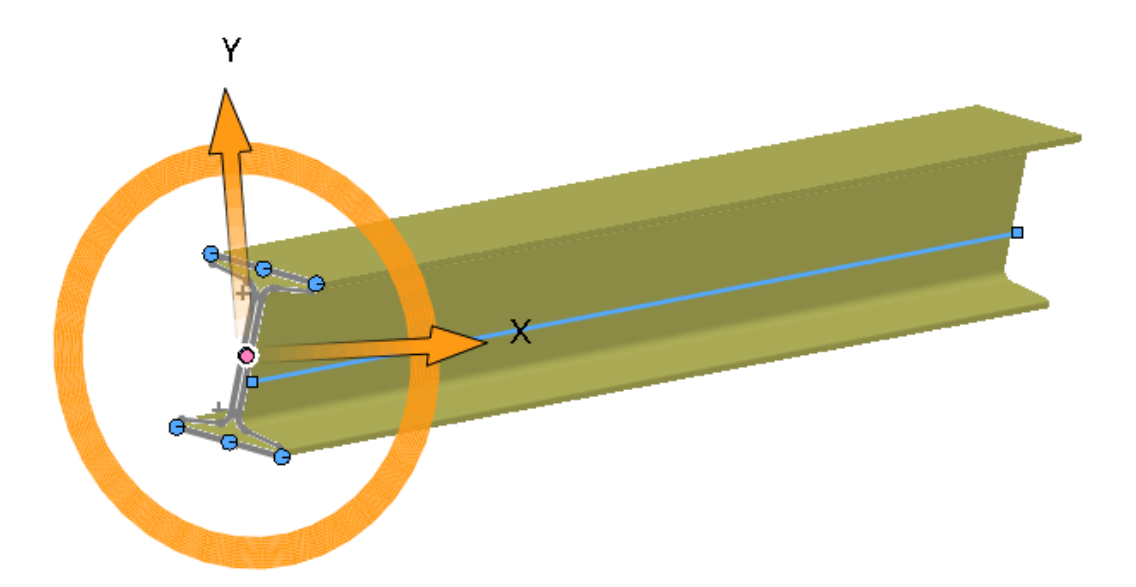

Yapısal elemanın profiliyle ekran üzerinde grafiksel olarak etkileşimde bulunabilirsiniz. Profili seçtiğinizde, grafik manipülatörü delme noktalarında grafik alanında görüntülenir. Hizalamanıza uygun hale getirmek için profili yatay veya dikey olarak sürükleyebilir ya da döndürebilirsiniz.

Profilleri sürüklediğinizde, Profil PropertyManager'ında otomatik olarak güncellenirler.

|               |      |               | /= · = ·                         |                 |
|---------------|------|---------------|----------------------------------|-----------------|
| Property Name | Туре | Val           | ue / Text Expression             | Evaluated Value |
| LENGTH        | Text | "LENGTH@@@PIP | E, SCH 40, .50 DIA.<9>@Multiple  | 20.49           |
| ANGLE1        | Text | "ANGLE1@@@PIP | 🔎 Measure - Multiple_Sketc       | hes.SLDPRT      |
|               |      |               | 55 - in 🦭 🛷 戻 - 👧                |                 |
|               |      |               | Arc1@Sketch1                     |                 |
|               |      |               | Arc2@Sketch1                     |                 |
|               |      |               | Arc4@Sketch12                    |                 |
|               |      |               | Arc6@Sketch12                    |                 |
|               |      |               | Line3@Sketch12                   |                 |
|               |      |               |                                  |                 |
| +             |      |               |                                  |                 |
|               |      | +             | Total Length: 20.49 in           |                 |
|               |      |               | Multiple_Sketches.SLDPRT         |                 |
|               |      |               | File: Multiple_Sketches.SLDPRT ( | Config: Default |

### Profil Elemanının Doğru Kesim Listesi Uzunluğu

Bir profil elemanının doğru kesim listesi uzunluğunu kesim listesi özelliklerinde hesaplayabilirsiniz.

Aşağıdaki durumlarda doğru uzunluğu hesaplayabilirsiniz:

- Bir Yüzü Taşı veya Gövdeyi Taşı/Kopyala unsuru kullanın ve bir kesim veya delik ekstrüzyonu yapın
- Şev kırpılmış gövdeleri birleştir seçerek birden çok çizim içeren parçayı oluşturun
- Gruplar arasında birden fazla yüzü değiştiren bir kesim veya delik ekstrüzyonu oluşturun

## Açılı Köşe Bağlantısı için Budamalar

| 🌯 🗐 🕅 💠 🕙 💽 🖪 📅 |
|-----------------|
| P Trim/Extend   |
| ✓ × →           |
| Corner Type     |
|                 |
| Preview         |
| Allow extension |
| Weld gap        |
|                 |

Buda/Uzat PropertyManager'ında, açılı köşe bağlantılarını belirli bir açıda budayabilir veya kesitleri tam örtüşecek şekilde birleştirebilirsiniz.

Buda/Uzat (Profiller araç çubuğu) veya Ekle > Kaynaklı Montajlar > Buda/Uzat öğesine tıklayın ve Köşe Tipi için Açılı Sonlandır 🖗 seçin. Uç segmentlerinin kaynak

profilleri farklı boyuttaysa Açılı Sonlandır 📗

öğesini seçin. Eşit boyuttalarsa Tam

Hizala

seçeneğine tıklayın.

### Kesme Listesi ID'leri Oluşturma

-Cut list IDs

Generate Cut list IDs

Structure Cut list ID:

%Description%, %MATERIAL%, %LENGTH%, %ANGLE1%, %ANGLE2%, %A

Sheet Metal Cut list ID:

%Description%, %MATERIAL%, %Bounding Box Length%, %Bounding Box

Generic Cut list ID:

%Description%, %MATERIAL%

Kesme listesi özniteliklerine göre bir kesme listesi klasöründeki her bir kesim listesi için kesme listesi ID'leri veya benzersiz referans kimlikleri oluşturabilirsiniz.

# Araçlar > Seçenekler > Belge Özellikleri > Profiller öğesine tıklayın. Kesme listesi ID'leri öğesinin altında Kesme listesi ID'leri oluştur'u seçin.

Oluşturulan her bir kesme listesi ID'si, ilgili kesme listesi klasörüne eklenir. Benzersiz kesme listesi ID'leri, aynı zamanda veritabanını indekslemek için kullanılan benzersiz kesme listesi adlandırma kuralına yol açar.

Kesim listesinin türüne göre farklı ifade değerleri tanımlayabilirsiniz.

# 10

# Montajlar

Bu bölüm şu konu başlıklarını içerir:

- Defeature Edilmiş Modeli Konfigürasyon Olarak Kaydetme
- Dairesel Referanslar İçin Performans Değerlendirmesi Kontrolleri
- Zincir Çoğaltmalar İçin Aralık Seçenekleri
- Hafif Bileşenleri Otomatik Olarak Çözümleme
- Engelleme Algılama Sonuçlarını Verme
- Yuva Montaj İlişkileri
- Çoğaltılmış Bileşeni Çekirdeğe Senkronize Etme
- Montaj İlişkisi Hizalaması
- Montajlarda Performans İyileştirmeleri
- Montaj İlişkisi PropertyManager'ı

Montajlar

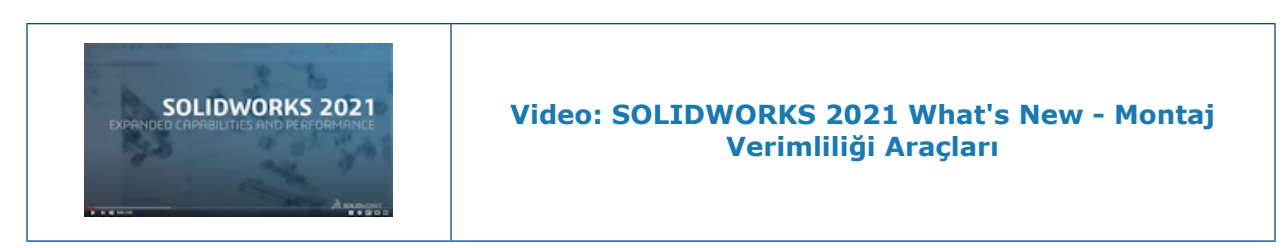

#### Defeature Edilmiş Modeli Konfigürasyon Olarak Kaydetme

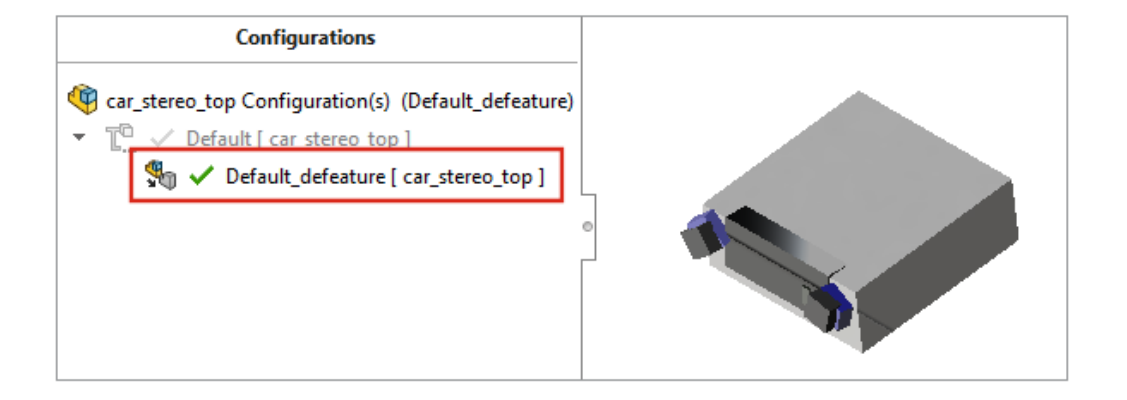

Defeature etme için **Silüet** <sup>\$</sup> yöntemini kullandığınızda, defeature edilmiş bir montajdan bir konfigürasyon oluşturabilirsiniz. Montajda, defeature edilmiş konfigürasyonla tam model arasında geçiş yapabilirsiniz.

Bir üst konfigürasyon altında yalnızca bir defeature konfigürasyonunuz olabilir.

Defeature edilmiş bir montajı bir konfigürasyona kaydetmek için Defeature - Defeature Tamamlandı sayfasında, **Yeni bir konfigürasyon oluşturun** öğesine tıklayın ve **Üst düzey referans geometri ekleyin** seçeneğini belirleyin.

## Dairesel Referanslar İçin Performans Değerlendirmesi Kontrolleri

|   |                   | 🛕 Circular Reference       | e                                                  |                                                           |                                                                 | ×                                            |
|---|-------------------|----------------------------|----------------------------------------------------|-----------------------------------------------------------|-----------------------------------------------------------------|----------------------------------------------|
| 1 | Rebuild Performan | ce                         | ces in a circular                                  | reference.                                                |                                                                 |                                              |
|   | Circular Referent | Files<br>Sketch1 of Sweep1 | of Part3-1@Cir<br>of Part2-2@Cir<br>of Part1-1@Cir | Referenced e<br>Point2@Sket<br>Point2@Sket<br>Point2@Sket | entity<br>tch1 of Part2-2<br>tch1 of Part1-1<br>tch1 of Part3-1 | of Part2-2@C<br>of Part1-1@C<br>of Part3-1@C |
|   |                   |                            | Previous                                           | reference<br>Save                                         | Next r                                                          | eference Print                               |

Performans Değerlendirmesi, montajlardaki dairesel referansları algılar.

Dairesel referansları kontrol etmek için **Araçlar** > **Değerlendir** > **Performans Değerlendirmesi** öğesine tıklayın. **Yeniden Oluşturma Performansı** altında sorunlar için Dairesel Referanslar kısmını kontrol edin.

Dairesel referanslar hakkında bilgi için Dairesel Referans iletişim kutusunu açmak üzere **Bu Dosyaları Göster** öğesine tıklayın.

## Zincir Çoğaltmalar İçin Aralık Seçenekleri

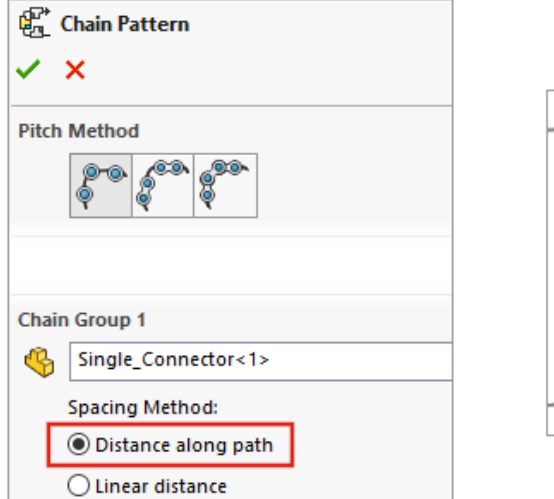

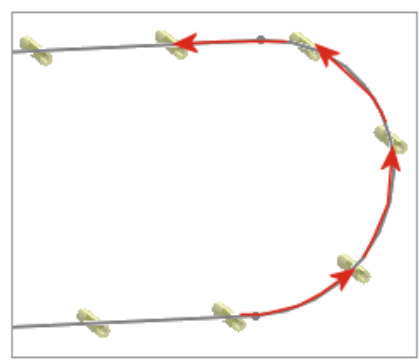

**Uzaklık** ve **Uzaklık Bağlantısı** zincir çoğaltmaları için zincir çoğaltma örnekleri arasındaki aralığı, yol boyunca bir ölçüm olarak tanımlayabilirsiniz.

Zincir Çoğaltma PropertyManager'ında bir aralık yöntemi seçin:

| Yol boyunca uzaklık | Çoğaltma örneklerini, yol boyunca ölçülerek<br>belirlenen uzaklıkta aralar.                 |
|---------------------|---------------------------------------------------------------------------------------------|
| Doğrusal uzaklık    | Çoğaltma örneklerini, doğrusal bir uzaklık<br>olarak ölçülerek belirlenen uzaklıkta aralar. |

## Hafif Bileşenleri Otomatik Olarak Çözümleme

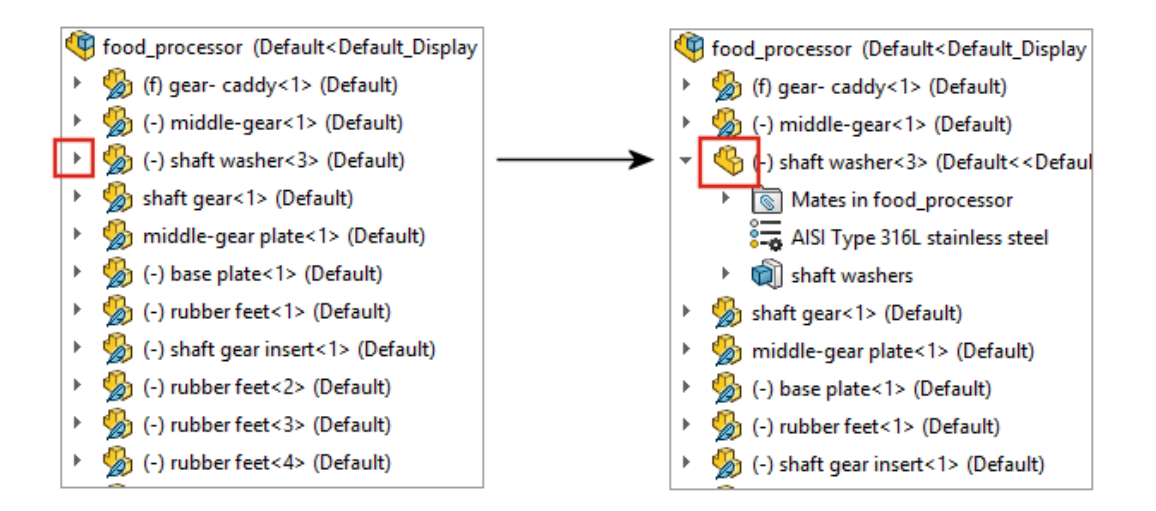

Hafif modda açılan montajlar için üst seviye bileşenler ve alt montajlar, FeatureManager<sup>®</sup> tasarım ağacındaki öğeyi genişletmek için <sup>></sup> simgesine tıkladığınızda otomatik olarak çözümlenir. Alt montajlardaki bileşenler, siz onları genişletene kadar hafif modda kalır.

Engelleme Algılama Sonuçlarını Verme

| 贴        | Interference Detection      |                                        |            |                 |            |    |   |
|----------|-----------------------------|----------------------------------------|------------|-----------------|------------|----|---|
| ~        | ×                           |                                        |            |                 |            |    | 1 |
| <u> </u> |                             | Save As                                |            |                 |            |    |   |
| Res      | ults                        | $\leftrightarrow$ $\rightarrow$ $\sim$ | 1          | « DATA (E:) >   | SOLIDWORKS | νē | 5 |
| >        | 👫 Interference1 - 2865.03mm | Fi                                     | le name:   |                 |            |    |   |
| >        | hterference2 - 2865.02mm    | Save                                   | e as type: | Excel           |            |    |   |
| >        | hterference3 - 1176.09mm    | De                                     | scription: | Add a descripti | on         |    | Т |
| >        | Interference4 - 670.09mm    |                                        |            |                 |            |    | 1 |
| >        | hterference5 - 383.41mm     |                                        |            |                 | Thumbnails |    |   |
| >        | 👫 Interference6 - 284.42mm  | ✓ Browse F                             | olders     |                 |            |    |   |
| >        | 👫 Interference7 - 284.42mm/ | ×3 ×                                   |            |                 |            |    |   |
|          | Ignore                      |                                        |            |                 |            |    |   |
|          | Save Results                |                                        |            |                 |            |    |   |

Montajlarda engelleme algılaması sonuçlarını bir Microsoft<sup>®</sup> Excel<sup>®</sup> elektronik tablosuna verebilirsiniz.

Sonuçları vermek için:

- 1. Araçlar > Değerlendir > Engelleme Algılaması öğesine ve Hesapla öğesine tıklayın.
- 2. Sonuçları Kaydet öğesine tıklayın.
- 3. Bir dosya adı girin ve engellemenin bir görüntüsünü eklemek için **Küçük Resimler**'i seçin.
- 4. Kaydet'e tıklayın.

### Yuva Montaj İlişkileri

| Derault constraint. | Free                                                        | Ť |
|---------------------|-------------------------------------------------------------|---|
|                     | Center in Slot<br>Distance Along Slot<br>Percent Along Slot |   |

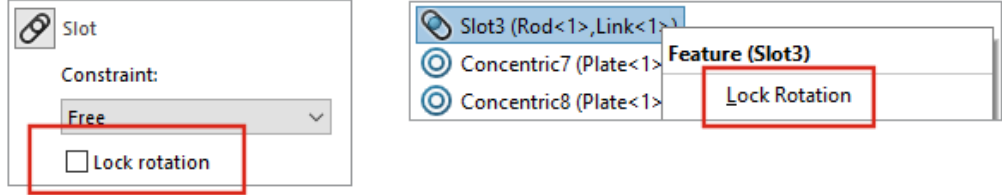

Varsayılan bir sınırlandırma tipi belirleyip yuva montaj ilişkileri için rotasyonu kilitleyebilirsiniz.

Varsayılan bir sınırlandırma tipi seçmek için **Seçenekler** > **Belge Özellikleri** > **Montaj** İlişkileri öğesine tıklayın ve **Yuva montaj ilişkileri** altında **Varsayılan sınırlandırma** için bir seçenek belirleyin.

Aşağıdaki adımları izleyerek bir yuva montaj ilişkisi için rotasyonu kilitleyebilirsiniz:

- Montaj İlişkileri klasöründe, yuva montaj ilişkisine sağ tıklayın ve Rotasyonu Kilitle öğesine tıklayın.
- Montaj İlişkileri 🕅 klasörüne sağ tıklayın ve Rotasyonu Kilitle öğesine tıklayın.
- Yuva montaj ilişkilerinin Montaj İlişkileri <sup>®</sup> PropertyManager'ında Rotasyonu Kilitle öğesini seçin.

## Çoğaltılmış Bileşeni Çekirdeğe Senkronize Etme

| Linear Pattern                                            |   |
|-----------------------------------------------------------|---|
| ✓ ×                                                       |   |
|                                                           |   |
| Options                                                   | ^ |
| Synchronize movement of flexible subassembly components   |   |
| Synchronize configuration of patterned components to seed |   |

Çoğaltılmış örneklerin konfigürasyonu üzerindeki değişiklikleri engellemek için **Çoğaltılmış** bileşenlerin konfigürasyonunu çekirdeğe senkronize et seçeneğini kullanabilirsiniz.

Bu seçenek, bileşen çoğaltmaları ve aynalanan bileşenler için mevcuttur ve tüm konfigürasyonlara uygulanır.

Montaj İlişkisi Hizalaması

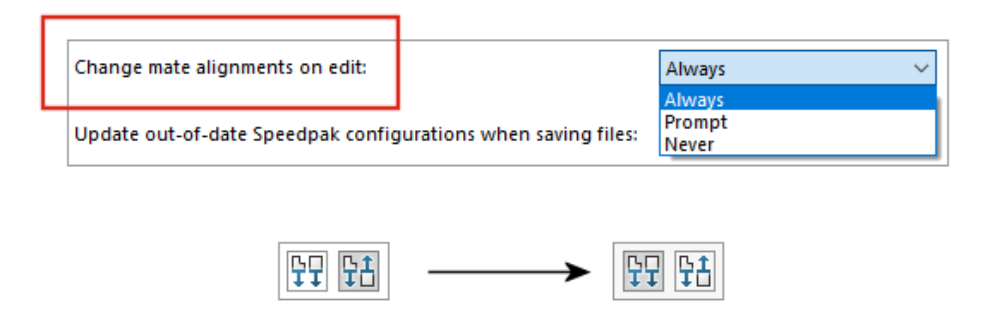

Bir montaj ilişkisinin hizalamasını ters çevirdiğinizde düzenlenen montaj ilişkisi de ters çevrilir.

Montaj ilişkisi değişikliklerinin, montaj ilişkisi hizalaması ters çevrildiğinde önlenebilecek hatalara yol açacağı durumlarda uyarı almak için Montajlar sistem seçeneklerinde **Montaj ilişkisi hizalamalarını düzenleme sırasında değiştir** öğesini seçin. Uyarıyı ne zaman alacağınızı belirlemek için **Her Zaman**, **Sor** veya **Asla** seçeneklerinden birini belirleyin.

Düzenlemede montaj ilişkisi hizalamalarını değiştirmeden önce sor seçeneği Montaj ilişkisi hizalamalarını düzenleme sırasında değiştir olarak değiştirilmiştir.

#### Montajlarda Performans İyileştirmeleri

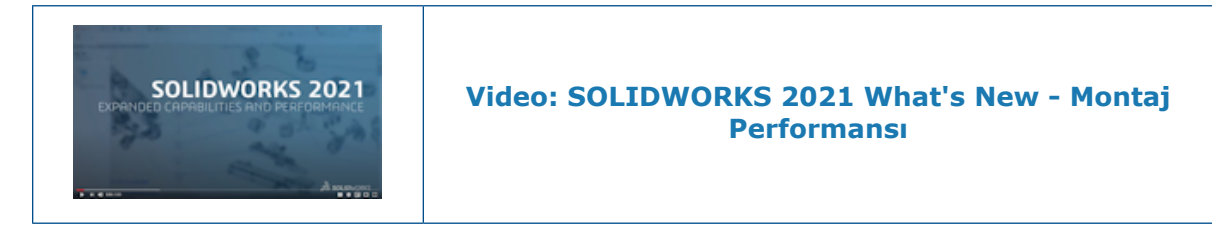

Montaj performansı aşağıdaki durumlarda iyileşir:

- Çözümlenmiş ve hafif montajların açılması
- Çok sayıda konfigürasyonu olan parçalara sahip montajları açma
- Çok sayıda montaj ilişkisine sahip montajların güncellenmesi
- Montajların kaydedilmeden kapatılması

Montaj İlişkisi PropertyManager'ı

| 🛞 Mate          | (?)          |
|-----------------|--------------|
| 🗸 X 🔊 🛪         |              |
| Advanced        | Analysis     |
| 🕂 Standard      | 🖉 Mechanical |
| Mate Selections | ^            |

Montaj İlişkisi PropertyManager'ında standart, mekanik ve gelişmiş montaj ilişkisi tipleri farklı sekmelere ayrılmıştır.

# 11

# Detaylandırma ve Teknik Resimler

Bu bölüm şu konu başlıklarını içerir:

- Detaylandırma Modu Geliştirmeleri
- Teknik Resimlerdeki Bağlam Araç Çubukları ve Menüler
- Tarama Deseni Dosyasının Konumu
- VDA Balonları
- Detaylandırma ve Teknik Resimlerde Performans İyileştirmeleri

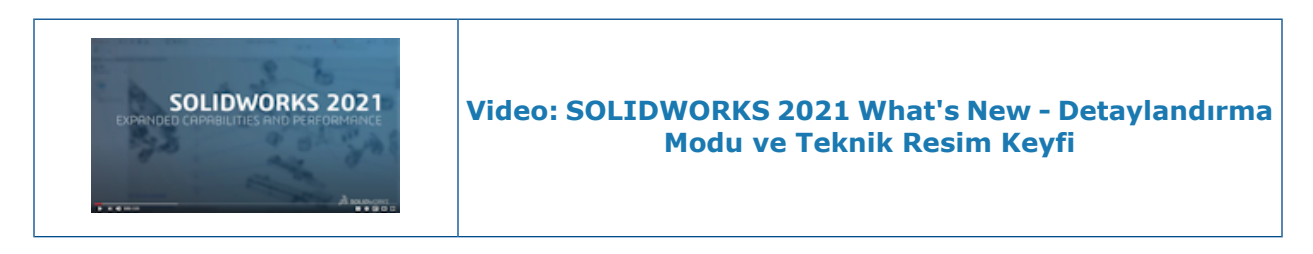

#### Detaylandırma Modu Geliştirmeleri

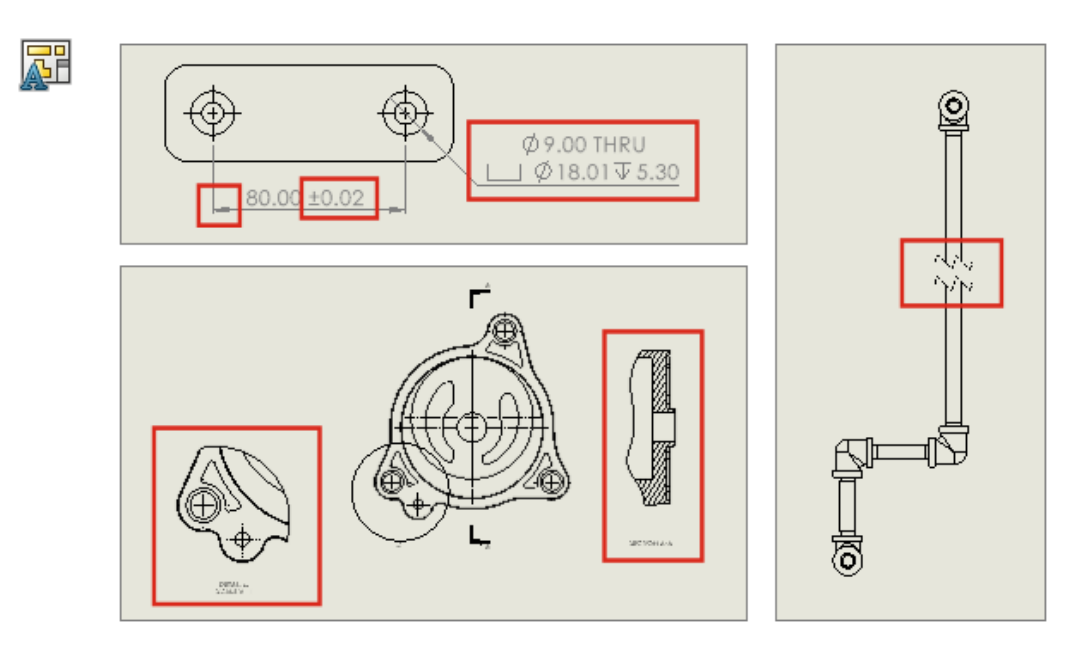

Bundan böyle Detaylandırma Modunda oluşturulan ölçülendirmeler ve detaylandırmalar, modelde yaptığınız değişiklikleri yansıtacak şekilde güncellenir. Ayrıca kopuk, kırpılmış

ve detay görünümler oluşturabilir ve değiştirebilir, delik bilgileri ekleyip düzenleyebilir ve mevcut ölçülendirmelerin ve detaylandırmaların ek karakteristiklerini düzenleyebilirsiniz.

#### • Detaylandırma Modunda Sağlam Referanslama

Sağlam referanslama, nihai detaylandırma ve ölçülendirme ilişkisini korumak için çözümleme ve kaydetme ihtiyacını ortadan kaldırarak size önemli ölçüde zaman kazandırır. Öncesinde, sarkan ölçülendirmeleri ve detaylandırmaları önlemek için teknik resmi tamamen çözümlemeniz ve kaydetmeniz gerekiyordu.

#### • Detaylandırma Modunda Kopuk, Kırpılmış ve Detay Görünümler

Detaylandırma Modunda kopuk, kırpılmış ve detay görünümler oluşturabilir ve değiştirebilirsiniz. Ayrıca görünümlere ölçülendirmeler ve detaylandırmalar ekleyebilirsiniz.

Detaylandırma Modunda kopuk, kırpılmış ve detay görünümleri eklemeden veya düzenlemeden önce teknik resmi SOLIDWORKS 2021'de kaydetmeniz gerekir.

#### • Detaylandırma Modunda Delik Bilgileri

Delik Sihirbazı, Gelişmiş Delik, Delik, Ekstrüzyon ile Kes, Süpürerek Kes ve Döndürerek Kes unsurlarını kullanan delikler için Detaylandırma Modunda delik bilgilerini ekleyebilir ve düzenleyebilirsiniz.

#### Detaylandırma Modunda Mevcut Ölçümlendirmeleri ve Detaylandırmaları Düzenleme

Detaylandırma Modunda, çözümlenmiş modda oluşturulan mevcut ölçülendirmeler ve detaylandırmalar için ek karakteristikleri düzenleyebilirsiniz. Şunları yapabilirsiniz:

- Ölçümlendirme tolerans değerlerini düzenleyebilirsiniz
- Çizgi tipi ve ok tipi gibi ölçümlendirme karakteristiklerini düzenleyebilirsiniz
- Zincir ve taban çizgisi ölçümlendirme kümelerine ölçümlendirmeler ekleyebilir ve bunları kaldırabilirsiniz
- Detaylandırma notu karakteristiklerini ve içeriğini düzenleyebilirsiniz

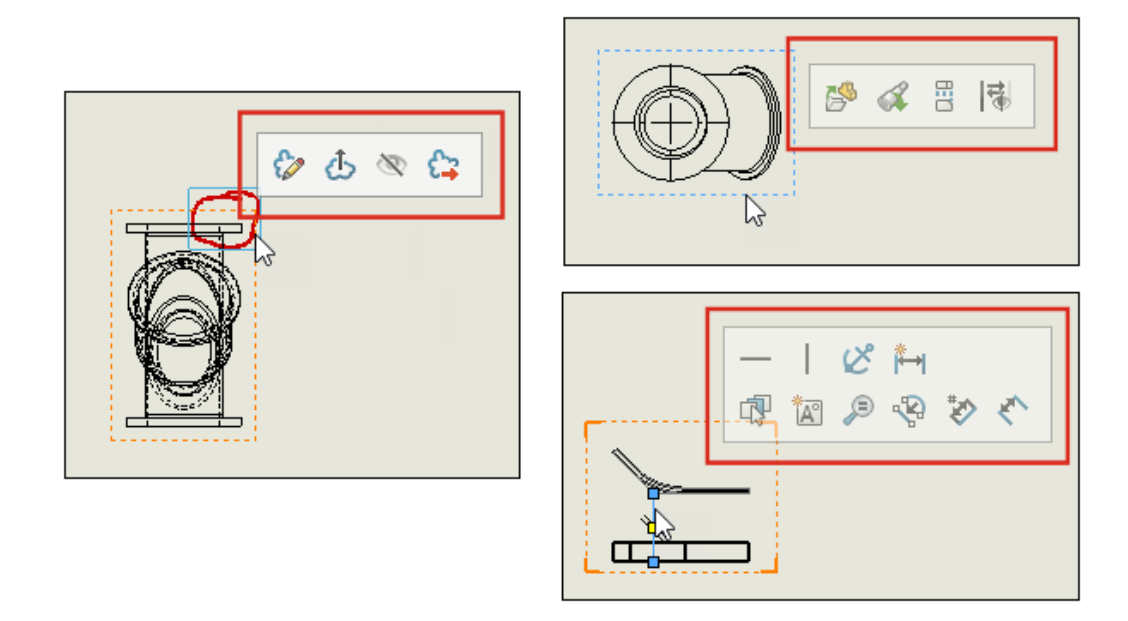

## Teknik Resimlerdeki Bağlam Araç Çubukları ve Menüler

Teknik resimlerde, merkez çizgileri, çizimler, teknik resim görünümleri ve işaretlemeler için bağlam araç çubuklarına ve menülerine erişebilirsiniz.

Bağlam araç çubuğunu görüntülemek için bir öğeye tıklayın.

Bağlam araç çubuğunu ve menüyü görüntülemek için bir öğeye sağ tıklayın.

## Tarama Deseni Dosyasının Konumu

| System Options Document                                                                                                    | Properties                                                                                                    |
|----------------------------------------------------------------------------------------------------|----------------------------------------------------------------------------------------------------|
| General                                                                                                    | Show folders for:                                                                                                    |
| MBD                                                                                                    | Hatch Pattern File 🗸 Edit All                                                                                                    |
| Drawings<br>Display Style<br>Area Hatch/Fill<br>Performance<br>Colors<br>Sketch<br>Relations/Snaps<br>Display<br>Selection<br>Performance | Hatti Pattern File     Image: Constraint of the second second secon |
| Assemblies<br>External References<br>Default Templates<br>File Locations<br>FeatureManager<br>Spin Box Increments                         | Hole Callour Formachine<br>Hole Table Templates<br>Hole Wizard Favorites Database<br>Line Style Definitions<br>Macros<br>Macros<br>Macro Feature Files<br>Material Databases<br>Punch Table Template                                                                                                    |

sldwks.ptn tarama deseni dosyasını, SOLIDWORKS<sup>®</sup>'ü yükselttiğinizde üzerine yazılmaması için herhangi bir aranabilir klasöre kaydedebilirsiniz. Dosyayı özelleştirirseniz bu kullanışlı bir işlevdir.

Tarama deseni dosyası, varsayılan olarak bir SOLIDWORKS kurulum klasörüne kaydedilir ve SOLIDWORKS'ü her yükselttiğinizde varsayılan dosya, bu dosyanın üzerine yazılır.

# Aşağıdaki adımları izleyerek tarama deseni dosyası için yeni bir konum belirleyebilirsiniz:

- 1. Değiştirilmiş sldwks.ptn dosyanızı seçtiğiniz konuma taşıyın.
- 2. Seçenekler <sup>(2)</sup> (Standart araç çubuğu) veya **Araçlar** > Seçenekler öğesine tıklayın.
- 3. Sistem Seçenekleri sekmesinde, **Dosya Konumları**'na tıklayın.
- 4. Şunun için olan klasörleri göster kısmında Tarama Deseni Dosyası öğesini seçin.
- 5. Tarama deseni dosyasının mevcut konumunu seçin ve **Sil** öğesine tıklayın.
- 6. Yeni konumu belirlemek için **Ekle** öğesine tıklayıp yeni konuma gidin ve **Tamam** öğesine tıklayın.

Özel bir tarama deseni kullanan bir teknik resmi paylaşırsanız desenin doğru şekilde işlenmesi amacıyla alıcının kullanması için özel sldwks.ptn dosyasını da paylaşmalısınız.

#### VDA Balonları

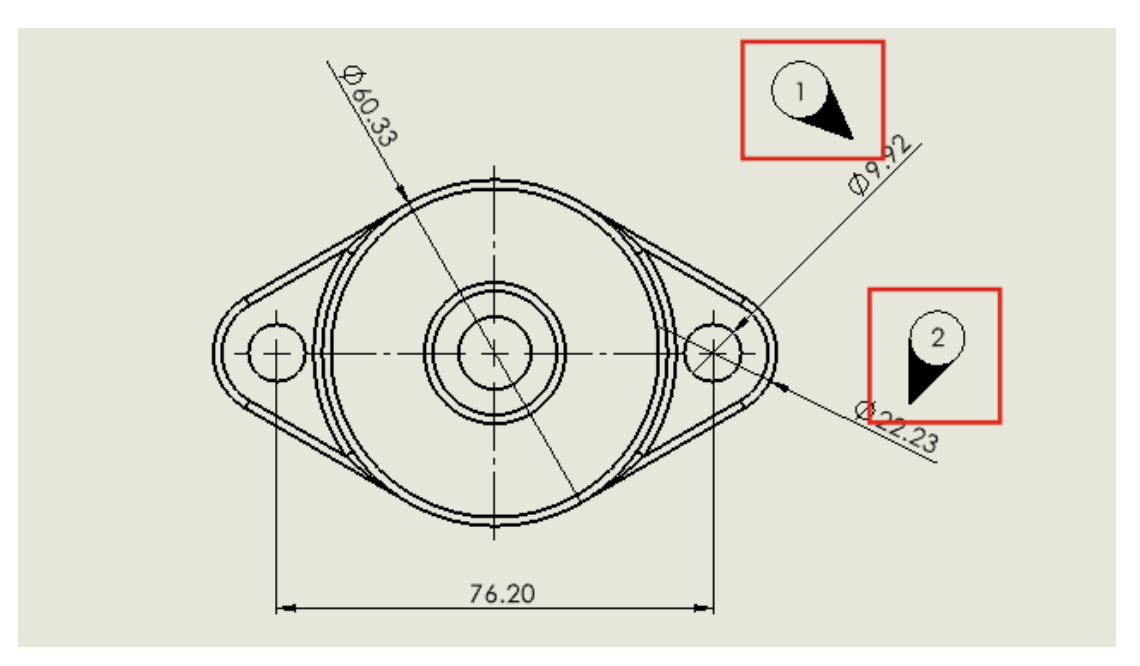

Teknik resimlerde, denetleme noktalarını VDA gereksinimlerine göre etiketleyebilirsiniz. VDA balonları Alman otomotiv sektöründe sıklıkla kullanılır.

VDA balonlarını oluşturmak için VDA lider tipli dairesel balonları kullanabilirsiniz.

#### Başlamadan önce VDA lideri seçeneklerini belirleyin:

- 1. Teknik resmi açın.
- 2. Seçenekler <sup>(2)</sup> (Standart araç çubuğu) öğesine tıklayın, Belge Özellikleri sekmesini ve ardından Detaylandırmalar öğesini seçin.

- 3. Balonlar sayfasında, Lider görünümü altında, Tek/Yığılmış Balonlar için VDA öğesini seçin.
- 4. Notlar sayfasında, Lider görünümü altında, Tek/Yığılmış Balonlar için VDA öğesini seçin.
- 5. Tamam seçeneğine tıklayın.

#### VDA balonlarını eklemek için:

- 1. Balon <sup>∫</sup><sup>①</sup> (Detaylandırma araç çubuğu) veya Ekle > Detaylandırmalar > Balon öğesine tıklayın.
- 2. Ayarlar altında, Balon metni için Metin öğesini seçin.
- 3. Balon için bir konuma tıklayın.

Dairesel bir balon görünür.

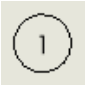

- 4. PropertyManager'da **Tamam** 🗡 öğesine tıklayın.
- 5. Balona tıklayın ve ardından PropertyManager'da **Daha Çok Özellik** seçeneğine tıklayın.
- 6. Not PropertyManager'ında, Lider altındaki VDA Lideri 🍳 öğesine tıklayın.

Balon bir VDA balonuna dönüşür.

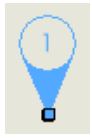

VDA balonlarını taşıyabilir, döndürebilir ve metni düzenleyebilirsiniz. Balonu seçtikten sonra aşağıdakileri gerçekleştirin:

Balonu taşımak için iliştirme noktasını sürükleyin. Dilerseniz lideri kenar veya tepe noktası gibi bir öğeye iliştirebilirsiniz. Öğenin üzerine sürükleyin ve öğe vurgulandıktan sonra bırakın.

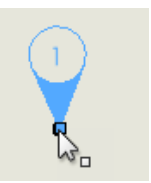

Döndürmek için iliştirme noktası dışında balonun herhangi bir parçasını sürükleyin.

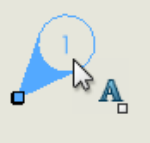

Metni değiştirmek için balonu seçip **Balon metni** öğesini PropertyManager'da düzenleyin.

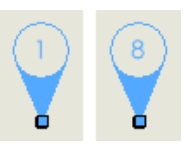

## Detaylandırma ve Teknik Resimlerde Performans İyileştirmeleri

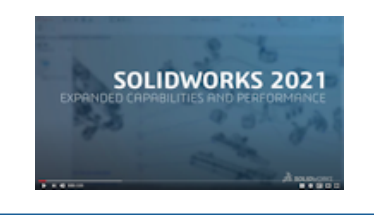

Video: SOLIDWORKS 2021 What's New - Teknik Resim Performansı

İyileştirme alanları arasında Detaylandırma Modu, çok büyük teknik resimler, kesit görünümleri, malzeme listeleri ve kozmetik diş açmanın yanı sıra teknik resimleri açma ve kaydetme de bulunmaktadır.

Detaylandırma modunda sağlam referanslama, nihai detaylandırma ve ölçülendirme ilişkisini korumak için çözümleme ve kaydetme ihtiyacını ortadan kaldırarak size önemli ölçüde zaman kazandırır.

Çok büyük teknik resimlerde, birçok alanda görüntüleme performansı iyileştirilmiştir.

- Çizimler gösterilirken:
  - Yakınlaştırma ve kaydırma performansı büyük ölçüde iyileştirilmiştir.
  - Alana Yakınlaştır'da gölgeli kutu, imleç hareketini izler.
- Yakınlaştırma ve kaydırma performansı, örneğin sığacak kadar yakınlaştırma yerine dar alana yakınlaştırma yapsanız bile daha kararlıdır.
- İlk kaydırmada oluşan gecikme sorunu ortadan kaldırılmıştır.
- Detaylandırmaları seçme ve taşıma iyileştirilmiştir.
- Dinamik vurgulama iyileştirilmiştir.

Ayrıca şu koşullarda performans iyileştirilmiştir:

- Büyük kesit görünümleri oluşturma ve güncelleme
- Kesit görünümleri oluştururken merkez işaretleri eklemek için Otomatik Ekle'yi kullanma
- Bölgesel kesit görünümlerinde **Çizimi Düzenle**'yi iptal etme
- Kesit görünümünde detay görünümü oluşturma
- Bir modelin kozmetik dişlerini bir görünüme alma
- Mevcut CPU çekirdeklerinden yararlanarak kozmetik dişlerin yüksek kalitede görüntülenmesi için HLR arka plan işleme
- Malzeme Listesini Sıralama
- Bir teknik resim dosyasını açma
- Teknik resimlerdeki öğeleri seçme
- Bir teknik resmi .dwg dosyası olarak kaydetme

# 12

# SOLIDWORKS PDM

Bu bölüm şu konu başlıklarını içerir:

- Sütunları Özelleştirme
- Hesaplanan Malzeme Listesinde Kesme Listesi Referansları Desteği
- SOLIDWORKS PDM Dosya Gezgini Geliştirmeleri
- İş Akışı Durumları ve Geçişlerine Yönelik Simge Değişiklikleri
- Kullanıldığı Yer Sekmesinde Treehouse Görünümü
- SOLIDWORKS PDM Performans Geliştirmeleri
- Türetilmiş Parça Referanslarını Görüntüleme
- SOLIDWORKS'te Tanımlanmış Malzeme Listesi Seçeneklerini Kullanma

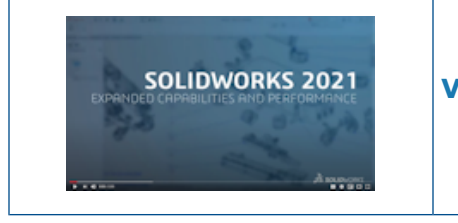

Video: SOLIDWORKS 2021 What's New - SOLIDWORKS PDM

SOLIDWORKS<sup>®</sup> PDM iki sürüm olarak sunulmaktadır. SOLIDWORKS PDM Standard, SOLIDWORKS Professional ve SOLIDWORKS Premium yazılımlarına dahildir ve SOLIDWORKS kullanıcısı olmayanlar, bu lisansı ayrı olarak satın alabilir. Az sayıda kullanıcı için standart veri yönetimi yetenekleri sunar.

SOLIDWORKS PDM Professional, az ve çok sayıda kullanıcı için tam özellikli bir veri yönetimi çözümü sunar ve ayrı satılan bir ürün olarak kullanıma sunulmuştur.

## Sütunları Özelleştirme

| 🥵 Customizable Columns - New View                     |          |                 |                                                       | ?        |
|-------------------------------------------------------|----------|-----------------|-------------------------------------------------------|----------|
| Column set name: New View Columns Permissions Preview |          | Тур             | e: 🚹 File List                                        |          |
| Type File Name                                        | Warnings | _               | Configuration name                                    | e Qua    |
| Sort Column<br><pre></pre>                            |          |                 |                                                       |          |
| Add Delete                                            | Reset    |                 |                                                       | <b>?</b> |
| Variable:    Variable:   Column Name:                 | ~        | Configurations: | e in all configurations<br>e in given list of configu | rations  |

SOLIDWORKS PDM, sütun kümelerine yönelik esneklik ve kontrol sunar. Kullanıcılara ve gruplara tüm sütun kümesi tipleri için birden çok sütun kümesi atayabilirsiniz. SOLIDWORKS PDM Dosya Gezgini'nde, dosya listesini atanmış sütun kümelerine bağlı olarak görüntüleyebilirsiniz.

• Yönetim aracında Sütunlar düğümü, sütun kümelerini listeleyen sütun tiplerini içerir.

| ~ |   | Columns                              |
|---|---|--------------------------------------|
|   | ~ | 🗎 File Details Columns               |
|   |   | 몲 Contains                           |
|   |   | 뭍 Where Used                         |
|   | ~ | 🛍 File List Columns                  |
|   |   | 🎹 column set 2                       |
|   |   | 🎹 new column 1                       |
|   | ~ | 🗅 File Operations Columns            |
|   |   | 🔉 🌄 Change State                     |
|   |   | > 🛃 Check In                         |
|   |   | > 崉 Check Out                        |
|   |   | > 🔁 Get                              |
|   |   | > 🔊 Undo Check Out                   |
|   |   | <b>Q</b> Quick Search Result Columns |
|   |   | <b>Q</b> Search Result Columns       |

• Aşağıdaki tabloda tanımlayabileceğiniz sütun kümesi tipleri açıklanmaktadır:

| Тір               | Bulunduğu Yer                                                                                                    |  |  |  |  |  |  |
|-------------------|----------------------------------------------------------------------------------------------------|--|--|--|--|--|--|
| Dosya Ayrıntıları | <ul><li>İçerir sekmesi</li><li>Kullanıldığı yer sekmesi</li></ul>                                                                                                    |  |  |  |  |  |  |
| Dosya İşlemleri   | <ul> <li>Durumu değiştir iletişim kutusu</li> <li>Kasaya gönder iletişim kutusu</li> <li>Kasadan al iletişim kutusu</li> <li>Al iletişim kutusu</li> <li>Kasadan almayı iptal et iletişim kutusu</li> </ul> |  |  |  |  |  |  |

Arama Sonucu sütunları için bir arama kartı aracılığıyla birden çok sütun kümesi atayabilirsiniz.

 SOLIDWORKS PDM Dosya Gezgini'nde sütun kümelerini görüntülemek ve bunlar arasında geçiş yapmak için herhangi bir sütun başlığına veya boş bir alana sağ tıklayın ve Sütun Kümeleri öğesini seçin. Ayrıca her bir sütun kümesi için sıralamayı değiştirebilir, genişliği ayarlayabilir ve sütuna göre sıralayabilirsiniz.

Sütun genişliği ve konumlarıyla ilgili olan ve önceki bir sürümdeki SOLIDWORKS PDM istemcilerinde yapılan kullanıcı özelleştirmeleri, SOLIDWORKS PDM 2021 istemcisinde kullanılamaz.

 Gerekli yönetici izinlerine sahipseniz doğrudan dosya ayrıntıları ve dosya işlemleri kullanıcı arayüzüne sütun ekleyebilir ve mevcut sütunları kaldırabilirsiniz. Herhangi bir sütun başlığına sağ tıklayın, Sütun Kümeleri öğesini seçin ve ardından bunu etkin sütun kümesi olarak belirlemek için Sütunlarım öğesini seçin. Ardından, sütun eklemek veya kaldırmak için Sütunlar menüsünü kullanabilirsiniz.

Bu sütun kümesi, kullanıcının oturum açtığı hesaba ve istemci makinesine özeldir.

Sütunlarım öğesine erişebilmek için aşağıdaki yönetici izinlerine sahip olmalısınız:

- Dosya Ayrıntılarında Sütunlarımı görüntüleyip değiştirebilir
- Dosya İşlemlerinde Sütunlarımı görüntüleyip değiştirebilir

#### Sütun Kümelerini Yapılandırma

Özelleştirilebilir Sütunlar iletişim kutusunda sütun kümelerini yapılandırmanıza olanak tanıyan yeni özellikler bulunur.

#### Sütunlar Sekmesi

| Seçenek | Açıklama                                                                  |
|---------|---------------------------------------------------------------------------|
| ₹ ve ₽  | En üste taşı ve en alta taşı kontrolleri, sütunları düzenlemenizi sağlar. |

#### SOLIDWORKS PDM

| Seçenek                                               | Açıklama                                                                                |  |  |  |  |  |  |
|-------------------------------------------------------|-----------------------------------------------------------------------------------------|--|--|--|--|--|--|
| Sütunu Sırala                                         | Her bir sütun kümesi için varsayılan bir sütun sıralaması ve<br>sıralama yönü tanımlar. |  |  |  |  |  |  |
| Sıfırla                                               | Sütunları, sütun kümesi tipi için varsayılan duruma döndürür.                           |  |  |  |  |  |  |
| Verilen<br>konfigürasyonlar<br>listesindeki değişkene | Bir konfigürasyon adı girmenizi ve bunu konfigürasyon listesine<br>eklemenizi sağlar.   |  |  |  |  |  |  |
| bak                                                   | Yalnızca <b>Dosya Listesi</b> sütun kümeleri için kullanılabilir.                       |  |  |  |  |  |  |

### İzinler Sekmesi

| Seçenek       | Açıklama                                                                      |  |  |  |  |  |  |
|---------------|-------------------------------------------------------------------------------|--|--|--|--|--|--|
| Görünüm       | Bir kullanıcı veya gruba bir sütun kümesi atar.                               |  |  |  |  |  |  |
| Tercih Edilen | Kullanıcılar veya gruplar için tercih edilen olarak bir sütun<br>kümesi atar. |  |  |  |  |  |  |

Ayrıca kullanıcı özellikleri ve grup özellikleri iletişim kutusu aracılığıyla sütun kümelerine yönelik kullanıcı ve grup izinleri atayabilirsiniz.

- 1. Özellikler iletişim kutusunda, **Sütunlar** öğesine tıklayın.
- 2. Sütunlar sayfasında **Tip** öğesini seçin.

Mevcut sütun kümelerinin listesi görüntülenir.

3. İzin atamak için **Görünüm** öğesini seçin ve bunu tercih edilen sütun kümesi olarak belirlemek istiyorsanız **Tercih Edilen** öğesini seçin.

#### Hesaplanan Malzeme Listesinde Kesme Listesi Referansları Desteği

| Bill of Materials - BOM        |     |               |             |       |                     |             |
|--------------------------------|-----|---------------|-------------|-------|---------------------|-------------|
| Bill of materials name:        | BOM |               |             | Type: | 🔠 Bill of Materials |             |
| Include derived part reference | s   |               |             |       |                     |             |
| Include cut list references    |     |               |             |       |                     |             |
| Weldment Cut list              |     |               |             |       |                     |             |
| O Weldment BOM                 |     |               |             |       |                     |             |
| Preview:                       |     |               |             |       |                     |             |
| File Name                      |     | Configuration | Part Number | Qty   | State               | Description |
|                                |     |               |             |       |                     |             |

Hesaplanan bir Malzeme Listesini kesme listesi referanslarını içerecek şekilde yapılandırabilir ve ardından bir XML dosyasına verebilirsiniz.

Yönetim aracında, Malzeme Listesi iletişim kutusunda **Kesme listesi referanslarını dahil** et öğesini seçin. Kesme listesi referanslarını **Kaynaklı parça kesme listesi** veya **Kaynaklı** parça malzeme listesine dayandırabilirsiniz.

Bir kesme listesi öğesi SOLIDWORKS'te **Kesim listesinden çıkar** olarak tanımlanmışsa bu öğe hesaplanan Malzeme Listesinde görünmez.

## SOLIDWORKS PDM Dosya Gezgini Geliştirmeleri

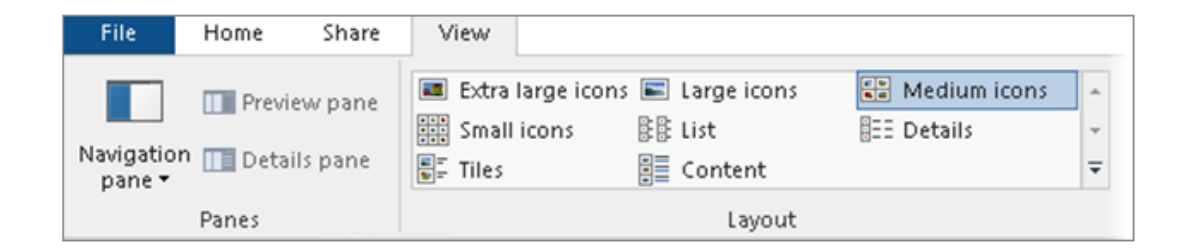

Microsoft<sup>®</sup> Windows<sup>®</sup> Dosya Gezgini'ndeki şerit kontrolü, SOLIDWORKS PDM Dosya Gezgini'nde de kullanılabilir.

Şu anda SOLIDWORKS PDM Dosya Gezgini'nde, şerit kontrolünün yalnızca Görüntüleme komutları ve birkaç diğer komutu desteklenmektedir.

- SOLIDWORKS PDM Dosya Gezgini'nde, sık kullanılan komutlara kolayca erişmek için Hızlı Erişim Araç Çubuğu'nu kullanabilirsiniz. Yönetim aracında, bir kullanıcıya veya gruba sağ tıklayıp Ayarlar öğesine tıklayın. Ayarlar iletişim kutusunun sol bölmesinde, Hızlı Erişim Araç Çubuğu'na tıklayın ve komutları belirleyin.
- Dosya listesi ve arama sonucu listeleri, İçerik hariç tüm Windows Dosya Gezgini görünüm tiplerini destekler.
- Dosya listesi görünümünde durum adının yanındaki iş akışı durumu simgeleri, dosyanın durumunu belirlemeyi kolaylaştırır.
- Dil değiştirmek ve kurulu SOLIDWORKS PDM ürününün Hakkında bilgilerini görüntülemek için a simgesine tıklayın.
- Adres çubuğundaki Geri ve İleri öğelerini kullanarak önceki seçili dosyaya gidebilirsiniz.
- Sık kullanılan komutlar için klavye kısayollarını kullanın:

| Eylem                      | Klavye Kısayolu |
|----------------------------|-----------------|
| Teslim Et                  | Ctrl + I        |
| Teslim Al                  | Ctrl + O        |
| Kasadan Almayı İptal<br>Et | Ctrl + U        |

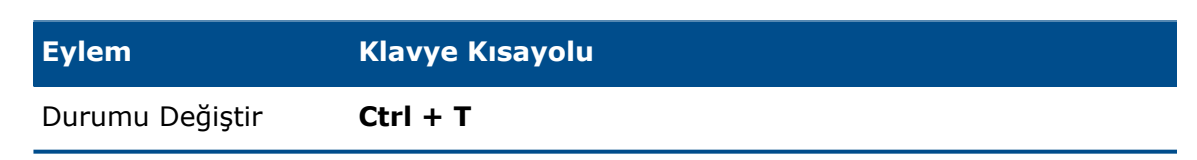

#### İş Akışı Durumları ve Geçişlerine Yönelik Simge Değişiklikleri

| Select Icon                                       |   |             |   |   |          | ?  | × |
|---------------------------------------------------|---|-------------|---|---|----------|----|---|
| All<br>Documents<br>Factory<br>Finance            |   |             |   |   | 8        | 3  | Â |
| Operations<br>People<br>Purchase<br>Signs         |   |             | 8 |   | 6        | 0  | Γ |
| Tests<br>Tools<br>Transportation<br>Miscellaneous | G | <b>&gt;</b> |   | X | <u>~</u> | 10 |   |
|                                                   |   | 3           |   |   | 259      | 14 |   |

SOLIDWORKS PDM'e iş akışı durumları ve geçişleri için yeni simgeler eklenmiştir. Mevcut simgelerin renkleri ve görünümleri iyileştirilmiştir.

Yönetim aracında bir iş akışı açın ve bir durumun Özellikler iletişim kutusunda **Değiştir** öğesine tıklayın. Simge Seçin iletişim kutusunda simgeler kategorilere göre gruplara ayrılmıştır ve seçim süreci daha kolay hale getirilmiştir.

### Kullanıldığı Yer Sekmesinde Treehouse Görünümü

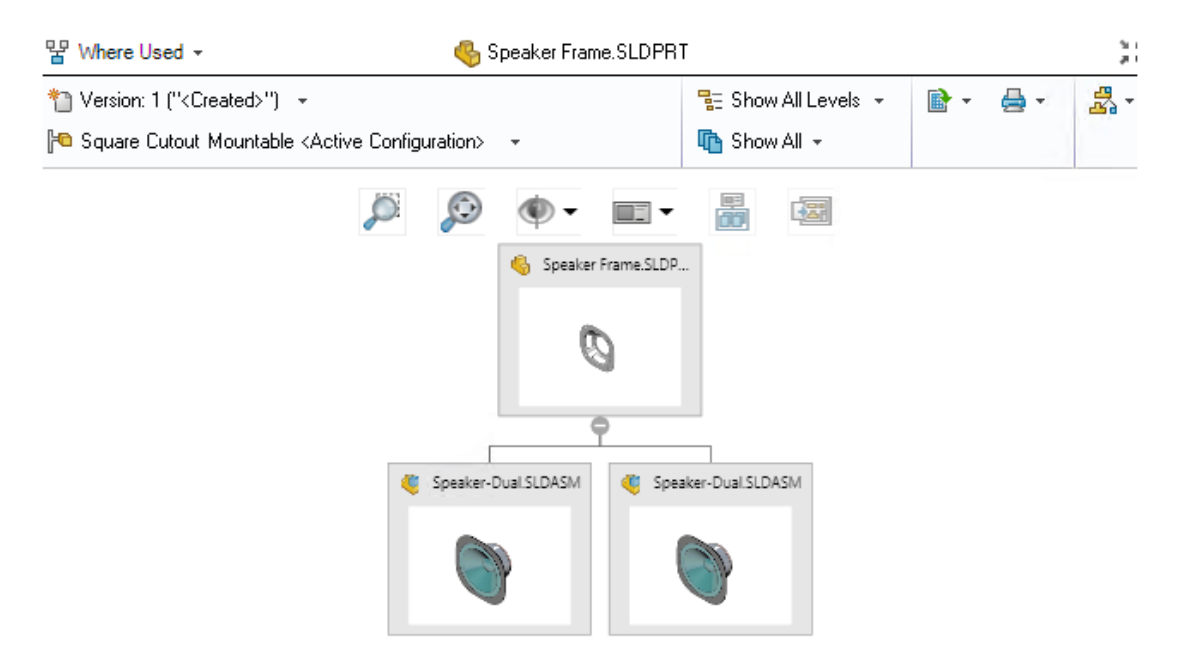

SOLIDWORKS PDM 2021, İçerir sekmesindeki Treehouse görünümünü Kullanıldığı Yer sekmesine de uygular. Bu, seçilen alt öğenin tüm üst öğe ilişkilerini hiyerarşik ve grafik formatta görüntülemenize yardımcı olur.

Yalnızca SOLIDWORKS PDM Professional'da mevcuttur.

#### SOLIDWORKS PDM Performans Geliştirmeleri

SOLIDWORKS PDM 2021'de dosya tabanlı işlemlerin ve ilgili iş akışlarının performansı iyileştirilmiştir.

#### • Dosya Ekleme, Kasaya Gönderme ve Durum Değiştirme

Sistem performansında yapılan iyileştirmeler, büyük referans yapısına sahip dosyaları açmak, eklemek, kasaya göndermek ve bu dosyaların durumlarını değiştirmek gibi işlemleri hızlıca yapabilmenizi sağlar. Dosya Ekleme işlemi 1,5 - 3 kat hızlanmıştır. Kasaya Gönderme ve Durum Değiştirme işlemleri yaklaşık %25 oranında hızlanmıştır.

İyileştirme seviyesi dosyaların sayısına, ağ bant genişliğine ve CPU çekirdeklerine bağlı olarak değişiklik gösterebilir.

Kasaya Gönder iletişim kutusu, çok büyük montajlar veya çok sayıda konfigürasyona sahip parçalar için çok daha hızlı görüntülenir (dakikalar içinde değil saniyeler içinde).

#### • Kalıcı sil

Dosyaları ve klasörleri daha hızlı bir şekilde kalıcı silebilirsiniz. Çok fazla sayıda dosyayı kalıcı silme işlemi büyük ölçüde hızlanmıştır.

#### • Diğer İşlemler ve İş Akışları

Aşağıdaki işlemler için performans büyük ölçüde iyileştirilmiştir:

- Çok fazla sayıda dosya içeren klasörler için:
  - Dosyayı Kasaya Gönderme ve Kasadan Alma
  - Sürükleyerek veya kopyalayıp yapıştırarak yeni bir dosya ekleme
  - Bir şablondan yeni bir dosya oluşturma
- SOLIDWORKS'te çalışırken tek bir düzeyde çok sayıda bileşen içeren montajlar için:
  - Dosyaları açma
  - Dosyaları kaydetme
  - Pencereler arasında geçiş yapma
- Yüksek gecikmeli bir ortamda Ürün Ağacı Kopyala iletişim kutusunda bir hedef dosya adını düzenleme
- Değişken değerleri temizlemek için bir kullanıcı ayarı eklendiğinde Ürün Ağacı Kopyala özelliğini kullanma

#### Türetilmiş Parça Referanslarını Görüntüleme

| 🧭 Bill of Materia     | ls - BOM                                                                                    |               |                   |           |   |
|-----------------------|---------------------------------------------------------------------------------------------|---------------|-------------------|-----------|---|
| Bill of materials nan | e: BON                                                                                      | 1             | Type: 🔠 Bill of M | Materials |   |
| 🗹 Include derived     | part references                                                                             |               |                   |           |   |
| Include cut list r    | eferences                                                                                   |               |                   |           |   |
|                       |                                                                                             |               |                   |           |   |
| Options               |                                                                                             |               |                   | ?         | × |
| Server                | View Setting                                                                                |               |                   |           |   |
| Arr<br>Dis<br>Dis     | ow buttons jump to<br>play instances of pa<br>play instances of as<br>play top level derive | )<br>Irawings |                   |           |   |

Türetilmiş parça referanslarına yönelik destek iyileştirilmiştir. Artık bu referansları dosya görünümü sekmelerinde ve SOLIDWORKS PDM Eklentisinde görüntüleyebilirsiniz.

• Hesaplanan Malzeme Listesi

Hesaplanan bir Malzeme Listesini, türetilmiş parça referanslarını içerecek şekilde yapılandırabilirsiniz. Yönetim aracında, Malzeme Listesi iletişim kutusunu açın ve **Türetilmiş parça referanslarını dahil et** öğesini seçin.

• İçerir ve Kullanıldığı Yer sekmeleri

Seçilen konfigürasyondan bağımsız olarak türetilmiş parça referanslarını İçerir ve Kullanıldığı Yer sekmelerinde görüntüleyebilirsiniz. Önceki sürümlerde türetilmiş parça referansları, yalnızca konfigürasyon için **Konfigürasyonları gösterme** seçeneğini belirlediğinizde görüntülenirdi.

• SOLIDWORKS PDM Eklentisi

SOLIDWORKS'te **Araçlar** > **SOLIDWORKS PDM** > **Seçenekler** öğesine tıklayın. Görünüm Ayarı sekmesinde **Üst düzey türetilmiş parça referanslarını montajlarda ve teknik resimlerde görüntüle** öğesini seçin. Üst düzey türetilmiş parça referanslarını montaj ve teknik resimlerin referans yapılarında görüntüleyebilirsiniz.

Ayrıca 3D Interconnect türetilmiş parça referanslarını, ana parça dosyasının referans yapısında da görüntüleyebilirsiniz.

#### SOLIDWORKS'te Tanımlanmış Malzeme Listesi Seçeneklerini Kullanma

| Bill of Materials Options<br>Part number displayed wh<br>bill of materials:   | n used in a                                                      |                             |         |
|-------------------------------------------------------------------------------|------------------------------------------------------------------|-----------------------------|---------|
| speaker.sldasm                                                                |                                                                  |                             |         |
| Document Name                                                                 | ~                                                                |                             |         |
| Child component display<br>when used as a<br>subassembly:<br>O Show<br>O Hide | Bill of Materials<br>Part number dis<br>bill of materials<br>box | Goptions<br>played when use | ed in a |
| Promote                                                                       | Link to Parent (                                                 | Configuration               | ~       |
|                                                                               | Advanced Optic                                                   | ons                         | ~       |

SOLIDWORKS PDM, SOLIDWORKS'te belirlenen Malzeme Listesi bileşen görünümü ayarlarını kullanır.

SOLIDWORKS'te, Konfigürasyon Özellikleri PropertyManager'ında, Malzeme Listesi Seçeneklerinde belirlediğiniz parametreler, SOLIDWORKS PDM'in hesaplanan Malzeme Listelerinde de desteklenir.

 SOLIDWORKS'te, Alt montaj olarak kullanıldığında alt bileşen görünümü için Yükselt seçeneği, Malzeme Listesindeki alt montajları dağıtır ve alt bileşenleri görüntüler. Hesaplanan Malzeme Listeleri, Yükselt olarak tanımlanmış alt montaj referansları için bu davranışı izler.

Bu seçenek yalnızca hesaplanan Malzeme Listelerine uygulanır. Montaj, İçerir ve Kullanıldığı Yer sekmelerinde referans olarak bulunur.

• SOLIDWORKS'te **Malzeme Listesinde kullanıldığında gösterilen parça numarası** için **Üst Öğe Konfigürasyonuna Bağla** seçeneği, konfigürasyonu üst öğe konfigürasyonu ile aynı parça numarasını kullanacak şekilde ayarlar. Bu seçeneği belirlerseniz hesaplanan Malzeme Listesi, üst öğe konfigürasyonu ile aynı parça numarasını kullanır.

Bu seçenek, yalnızca türetilmiş konfigürasyonlar için kullanılabilir.

# 13

# SOLIDWORKS Manage

Bu bölüm şu konu başlıklarını içerir:

- Malzeme Listesi İyileştirmeleri
- Görev İyileştirmeleri
- SOLIDWORKS Manage Kullanıcı Arayüzü Geliştirmeleri
- Veritabanı Hata Ayıklama Günlük Görüntüleyicisi
- SOLIDWORKS PDM Referans Dosyaları İçin Yükseltme Ayarları
- Proje Aşamalarını Çoklu Seçme ve Alt Aşama Seçeneklerini Gösterme
- Kapasite Planlaması Paneline Erişim
- Plenary Web İstemcisinde SOLIDWORKS Dosya Önizlemesi
- SOLIDWORKS PDM Nesneleri İçin Küçük Resim Yardımcı Programı
- Numaralama Düzenlerine Erişim
- Paneller İçin Kısmi Yöneticiler
- Özyinelemeli Olarak Kaydetme
- Viewer Lisansları
- Çok Dilde Görünüm Adları
- Alan Değerlerini Kontrol Etme
- Veritabanını İsteğe Bağlı Olarak Yükseltme
- Dosya Paylaşma Seçeneği
- Diğer SOLIDWORKS Manage Geliştirmeleri

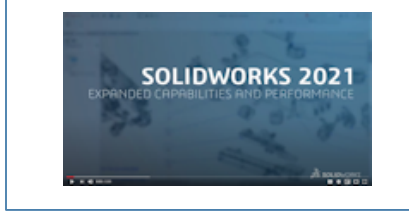

#### Video: SOLIDWORKS 2021 What's New - Yönet

SOLIDWORKS<sup>®</sup> Manage, SOLIDWORKS PDM Professional ile sağlanan uygulama entegrasyonları ve küresel dosya yönetimi özelliklerini geliştiren bir ileri düzey veri yönetimi sistemidir.

SOLIDWORKS Manage, Distributed Data Management sağlanmasında önemli bir unsurdur.

|   | Object ManageVault             |           |             |        |          | geVault | *           | (                                   | Object |          |                            | Ma         | nageVault |        |          |     |             |  |
|---|--------------------------------|-----------|-------------|--------|----------|---------|-------------|-------------------------------------|--------|----------|----------------------------|------------|-----------|--------|----------|-----|-------------|--|
|   | Part Number SW-100400 [MITER S |           | TER SAW ASS | EMBLY] |          |         | Part Number |                                     |        | SW       | SW-100200 [MITER SAW ASSEM |            |           |        |          |     |             |  |
|   | Rev                            | rision    |             |        | (Late    | st)     |             | •                                   |        | Revi     | sion                       |            |           | A (    | (Latest) |     |             |  |
|   | вог                            | м         |             |        | SOLID    | WORKS   |             | *                                   |        | BOM      | 1                          |            |           | so     | LIDWORK  | s   |             |  |
|   | Vie                            | w         |             |        | Basic    |         |             | v                                   | ,      | View     | ,                          |            |           | Ba     | sic      |     |             |  |
|   | 4                              | Show late | est version | of     | children |         | Compare Row | By Row                              |        | <u> </u> | show                       | latest ver | sion o    | fchild | ren      |     |             |  |
|   | Ite                            | m         |             |        |          | Marker  | Part Number | Description                         |        | Iten     | n                          |            |           |        | Mar      | ker | Part Number |  |
| ۲ | ¥                              | 1         | 4           | 9      |          | 007     | SW-100202   | FENCE ASSEMBLY                      | Þ      | v        | 1                          |            | ۹         |        | 0        | 08  | SW-100202   |  |
|   |                                | 1.1       | 4           | Ь      |          | 004     | SW-201789   | MITER FENCE                         |        |          | 1                          | 1          | 6         |        | 0        | 04  | SW-201789   |  |
|   |                                | 1.2       | 4           | Ь      |          | 005     | SW-201823   | PARALLEL GUIDE                      |        |          | 1                          | 2          | 6         |        | 0        | 05  | SW-201823   |  |
|   |                                | 1.3       | ٩           | Ь      |          | 006     | SW-201824   | PARALLEL GUIDE                      |        |          | 1.                         | .3         | 6         |        | 0        | 06  | SW-201824   |  |
|   |                                | 1.4       | 4           |        |          | 003     | CM0005      | SAE, FLAT WASHER, ZINC PLATED, 1/   |        | >        | 2                          |            | ۹         |        | 0        | 09  | SW-100204   |  |
|   | >                              | 2         | <           | 8      |          | 008     | SW-100204   | HEAD ASSEMBLY                       |        | >        | 3                          |            | ۹         |        | 0        | 10  | SW-100211   |  |
|   | >                              | 3         | 4           | B      |          | 009     | SW-100211   | BEARING SUPPORT PEDESTAL            |        | >        | 4                          |            | 4         |        | 0        | 11  | SW-100214   |  |
|   | >                              | 4         | 4           | 9      |          | 010     | SW-100214   | MITER SAW TABLE ASSEMBLY            |        | >        | 5                          |            | ۹         |        | 0        | 12  | SW-100217   |  |
|   | >                              | 5         | 4           | 8      |          | 011     | SW-100217   | MITER SAW BASE ASSEMBLY             |        |          | 6                          |            | 6         |        | C        | 13  | SW-201799   |  |
|   |                                | 6         | ٩           | Ь      |          | 012     | SW-201800   | YOKE / SAW PIVOT                    |        |          |                            |            | 6         |        | 0        |     | SW-201800   |  |
|   |                                | 7         | 4           | •      |          | 006     | EL0005      | Electrical Plug                     |        |          |                            |            |           |        |          |     |             |  |
|   |                                | 8         | -           |        |          | 013     | PK0002      | CARDBOARD BOX, 24" X 24" X 24", SIN |        |          |                            |            |           |        |          |     |             |  |
|   |                                |           |             |        |          | 014     |             |                                     |        |          |                            |            |           |        |          |     |             |  |

#### Malzeme Listesi İyileştirmeleri

SOLIDWORKS Manage, Malzeme Listelerini yönetme ve dışarı aktarmaya yönelik daha fazla özellik sunar.

• Alt dosyalarını veya öğelerini teslim almadan bir üst dosyanın Malzeme Listesi değerlerini teslim alabilir ve düzenleyebilirsiniz.

Yalnızca sınırlı alan tipleri için geçerlidir.

- **Malzeme Listesi öğelerini Ağaç Stilinde Dışarı Aktar** öğesini kullanarak bir Malzeme Listesini ağaç formatında dışarı aktarabilirsiniz. Seçili nesnenin Malzeme Listesi dışarı aktarma ayarları, Malzeme Listesindeki tüm dosyalar ve öğeler için geçerlidir.
- Malzeme Listesi karşılaştırma aracındaki **Çok satırlı karşılaştırma** seçeneğini belirleyerek Malzeme Listelerinin tüm seviyelerini karşılaştırabilirsiniz.
- Kayıt teslim alınmamış olsa bile bağlı kayıtları doğrudan bir Malzeme Listesi görünümünden oluşturabilirsiniz.
|                         |                                           |                            | V  | Select Al | Chec        | k Selec |
|-------------------------|-------------------------------------------|----------------------------|----|-----------|-------------|---------|
| This Record             | <ul> <li>Another Record</li> </ul>        | Select                     | << | SOLID)    | NORKS       |         |
|                         | 10000411                                  |                            |    |           | Item        |         |
|                         |                                           |                            | •  | -         | <b>1</b>    |         |
| Configuration           | BOM Variant                               | Revision                   |    | - 6       | ✓ 2         |         |
| 0                       | ▼ SOLIDWORKS                              | 2 A (Latest) 🔻             |    | 6         | <b>V</b> 3  |         |
|                         |                                           |                            |    | - 6       | ✓ 4         |         |
| Copy Records            |                                           |                            |    | -         | ✓ 5         |         |
| 0                       |                                           |                            |    | 6         | ₹ 6         |         |
| Copy new items a        | t the bottom of existing items            |                            |    | -         | 7           |         |
| Copy new items a        | t the bottom of existing items. Copy as o | duplicates if items exist. |    | 6         | ₹ 8         |         |
| 🔘 Clear all existing it | tems first                                |                            |    | 4         | <b>√</b> 9  |         |
| C Increase quantity     | if items exist                            |                            |    | 6         | <b>V</b> 10 |         |
| C instease quantity     | In Franki School                          |                            |    | 6         | <b>7</b> 11 |         |
| Keep link to source     | e BOM                                     |                            |    | 6         | ₹ 12        |         |
|                         |                                           |                            |    |           |             |         |

Malzeme Listesi Düzenleme Özellikleri

SOLIDWORKS Manage 2021, satır öğelerinin kolay bir şekilde düzenlenmesine ve yeniden sıralanmasına olanak tanıyan Malzeme Listesi düzenleme özelliklerine sahiptir.

Bu yeni özellikler Malzeme Listesi araç çubuğunda mevcuttur:

| Açıklama                                                                                                    |
|----------------------------------------------------------------------------------------------------|
| Üst öğe alt yapılarını kaldırmak ve bunların alt öğelerini<br>düzenleme durumunda olan geçerli seviyeye yükseltmek için<br>Dağıt seçeneğine tıklayın ve Dağıt iletişim kutusunu kullanın.                                           |
| Bir Malzeme Listesine yeni bir öğe eklemek için <b>Ekle</b> seçeneğine<br>tıklayın ve Ekle iletişim kutusunu kullanın. İzniniz varsa birden<br>fazla nesneden kayıt seçebilirsiniz.                                                 |
| Seçili öğeyi kaynak kaydı olarak kullanarak yeni bir öğe eklemek<br>için <b>Şundan Yeni Ekle</b> seçeneğine tıklayın ve Şundan Yeni<br>Ekle iletişim kutusunu kullanın. Bu, diğer alanlarda bulunan<br>Şundan Yeni işlevine benzer. |
| Öğeleri seviyeler arasında kopyalamak veya taşımak için <b>Kes</b> ,<br><b>Kopyala</b> ve <b>Yapıştır</b> komutlarını kullanın.                                                                                                    |
| Seçilen bir öğeyi doğrudan yeni oluşturulan bir kayıtla<br>değiştirmek için <b>Değiştir</b> seçeneğini kullanın.                                                                                                    |
| <b>Şuradan Kopyala</b> seçeneğine tıklayın ve seçili kaydın yapısını<br>görüntülemek için Şuradan Kopyala iletişim kutusunu kullanarak<br>kopyalamak istediğiniz öğeleri seçin.                                                     |
|                                                                                                    |

# Görev İyileştirmeleri

| 🕲 Tasks Board         |                                              |                | _                 |                      | _   | _                 |               |                         |                   |  |  |
|-----------------------|----------------------------------------------|----------------|-------------------|----------------------|-----|-------------------|---------------|-------------------------|-------------------|--|--|
| 1. Not Star           | ted                                          |                | :                 | 2. In Progress       |     | Му                | r Tasks (137) |                         |                   |  |  |
|                       |                                              |                | 1                 |                      |     |                   | Part Numb     | nber 🦻 Description      |                   |  |  |
| TSK00044              | 6 - Plan as                                  | sembly line    |                   | TSK000445 - Fabric   | car |                   | B∎⊂ 0006      |                         | RBC               |  |  |
|                       | ≡ Hrs: 0.0/16 0%                             |                |                   |                      |     |                   | TSK000698     | 3                       | PR-0055 - Start - |  |  |
| i Hrs: 0.             |                                              |                |                   |                      |     |                   | TSK00069/     | 00696 PR-0054 - Start - |                   |  |  |
|                       |                                              |                | 1                 |                      |     |                   | TSK0006       | Open Task               |                   |  |  |
| TSK00045<br>Concept S | SK000450 - Create and attach<br>oncept Sheet |                | TSK000602 - Quali | ty                   |     | TSK0006           | 6 Assign to   |                         |                   |  |  |
|                       |                                              |                |                   |                      |     | TSK0006 Mark as c |               | Mark as completed       |                   |  |  |
| E Hrs: 0.             | 0/                                           | My Tasks (135) |                   |                      |     |                   | TSK0006       |                         | Delete            |  |  |
|                       |                                              | Part Number    | Y Des             | cription             |     |                   | TSK0000       |                         |                   |  |  |
|                       |                                              | 8∎⊑ 0006       | R 🛛 C             |                      |     |                   | TSK0006       |                         | Refresh           |  |  |
|                       |                                              | TSK000639      | Con               | tact customer        |     |                   | TSK0006       |                         | Export to Excel   |  |  |
|                       | 0                                            | TSK000621      | Ass               | embly Instructions I | -   |                   |               |                         |                   |  |  |
|                       |                                              | TSK000622      | Qua               | lity control and HSE |     |                   |               |                         |                   |  |  |
|                       |                                              | TSK000623      | Proc              | duce 3D Models       |     |                   |               |                         |                   |  |  |

SOLIDWORKS Manage, görevleri verimli bir şekilde kontrol edip yönetmenize olanak tanır.

- Bundan böyle Görev Panosuna Kapasite Planlaması panelinden ve Çalışmalarım alanından erişilebilirsiniz. Görevleri, öncelik veya duruma bağlı olarak gruplayabilirsiniz. Ayrıca görevleri konu, başlama tarihi, bitiş tarihi, oluşturulma tarihi veya ilerlemeye göre sıralayabilirsiniz.
- Çalışmalarım alanında Görevler için aşağıdaki yeni bağlam menüsü öğeleri eklenmiştir:
  - Ata
  - Tamamlandı olarak işaretle
  - Sil
- Varsayılan Panel Görevler bölümünde aşağıdaki geliştirmeler uygulanmıştır:
  - Parça numarası ve Öncelik sütunları eklenmiştir.
  - Acil görevler vurgulanmıştır.
  - Görevlerin sırası, Görevlerim bölümündekiyle aynıdır.
  - Kullanıcı arayüzündeki sıralama, filtre ve öğe seçimi, yenilemeden sonra bile korunur.
- Sahipler, atanan bir kişinin gerçekleştirebileceği görevleri kontrol edebilir. Görev Şablonları formunda, Atanan kullanıcılara şunlar için izin ver kısmından aşağıdakileri seçebilirsiniz:
  - Ekleri ekleme
  - Ekleri kaldırma
  - Ayrıntılar listesini değiştirme
- Yeni oluşturulan görevleri özel hale getirmek için aşağıdaki seçenekler varsayılan olarak seçilidir:
  - Seçeneklerim iletişim kutusunda "Özel" olarak yeni görevler oluştur
  - Aşama Görevi iletişim kutusunda Özel seçeneği

Bu görevler, yalnızca görev sahibine ve atanan kişiye görünür.

- Sistem Yöneticisi aracında **Görev tamamlandığında görev sahibine e-posta gönder** öğesini seçerseniz görevlerin sahibi görev tamamlandığında otomatik olarak bilgilendirilir. Seçeneği belirledikten sonra oluşturulan görevler için görev sahiplerine e-posta gönderilir.
- Görevlere, düzenlenebilecek veya silinebilecek bir proje ya da işlem gibi bir ana ek eklenebilir.

### SOLIDWORKS Manage Kullanıcı Arayüzü Geliştirmeleri

| 🚯 Add Reference(s) |        |          |              |            |            |         |
|--------------------|--------|----------|--------------|------------|------------|---------|
| Object             | Search |          |              |            |            |         |
| ManageVault        | -      |          |              |            |            |         |
| 100 Results        |        | Μ        | laximum numb |            |            |         |
| Part Number        |        | Revision | Description  | 1          |            |         |
| 🗙 🔲 SW-09514       |        | А        | BOM Expor    | ·t         |            |         |
| 🌯 🗔 P00028         |        | в        | PDM Chang    | ge stal    |            |         |
| 🌯 🔲 P00027         |        | в        | PDM Chang    | ge stal    |            |         |
| 🌯 🔲 P00026         |        | Α        | 🚱 File       | Properties | PDM Proper | ties    |
| 🌯 🔲 P00025         |        | Α        |              |            |            |         |
| 🌯 🔲 P00024         |        | A        | * Num        | ber        |            | P00021  |
| A                  |        |          | * Desc       | ription    |            | TOOL HO |
|                    |        |          | * Revi       | sion       |            | с       |
|                    |        |          |              | oved by    |            |         |
|                    |        |          | Deriv        | ved From   |            | P00020  |
|                    |        |          | EL, Appr     | oved On    |            |         |

SOLIDWORKS Manage kullanıcı arayüzünde yeni seçenekler ve kontroller ile konumu değişen mevcut kontroller dahil olmak üzere kullanılabilirliği artıran birçok iyileştirme yapılmıştır.

- Yalnızca tek bir nesnenin etkinleştirilmiş olduğu bir Referans klasörüne kayıt eklediğinizde, belirtilen nesne listeden otomatik olarak seçilir.
- **Şundan Yeni** seçeneğini kullanarak yeni bir kayıt oluştururken **Şundan Türetilmiş** sistem alanı belirir ve otomatik olarak kaynak kaydının parça numarasını gösterir.
- Proje aşaması özellikleri sayfası, artık üçüncü taraf alanlarını güncellemeye yönelik bir bağlantı içerir.
- 2020 Service Pack 1 ile eklenen Nesneler ve Alanlar formuna nesnelere ve alanlara yönelik simgeler eklenmiştir.
- **Taşı** komutu, artık ana proje ızgarasında da mevcuttur. Önceden bu komuta yalnızca proje özellik kartından erişilebiliyordu.
- Kapasite planlaması kullanıcı seçimi formu, kullanıcılar için tüm özel alanları içerir. Daha önce yalnızca sistem alanları mevcuttu.
- Görevler'deki **Sahip değiştir** seçeneği, basitleştirilmiş bir liste yerine tüm kullanıcı alanlarını görüntüler.
- Veri Kaynakları iletişim kutusu, Veri Kaynağı tipi alanları için alan tanımlamasında mevcuttur. Buna erişmek için Alan Özellikleri iletişim kutusunda, Özellikler sekmesinde, Veri Kaynağı listesinden seçim yapmak için üç noktaya tıklayın.

- Yeni nesneler için varsayılan sıralama düzeni, en yeni kayıtların üstte görünmesi için azalan sırada Oluşturulma Tarihi olarak ayarlanmıştır. Ayrıca varsayılan sıralama düzenini de değiştirebilirsiniz.
- Yönetim aracında, çeşitli iletişim kutularından bağlama duyarlı yardım metinlerini görüntüleyebilirsiniz.
- Bildirim düzenleyicisi, dinamik alan değerlerini eklemenize izin veren düğmelere sahiptir. Önceden dinamik içeriklere yalnızca bağlam menüsü aracılığıyla erişilebiliyordu ve bu içerikler keşfedilebilir değildi.
- Bir proje aşamasında teslim edilebilir öğeler olarak bulunan kayıtları taşımak için bir bağlam menüsü kullanabilirsiniz.
- Önizleme bölmesi, Kullanıldığı Yer sekmesinde seçili dosyaları görüntüler. Üst öğe kaydına gitmeden üst öğe montajı yapılarını görselleştirebilirsiniz.
- Sorgu yazarken alanlar ve nesneler hakkındaki kimlik bilgilerini Nesne ve Alan Bilgileri iletişim kutusundan alabilirsiniz.
- Alan kontrol simgeleri, alan giriş kutusunun sağ tarafı yerine sol tarafında görüntülenir. İmleci alan etiketinden uzaklaştırmanız gerekmeyeceği için bu özellik tam ekran modunda görünümünüzü iyileştirir.

### Veritabanı Hata Ayıklama Günlük Görüntüleyicisi

| <b>間</b> s | System Administration  |          |            |              |               |      |                       |             |
|------------|------------------------|----------|------------|--------------|---------------|------|-----------------------|-------------|
| Ad         | vanced                 |          |            |              |               |      |                       | _           |
|            | Audit Trail            | Activity | Failed     | d Logins 🛛 1 | Votifications | Data | base debug mode (Log) |             |
|            | Cascading Values       |          |            |              | L             |      | Details (100)         |             |
|            | Updates                | User(    | s)         |              |               |      | User                  | Date        |
|            | Data sources           | Admi     | n User     |              |               | Ŧ    | 88c                   | -           |
|            | Email                  | (Max     | results =  | = 1000)      |               |      | Admin User            | 06/Mar/2020 |
|            | General                | ( inter  | rebuilds - | 1000)        |               |      | Admin User            | 06/Mar/2020 |
|            | Global variables       |          |            |              |               |      | Admin User            | 06/Mar/2020 |
|            | Graphical              |          | Q          | Seard        | h             |      | Admin User            | 06/Mar/2020 |
|            | Import / Export        |          |            | -            |               |      | Admin User            | 06/Mar/2020 |
| -          | Import / Export        |          | ×IJ        | Expor        | t             |      | Admin User            | 06/Mar/2020 |
|            | Sites                  |          |            | nv selected  | value         |      | Admin User            | 06/Mar/2020 |
|            | Notification templates |          |            |              |               |      | Admin User            | 06/Mar/2020 |
|            |                        |          |            |              |               |      |                       |             |

Yönetim aracında, **Denetleme Geçmişi** için yöneticiler izlenen hataların kullanıcının bilgisayarındaki bir günlük dosyasına yazılması seçeneğini belirleyebilir. Daha sonra kullanıcı, bu günlük dosyasını analiz için yöneticilere veya SOLIDWORKS Teknik Destek ekibine gönderebilir.

Veritabanı hata ayıklama modunu etkinleştirmek için Seçeneklerim iletişim kutusunda **Veritabanı hata ayıklama modu** öğesini seçin.

### SOLIDWORKS PDM Referans Dosyaları İçin Yükseltme Ayarları

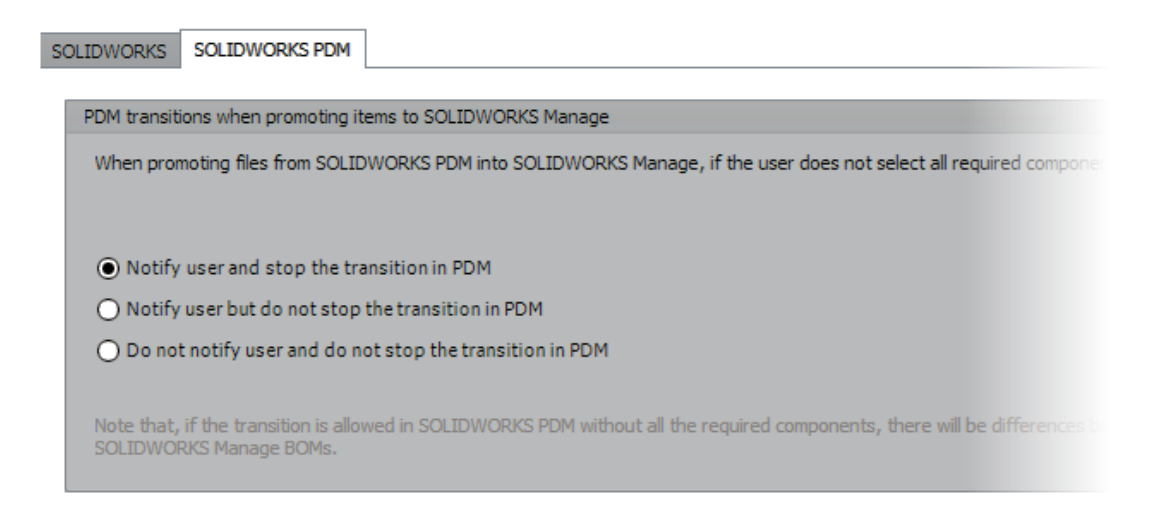

SOLIDWORKS PDM durum değişikliği aracılığıyla yükseltme sırasında kayıp dosya referanslarının nasıl işleneceğini tanımlamak için mevcut seçeneklerden birini tercih edebilirsiniz.

Bu seçenekler şunlardır:

- Kullanıcıyı bilgilendir ve SOLIDWORKS PDM'de geçişi durdur. Bu varsayılan davranıştır.
- Kullanıcıyı bilgilendir ve SOLIDWORKS PDM'de geçişe devam et
- Kullanıcıyı bilgilendirme ve SOLIDWORKS PDM'deki geçişe devam et

Bu seçeneği belirlemeniz durumunda SOLIDWORKS PDM ve SOLIDWORKS Manage Malzeme Listeleri arasında farklılıklar oluşabilir.

### Proje Aşamalarını Çoklu Seçme ve Alt Aşama Seçeneklerini Gösterme

|   |    | ~   |        |                | Chu d                 | Datab        |              |           | Duration   |        | 9/9    | /2019 |         |
|---|----|-----|--------|----------------|-----------------------|--------------|--------------|-----------|------------|--------|--------|-------|---------|
|   |    | St  | age    |                | Start                 | Finish       |              |           | Duration   | 5      | 9      | 10    | 11 1    |
| P | 1  | .4  | Proj   | ject           | 9/2/2019 9:00 AM      | 1 10/28      | 8/2019 2:1   | 5 PM 2    | 28.5h      | ^      | -      | _     |         |
| - | 2  |     | ۵      | )esign         | 9/2/2019 9:00 AM      | 9/20/2       | 019 1:00 Pf  | м в       | 8h         |        |        |       | -       |
| - | 3  |     | T      | ech Pubs       | 9/23/2019 1:30 PM     | 10/1/2       | 019 9:30 A   | м з       | 2h         |        |        |       |         |
| P | 4  |     | . I    | 1anufacturing  | 9/23/2019 9:00 A      | M 10/16      | 5/2019 11:   | :30 AM 6  | i0.5h      |        |        |       |         |
|   | 5  |     |        | Programming    | 9/23/2019 9:00 AM     | 9/25/2       | 019 1:00 PM  | М 1       | 6h         |        | 1      |       |         |
|   | 6  |     |        | Quality        | 10/7/2019 9:00 AM     | 10/16/       | 2019 11:30   | AM 4      | 4.5h       | $\sim$ |        |       |         |
|   |    |     |        |                | <                     |              |              | _         | >          |        | ¢      |       |         |
| 2 | St | age | e Prop | perties 🛛 📝 Ta | isks 🏼 🏭 Resources    | Projects     | Deliverable  | s 🛛 🖂 Not | ifications |        | Timesh | eets  | Cale    |
| 3 |    |     | New    | 🧭 Open Tas     | k 🗹 Show Comple       | eted 🔲 Sh    | ow All Stage | s 🗌 Shov  | v All Sub- | Stages |        | Task  | s Board |
|   |    | Τ   |        | Part Number    | Subject               |              | Stage        | Allocated | Due (D     | ays)   | Com    | plete | Pric    |
|   |    |     |        | TSK000307      | PRJ-00176-Produc      | e 3D Models  | Design       | 4         | 8          | -5     | 5      | 0 %   | Me      |
|   | ø  |     |        | TSK000308      | Bill of Materials Cre | eation       | Design       |           | 8          | 15     | 9 1    | 00 %  | Me      |
|   |    |     |        | TSK000309      | FEA analysis on ke    | y components | Design       | 1         | 6          | -5     | 5      | 0 %   | Hig     |
|   | 0  |     |        | TCK000310      | Deale was served      |              | Task Dates   |           | c          |        |        | 00.00 | 1.00    |

Birden çok aşama seçebilir ve ilgili kaynakları, görevleri ve teslim edilebilir öğeleri görüntüleyebilirsiniz.

Kayıt Özellik Kartı'nda, seçili aşamanın alt aşamalarına bağlı proje görevlerini, kaynakları ve teslim edilebilir öğeleri görüntülemek için **Tüm Alt Aşamaları Göster** öğesini seçin.

Kapasite Planlaması Paneline Erişim

| Capacity Holidays<br>Planning Register<br>Capacity Planning |     |       |                    |            |            |             |               |           |
|-------------------------------------------------------------|-----|-------|--------------------|------------|------------|-------------|---------------|-----------|
| Main                                                        | ¢   |       | Stage              |            | Start      |             | Finish        | h         |
| A Properties                                                |     | 1     | ⊿ Project          | t          | 9/2/20     | 19 9:00 AM  | 10/2          | 8/2019 2  |
| Planning Planning                                           | _   | 2     | Desi               | gn         | 9/2/201    | 9 9:00 AM   | 9/20/3        | 2019 1:00 |
| Related Files                                               |     | 3     | Tech               | Pubs       | 9/23/20    | 19 1:30 PM  | 10/1/2        | 2019 9:30 |
| ww References                                               | - P | 4     | _ Man              | ufacturing | 9/23/2     | 019 9:00 AM | 1 10/1        | 6/2019 1  |
| Bill of Materials                                           |     | 5     | P                  | rogramming | 9/23/20    | 19 9:00 AM  | 9/25/2        | 2019 1:00 |
| V To Do                                                     |     | 6     | q                  | uality     | 10/7/20    | 19 9:00 AM  | 10/16         | /2019 11: |
| Projects Deliverables                                       |     |       |                    | -          | 1          | -           |               |           |
| 🙀 Project Issues                                            |     | Sta   | ige Propert        | ies 💽 Ti   | asks 📲     | Resources   | Projects      | Deliveral |
|                                                             | 0   |       | 0 0                | Show       | All Stages | Show/       | All SUD-otage |           |
|                                                             | 0   | ser h | ame                | Responsit  | ke User    | Start date  | End Date      | Time Li   |
|                                                             |     | ike S | y negherus<br>pens | No         |            |             |               | No        |
|                                                             |     |       |                    |            |            | -           |               |           |

Kapasite Planlaması paneline, **Araçlar** menüsünden ve bir proje özellik kartının Kaynaklar sekmesinden erişebilirsiniz.

Kaynaklar sekmesinde seçtiğiniz kullanıcılar, Kapasite Planlaması panelinde görünür.

Plenary Web İstemcisinde SOLIDWORKS Dosya Önizlemesi

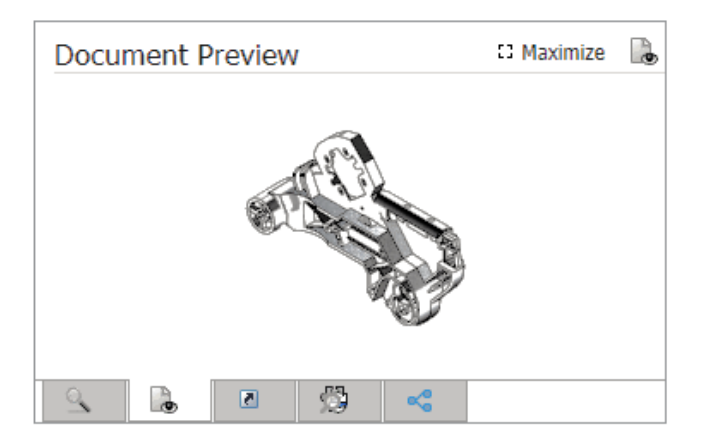

Önizleme bölmesinde SOLIDWORKS dosyalarının küçük resimlerini görüntüleyebilirsiniz. Ayrıca resimleri büyütebilirsiniz.

Bir SOLIDWORKS PDM kasa nesnesinde kayıtlı dosyalar söz konusu olduğunda bağlantıya tıklayın ve dinamik görüntüleme için dosyayı SOLIDWORKS PDM Web2 tarayıcısında açın.

SOLIDWORKS PDM Nesneleri İçin Küçük Resim Yardımcı Programı

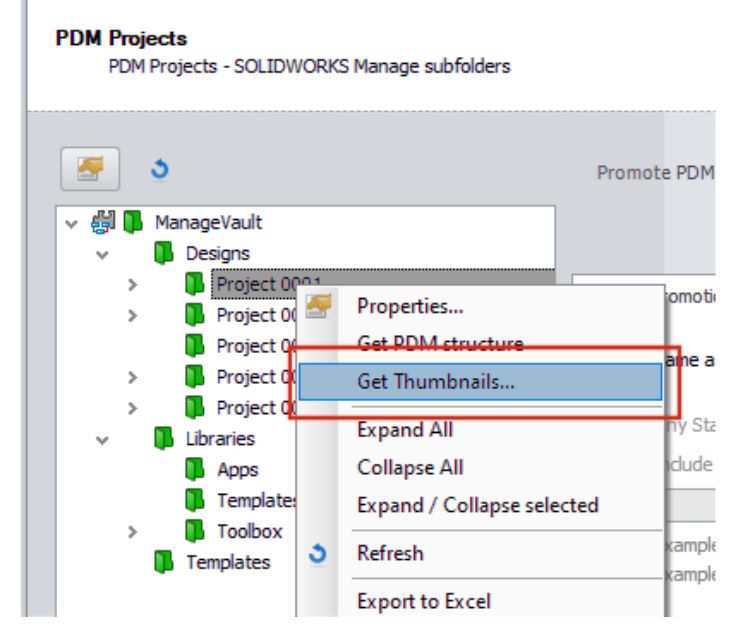

SOLIDWORKS PDM nesne yönetim sihirbazına yeni bir yardımcı program eklenmiştir.

Bu yardımcı program, SOLIDWORKS parçaları, montajları ve teknik resimlerine ilişkin küçük resimleri SOLIDWORKS PDM arşiv sunucusundan alır. Ayrıca dosyaların SOLIDWORKS Manage'da kayıtlı resimleri yoksa yeni bir SOLIDWORKS PDM kasası eklemenize yardımcı olur.

Numaralama Düzenlerine Erişim

| 8  | Numbering schemes |                                |                   |        |                      |
|----|-------------------|--------------------------------|-------------------|--------|----------------------|
|    | * 🖉 🗶             | PR-####                        |                   | Whe    | re used              |
| S  | cheme Name        | <ul> <li>Created By</li> </ul> | Created Date      | Object | t                    |
| 뢂  | Bill of Materials | Admin User                     | 10/29/2018 3:47   | E:     | Configurations       |
| ŧ  | CRM               |                                | 8/8/2011 3:28 PM  | 2      | Contacts             |
| ŧ  | Documents         |                                | 8/8/2011 3:28 PM  |        | Documents            |
| ŧ  | ECN               | Admin User                     | 11/13/2018 3:31   | × 8    | Processes            |
| ŧ  | ECO               | Admin User                     | 11/2/2018 1:39 PI |        | 23 Engineering Chang |
| 4  | ECR.              | Admin User                     | 11/2/2018 1:38 PI |        | 23 PDM Test          |
| ŧ  | Library Numbers   | Admin User                     | 10/29/2018 2:15   |        | 23 Test              |
| ŧ  | Locations         | Admin User                     | 11/16/2018 12:27  | -      | Projects             |
| \$ | Processes         |                                | 8/8/2011 3:28 PM  |        | Reports              |
| Ę  | Product Number    | Admin User                     | 10/31/2018 5:021  | L L    | Special Objects      |
|    | Projects          |                                | 8/8/2011 3:28 PM  |        |                      |
|    |                   |                                |                   |        |                      |

Nesneyi veya alanı tanımlarken numaralama düzenlerini doğrudan ekleyebilir veya düzenleyebilirsiniz.

Önceden numaralama düzenlerine erişmek için Nesne özellikleri iletişim kutusunu kapatmanız ve Yönetim aracını açmanız gerekiyordu.

# Paneller İçin Kısmi Yöneticiler

| <b>V</b> User is Enabled     | User cannot change password                                               |
|------------------------------|---------------------------------------------------------------------------|
| Administrator                | User must change password at next login                                   |
|                              | Password never expires                                                    |
| ☑ Partial Administrator (wit | th limited Administrator Rights)                                          |
| Edit Groups, Edit Multis     | sites, Edit Numbering Schemes, Edit Structure - Documents, Edit Structure |
| Select All)                  |                                                                           |
| Edit Dashboards              |                                                                           |
| Edit DataSources             |                                                                           |
| Edit Emails                  |                                                                           |
| Edit Full Text Sear          | ch                                                                        |
| Edit General Settin          | ngs                                                                       |
| Edit Groups                  |                                                                           |

Yöneticiler, panellere kısmi yönetici atayabilir. Kısmi yöneticiler panelleri oluşturup düzenleyebilir.

# Özyinelemeli Olarak Kaydetme

| æ | Save As    | s (Recursiv  | /e)   |                                     |                  |               |            |    |
|---|------------|--------------|-------|-------------------------------------|------------------|---------------|------------|----|
| S | elect Loc  | ation        |       | Show Items alre                     | ady saved in th  | e system      |            |    |
| S | elect Fiel | d Group      |       | ▼ Keep all items d                  | necked out to me | e             |            |    |
|   | efault     | All          |       | Set ALL Part Numbe                  | rs to automatic  |               |            |    |
| Γ |            | Save?        | Notes | File Name                           | * Number         | * Description | * Revision | De |
| 5 | •          | V            |       | C:\Temp\Tool Vise\80-006_CFG.SLDPRT | P####            | 80-006_CFG    | A          |    |
|   | <b></b>    | 1            |       | C:\Temp\Tool Vise\80-007_CFG.SLDPRT | P####            | 80-007_CFG    | Α          |    |
|   | <b>%</b>   | 1            |       | C:\Temp\Tool Vise\80-002_CFG.SLDPRT | P####            | 80-002_CFG    | Α          |    |
|   | 4          | <b>V</b>     |       | C:\Temp\Tool Vise\80-008_CFG.SLDPRT | P####            | 80-008_CFG    | Α          |    |
| Γ | <b>%</b>   | 1            |       | C:\Temp\Tool Vise\80-001_CFG.SLDPRT | P####            | 80-001_CFG    | Α          |    |
|   | <b>S</b>   | 1            |       | C:\Temp\Tool Vise\80-005_CFG.SLDPRT | P####            | 80-005_CFG    | A          |    |
|   | <b>S</b>   | 1            |       | C:\Temp\Tool Vise\80-003_CFG.SLDPRT | P####            | 80-003_CFG    | A          |    |
|   | <b>S</b>   | $\checkmark$ |       | C:\Temp\Tool Vise\80-009_CFG.SLDPRT | P####            | 80-009_CFG    | A          |    |
|   |            | 1            |       | C:\Temp\Tool Vise\90-000_CFG.SLDASM | P#####           | 90-000_CFG    | A          |    |

SOLIDWORKS için SOLIDWORKS Manage eklentisindeki **Farklı kaydet (Özyinelemeli)** seçeneği, montajları ve referansları içe aktarır. Ayrıca SOLIDWORKS Manage'da tanımlanan numaralama düzenini bu montaj yapılarına uygular.

Bu seçeneğe erişmek için **Yapı** görünümünde sağ tıklayın ve **Farklı kaydet** (Özyinelemeli) öğesini seçin.

Diğer alan değerlerini girebilir ve dosyalardaki mevcut özel özellikleri okuyabilirsiniz.

### Viewer Lisansları

Bir Viewer lisansı ile oturum açan kullanıcılar, bir işlemi kabul edebilir ve bir sonraki aşamaya gönderebilir.

Bazı işlemlerin çıktıları, yeni kayıtlar ve yeni işlemler oluşturabilir. Yeni oluşturulan işlemlere Viewer lisansı tarafından izin verilmiyorsa kullanıcılar, işlem oluşturamaz ve işlemin herhangi bir aşamasına katılamaz. Ancak alt işlemler oluşturabilirler.

### Çok Dilde Görünüm Adları

| 🚯 Multi-language Display Names                                                      | X                                                  |
|-------------------------------------------------------------------------------------|----------------------------------------------------|
| Note: Alternative display name takes priority. If this is empty then shown in here. | Display Name will be used. Only "Enabled" tabs are |
| Language Deutsch                                                                    | Clear All                                          |
| Display Name                                                                        | Alternative Display Name (Deutsch)                 |
| Properties                                                                          | Eigenschaften                                      |
| 🕒 Bill of Materials                                                                 | Stückliste                                         |
| SWConfigurations                                                                    |                                                    |
| 🕒 Related Files                                                                     |                                                    |
| 🕒 History                                                                           |                                                    |
| 🕒 WhereUsed                                                                         |                                                    |
| 🕒 Tasks                                                                             |                                                    |
| 🕒 References                                                                        |                                                    |
|                                                                                     |                                                    |

SOLIDWORKS Manage'ın farklı dildeki sürümlerini kullanan kullanıcılar, metni farklı dillerde girebilir.

Bu metne alan görünüm adları, özellik kartı sekmeleri ve modül adları dahildir. Yönetici, Yönetim aracında dillere özel görünüm adlarını tanımlayabilir. Bu iyileştirme, kullanıcıların kullanıcı arayüzünün büyük bir kısmını kendi dilinde görüntülemesini sağlar.

### Alan Değerlerini Kontrol Etme

| 🗄 Field Type 🛛 🖉 Properties        | 💸 Options           | C Access Permissions            |                |
|------------------------------------|---------------------|---------------------------------|----------------|
| Security                           |                     |                                 |                |
| Required                           |                     |                                 |                |
| 🔲 Warn user if va                  | lue is not required | but is Empty or ZERO            |                |
| Encrypted                          | (Encrypted in t     | the database)                   |                |
| Visible on Grid                    |                     |                                 |                |
| Unique Field Options               |                     |                                 |                |
| Not Unique                         | Wh                  | en entering a non-unique value: |                |
| O Unique in Field Group            | W                   | arn User 💎                      |                |
| O Unique in all Field Gro          | oups                |                                 |                |
| New From - Options                 |                     |                                 |                |
| Use default Value                  | •                   | Conditional Highlig             | <b>jhti</b> ng |
| Ap Copy Value<br>Use default Value |                     |                                 |                |

**Şuradan Kopyala** işlevini kullanarak bir kayıt oluşturduğunuzda bir nesnenin yöneticisi şunları yapabilir:

- Alan değerlerini temizleme
- Alan değerlerini varsayılan değerlerine ayarlama

Veritabanını İsteğe Bağlı Olarak Yükseltme

| SOLIDWORKS Mana | ge 2020 (v28.1.0)                                                                                      | 23    |
|-----------------|----------------------------------------------------------------------------------------------------|-------|
|                 | SOLIDWORKS Manage Demo V2                                                                              |       |
| User Name       | Admin                                                                                                  |       |
| Password        |                                                                                                    |       |
| Login Site      | Mair                                                                                                   |       |
|                 |                                                                                                    | DPKS  |
| so              | CLIDWORKS Manage The database will be updated! This may require a few moments Do you want to continue? |       |
|                 |                                                                                                    |       |
| Coptions        | Yes No                                                                                                 |       |
| Sy              | stem                                                                                                   |       |
|                 | In                                                                                                    | 10000 |

Bir istemciyi yükseltip ortamda oturum açtığınızda SOLIDWORKS Manage, veritabanını isteğe bağlı olarak yükseltmenize izin verir.

Veritabanını yükseltmemeyi seçerseniz veritabanı değiştirilmez ve veritabanını yükseltilmiş bir istemciyle kullanamazsınız. Önceden istemciyi yükselttiğinizde veritabanı da otomatik olarak yükseltilirdi.

### Dosya Paylaşma Seçeneği

| SOLIDWORKS Manage                                         |                                 |                 |                                                                       |           |        |
|-----------------------------------------------------------|---------------------------------|-----------------|-----------------------------------------------------------------------|-----------|--------|
| X V Search type Se<br>V All Words V V In<br>Simple Search | arch options<br>dude Subfolders | M 4 Page 1 / 1  | 1 Go 🕨 💓<br>(8 Records)<br>Pages                                      |           |        |
| 0                                                         |                                 |                 | File Sharing                                                          |           |        |
| Last Modified Date Part Nu                                | nber Revision                   | Description     | Display Name                                                          | File Size | Emails |
| 11/22/2019 D00001                                         | 0                               | test            | <ul> <li>✓ ∰ Documents and Records</li> <li>✓ in Documents</li> </ul> |           |        |
| 4/24/2020 D00002                                          | 0.03                            | BOM Mapped Test | D00002BOM Mapped Test     X     D00002.xlsx     ManageVault           | 9.00 KB   |        |
| 12/17/2019 D00003                                         | D                               | From SW         | <ul> <li>SW-201810 SPINDLE</li> <li>SW-201810.SLOPRT</li> </ul>       | 199.22 KB |        |
| 1/3/2020 D00004                                           | 0.01                            | fdjkldsh        |                                                                       |           |        |

Dosyaları SOLIDWORKS Manage üzerinden, SOLIDWORKS Manage yazılımını yüklememiş kişilerle dahi paylaşabilirsiniz.

Bir dosyayı paylaşmak için sağ tıklayın ve **Paylaş**'ı seçin. Ardından Dosya Paylaşma sekmesi üzerinden, paylaşılan her dosyanın ayarlarını, hem masaüstü hem de Genel web istemcisi arayüzünde düzenleyebilirsiniz.

**Paylaş** komutu, Plenary web istemcisi aracılığıyla dosyalara özel bir bağlantı oluşturur. Bu bağlantıyı kopyalayabilir, e-postayla gönderebilir ve parolayla koruyabilirsiniz. Ayrıca bağlantının geçersiz hale gelmesi için bir zaman sınırı da tanımlayabilirsiniz.

Yöneticiler, kullanıcılara ve gruplara paylaşım olanağı sağlar ve aynı anda paylaşılabilecek dosya sayısı sınırlarını belirler. Ayrıca belirli bir nesne için oluşturulabilecek bağlantı sayısını da tanımlayabilirler.

# Diğer SOLIDWORKS Manage Geliştirmeleri

| 10.                                         | Change Field Type                                                                                                    | 5 |
|---------------------------------------------|----------------------------------------------------------------------------------------------------|---|
| E.g. Category1, etc (avoid spaces). This is | , enange i nee i pre                                                                                                    |   |
| Create New Table CountryLocation            |                                                                                                    |   |
| Choose Existing Table CountryLocation       | Insutility allows to change the held type after it has been created,<br>in order to be formated correctly in the db. For example, date or<br>numeric types so they match parent field |   |
| Import from Excel Import Files Log          | Ourrant Type: binint                                                                                                    |   |
| 1-Scan 2-Import Other                       | concert yper ingine                                                                                                    |   |
|                                             | Text Change Field Type                                                                                                    | ] |
| Full Text Search                            | Text                                                                                                    |   |
| Perform full text search on these exten     | Date<br>Numeric (Integer)                                                                                                    |   |
|                                             | Alternation (Destinal)                                                                                                    |   |

SOLIDWORKS Manage için diğer geliştirmeler arasında işlem ve arama iyileştirmeleri ve yöneticiler için yeni seçenekler yer almaktadır.

- İçe aktarılan dosyalarda tam metin araması yapabilirsiniz. Dosyalar ve Excel Alıcı aracında **Tam Metin Araması** seçeneğini belirleyin.
- Bir bağlantının veri tipini (Metin, Tarih veya Numara) bir üçüncü taraf alanı ile değiştirebilirsiniz. Yazılım, uyumsuz verilerin silineceğine dair sizi uyarır. Önceden, veri türünü değiştirmek için alanı silmeniz ve tekrar oluşturmanız gerekiyordu.
- İşlemler tamamlandıkça Zaman Çizelgesi işlemlerinden durum değişikliği çıktıları için yayınlandı (onaylandı) simgeleri görüntülenir.
- Belge nesnelerine referans eklerken kayıtları hızlıca bulabilmek için Referans Ekle iletişim kutusundaki **Dosya Adı** sütununu kullanabilirsiniz.
- İşlem Sihirbazı'nda Ana Konfigürasyon sayfasında **Etkilenen öğelerin işlem tanım** alanını otomatik olarak doldur öğesinin işaretini kaldırabilirsiniz.
- Mevcut proje kayıtlarından yeni bir proje kaydı oluşturabilir ve aşamalar, görevler, kaynaklar ve teslim edilebilir öğeler gibi öznitelikleri kaynak projeden ekleyebilirsiniz.
- Proje Planlaması aracındaki Gantt şeması araçları ve işlevsellik iyileştirilmiştir. Proje Planlaması aracında öncülleri eklediğinizde veya düzenlediğinizde ya da aşamaları taşıdığınızda araçlar daha iyi yanıt verir.
- Bir işlem kaydı oluştururken her aşamada tüm gerekli alanları doldurmanız gerekir.

Tüm gerekli alanları doldurmadığınızda bir uyarı almak istiyorsanız İşlem Sihirbazı'nda **Bir işlem oluşturulduğunda tüm gerekli alanların tamamlanması gerekir** öğesini seçin.

 Yöneticiler, ana ızgaraların yerleşimini kontrol edebilir ve kullanıcıların değişikliklerini kaydetmesini yasaklayabilir.

Bu durumda kullanıcıların yaptığı değişiklikler, yalnızca devam eden oturumlar için geçerli olur. Tekrar oturum açtıklarında, yöneticiler tarafından kaydedilen varsayılan konfigürasyonu görürler.

• Yöneticiler, harici kullanıcılar için parolaları sıfırladığında sistem tarafından oluşturulan bir parola almak yerine bir parola girebilir.

# 14

# **SOLIDWORKS Simulation**

Bu bölüm şu konu başlıklarını içerir:

- SOLIDWORKS Simulation için Terminoloji Güncellemeleri
- Temas Stabilizasyonu
- Güvenilir Varsayılan Etkileşim Ayarları
- İyileştirilmiş Bağlı Formülasyonu
- Temas Halindeki Yüzeyler için Geometri Düzeltmeleri
- Yerel Etkileşimler İçin Kaynak ve Hedef Yüzleri Değiştirme
- Varsayılan Mesh Ayarları
- Geliştirilmiş Karışık Eğrilik Tabanlı Meshleyici
- Mesh Kalitesi Tanılama Aracı
- Simülasyon Çözümleyiciler
- Çok Büyük Modeller için İyileştirilmiş Son İşlem
- Simülasyon Değerlendirici
- Pim Bağlantı Elemanı Kuvvetleri
- Tablo Biçimindeki Simülasyon Sonuçlarını Panoya Kopyalama
- SOLIDWORKS Simulation Professional ve SOLIDWORKS Simulation Premium'da Performans İyileştirmeleri

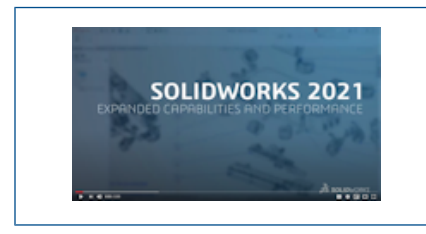

Video: SOLIDWORKS 2021 What's New - Simulation

SOLIDWORKS<sup>®</sup> Simulation Standard, SOLIDWORKS Simulation Professional ve SOLIDWORKS Simulation Premium'u ayrı ayrı satın alınabilir ürünler olarak SOLIDWORKS Standard, SOLIDWORKS Professional ve SOLIDWORKS Premium ile kullanabilirsiniz.

# SOLIDWORKS Simulation için Terminoloji Güncellemeleri

| Component Contact (?)                                                                                                    | Component Interaction                                                                                                    |
|----------------------------------------------------------------------------------------------------|----------------------------------------------------------------------------------------------------|
| ✓ × →                                                                                                    | ✓ × →                                                                                                    |
| Message ^                                                                                                    | Message                                                                                                    |
| Select the components/bodies to define a<br>Bonded contact. Note: Selecting the top<br>level assembly will apply a Bonded contact<br>to all components. | Select the components/bodies to define a Bonded interaction<br>Note: Selecting the top level assembly will apply a Bonded<br>interaction to all components. |
| Contact Type ^<br>O No Penetration<br>Bonded<br>O Allow Penetration                                                                                     | Interaction Type                                                                                                    |

### 2020

### 2021

Temas ve meshle ilgili kullanıcı arayüzü terimleri geleneksel endüstri terminolojisine uyacak şekilde güncellenmiştir. Etkileşim terimi, bir simülasyon sırasında (bağlı, temas veya serbest) bileşenler arasındaki davranış tipini tanımlamak üzere eklenmiştir.

Önceki sürümlerde olduğu gibi, bileşenler arasındaki etkileşimlerin tipini üç seviyede belirtirsiniz:

| Global Etkileşim   | Tüm bileşenler için geçerli koşulları tanımlar. Global etkileşim koşullarını yeni <b>Simülasyon Seçenekleri</b> > <b>Varsayılan Seçenekler</b> > <b>Etkileşim</b> iletişim kutusunda belirleyin. |
|--------------------|----------------------------------------------------------------------------------------------------|
| Bileşen Etkileşimi | Bileşen Etkileşimi PropertyManager'ında seçilen bileşenler için geçerli koşulları tanımlar.                                                                                                    |
| Yerel Etkileşim    | Yerel Etkileşimler PropertyManager'ında seçilen geometrik obje kümesi için geçerli koşulları tanımlar.                                                                                           |

Yerel etkileşim ayarları bileşen seviyesindeki etkileşimleri geçersiz kılarken, bileşen seviyesindeki etkileşimler global seviyedeki etkileşimleri geçersiz kılar.

**Girme Yok** etkileşim tipi için arayüz terimi, **Temas** terimiyle değiştirilmiştir. **Girmeye İzin Ver** etkileşim tipi kullanılan terim, **Serbest** terimiyle değiştirilmiştir.

**Bağlı** etkileşim tipi için kullanılan **Uyumsuz mesh** terimi, kullanıcı arayüzünden kaldırılmıştır. SOLIDWORKS Simulation 2021'de, iyileştirilmiş algoritmalar, bağımsız meshleri olan bileşenlerin bağlama formülasyonunu daha güvenilir ve doğru hale getirir (daha önce uyumsuz bağlama olarak geçiyordu). Bileşenleri sınırlarında ortak mesh düğümleri kullanmaya zorlama seçeneği (önceden uyumlu bağlama olarak geçiyordu) hala mevcuttur. **Temas Eden Sınırlarda Ortak Düğümleri Kullanmaya Zorla**'yı seçtiğinizde, seçilen bileşenler tek gövde halinde meshlenir. Bu bileşenler temas eden sınırlarda kaynakla bağlanmış gibi davranır.

| SOLIDWORKS Simulation 2020 -<br>Kullanıcı Arayüzü                                                                                                    | SOLIDWORKS Simulation 2021 -<br>Kullanıcı Arayüzü                                                                                           |
|----------------------------------------------------------------------------------------------------|----------------------------------------------------------------------------------------------------|
| <ul> <li>Connections Advisor</li> <li>Contact Set</li> <li>Component Contact</li> <li>Contact Visualization Plot</li> <li>Find Underconstrained Bodies</li> </ul>                                                                                 | Connections Advisor         Local Interaction         Component Interaction         Interaction Viewer         Find Underconstrained Bodies |
| Contact Visualization Plot (2)<br>Contact Visualization Plot (2)<br>Show Contact Underconstrained Bodies<br>Select Components<br>CLAMP.SLDASM<br>CLAMP.SLDASM<br>CLAMP.SLDASM<br>Claude solver generated contacts<br>(mesh required)<br>Calculate | Interaction Viewer ⑦                                                                                                    |
| Contact Sets ③<br>Contact Sets ③<br>Contact ④<br>Manually select contact sets<br>Automatically find contact sets<br>Type<br>No Penetration<br>Bonded<br>Allow Penetration<br>Shrink Fit<br>Virtual Wall                                           | Local Interactions                                                                                                    |
| Temas Setleri > Girme yok                                                                                                    | Yerel Etkileşimler > Temas                                                                                                    |

| SOLIDWORKS Simulation 2020 -<br>Kullanıcı Arayüzü                                           | SOLIDWORKS Simulation 2021 -<br>Kullanıcı Arayüzü                                                                                                    |
|---------------------------------------------------------------------------------------------|----------------------------------------------------------------------------------------------------|
| Gap (clearance)<br>Always ignore clearance<br>Ignore clearance only if gap is less<br>than: | <ul> <li>Contact offset         <ul> <li>if gap is less than</li> <li>in i i i i i i i i i i i i i i i i i i</li></ul></li></ul>                                        |
| Bileşen Teması > Bağlı<br>Options  Compatible mesh Incompatible mesh Non-touching faces     | Bileşen Etkileşimleri > Bağlı<br>Advanced<br>☑ Enforce common nodes between touching<br>boundaries<br>Bonding formulation:<br>④ Surface to surface<br>○ Node to surface |

# Temas Stabilizasyonu

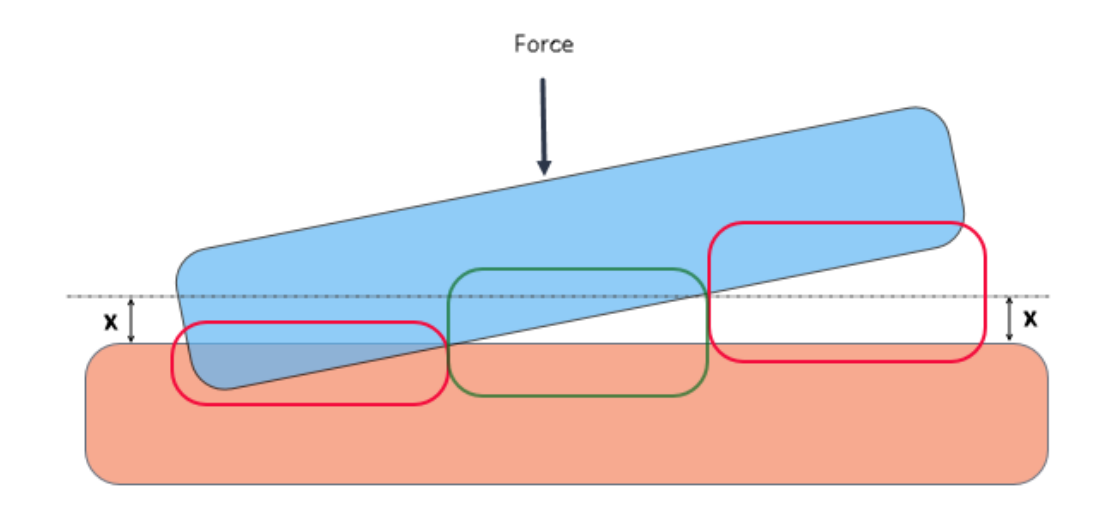

Temas algılama, eksik sınırlandırılmış koşulları çözümleyebilen bir temas stabilizasyonu algoritmasıyla geliştirilmiştir. Temas stabilizasyonu, temas etmeden önce uygun alanlara küçük bir katılık ekleyerek sayısal bir stabilite arttırıcı görevi görür.

Çözümleyici, temas stabilizasyonuyla, temas başlatılmadan önce çözümlemenin başlangıcında karşılaşılan stabilite sağlayamama sorunlarını çözebilir. Temas stabilizasyonuna uygun hale getirmek için geometrik objeler arasındaki boşluğun eşik değerini belirleyebilirsiniz. Boşluğu şurada ayarlayabilirsiniz:

# Varsayılan Seçenekler > Etkileşim > Karakteristik uzunluğun yüzdesi cinsinden boşluk değeri %*değer* olduğunda alanı stabilize et.

Varsayılan olarak yazılım, modelin karakteristik uzunluğunun %1'i mertebesindeki eşik değeri içinde kalan ilk boşluk değerine sahip geometrilere her zaman temas stabilizasyonu uygular.

Örneğin yukarıdaki resimde gösterildiği gibi temas eden iki gövdede, yeşil çerçeve içindeki alanlar, boşlukları boşluk eşiği (x) dahilinde olduğu için temas stabilizasyonuna uygundur. Kırmızı çerçevenin içindeki alanlar, engellemeye neden oldukları veya aralarındaki boşluklar boşluk eşiğini aştığı için temas stabilizasyonuna uygun değildir.

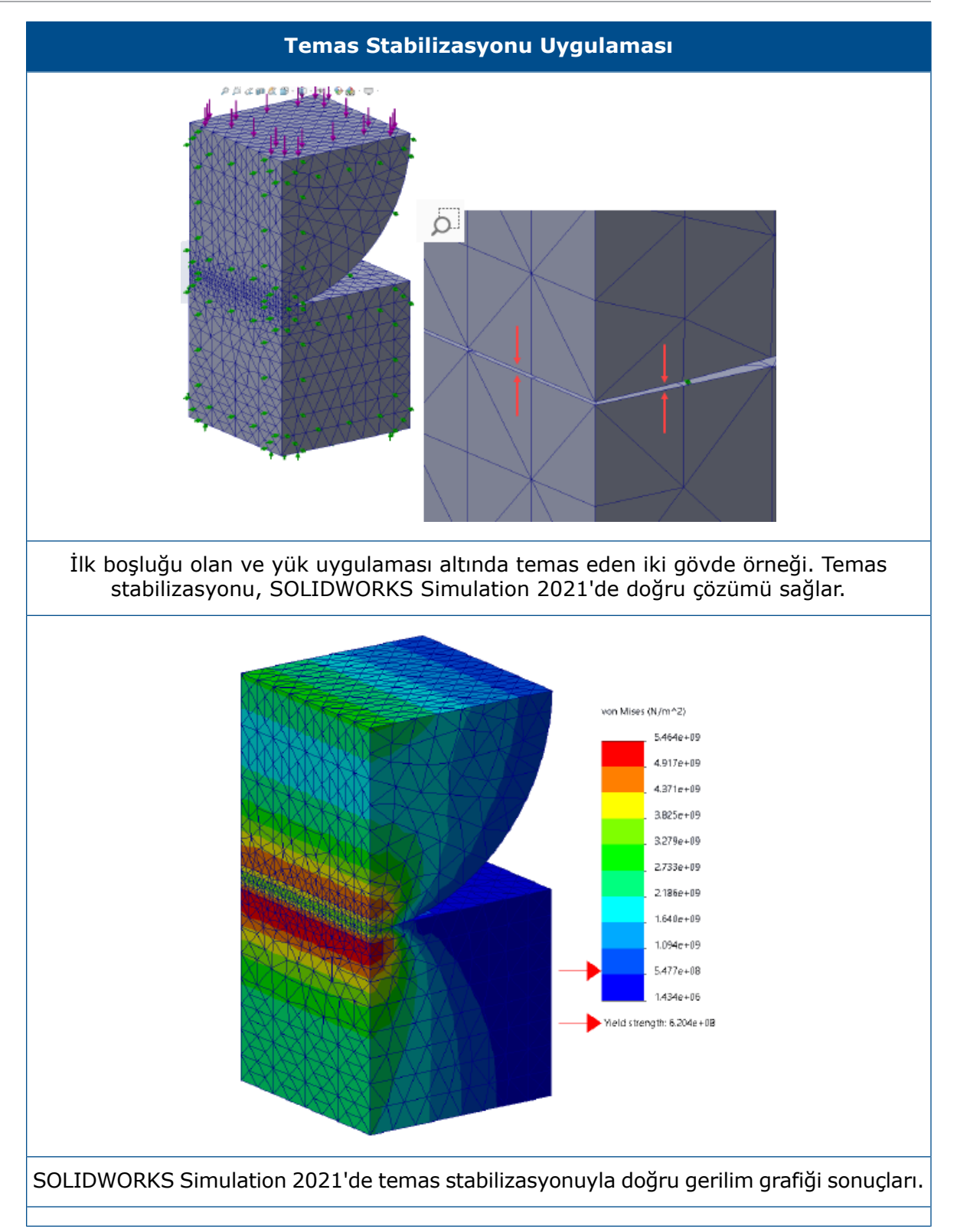

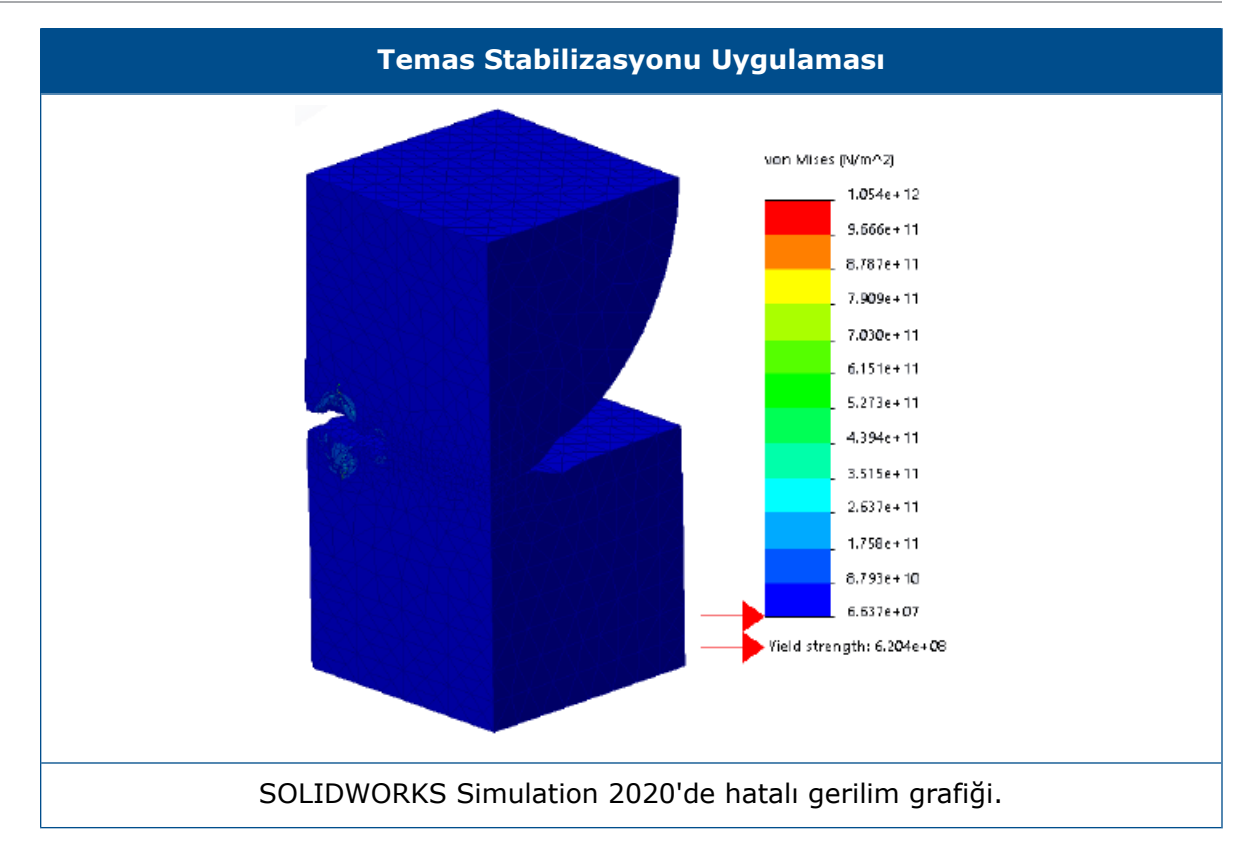

### Güvenilir Varsayılan Etkileşim Ayarları

| System Options Defa | ult Options | Global interaction type<br>Linear static study:<br>Bonded<br>Contact<br>Free<br>Other studies:<br>Bonded<br>Free |         |                                   |
|---------------------|-------------|----------------------------------------------------------------------------------------------------|---------|-----------------------------------|
|                     |             | Properties                                                                                                    |         | 0/ of change to visit in low with |
|                     |             | Gap range for bonding:                                                                                           | 0.01    | % of characteristic length        |
|                     | _           | Include shell edge - solid fa                                                                                    | ce / sł | nell face and edge pairs (slower  |
|                     |             | Gap range to consider contact:                                                                                   | 10      | % of characteristic length        |
|                     |             | Stabilize the area if the gap is:                                                                                | 1       | % of characteristic length        |
|                     | T           | Coefficient of friction                                                                                          | 0.05    |                                   |
|                     |             | Advanced                                                                                                    |         |                                   |

Bağlı ve temas tanımları olan simülasyonlar, hafif kusurlu geometrilere sahip modellerde bile daha güvenilirdir. Geometriler arasındaki boşlukları algılayan ve uygun etkileşimleri zorlayan algoritmalar iyileştirilmiştir ve kullanıcı arayüzü seçimleri basitleştirilmiştir. Geometriler arasındaki etkileşimleri tanımlamaya yönelik geliştirmeler şunları içerir:

- Doğrusal statik ve diğer etütlerde global etkileşim tipini ayarlamak için ayrı seçenekler (Varsayılan Seçenekler > Etkileşim > Global etkileşim tipi > Bağlı, Temas veya Serbest).
- Uygun alanlar için global ayarlar, bileşen etkileşimi ve yerel etkileşim tanımlarına yayılır. Yeni etütler için varsayılan global ayarlar, simülasyonların hafif kusurlu geometrilere sahip modellerde bile çalışabilmesini sağlar. Yazılım, katılan geometrilerin karakteristik uzunluğunun yüzdesine bağlı olarak uygun bölgeleri hesaplar.

| Global Varsayılan Seçenekler -<br>Etkileşimler                                     | Açıklama                                                                                                    |
|------------------------------------------------------------------------------------|----------------------------------------------------------------------------------------------------|
| Bağlama için boşluk aralığı:<br>Karakteristik uzunluğun %0,01'i                    | Bu boşluk aralığındaki geometri objeleri,<br>bağlama tanımı için uygundur.                                                                              |
| Temasa dikkat edilmesi gereken<br>boşluk aralığı: Karakteristik<br>uzunluğun %10'u | Bu boşluk aralığındaki geometri objeleri<br>temas tanımı için uygundur.                                                                                 |
| Şu boşluk değerinde alanı stabilize et:<br>Karakteristik uzunluğun %1'i            | Çözümleyicinin stabilite sağlayamama<br>sorunlarını aşabilmesi ve simülasyonu<br>başlatabilmesi için uygun bölgelere küçük<br>miktarda katılık uygular. |

Uygun etkileşimler için bu varsayılan ayarlar, simülasyonları çalıştırmada zorluklarla karşılaşabilecek acemi kullanıcılar için önerilir. Daha deneyimli kullanıcılar, bu ayarları modellerine uyacak şekilde özelleştirebilir.

- Global temas ve bağlama formülasyonları için ayrı seçenekler (Varsayılan Seçenekler
   > Etkileşim > Temas Formülasyonu veya Bağlama Formülasyonu).
- Düğümden düğüme temas formülasyonunun kaldırılması. Eski düğümden düğüme temas tanımlarına sahip modelleri açtığınızda, SOLIDWORKS Simulation 2021, analiz sırasında bunları düğümden yüzeye temasa dönüştürür.

### İyileştirilmiş Bağlı Formülasyonu

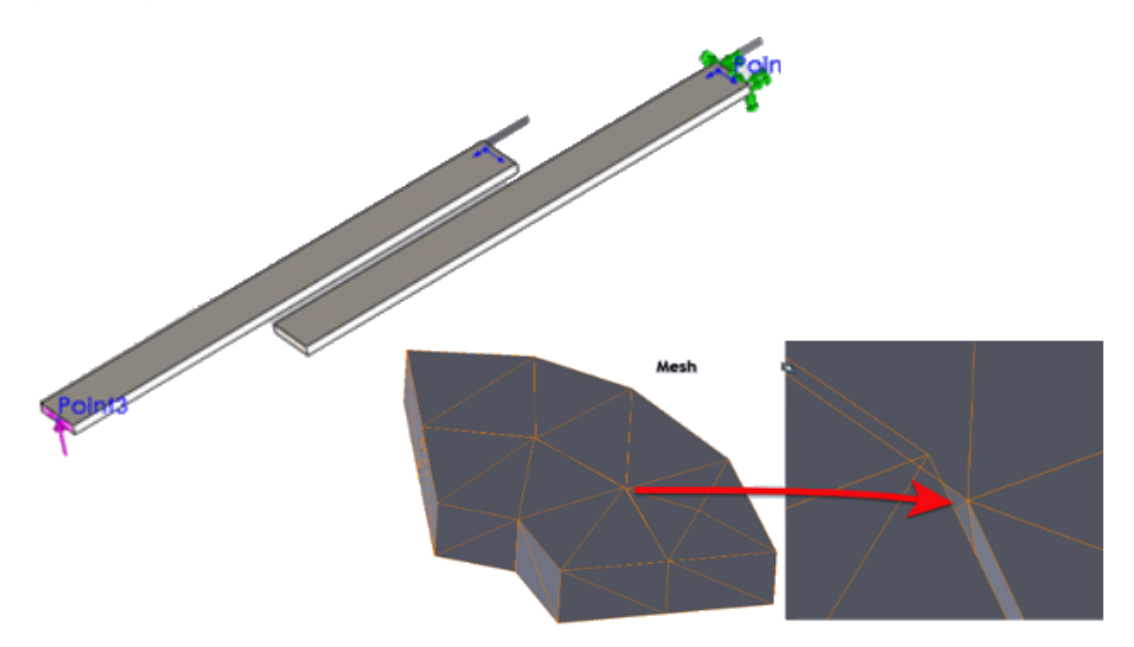

Bağlı etkileşimleri olan geometriler için statik, frekans ve bükülme etütlerinin sonuçlarının doğruluğu arttırılmıştır. Bu iyileştirme, gövdeleri bağımsız olarak meshleyen iyileştirilmiş algoritmalar tarafından sağlanır.

Geometriler arasında bağlı etkileşimlere sahip simülasyonlarda, aşağıdaki durumlarda çözüm iyileştirmelerini görebilirsiniz:

 Gerçek geometrilerin boşlukları olmamasına rağmen (katıdan katıya, kabuktan kabuğa ve katıdan kabuğa bağlı etkileşimler) bağlı geometrilerin bağımsız meshleri arasında boşluklar veya küçük engellemeler vardır.

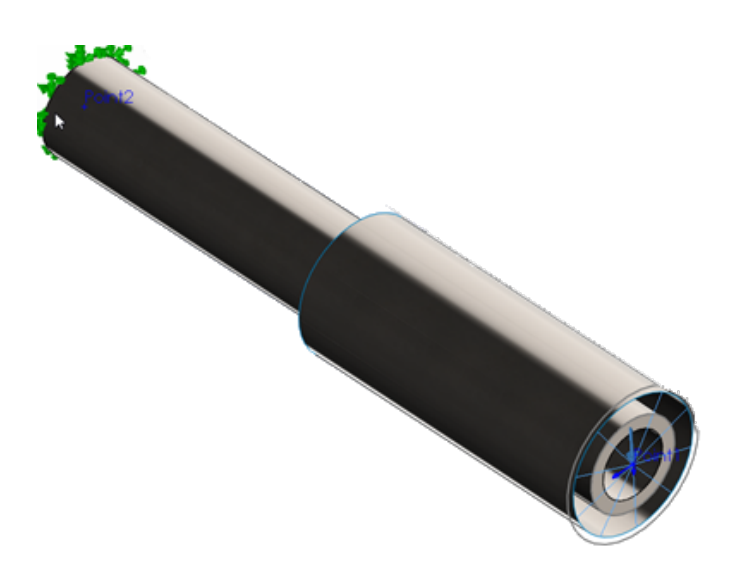

İki silindir arasındaki boşluk, kabuk kalınlığını (iç katı gövde, dış kabuk gövde) temsil etmektedir. Gerçekte iki silindir boşluksuz temas vardır.

- Bağlamak istediğiniz gövdeler arasında fiziksel bir boşluk vardır.
- Frekans etütlerinde, sınırlandırılmamış montajlarda altı katı gövde modu için algılama doğrudur.
- Katı gövde rotasyonlarının gerçekleştiği montajlarda sıfıra yakın gerilim durumu için algılama doğrudur

Temas Halindeki Yüzeyler için Geometri Düzeltmeleri

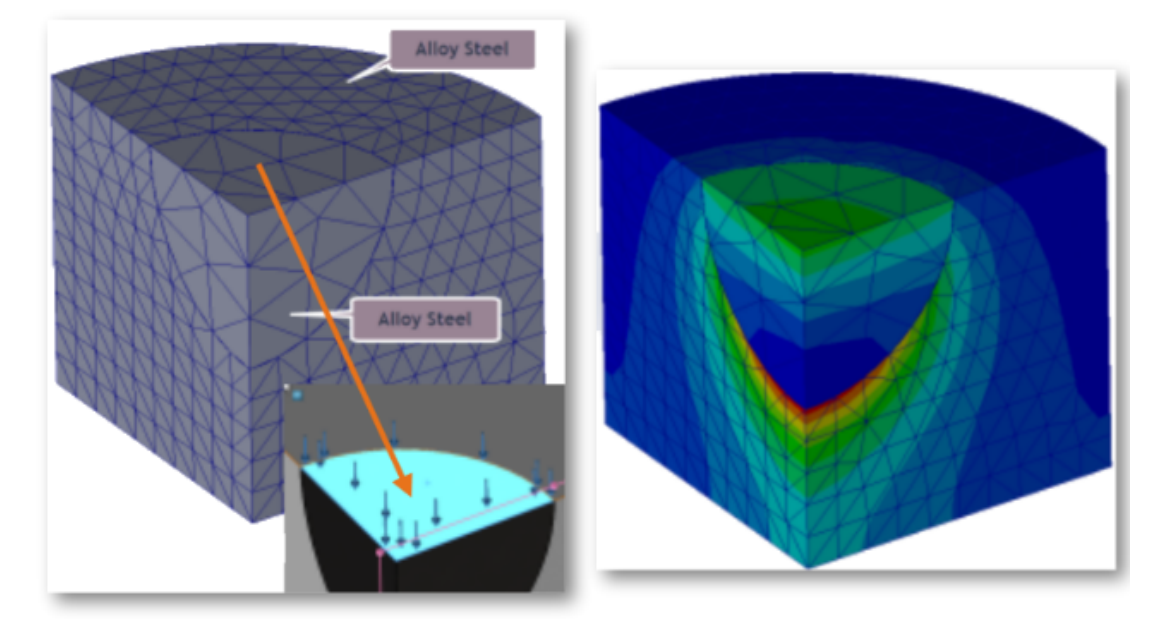

Doğrusal statik etütlere yönelik simülasyonlar, temas eden eğik yüzeyler için daha doğrudur.

Temas algılama algoritmasında, silindirik, küresel ve konik geometrilerin eğik yüzeylerinin gösterimini iyileştiren geometri düzeltme faktörleri entegre edilmiştir.

Yukarıdaki resimde, küresel bir boşluğa sahip silindirik bir modelin dörtte biri gösterilmektedir. İki parça bağımsız olarak meshlenir. Küresel boşluğun üst kısmına bir basınç yükü uygulanır. Simülasyon sırasında, temas kuvvetleri küresel sınırlarda gelişir. Sağda grafiği gösterilen gerilim gradyanı, temas davranışını doğru bir şekilde temsil eder.

Temas simülasyonunda geometri düzeltme faktörlerinin entegrasyonu sayesinde SOLIDWORKS Simulation 2021 sonuçlarının iyileştirildiği başka bir örnek, aşağıda gösterilmiştir.

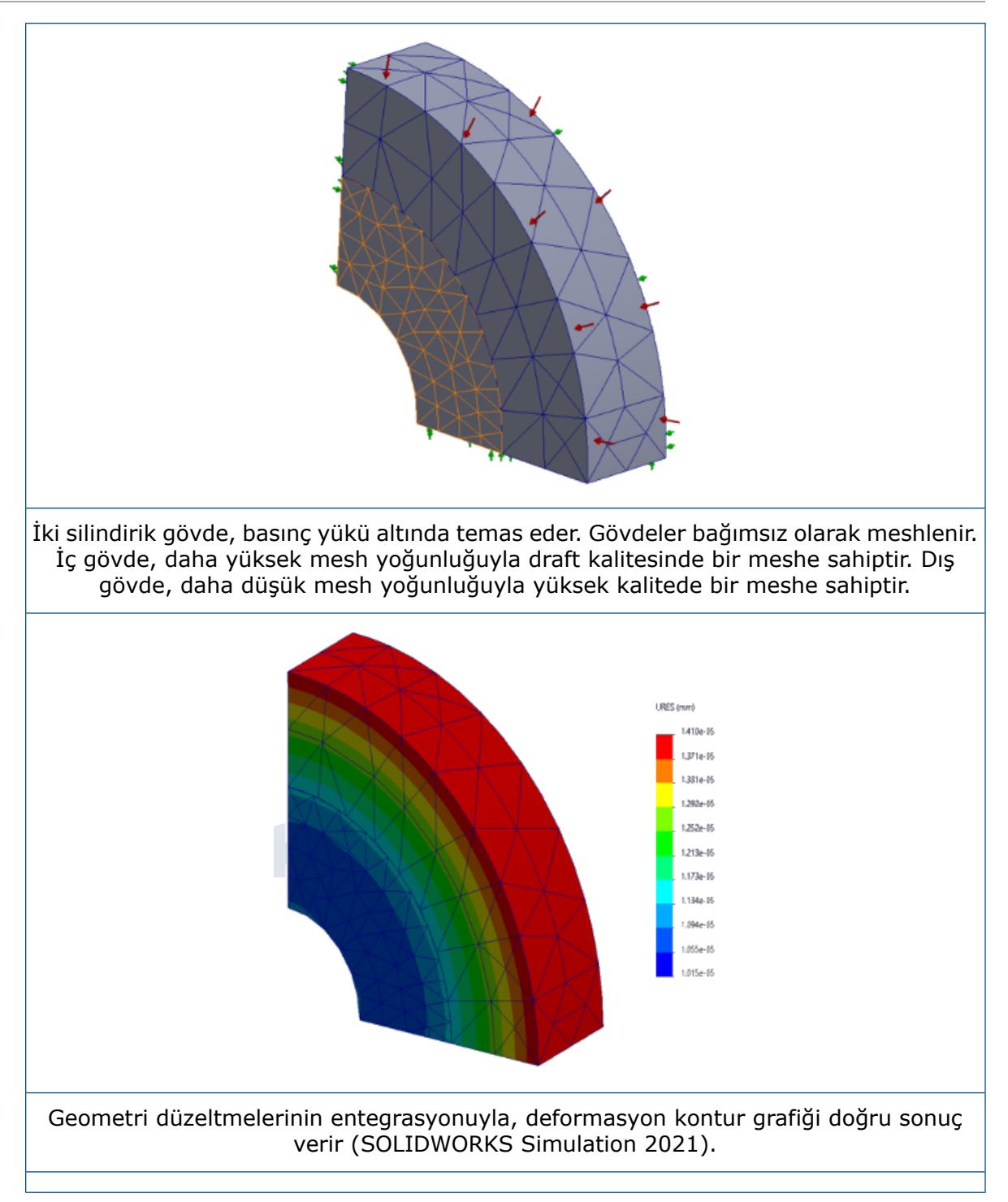

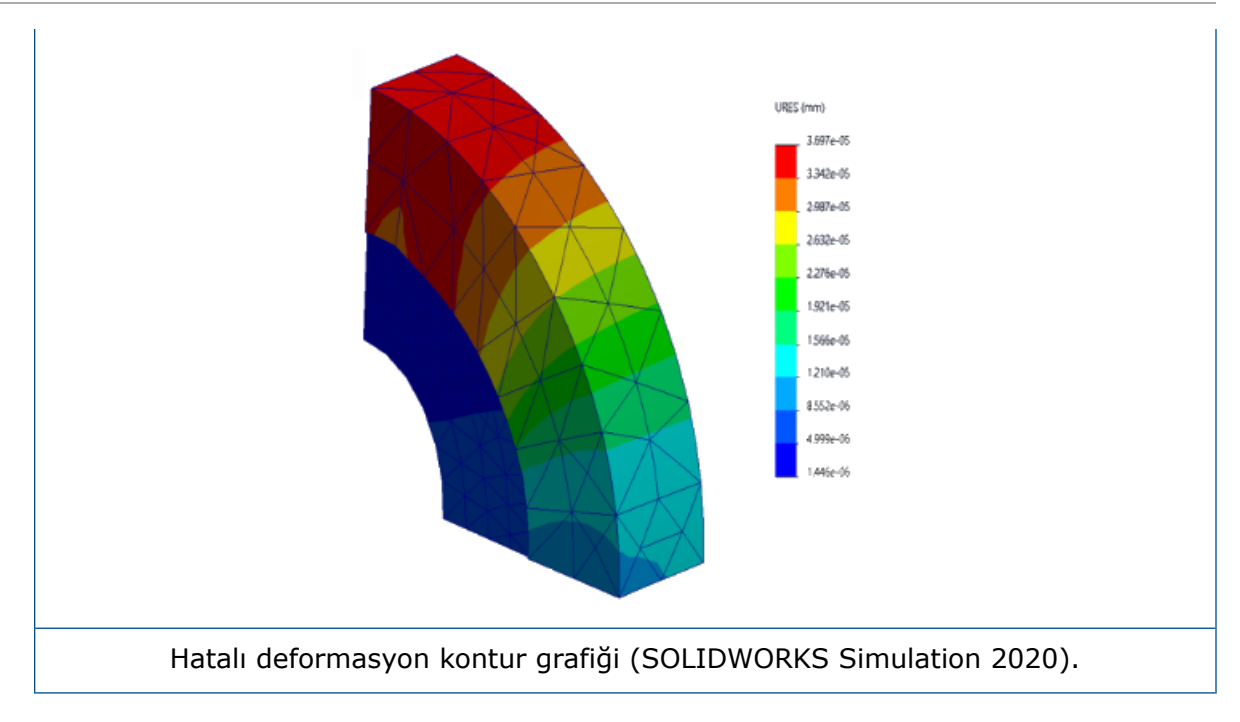

Yerel Etkileşimler İçin Kaynak ve Hedef Yüzleri Değiştirme

|                 | Local Interactions                           | ?      |
|-----------------|----------------------------------------------|--------|
| <b>~</b>        | <b>x</b> →                                   |        |
| Mess            | age                                          | ^      |
| Thicki<br>accou | ness of the shells will be taken into<br>int |        |
| Туре            |                                              | ^      |
|                 | Contact                                      | $\sim$ |
|                 | Face<1>@bolt-1                               |        |
|                 | Self-Contact                                 |        |
| $\bigcirc$      | Face<2>@bolthole-1                           |        |

Yerel etkileşimler için yakınsama sorunlarını çözmek amacıyla geometri seçimlerini kaynak ve hedef kümeler arasında değiştirebilirsiniz. Birden çok yüzü olan karmaşık geometrilerle çalışırken, geometri objelerini kaynak ve hedef kümeleri arasında **Etkileşim yüzlerini değiştir** aracını kullanarak değiştirmek size zaman kazandırır.

Yerel Etkileşimler PropertyManager'ında **Etkileşim yüzlerini değiştir** 顰 öğesine tıklayın.

### Varsayılan Mesh Ayarları

| System Options Default Options                                                                                                    |                                                                                                    |
|----------------------------------------------------------------------------------------------------|----------------------------------------------------------------------------------------------------|
| Units     Interaction     Load/Fixture     Mesh     Solver and Results     Plot     Color Chart                                                                                                    | Mesh quality<br>Draft<br>High<br>Jacobian poin <sup>1</sup> 16 points ~<br>Mesh type<br>Mesh all solid bodies with solid mesh |
| System Options Default Options                                                                                                    |                                                                                                    |
| - Default Plots  - Static Study Results  - Of Frequency/Buckling S  - Of Thermal Study Result  - Of Drop Test Study Result  - Of Fatigue Study Results  - Of Monlinear Study Result  - Of Mesh Plot  - Of Plot  - Of Plot - Of Plot - Of Pl | Plot type:<br>Mesh Contour ~<br>Study Results<br>Results type:<br>Mesh ~<br>Aspect Ratio<br>Jacobian ratio<br>Mesh            |

Yeni etütler için varsayılan mesh ayarları çoğu modelde mesh atamalarını kolaylaştırır.

Mesh ayarları için geliştirmeler şunları içerir:

- Yeni etütler için varsayılan meshleyici olarak Karışık eğrilik tabanlı meshleyiciyi seçebilirsiniz. Varsayılan Seçenekler > Mesh iletişim kutusunda, Meshleyici tipi için Karışık eğrilik tabanlı seçeneğini seçin.
- Yeni Tüm katı gövdeleri katı mesh kullanarak meshleyin seçeneği (Varsayılan Seçenekler > Mesh); tüm katı, sac levha ve kaynaklı gövdeleri katı mesh kullanarak meshlemenize olanak tanır. Tüm katı gövdelerin katı elemanlarla meshlenmesi, modeli mesh için hazırlarken size zaman kazandırır (özellikle acemi simülasyon kullanıcıları için yararlıdır) ancak genel çözüm süresini uzatabilir.
- Etüt seviyesinde, seçenek tarafından zorlanan mesh atamalarını, Tüm katı gövdeleri katı mesh kullanarak meshleyin seçeneğiyle geçersiz kılabilirsiniz. Bir simülasyon etüdü ağacında, üstteki Parçalar klasörüne sağ tıklayın ve Tüm sac levhalara kabuk olarak davran veya Tüm kaynaklı montajlara kiriş olarak davran'ı seçin.
- Yeni **Varsayılan Seçenekler** > **Grafik** > **Mesh Grafiği** iletişim kutusunda, meshlemeden sonra görünür hale gelen bir mesh kontur grafiğinin tipini seçebilirsiniz.
- Yeni etütler için Jakoben oranına dayalı bir mesh kalitesi grafiği için varsayılan ayar 16 nokta'dır.

## Geliştirilmiş Karışık Eğrilik Tabanlı Meshleyici

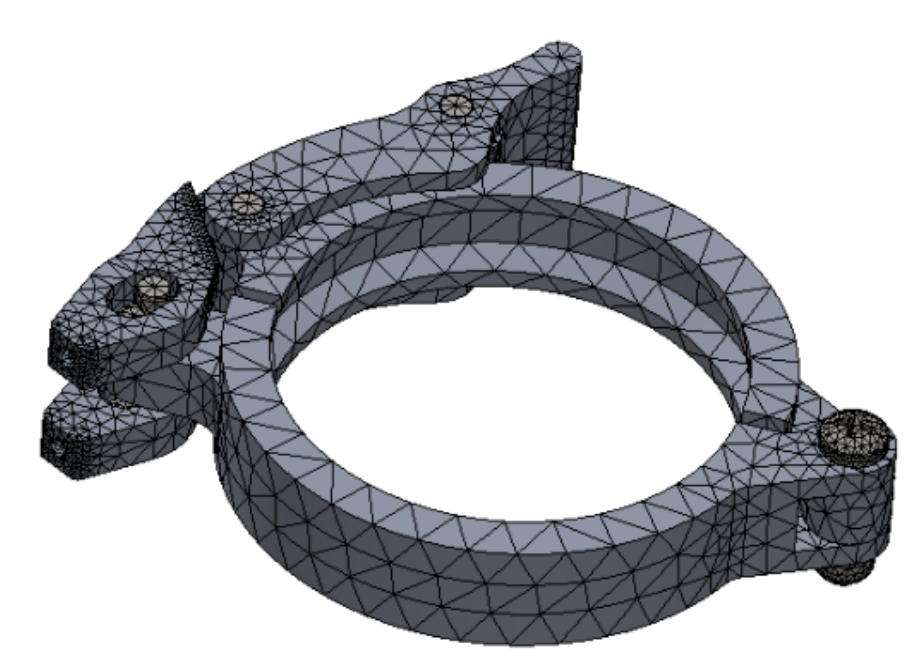

Karışık eğrilik tabanlı meshleyici, optimize edilmiş kod mimarisine, çok iş parçacığı kullanımına ve paralel çok çekirdekli işlemeye dayanan geliştirilmiş performansa sahiptir. İyileştirilmiş meshleyici, parçaları ve büyük montajları önemli ölçüde daha hızlı şekilde meshleyebilir.

Ayrıca daha önceden meshlenemeyen modelleri de meshleyebilir. Buna ek olarak mesh iptali anında gerçekleşir ve program sonlandırma gibi mesh iptaliyle ilişkili performans sorunları çözülmüştür. Bu performans geliştirmeleri ayrıca Eğrilik tabanlı meshleyici için de geçerlidir.

Örneğin yukarıda gösterilen 11 parçalı kelepçe montajı için gelişmiş Karışık Eğrilik tabanlı meshleyiciyle mesh oluşturmak yaklaşık 5 kat daha hızlıdır. Tabloda, 2020 ve 2021 sürümleri için kelepçe montaj modelinin mesh detayları listelenmiştir.

#### SOLIDWORKS Simulation

| Mesh Detayları                                   | 2020                    | 2021                                     |
|--------------------------------------------------|-------------------------|------------------------------------------|
| Meshleyici                                       | Karışık Eğrilik Tabanlı | Geliştirilmiş Karışık Eğrilik<br>Tabanlı |
| Mesh Tipi                                        | Katı                    | Katı                                     |
| Maksimum eleman boyutu/<br>Minimum eleman boyutu | 5,815 mm / 0,291 mm     | 5,815 mm / 0,291 mm                      |
| Toplam düğüm / toplam<br>eleman                  | 45.918 / 26.490         | 46.729 / 27.028                          |
| Meshi tamamlama süresi<br>(dakika:saniye)        | 00:50                   | 00:11                                    |

Gelişmiş Karışık Eğrilik tabanlı meshleyicinin performansının artması montajdaki parçaların sayısına, fiziksel çekirdeklerin sayısına ve mevcut belleğe bağlıdır.

Tabloda Karışık Eğrilik tabanlı meshleyici için tek çekirdekli işlemeyi ve çok çekirdekli işlemeyi destekleyen SOLIDWORKS Simulation lisansları listelenmiştir.

| Meshleyici                                  | Tek Çekirdekli İşleme<br>Özellikli Lisanslar                                                                                    | Çok Çekirdekli İşleme<br>Özellikli Lisanslar                                                                                                    |
|---------------------------------------------|----------------------------------------------------------------------------------------------------|----------------------------------------------------------------------------------------------------|
| Karışık Eğrilik Tabanlı (yüzey<br>meshleme) | <ul> <li>Simulation Xpress</li> <li>SOLIDWORKS<br/>Premium'da Simulation</li> <li>SOLIDWORKS Simulation<br/>Standard</li> </ul> | <ul> <li>SOLIDWORKS Simulation<br/>Professional</li> <li>SOLIDWORKS Simulation<br/>Premium</li> <li>Karışık Eğrilik tabanlı<br/>meshleyicinin erişebileceği</li> </ul> |

| Meshleyici | Tek Çekirdekli İşleme<br>Özellikli Lisanslar | Çok Çekirdekli İşleme<br>Özellikli Lisanslar            |
|------------|----------------------------------------------|---------------------------------------------------------|
|            |                                              | fiziksel çekirdek sayısıyla<br>ilgili bir sınır yoktur. |

### Mesh Kalitesi Tanılama Aracı

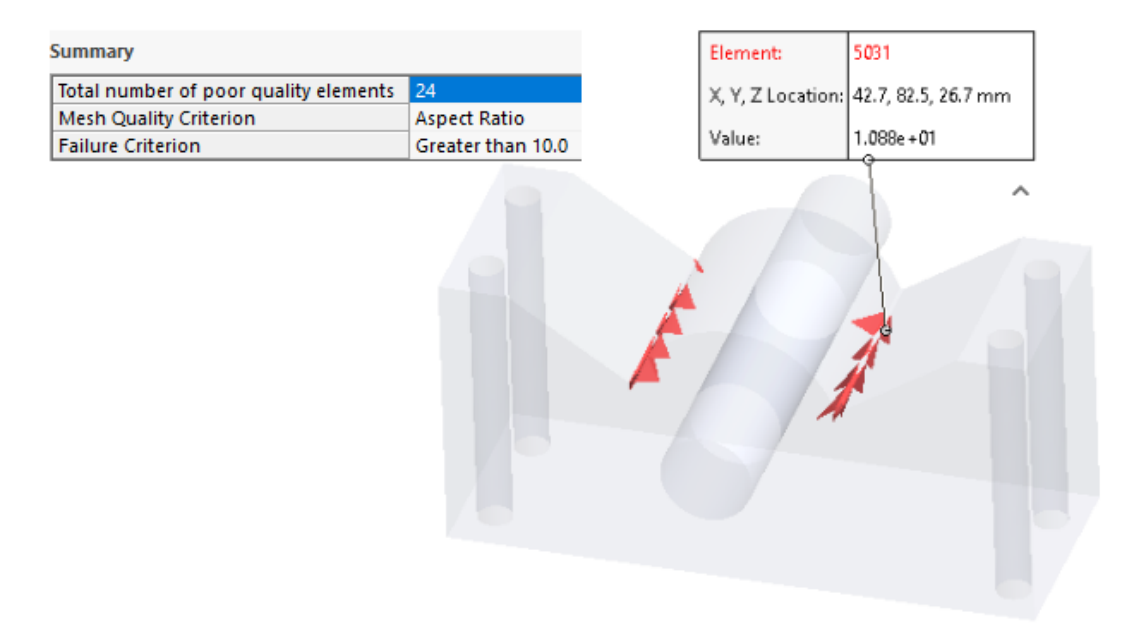

İyileştirilen tanılama araçları, bir meshin kalitesini incelemenize ve düşük kaliteli elemanları tespit etmenize yardımcı olur.

Meshlemeden sonra **Mesh** (Simülasyon etüt ağacı) öğesine sağ tıklayın ve **Mesh Kalitesi Tanılamaları** öğesini seçin. **Mesh Kalitesi Tanılamaları** grafikleri, modelin tamamı veya seçili gövdeler için Jakoben oranını, En Boy oranını veya Eleman hacmini gösterir. Varsayılan olarak yazılım, Jakoben oranı ve En boy oranı 20'den büyük olan bir elemanı düşük kaliteli olarak değerlendirir. Düşük kaliteli elemanları değerlendirmek için varsayılan değeri değiştirebilirsiniz. Örneğin yukarıdaki resimde 24 eleman, 10'dan büyük En boy oranı için hata kriterine dayalı olarak düşük kalite şeklinde vurgulanmıştır.

Düşük kaliteli elemanları izole etmek için:

- 1. Mesh Kalitesi Tanılamaları PropertyManager'ında, **Gelişmiş Seçenekler** altında **Düşük** kaliteli elemanlar tespit edildiğinde İncele ve Tanıla'ya geç öğesini seçin.
- 2. İncele ve Tanıla PropertyManager'ında, **Düşük kaliteli elemanları izole et** öğesini seçin.
- 3. Analizle devam etmeden önce önemli alanlarda meshi iyileştirme ve mesh kalitesi sorunlarını çözmeye yönelik yardım almak için **Mesh Yardımcısı** öğesine tıklayın.

## Simülasyon Çözümleyiciler

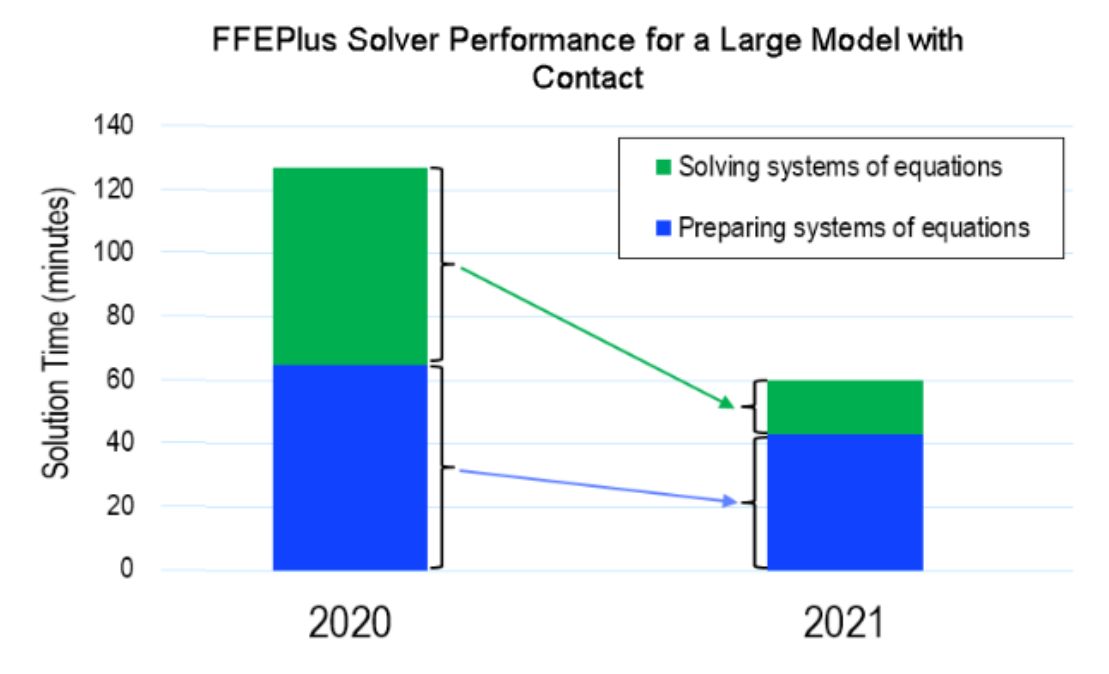

Çok sayıda yüzeyden yüzeye temas elemanı içeren doğrusal statik etütlerin çözüm süresi iyileştirilmiştir. **Intel Direct Sparse** çözümleyici, 4 milyondan fazla denkleme sahip doğrusal statik ve doğrusal olmayan etütler için simülasyonları çalıştırabilir.

Resimde, **FFEPlus Yinelemeli** çözümleyici kullanılarak çözümlenmiş büyük bir modelin doğrusal statik analizinin toplam çözüm süresi, dakika cinsinden gösterilmiştir. Modelde 1,0 milyon dörtlü eleman ve 0,5 milyon sürtünmeli temas elemanı bulunmaktadır. SOLIDWORKS Simulation 2021'deki **FFEPlus** çözümleyici geliştirmeleri sayesinde, toplamda tüm elemanların 1/3'ünün yüzeyden yüzeye temas elemanlarından oluştuğu bu özel model için toplam çözüm süresi %50'den fazla kısalmıştır.

### • FFEPlus Yinelemeli

Paralel çok çekirdekli işleme teknolojisi kullanılarak, doğrusal statik etütlerde yüzeyden yüzeye temas elemanlarının katılığını hesaplamak için gereken çözüm süresi kısaltılmıştır.

Denklem sistemlerini çözmek için katılık verilerinin aktarımı, dosya tabanlı işlemenin fonksiyon tabanlı işlemeyle değiştirilmesi sayesinde optimize edilmiştir.

Bu performans kazançları, toplam elemanların en az %10'u temas halinde olan büyük modellerde daha belirgindir.

Fonksiyon tabanlı işleme, aşağıdaki unsurlardan herhangi birini içeren modeller için uygulanmaz:

- Bağlantı elemanları: yay, yatak, cıvata ve rijit bağlantı elemanı
- Düğümden yüzeye temas, sanal duvar teması, döngüsel simetri, rijit bağlantılı uzak yük ve katılık arttırıcı görevi gören kirişler.

Bu sınırlamalar **Büyük Problem Doğrudan Seyrek** çözücüsü için de geçerlidir.

### • Intel Direct Sparse

Bu çözümleyici, kullanılabilir bellekten tam olarak yararlanarak çok büyük doğrusal ve doğrusal olmayan simülasyon etütlerini işleyebilir. Çözümleyici, kullanılabilir bellekten daha fazlasına ihtiyaç duyuyorsa simülasyonu çalıştırmak için mevcut disk alanını kullanır.

Bu çözümleyici, 4 milyondan fazla denkleme sahip doğrusal statik ve doğrusal olmayan etütler için simülasyonları çalıştırabilir.

#### • Büyük Problem Doğrudan Seyrek

Çözümleyici, doğrusal statik etütlerde yüzeyden yüzeye temas elemanlarının katılığını hesaplamak için katılık verilerinin fonksiyon tabanlı veri aktarımının ve paralel çok çekirdekli işlemenin iyileştirilmesine bağlı olarak sınırlı performans iyileştirmesi sunmaktadır.

### • Otomatik Çözümleyici Seçimi

Doğrusal statik etütler için en iyi denklem çözümleyiciyi seçen algoritma optimize edilmiştir. En iyi denklem çözümleyicinin seçimi (**Intel Direct Sparse** veya **FFEPlus Yinelemeli**)) şunlara bağlıdır: denklemlerin sayısı, yük durumları, mesh tipi, geometrik özellikler, temas ve bağlantı elemanı özellikleri, kullanılabilir sistem belleği.

#### • Manuel Çözümleyici Seçimi

Manuel çözümleyici seçimi için kullanıcı arayüzü, en etkili çözümleyicilere hızlı erişim sağlamak için iyileştirilmiştir. Mevcut tüm çözümleyicileri görüntülemek için Seçenekler iletişim kutusunda, **Çözümleyici** > **Manuel** > **Daha Fazla Çözümleyici** öğesini seçin.

Static

| Options | Adaptive      | Flow/Thermal Effects | Notification | Remark                         |
|---------|---------------|----------------------|--------------|--------------------------------|
| Solve   | r             |                      |              |                                |
| Sel     | ection        |                      |              |                                |
| 0       | Automatic     |                      |              |                                |
| ۲       | Manual        |                      |              |                                |
|         | FFEPlus       |                      | ~            |                                |
|         | FFEPlus       | ect Sparse           |              |                                |
|         | More so       | lvers                | Direct Spar  | se                             |
| U       | se inertial r | elief                | Large Probl  | lem Direct Spars<br>ork Sparse |

### • Çok Çekirdekli İşleme

Tabloda her Simulation lisansının simülasyon çözücülerinin çok çekirdekli işleme spesifikasyonları listelenmiştir.

| Çözücüler                                                                                                    | Simulation Lisansları -<br>Maksimum 8 Fiziksel<br>Çekirdekle Sınırlı                                                                                                    | Simulation Lisansları -<br>Fiziksel Çekirdek<br>Sayısında Sınır Yok                                   |
|----------------------------------------------------------------------------------------------------|----------------------------------------------------------------------------------------------------|----------------------------------------------------------------------------------------------------|
| <ul> <li>FFEPlus</li> <li>Intel Direct Sparse</li> <li>Doğrudan Seyrek</li> <li>Büyük Problem<br/>Doğrudan Seyrek</li> <li>Intel Network Sparse</li> </ul> | <ul> <li>Simulation Xpress</li> <li>FFEPlus, Simulation<br/>Xpress için tek çözücü<br/>seçeneğidir.</li> <li>SOLIDWORKS<br/>Premium'da Simulation</li> <li>SOLIDWORKS Simulation<br/>Standard</li> </ul> | <ul> <li>SOLIDWORKS Simulation<br/>Professional</li> <li>SOLIDWORKS Simulation<br/>Premium</li> </ul> |

Çok Büyük Modeller için İyileştirilmiş Son İşlem

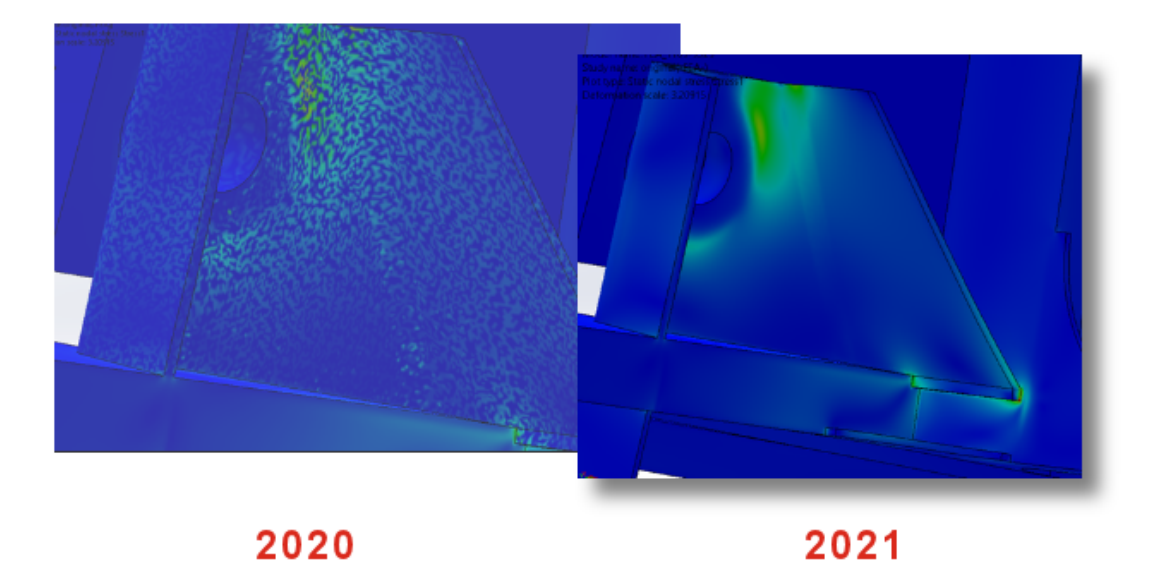

10 milyondan fazla elemanı olan modeller için gerilim ve gerinim sonuçlarının son işlemi geliştirilmiştir.

Yazılım, simülasyon sonuçlarını listeleyebilir ve 2.000 milyona kadar elemana sahip çok büyük modeller için gerilim ve gerinim kontur grafiklerini işleyebilir.

Bu iyileştirme; Doğrusal Statik, Doğrusal Olmayan, Yorulma, Doğrusal Dinamik ve Topoloji etütleri için geçerlidir.

### Simülasyon Değerlendirici

| 🔀 Simulation Evaluator - Ready                                                                                                    | —                                                                                                    |    |
|----------------------------------------------------------------------------------------------------|----------------------------------------------------------------------------------------------------|----|
|                                                                                                    | Priority                                                                                                    | ~  |
| Contact                                                                                                    |                                                                                                    | \$ |
| A friction coefficient greater th<br>when running the study. To a<br>friction coefficient to less than<br>friction coefficient greater than<br>1. <u>Contact Set-1</u> | nan 0.2 might cause convergence issues<br>avoid such convergence issues, set the<br>n 0.2. Contact definitions detected with<br>0.2: |    |
| This section will lists the concern<br>Simulation study.                                                                                                    | ns related to contacts applied in the current                                                                                        |    |

Simülasyon Değerlendirici, temaslar ve malzemeler için atanmış sürtünme katsayısıyla ilgili etüt tanımlarını, geçersiz Poisson oranı değerleri için işaretleme konusunda geliştirilmiştir.

Simülasyon Değerlendirici, yakınsama sorunlarına işaret eden 0,2'den yüksek sürtünme katsayısına sahip etkileşimleri işaretler. Doğrusal statik etütlerde Simülasyon Değerlendirici, 0,5'ten yüksek Poisson oranına sahip malzeme tanımlarını tespit eder. Bu tanımlar geçersizdir.

### Pim Bağlantı Elemanı Kuvvetleri

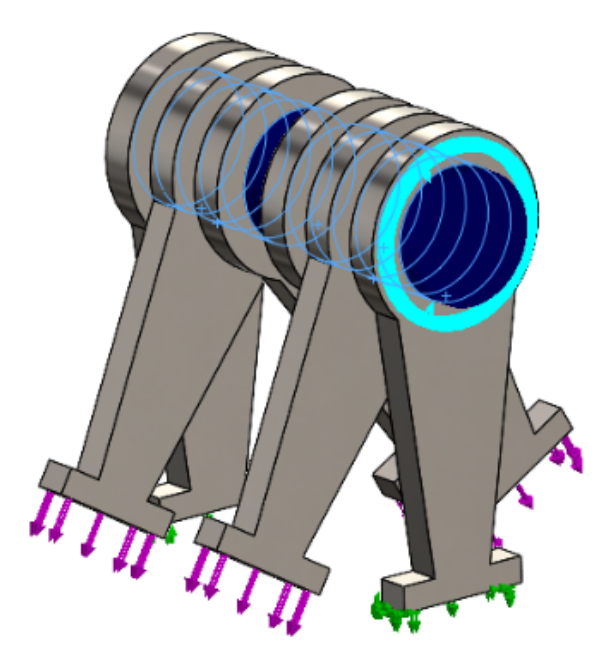

Global veya kullanıcı tanımlı bir koordinat sisteminde, pim eklemlerindeki pim bağlantı elemanı yüklerinin listelenmesi, kesme kuvvetleri ve eğilme momentleri bakımından daha doğrudur.

Pim bağlantı elemanı boyunca uygulanan yüklerin yönü, pim bağlantı elemanı yükleri listelenirken hesaba katılır. Eksenel kuvvetin ve torkun yönünü temsil eden vektör, tüm pim eklemleri için aynı kalsa bile, kesme kuvveti ve eğilme momenti vektörlerinin yönü eklemden ekleme değişebilir.

Yerel pim ekseni, ilk pim eklemini son ekleme bağlayan bir vektördür. Pim yükleri listesi, yerel pim ekseni boyunca eksenel kuvvet ve torku içerir. Kesme kuvvetleri ve eğilme momentleri, pimin eksenel vektörüne diktir.

Tabloda, yukarıda gösterilen çok eklemli pim (6 eklem) ile bağlanan altı parçalı montajın bağlantı elemanı kuvvetleri listelenmektedir. Pim bağlantı elemanına uygulanan kuvvetler pim ekseninden ölçülen bir açıda etki eder. SOLIDWORKS Simulation 2021'de bağlantı elemanı kesme kuvvetleri ve eğilme momentleri daha doğrudur, çünkü bunların yönleri her pim ekleminde doğru şekilde tanımlanır.
| Туре                 | Resultant   | X-Component | Y-Component | Z-Component | Connector               |
|----------------------|-------------|-------------|-------------|-------------|-------------------------|
| Shear Force (N)      | 173.21      | -173.21     | 3.4231e-05  | 0           | Pin Connector-1 Joint 1 |
| Axial Force (N)      | -6.7774e-06 | -0          | -0          | 6.7774e-06  | Pin Connector-1 Joint 1 |
| Bending moment (N.m) | 4.1983e-08  | 4.0677e-10  | 4.1981e-08  | 0           | Pin Connector-1 Joint 1 |
| Torque (N.m)         | 1.22e-16    | 0           | 0           | -1.22e-16   | Pin Connector-1 Joint 1 |
| Shear Force (N)      | 173.21      | 173.21      | -3.4231e-05 | 0           | Pin Connector-1 Joint 2 |
| Axial Force (N)      | 6.7774e-06  | 0           | 0           | -6.7774e-06 | Pin Connector-1 Joint 2 |
| Bending moment (N.m) | 19.353      | 4.9085e-06  | -19.353     | 0           | Pin Connector-1 Joint 2 |
| Torque (N.m)         | -1.637e-10  | -0          | -0          | 1.637e-10   | Pin Connector-1 Joint 2 |
| Shear Force (N)      | 100         | 86.605      | 50          | 0           | Pin Connector-1 Joint 3 |
| Axial Force (N)      | 5.0077e-06  | 0           | 0           | -5.0077e-06 | Pin Connector-1 Joint 3 |
| Bending moment (N.m) | 45.16       | -8.5345     | 44.346      | 0           | Pin Connector-1 Joint 3 |
| Torque (N.m)         | -1.8551e-10 | -0          | -0          | 1.8551e-10  | Pin Connector-1 Joint 3 |
| Shear Force (N)      | 99,998      | 86.6        | 50          | 0           | Pin Connector-1 Joint 4 |

| Bağlantı Elemanı Kuvvetleri Listesi (2020) |             |             |             |             |                         |
|--------------------------------------------|-------------|-------------|-------------|-------------|-------------------------|
|                                            |             |             |             |             |                         |
| Connector Force                            |             |             |             |             |                         |
| Туре                                       | Resultant   | X-Component | Y-Component | Z-Component | Connector               |
| Shear Force (N)                            | 173.21      | 173.21      | -3.4231e-05 | 0           | Pin Connector-1 Joint 1 |
| Axial Force (N)                            | 6.7774e-06  | 0           | 0           | -6.7774e-06 | Pin Connector-1 Joint 1 |
| Bending moment (N.m)                       | 0.0002049   | -1.9852e-06 | -0.00020489 | 0           | Pin Connector-1 Joint 1 |
| Torque (N.m)                               | -1.22e-16   | -0          | -0          | 1.22e-16    | Pin Connector-1 Joint 1 |
| Shear Force (N)                            | 173.21      | 173.21      | -3.4231e-05 | 0           | Pin Connector-1 Joint 2 |
| Axial Force (N)                            | 6.7774e-06  | 0           | 0           | -6.7774e-06 | Pin Connector-1 Joint 2 |
| Bending moment (N.m)                       | 4.3992      | -0.042624   | -4.399      | 0           | Pin Connector-1 Joint 2 |
| Torque (N.m)                               | 1.637e-10   | 0           | 0           | -1.637e-10  | Pin Connector-1 Joint 2 |
| Shear Force (N)                            | 100         | 100         | -1.9763e-05 | 0           | Pin Connector-1 Joint 3 |
| Axial Force (N)                            | 5.0077e-06  | 0           | 0           | -5.0077e-06 | Pin Connector-1 Joint 3 |
| Bending moment (N.m)                       | 6.7201      | -0.06511    | -6.7198     | 0           | Pin Connector-1 Joint 3 |
| Torque (N.m)                               | -1.8551e-10 | -0          | -0          | 1.8551e-10  | Pin Connector-1 Joint 3 |
| Shear Force (N)                            | 99,998      | 99,998      | -1.9763e-05 | 0           | Pin Connector-1 Joint 4 |

Tablo Biçimindeki Simülasyon Sonuçlarını Panoya Kopyalama

|      | Result Force                                                                                            |                                                                                                    |
|------|----------------------------------------------------------------------------------------------------|----------------------------------------------------------------------------------------------------|
| ~    | ×                                                                                                    |                                                                                                    |
| Opt  | ions  Reaction force Remote load interface force Free body force Contact/Friction force Connector force | Type Resultant Connector<br>Shear Force (N) 106.37 pin between branches Joint 1<br>Axial Force (N) 25.943 pin between branches Joint 1<br>Bending moment (N.m) 1.6428 pin between branches Joint 1 |
| Sele | ection                                                                                                  | Torque (N.m) 1.7561e-12 pin between branches Joint 1                                                                                                    |
| Con  | nnector Force                                                                                           | Shear Force (N) 106.37 pin between branches Joint 2                                                                                                    |
| Rep  | Int X Copy to Clipboard                                                                                 | Bending moment (N.m) 1.6109 pin between branches Joint 2<br>Torque (N.m) -1.7146e-12 pin between branches Joint 2                                                                                  |
|      | franspose result columns                                                                                |                                                                                                    |

PropertyManager'larda görüntülenen tablo biçimindeki simülasyon sonuçlarını panoya kopyalayabilir ve kopyalanan verileri panodan bir Microsoft<sup>®</sup> Excel<sup>®</sup> veya Word belgesine yapıştırabilirsiniz. Tepki kuvvetlerini, serbest gövde kuvvetlerini, temas/sürtünme kuvvetlerini, bağlantı kuvvetlerini ve inceleme sonuçlarını kopyalayabilirsiniz.

Simülasyon sonuçlarını içeren bir PropertyManager'da, **Rapor Seçenekleri** altında **Panoya Kopyala** Diğesini seçin.

#### SOLIDWORKS Simulation Professional ve SOLIDWORKS Simulation Premium'da Performans İyileştirmeleri

Temas hesaplamaları ve çok çekirdekli meshlemedeki iyileştirmeler, simülasyonları daha hızlı hale getirir.

- FFEPlus Yinelemeli çözümleyicisiyle doğrusal statik etütler için temas etkileşimlerinin hesaplanması daha hızlıdır. Paralel çok çekirdekli işleme teknolojisi kullanılarak yüzeyden yüzeye temas elemanlarının katılığını hesaplamak için gereken toplam çözüm süresi kısaltılmıştır. Bununla birlikte, denklem sistemlerini çözmek için katılık verilerinin aktarımı, dosya tabanlı işlemenin fonksiyon tabanlı işlemeyle değiştirilmesi sayesinde optimize edilmiştir.
- Karışık Eğrilik tabanlı meshleyici çok çekirdekli meshlemeyi destekler. Karışık Eğrilik tabanlı meshleyicinin erişebileceği fiziksel çekirdek sayısıyla ilgili bir sınır yoktur.

# 15

# SOLIDWORKS Visualize

Bu bölüm şu konu başlıklarını içerir:

- Kesme Düzlemlerini Kapatma
- SOLIDWORKS Visualize GLTF ve GLB Exporter'ı için Draco Sıkıştırma
- SOLIDWORKS Konfigürasyonları Desteği
- Çizgi Film Gölgelendirmesi
- Yer Değiştirme Haritalaması
- Gölgeleyiciler
- SOLIDWORKS Visualize İçin Kullanıcı Arayüzü Geliştirmeleri
- Katmanları İşle
- Görünüm Penceresi Ayarları İletişim Kutusu

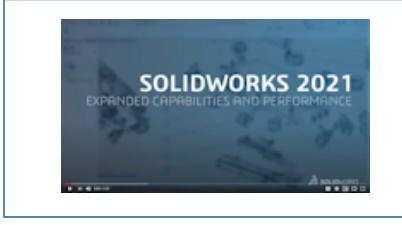

Video: SOLIDWORKS 2021 What's New - Visualize

SOLIDWORKS<sup>®</sup> Visualize; SOLIDWORKS Standard, SOLIDWORKS Professional ve SOLIDWORKS Premium ile veya tamamıyla ayrı bir uygulama olarak kullanabileceğiniz şekilde tek başına satın alınan bir üründür.

## Kesme Düzlemlerini Kapatma

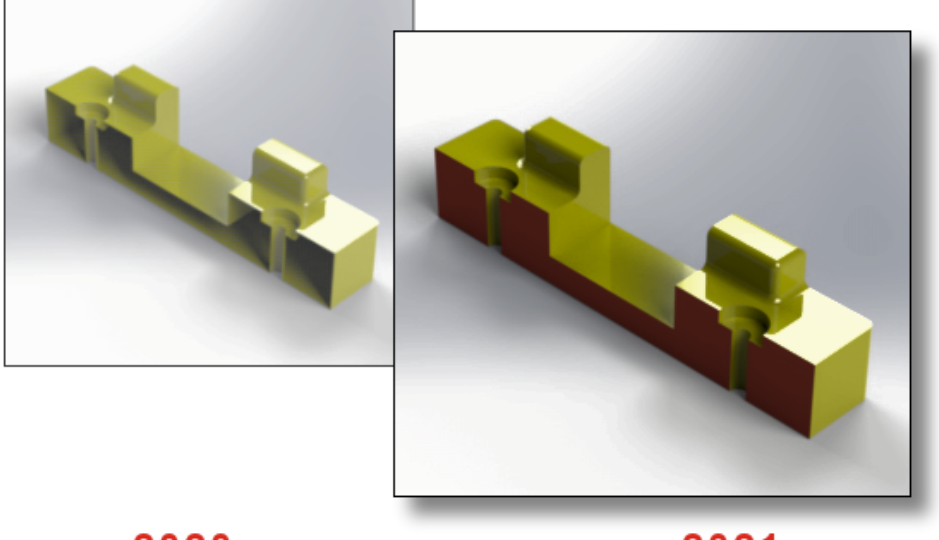

2020

2021

Bir kesit görünümü oluşturduğunuzda, kesme düzleminin kestiği geometriyi kapatabilirsiniz.

Modeller 😚 sekmesinde, bir kesme düzlemini eklediğinizde veya düzenlediğinizde aşağıdaki seçenekleri kullanın:

| Kesme Düzlemi<br>Kapamalarını Göster | Kesme düzleminin kestiği geometriyi kapatır. |
|--------------------------------------|----------------------------------------------|
| Kapak Rengi                          | Sahnedeki tüm kapaklar için bir renk atar.   |

## SOLIDWORKS Visualize GLTF ve GLB Exporter'ı için Draco Sıkıştırma

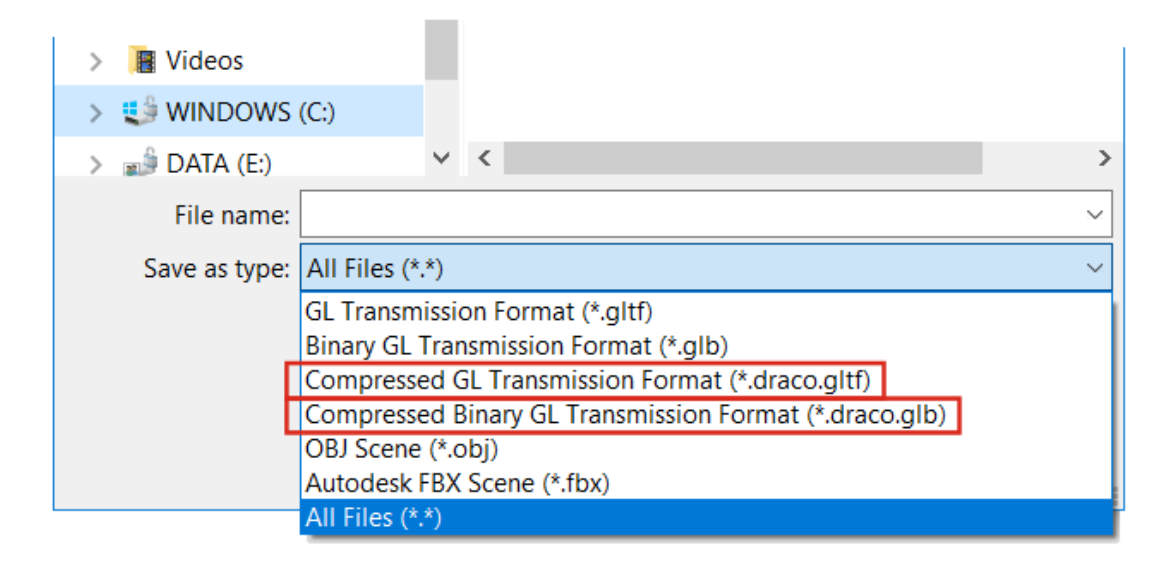

3B sahneleri SOLIDWORKS Visualize'dan .glTF ve .glB dosyalarına dışa aktarırken Draco sıkıştırmayı kullanabilirsiniz.

SOLIDWORKS Visualize 3B sahnelerinin dosya boyutu genelde büyük olur. Bu da artırılmış gerçeklik ve web yayını gibi .glTF veya .glB formatları gerektiren senaryolarda sorunlara neden olabilir. Draco, .glTF ve .glB dosyaları için standart sıkıştırma mekanizmasıdır.

Draco sıkıştırma olmadan da .glTF ve .glB formatlarında dışa aktarabilirsiniz. Sıkışmış verileri tüm görüntüleyiciler ve harici uygulamalar görüntüleyemez.

.glTF ve .glB dosyalarında dışa aktarmak için **Dosya** > **Dışa Aktar** > **Projeyi Dışa Aktar** öğesine tıklayın. Dışa Aktar iletişim kutusunda **Farklı kaydet tipi** için aşağıdakilerden birini seçin:

- Draco sıkıştırma ile dışa aktarmak için:
  - Sıkıştırılmış GL Aktarım Formatı (\*.draco.gltf)
  - Sıkıştırılmış İkili GL Aktarım Formatı (\*.draco.glb)
- Draco sıkıştırma olmadan dışa aktarmak için:
  - GL Aktarım Formatı (\*.gltf)
  - İkili GL Aktarım Formatı (\*.glb)

#### SOLIDWORKS Konfigürasyonları Desteği

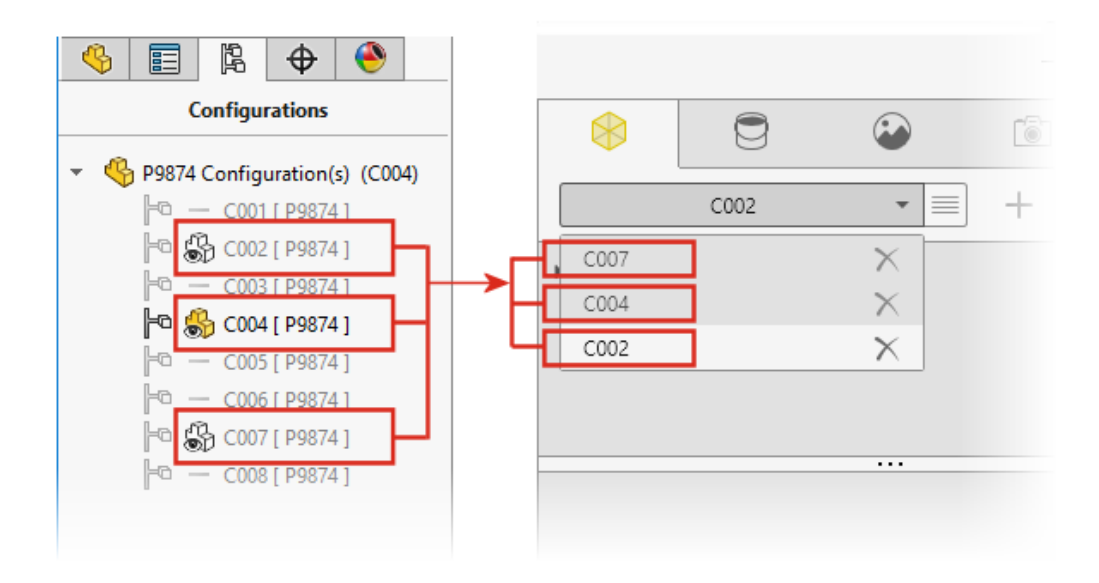

Modeli SOLIDWORKS Visualize'da açtığınızda SOLIDWORKS parçasının veya montaj modelinin kullanılabilir olacak konfigürasyonlarını seçebilirsiniz.

SOLIDWORKS'te, SOLIDWORKS Visualize'a aktarmak istediğiniz konfigürasyonlara Görüntü Veri İşareti eklemeniz gerekir. ConfigurationManager'da, bir veya birden çok konfigürasyona sağ tıklayın ve **Görüntü Veri İşareti Ekle** öğesine tıklayın. Daha sonra modeli SOLIDWORKS Visualize'a aktardığınızda her bir konfigürasyon bir Model Kümesi haline gelir. Model Kümesi adı, konfigürasyon adıyla aynıdır.

#### Çizgi Film Gölgelendirmesi

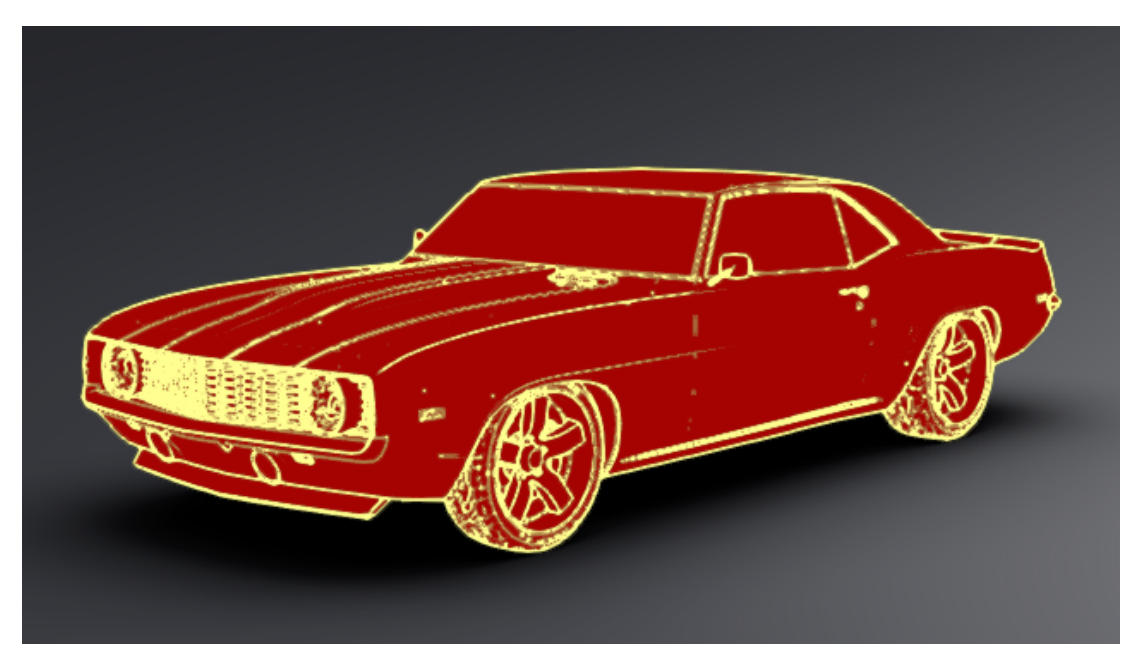

Çizgi Film gölgelendirmesi, bir çizgi roman veya çizgi film stilini taklit eder ve karakteristik kağıt benzeri bir kaplama sağlar. Çizgi Film gölgelendirmesi yalnızca Visualize Professional'da mevcuttur.

#### Çizgi Film gölgelendirmesi eklemek için:

1. Palet'te Kameralar sekmesinde Filtreler alt sekmesini seçin.

Toon gölgelendirmesi bir kamera filtresi olarak eklendiğinden, birincil görünüm atamalarınız değişmeden kalır.

2. Çizgi Film Stili öğesi altında Çizgi Film Stilini Etkinleştir öğesini seçin ve parametreleri belirleyin:

| Toon Ön Ayarları | Seçebileceğiniz önceden tanımlı çizgi film profillerinin listesini<br>sunar.<br>Siyah Kenarlar<br>Siyah Üzerine Beyaz<br>Beyaz Üzerine Siyah<br>Ortam Kapanması<br>Özel |
|------------------|----------------------------------------------------------------------------------------------------|
| Kenar Rengi      | Dış hatların rengini değiştirir. Renk Seçici iletişim kutusunu<br>açmak için renk kutusuna tıklayın.                                                                    |

| Gölgelendirme Stili | Bir stil seçin:<br><b>Normal</b> |                                      |
|---------------------|----------------------------------|--------------------------------------|
|                     | Çizgi Film Gölgelendirmesi       | Toon Ayrıntısı<br>Renk Üzerine Yazma |
|                     | Düz Gölgeli                      |                                      |

Çizgi Film gölgelendirmesi parametrelerini içeren kamera .svcm dosyasını kaydedebilir ve bunu diğer Visualize projelerinde kullanabilir ya da diğer kullanıcılarla paylaşabilirsiniz.

#### Yer Değiştirme Haritalaması

| General Texture Texture Mapping | General Texture Texture Mapping   |
|---------------------------------|-----------------------------------|
|                                 | Texture Mapping                   |
| Color Alpha Bump                | Displacement Displacement Density |
| ✓ Invert<br>Type                | Apply to Geometry                 |
| Normal 🔻                        |                                   |
| Depth 1.00000                   |                                   |

Görünümler 😇 sekmesindeki yeni seçenekler, genel anlamda daha fazla yer değiştirme kontrolü sağlar.

- Yeni yer değiştirme seçenekleri arasında şunlar bulunur:
  - **Derinlik**. Bump'ların yüzeyde ne kadar yüksek görüneceğini kontrol eder. Yüzeyi daha engebeli yapmak için derinliği arttırın. Yüzeyi daha pürüzsüz yapmak için derinliği azaltın.
  - Yer Değiştirme Yoğunluğu. Bir alt üçgenin kenarının maksimum uzunluğunu belirler. Daha yüksek değerler, üçgenlerin daha küçük olması ve kalitenin artması ile sonuçlanır.
- **Tür** listesi, bir harita türü seçmek için kullanılan onay kutularının yerini alır. Şunları seçebilirsiniz:
  - Bump
  - Normal
  - Yer değiştirme

• Birden çok bump haritası türü bulunduğundan, **Bump'ı Çevir** öğesinin adı **Çevir** olarak yeniden adlandırılmıştır.

#### Gölgeleyiciler

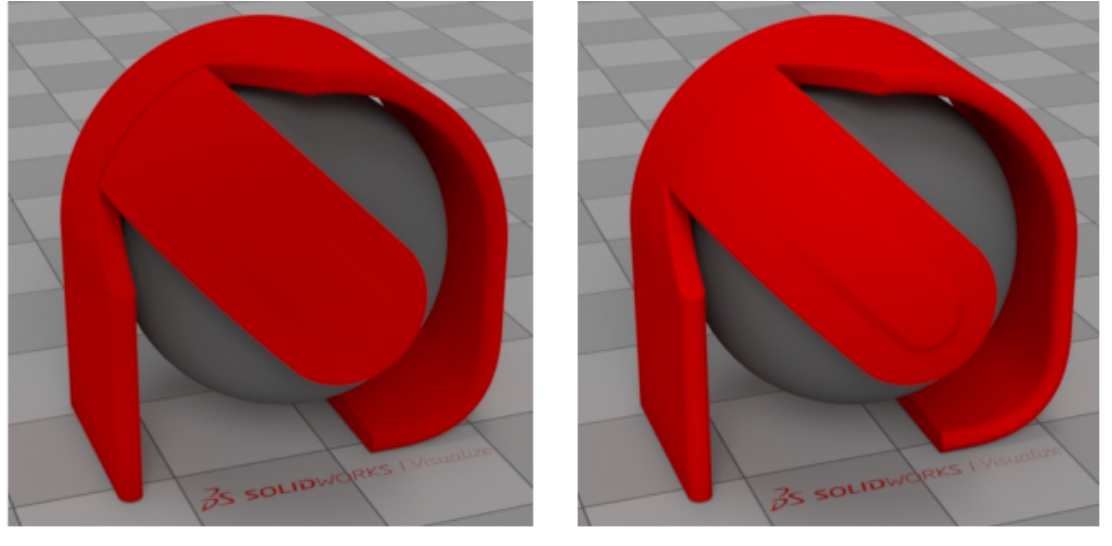

2020

2021

SOLIDWORKS Visualize, çoğu görünüm tipine ışık ekleyen bir işleme tekniği kullanır. Bu, fiziksel temelli görünümlerin fotoğraf gerçekçiliği ilkelerini ihlal etmeden birinci sınıf ticari görünümler oluşturmayı kolaylaştırır.

Önceki sürümlerde, SOLIDWORKS Visualize görünümleri yüksek seviyede fotoğraf gerçekçiliği sunuyordu ancak yeterli parlaklık ve doygunluk oluşturmak için ışık ve kamera filtresi ayarlarını fazlasıyla kullanmak zorundaydınız.

## SOLIDWORKS Visualize İçin Kullanıcı Arayüzü Geliştirmeleri

SOLIDWORKS Visualize'a yönelik kullanıcı arayüzü geliştirmeleri arasında animasyonlar, özellikler, yapıştırmalar ve görünümler için iyileştirmeler yer alır.

- **Animasyonlar**. Zaman çizelgesi animasyon listesinden mevcut bir animasyonu sürükleyerek yeniden oluşturmak zorunda kalmadan aynı animasyonu başka bir modele, parçaya ya da gruba uygulayabilirsiniz. Animasyonu, yalnızca animasyonun ait olduğu aynı nesne tipine (model, parça veya grup) sürükleyebilirsiniz.
- Özellikler. Ayarları Kamera ve Işık nesneleri arasında kopyalayıp yapıştırabilirsiniz. Bir nesneye sağ tıklayın ve Ayarları Kopyala öğesine tıklayın. Ardından başka bir nesneye sağ tıklayın ve Ayarları Yapıştır öğesine tıklayın. Öncesinde, bunu yalnızca Ortam ve Güneş Işığı nesneleri için yapmak mümkündü.
- Yapıştırmalar. Bir görüntü dizisi veya videodan oluşturulmuş yapıştırmalar, palet görünümünde dinamik küçük resimlere sahiptir. Görünümler sekmesinde imlecinizi yapıştırma küçük resminin üzerine getirin. Küçük resim, video yapıştırmasının bir önizlemesini görüntüler.

• **Görünümler**. Görünüm penceresinde bir parçaya çift tıklayarak Görünüm ağacında parçanın görünümünü seçebilir ve burada parçayı düzenleyebilirsiniz.

## Katmanları İşle

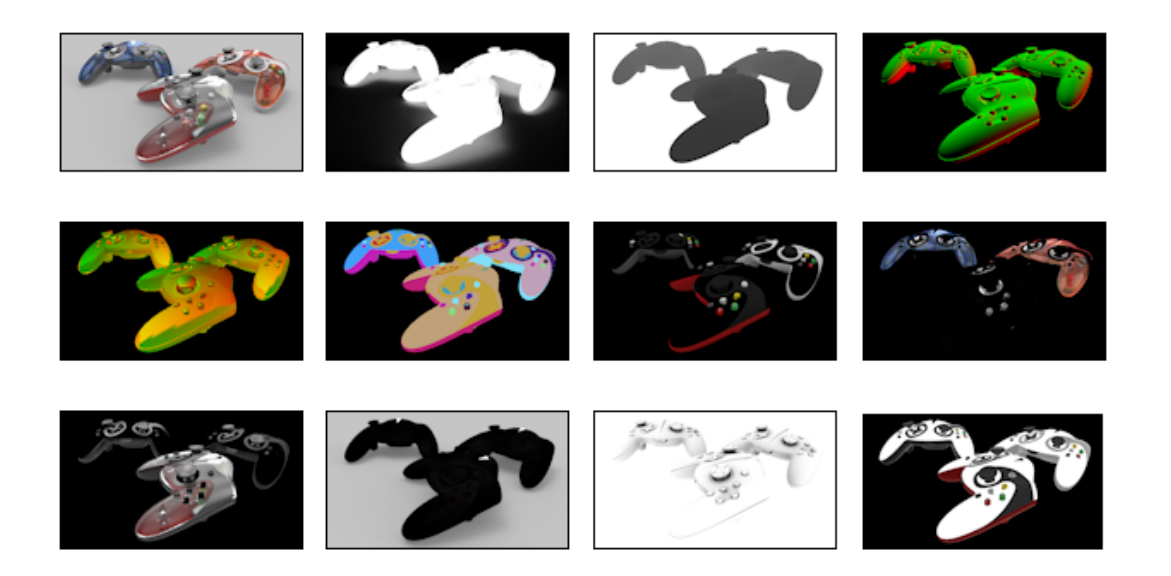

Çıktı Araçları iletişim kutusunda, son işlem yazılımında kullanabileceğiniz özel çıktı katmanlarını oluşturmak için **Çıktı Geçişlerini İşle** komutunun yerini **Katmanları İşle** komutu alır. Iray'in birleştirme elemanlarını kullanan **Katmanları İşle** komutu, sıralı işleme yerine aynı anda işlemeyle büyük ölçüde iyileştirilmiş performans sağlar.

**Katmanları İşle** komutuyla oluşturulan işlenmiş katmanlar, Gelişigüzel Çıktı Değişkenleri (AOV) olarak bilinen endüstri standardı işleme geçişleriyle daha uyumludur.

Katmanları İşle komutu, SOLIDWORKS Visualize Professional'da mevcuttur.

Kısıtlama: Katmanları İşle komutu, Çizgi Film seçeneğiyle çalışmaz. Kamerada Çizgi Film seçeneği etkinse işlenen katmanlar görünüm penceresinde görüntülenmez ve Çıktı Araçları'nda nihai olarak işlenmiş görüntülerde kullanılamaz.

#### Katmanları işlemek için:

- 1. SOLIDWORKS Visualize Professional'da bir proje açın ve **Çıktı Araçları** (ana araç çubuğu) veya **Araçlar** > **İşle** öğesine tıklayın.
- 2. Çıktı Araçları iletişim kutusunda; İşle, Animasyon, Eşleme Masası veya Güneş Etüdü sekmesinde, **İşleme Katmanları** öğesinin altında işlenecek katmanları seçin.
- 3. İşlemeyi Başlat'a tıklayın.

İşle görünüm penceresi açılır. İşleme tamamlandığında, işlenen her katman için görüntü dosyalarının bir listesi açılır.

4. Bir katman görüntüsünü görüntülemek için listede bu görüntünün dosya adına tıklayın.

Farklı işleme modları (**Ön izleme**, **Hızlı**, **Doğru**), farklı katman kümelerinin işlenmesini destekler.

| Katman             | Önizleme | Hızlı | Doğru | Açıklama                                                                                                    |
|--------------------|----------|-------|-------|----------------------------------------------------------------------------------------------------|
| Zarif              | 1        | 1     | 1     | Tüm katkılarla birlikte işlenmiş<br>görüntüyü içerir.                                                                                                    |
| Alpha              |          | 1     | ✓     | Birincil görünürlüğe dayalı alfa<br>kanalını (şeffaflık) içerir.                                                                                                    |
| Derinlik           | •        | ✓     | ✓     | Kamera alanındaki (negatif) Z<br>koordinatı boyunca vuruş noktasının<br>derinliğini içerir. Kamera konumunda<br>derinlik sıfırdır (siyah) ve sahneye<br>pozitif yönde yayılır (daha parlak,<br>beyaz). |
| Normal             |          | <     | ✓     | Kamera alanında yüzey gölgelendirme<br>normalini içerir.                                                                                                    |
| UVW'ler            |          | ✓     | ✓     | Vuruş noktasında kaplama (veya<br>UVW) koordinatını içerir.                                                                                                    |
| Palyaço            | ✓        | ✓     | ✓     | Vuruş noktasında sahne elemanı<br>kimliğini içerir.                                                                                                    |
| Dağıt              |          | <     | ✓     | İlk yansımada dağınık olan tüm hafif<br>taşıma yollarını içerir.                                                                                                    |
| Aynasal            | ✓        | ✓     | ✓     | İlk yansımada aynasal olan tüm hafif<br>taşıma yollarını içerir.                                                                                                    |
| Parlak             | ✓        | ✓     | ✓     | İlk yansımada parlak olan tüm hafif<br>taşıma yollarını içerir.                                                                                                    |
| Emisyon            |          | •     | •     | Doğrudan görünür ışık kaynaklarından<br>ve yayıcı yüzeylerden gelen emisyon<br>katkısını içerir.                                                                                                    |
| Gölge              |          | ✓     |       | Sahnedeki gölgeyi içerir. Daha açık<br>şekilde belirtmek gerekirse katman,<br>bir nesne (gölge üretici) tarafından<br>engellendiği için belirli bir noktada<br>eksik olan ışık katkılarını içerir.     |
| Ortam<br>Kapanması | ✓        | ✓     |       | Sahnedeki ortam kapanmasını 0<br>(tamamen kapanmış) ile 1<br>(kapanmamış) aralığında olacak<br>şekilde içerir.                                                                                         |

| Katman          | Önizleme | Hızlı | Doğru | Açıklama                                                                                                    |
|-----------------|----------|-------|-------|----------------------------------------------------------------------------------------------------|
| Yansıtabilirlik |          | •     | •     | İlk vuruşta, malzemenin unsuru olan<br>çift yönlü saçılma dağılım<br>fonksiyonları (BSDF) için yaklaşık<br>renk ağırlıklarını içerir. Bu değer,<br>genellikle malzeme bileşenlerini<br>renklendirmek için kullanılan<br>kaplamaları (bit eşlem ve yordamsal)<br>yansıtır. |

## Görünüm Penceresi Ayarları İletişim Kutusu

| Viewport Setting          | s $\times$ | Viewport            | Settings   |
|---------------------------|------------|---------------------|------------|
| Take Snapshot             |            | Take Sna            | pshot      |
| laximum Resolution        |            | Maximum Resolu      | tion       |
| 960x540                   | -          | 960x54              | 40         |
| nteractivity Acceleration | Mode       | Interactivity Accel | eration Mo |
| Downscaled                | -          | Downsca             | aled       |
| Render Layer              |            | Render Layer        |            |
| Beauty                    | -          | Alpha               | 1          |
|                           |            | Beauty              |            |
|                           |            | Alpha               |            |
|                           |            | Depth               | 13         |
|                           |            | Normal              |            |

Görünüm Penceresi Ayarları iletişim kutusu, sık kullanılan bazı ayarlara doğrudan görünüm penceresinden hızlı erişim sağlar.

Görünüm Penceresi Ayarları iletişim kutusunu açmak için **Görünüm** > **Görünüm Penceresi Ayarlarını Göster** öğesine tıklayın. İletişim kutusu siz kapatana kadar görünüm penceresinde kullanılabilir durumda kalır. Aşağıdaki komutlara erişim sağlar:

| Anlık Görüntü Al | Geçerli görünüm penceresinden bir görüntü yakalar ve bu<br>görüntüyü, Araçlar > İşle > Anlık Görüntü > Görüntü<br>Formatı altında belirtilen dosya tipinde, aşağıda belirtilen<br>çözünürlükte kaydeder. Görüntü dosyası tipik olarak<br>\Documents\SOLIDWORKS Visualize Content\Images |
|------------------|----------------------------------------------------------------------------------------------------|
|                  | konumundaki Images kütüphane klasörüne kaydedilir.                                                                                                    |

| Maksimum<br>Çözünürlük                | 3D Görünüm Penceresi'nin ve çıktı anlık görüntülerinin<br>çözünürlüğünü (piksel cinsinden, genişlik x yükseklik) belirtir.<br>Bu seçenek, <b>Araçlar &gt; Seçenekler &gt; 3D Görünüm Penceresi</b><br>öğesinde de mevcuttur.                                                         |                                                                                                    |  |
|---------------------------------------|----------------------------------------------------------------------------------------------------|----------------------------------------------------------------------------------------------------|--|
| Etkileşim Hızlandırma<br>Modunu Socin | Sabit                                                                                                    | Hızlandırma tekniği kullanılmaz.                                                                                                    |  |
| Modunu Seçin                          | Karışmış                                                                                                    | Kamerayı veya modeli hareket ettirme,<br>animasyon oynatma, malzeme sürükleme vey<br>görünüm penceresinde fareye tıklama gibi<br>herhangi bir işlem yaptığınızda, sahnenin<br>otomatik olarak <b>Önizleme</b> moduna geçmesine<br>yol açar. |  |
|                                       |                                                                                                    | Tıklamayı veya fareyi hareket ettirmeyi<br>bıraktığınızda sahne seçmiş olduğunuz ışın takibi<br>moduna ( <b>Hızlı</b> veya <b>Doğru</b> ) karışır.                                                                                          |  |
|                                       | Boyutu<br>Düşürülmüş                                                                                                    | Etkileşim sırasında görünüm penceresinin<br>boyutunu küçültür. Bu işlem, etkileşimi iyileştirir<br>ancak etkileşimli görüntü kalitesini düşürür.                                                                                            |  |
|                                       | r, <b>Araçlar &gt; Seçenekler &gt; 3D Görünüm</b><br>ğesinde de mevcuttur.                                                                                                    |                                                                                                    |  |
| Katmanı İşle                          | (Yalnızca <b>Hızlı</b> ve <b>Doğru</b> işleme modlarında kullanılabilir.)<br>Görünüm penceresinde seçilen işleme katmanını görüntüler.<br>Bu, son işlemenize hangilerini dahil edeceğinize karar vermenize<br>yardımcı olmak için mevcut işleme katmanlarını önizlemenizi<br>sağlar. |                                                                                                    |  |

# 16

# SOLIDWORKS CAM

Bu bölüm şu konu başlıklarını içerir:

- Stok Yöneticisinde Mevcut Ek Stok Tipleri
- Stok Parametreleri Değiştirildiğinde Verileri Yeniden Oluşturma
- Parça Çevresi Unsuru için Sonlandırma Koşulları
- Teknoloji Veritabanında Son İşlemcilerin Yolunu Değiştirme
- Noktadan Noktaya Operasyonlar İçin Gagalama Miktarlarını Tanımlama
- SOLIDWORKS CAM için Desteklenen Platformlar

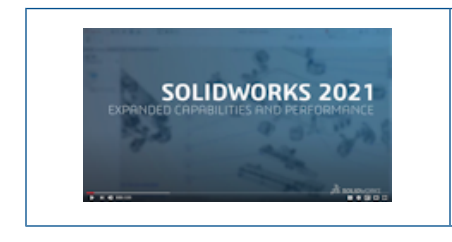

Video: SOLIDWORKS 2021 What's New - CAM

SOLIDWORKS CAM iki sürüm olarak sunulmaktadır. SOLIDWORKS CAM Standard, SOLIDWORKS Abonelik Hizmetleri'ne sahip tüm SOLIDWORKS lisanslarına dahildir.

SOLIDWORKS CAM Professional; SOLIDWORKS Standard, SOLIDWORKS Professional ve SOLIDWORKS Premium ile kullanabileceğiniz şekilde tek başına satın alınan bir ürün olarak mevcuttur. Stok Yöneticisinde Mevcut Ek Stok Tipleri

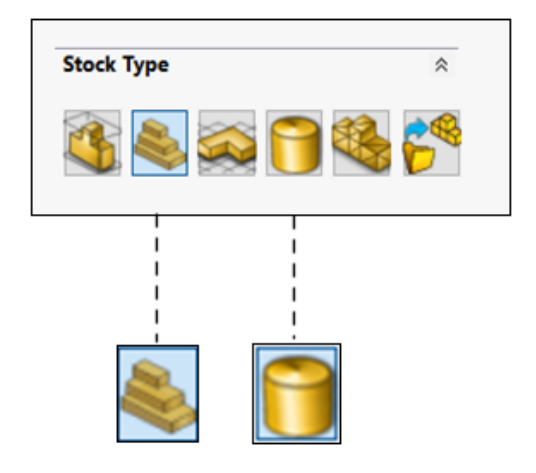

Stok Yöneticisi, freze parçaları ve montajları için **Sınırlayıcı Kutu** ve **Silindirik Stok** tanımlamanıza olanak tanır.

Stoku hizalamak için **Sınırlayıcı Kutu** kullanabilirsiniz. Önceden işlenmiş **Sınırlayıcı Kutu**'yu Teknoloji Veritabanındaki benzersiz bir malzeme grubuna atayabilirsiniz.

Silindirin merkez ekseni, sıfır noktası, silindir çapı, silindir uzunluğu ve ofsetler gibi **Silindirik Stok** parametrelerini tanımlayabilirsiniz.

Stok Parametreleri Değiştirildiğinde Verileri Yeniden Oluşturma

| SOLIDWORK                                                            | CS CAM Warning                                                                                                    | $\times$ |
|----------------------------------------------------------------------|----------------------------------------------------------------------------------------------------|----------|
| 1                                                                    | Stock parameters have changed. The following CAMWorks items nee<br>to be rebuilt.<br>Do you want to rebuild the CAMWorks items? | d        |
| Coordin<br>Mill Part<br>Mill Part S<br>Feature<br>Operati<br>Rough M | ate System (0)<br>t Setups (1)<br>Setup1<br>es (0)<br>ons (3)<br>11<br>11<br>11<br>11<br>11<br>11<br>11<br>11<br>11<br>1        | <b>^</b> |
| <<br>Do not                                                          | show this dialog                                                                                                    |          |

**Freze** modülünde özellikleri, seçenekleri veya takım yollarını oluşturduktan sonra stok parametrelerini değiştirdiğinizde değişiklikten etkilenen öğelerin verilerini yeniden oluşturmanıza izin veren bir uyarı görüntülenir. Bu öğeler arasında koordinat sistemleri, freze parçası kurulumları, özellikler ve operasyonlar bulunabilir.

Yeniden oluşturmamaya karar verirseniz Unsur ağacındaki ve İşlemler ağacındaki öğe simgelerinin üzerinde ünlem işaretleri görünür. Etkilenen öğelere sağ tıklayıp bağlam menüsünde **Sorun Ne?** seçerek CAM verilerini yeniden oluşturabilirsiniz.

Uyarı mesajı varsayılan olarak **Araçlar** > **SOLIDWORKS CAM** > **Seçenekler** altında etkinleştirilmiştir. Ayarı değiştirmek için **Yeniden Oluşturma için Hazır** öğesinin altında Güncelle sekmesine tıklayın, **Stok parametresi bildiriminde** seçeneğinin onayını kaldırın.

Parça Çevresi Unsuru için Sonlandırma Koşulları

| Edit pe             | erimeter feature |    |
|---------------------|------------------|----|
| Feature Type        |                  | \$ |
| <sup>®</sup> Boss   |                  |    |
| Open pocket         |                  |    |
| Feature strategy    |                  | \$ |
| Strategy :          | Finish           | ~  |
| Spindle attribute : | Main             | *  |
| Ihrough :           |                  |    |
| End condition       |                  | \$ |
| Bottom of th        | e stock          | ~  |
| Omm                 |                  | ÷  |

Parça çevresi unsuru için sonlandırma koşullarını Teknoloji Veritabanında saklayabilirsiniz. Bu veriler, programlama sırasında benzer parçalar arasındaki tutarlılığın otomatikleştirilmesine ve korunmasına yardımcı olur.

Teknoloji Veritabanında Son İşlemcilerin Yolunu Değiştirme

| C <sup>4</sup> Settings                                                   | Metri | c Inches   | 0        |
|---------------------------------------------------------------------------|-------|------------|----------|
| General                                                                   |       |            | <b>~</b> |
| Application Default : Mill                                                |       | Ŧ          |          |
| Post processor path : C:\ProgramData\SOL!DWORKS\SOLIDWORKS CAM 2021\Posts | ۷     | <b>Tir</b> |          |
| Language                                                                  |       |            | ~        |
| Automatic : 🗹<br>Language : English / English                             |       | ٣          |          |
| Link Database Import Data                                                 | Ibase |            |          |
| SQLite Ms-Access SQL Server                                               |       |            |          |
| Please choose the location of the source database.                        |       |            |          |
| Browse C:ProgramData\SOLIDWORKS\SOLIDWORKS CAM 2021\TechDB\TechDB.cwdb    |       |            |          |

Teknoloji Veritabanının Ayarlar sekmesinde, bir Freze veya Torna makinesi ile ilişkilendirilmiş son işlemciler için bir klasör konumu belirtebilirsiniz.

Ardından Freze makinesi veya Torna makinesinin Genel sekmesinde son işlemcileri seçebilirsiniz.

#### **Operation Parameters** × Drill Hole Parameters NC F/S Feature Options Advanced Optimize Tool Parameters Type : Pecking $\sim$ \* First peck amt. : 5mm Sub. peck amt. : 2mm • Input Value Percent of Tool diameter Percent of Flute length

Noktadan Noktaya Operasyonlar İçin Gagalama Miktarlarını Tanımlama

Noktadan noktaya operasyonlar için gagalama miktarını çapın bir yüzdesi ya da bir aracın ağız uzunluğu olarak veya mutlak bir değer olarak tanımlayabilirsiniz.

#### SOLIDWORKS CAM için Desteklenen Platformlar

SOLIDWORKS<sup>®</sup> CAM 2021 Beta; Windows<sup>®</sup> 10, Windows 8.1 veya Windows 7'nin (SP1 veya üstü) 64 bit sürümlerinde çalışan SOLIDWORKS 2020 64 bit sürümünü destekler.

# 17

# SOLIDWORKS Composer

Bu bölüm şu konu başlıklarını içerir:

- Gizli Kenarların Görünürlüğünü Kontrol Etme
- Görünmez Aktörleri Vurgulama
- Alma Sırasında Boş Grupları Silme
- Yükleme İyileştirmeleri
- Birden Çok Yapılandırmayı SOLIDWORKS Composer Dosyalarına Kaydetme
- (Varsayılan) Belge Özelliklerini Paylaşma
- Diğer SOLIDWORKS Composer İyileştirmeleri

SOLIDWORKS<sup>®</sup> Composer<sup>™</sup> yazılımı, ürün iletişimi ve teknik çizimler için 2B ve 3B grafik içeriklerinin oluşturulmasını kolaylaştırır.

#### SOLIDWORKS Composer

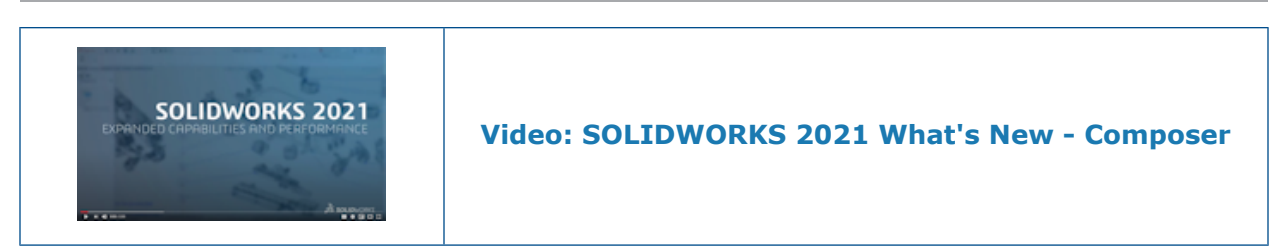

#### Gizli Kenarların Görünürlüğünü Kontrol Etme

| SELECTION                     |                  |                  |          |      |
|-------------------------------|------------------|------------------|----------|------|
| CrossHAlpha                   | 128.000          |                  |          |      |
| CrossHAlwaysOnTop             | 🗹 Enable         |                  |          |      |
| CrossHBackCulling             | Enable           |                  |          |      |
| CrossHHighlightColor          | SELECT:          | (ON              |          |      |
| CrossHSelectionColor          | SH               | iow hidden edges |          |      |
| HighLightAssyColor            | Color            | Intensity low    | medium   | high |
| HighLightColor                | Defa             | <br>۱۲           | <b>_</b> |      |
| HighlightColorIntensityFactor | 1.000            |                  |          |      |
| HighlightHiddenEdges          | 🗹 Enable 🛛 Asser | nbly 📃           | -   -    |      |
| SelectionAssyColor            | HIGHLI           | (GHT             |          |      |
| SelectionColor                |                  |                  |          |      |
| SelectionColorIntensityFactor | 1.000 SH         | iow hidden edges |          |      |
| SelectionHiddenEdges          | Color            | Intensity low    | medium   | high |
|                               | Defau            | ılt 📃            | <b>•</b> |      |
|                               | Asser            | nbly             | <b> </b> |      |

Elemanları seçtiğinizde veya vurguladığınızda gizli kenarların görünürlüğünü kontrol edebilirsiniz. Gizli kenarları görüntülemek için kullanılacak rengi ve yoğunluğu tanımlayabilirsiniz.

SOLIDWORKS Composer, SOLIDWORKS Composer Player ve SOLIDWORKS Composer Sync ürünlerinde mevcuttur.

(Varsayılan) Belge Özellikleri > Seçim sayfasının Seçim ve Vurgu bölümlerine Gizli kenarları göster onay kutusu ve Renk Yoğunluğu kaydırıcısı eklendi. *Composer* Yardımı'nda (Varsayılan) Belge Özelliklerini Yönetme > Seçim, Composer Player > Belge Özelliklerini Yönetme> Seçim veya Sync > Varsayılan Belge Özelliklerini Yönetme > Seçim bölümlerine başvurun.

**Belge Özellikleri** > **Gelişmiş** sayfasında, **Seçim** kategorisinde dört ilgili özellik mevcuttur. Composer Yardımı'nda (Varsayılan) Belge Özelliklerini Yönetme > Gelişmiş Özellikler, Composer Player > Belge Özelliklerini Yönetme > Gelişmiş Özellikler veya Sync > Varsayılan Belge Özelliklerini Yönetme > Gelişmiş Özellikler bölümüne başvurun.

Bu yeni özellikler, SOLIDWORKS Composer'ın önceki sürümlerinde **Uygulama Tercihleri** > **Seçim** sayfasında bulunan **Gizli kenarları göster** seçeneğinin ve **Yoğunluk** kaydırıcısının yerine geçmiştir.

#### Görünmez Aktörleri Vurgulama

| + Selection            |                 |                    |                    |
|------------------------|-----------------|--------------------|--------------------|
| GENERAL                |                 |                    |                    |
| 🗹 Highlighting         | 🗹 Toolti        | P                  |                    |
| Mouse sensitivity      | low             | medium             | high               |
| Gillow viewport selec  | tion changes    | ; in the tree viev | v                  |
| Highlight in the viewp | ort invisible ( | actors belonging   | ) to the selection |

Görünmez aktörlerin görünürlüğü kapalıdır. Aktörleri Montaj ağacında veya başka bir yerde seçtiğinizde görünüm penceresinde onları vurgulanacak şekilde ayarlayabilirsiniz.

SOLIDWORKS Composer ve SOLIDWORKS Composer Player'da mevcuttur.

*Composer Yardımı*'nda *Uygulama Tercihlerini Özelleştirme > Seçim* veya *Composer Player > Uygulama Tercihlerini Özelleştirme > Seçim* bölümüne başvurun.

## Alma Sırasında Boş Grupları Silme

| Advanced Properties                     |        |
|-----------------------------------------|--------|
| 122 1 1 1 1 1 1 1 1 1 1 1 1 1 1 1 1 1 1 |        |
| GENERAL                                 |        |
| CGMMetafileName                         |        |
| Primitive Offset (%)                    | 3      |
| ShowCalloutExponentX1                   | Enable |
| INPUT - IMPORT                          |        |
| 4 OUTPUT                                |        |
| IODeleteEmptyGroups                     | Enable |
| BOM TABLE                               |        |

Alma işleminden sonra montaj ağacında boş olacak grupların alma işlemi sırasında silinmesini belirtmek için **IODeleteEmptyGroups** gelişmiş belge özelliğini kullanabilirsiniz.

SOLIDWORKS Composer ve SOLIDWORKS Composer Sync ürünlerinde mevcuttur.

*Composer Yardımı*'nda (*Varsayılan*) *Belge Özelliklerini Yönetme* > *Gelişmiş Özellikler* veya *Sync* > *Varsayılan Belge Özelliklerini Yönetme* > *Gelişmiş Özellikler* bölümüne başvurun.

## Yükleme İyileştirmeleri

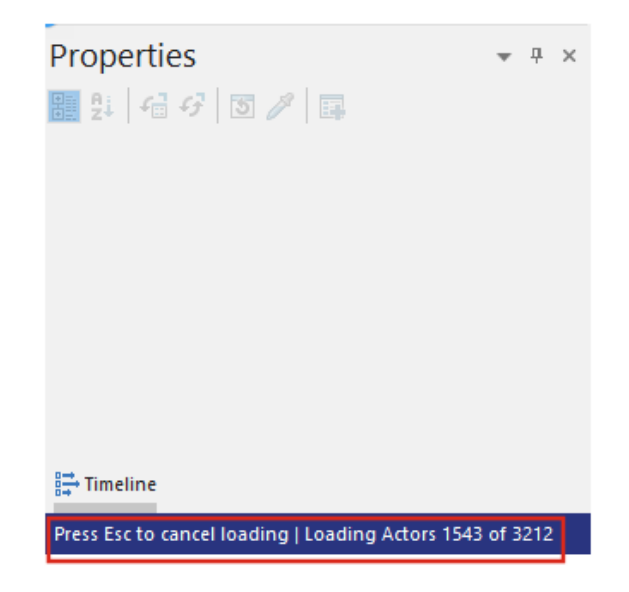

.smg, .smgXML, .smgProj gibi Composer belgeleri ve tam olarak parçalanmış dosyalar için yükleme işlemi iyileştirilmiştir.

SOLIDWORKS Composer'da mevcuttur.

- Yükleme durumu, durum çubuğunun sol tarafında gösterilir.
- Yükleme işlemi sırasında **Escape** tuşuna basarak operasyonu iptal edebilirsiniz. Bu, halihazırda açılmış olan dosyaları etkilemez.

*Composer Yardımı*'nda *Dosyaları Alma ve Açma > Dosyaları Alma ve Açma* bölümüne başvurun.

Birden Çok Yapılandırmayı SOLIDWORKS Composer Dosyalarına Kaydetme

| 🚟 SOLIDWORKS | Select the configuration to open                                         |
|--------------|--------------------------------------------------------------------------|
| 😧 Import     | Select current configuration                                             |
| % Refinement | Select all configurations                                                |
|              | V 10mm<br>No hole<br>one hole<br>two holes<br>20mm<br>No holes<br>1 hole |
|              | Configurations                                                           |
|              | Assembly Collaboration Views BOM Configurations                          |
|              | ▲ O Derived configurations [2] ( 10mm )                                  |
|              | ⊳ <mark> =</mark> ⊂ 10mm                                                 |
|              | ▷ 🗝 20mm                                                                 |

SOLIDWORKS dosyalarından birden çok yapılandırmayı veya tüm yapılandırmaları Composer dosyalarına kaydedebilirsiniz.

SOLIDWORKS Composer'da mevcuttur.

Bir SOLIDWORKS parça veya montaj dosyasında birden çok yapılandırma varsa dosyayı Composer dosyası olarak kaydederken hangi yapılandırmaların Composer dosyasına kaydedileceğini seçebilirsiniz. *Composer Yardımı*'nda (*Varsayılan*) *Belge Özelliklerini Yönetme* > *Girdi* bölümüne başvurun.

## (Varsayılan) Belge Özelliklerini Paylaşma

| Edit the De     | fault Document Pr   | operties                           |    |        |        |
|-----------------|---------------------|------------------------------------|----|--------|--------|
| 🔒 Security      |                     | Advanced Properties                |    |        |        |
| 🙀 Signature     |                     | 8 2↓ ●                             |    |        |        |
| 💐 Viewport      |                     | CGMMetafileName<br>CalloutAutoSize |    | Enable |        |
|                 |                     | VIEWPORT BACKGROUND                |    |        |        |
| File name:      |                     |                                    |    | ~      | Save   |
| Save as type:   | Profile (.docPropSe | 1)                                 |    | ~      | Cancel |
| Recent folders: | C:\Users\apy1\Des   | ktop                               |    | ~      |        |
|                 |                     |                                    |    |        |        |
| Load            | Save                |                                    | OK | Cancel |        |

(Varsayılan) belge özellikleri ayarlarını, şablon olarak tekrar kullanabileceğiniz bir dosyaya kaydedebilirsiniz. İş arkadaşlarınız, aynı (varsayılan) belge özelliklerini kullanmak için bu dosyayı Composer'da yükleyebilir.

SOLIDWORKS Composer'da mevcuttur.

Bu özellik, belge özelliklerini tüm proje paydaşları için global olarak uyumlu hale getirmeyi kolaylaştırır. *Composer Yardımı*'nda (*Varsayılan*) *Belge Özelliklerini Yönetme* > (*Varsayılan*) *Belge Özelliklerini Ekipler Arasında Paylaşma* bölümüne başvurun.

#### Diğer SOLIDWORKS Composer İyileştirmeleri

| SOLIDWORKS Co     | omposer Player Pro (64-bit) - |     |        |      | View        | / Help                |   |
|-------------------|-------------------------------|-----|--------|------|-------------|-----------------------|---|
| File Edit View    | Help                          |     |        |      | ~           | Standard Toolbar      |   |
| 😥 🌇 🗠 🖉           | i - 🔣 🗳 🕕 😽 🏠                 |     |        |      | ~           | Main 3D Toolbar       |   |
| : 📕 - 🙉 - 🚑 -     |                               |     |        |      | ~           | Collaboration Toolbar |   |
|                   |                               |     |        |      |             | Tear Off Toolbars     | • |
| Configuratio      | ns 🔻 म ×                      |     |        |      |             | Views                 |   |
| Assembly Collabor | ati BOM Configurat            |     |        |      |             | Assembly Tree         |   |
| Derived con       | figurations [2] ( 10mm J      |     |        |      | ~           | Collaboration Tree    |   |
| ⊳  =0 20mm        |                               |     |        |      | ~           | Configurations Tree   |   |
|                   | PMI CROSS-HIGHLIGHT           |     |        |      | BOM<br>EIII | BOM Tree              |   |
|                   | 🗹 Stay on top                 |     |        |      |             |                       |   |
|                   | Selection Intensity           | low | medium | high |             |                       |   |
|                   | Selection color               |     | +      | - 1  |             |                       |   |
|                   | Hiabliabt                     |     |        | - 1  |             |                       |   |
|                   | riigiiligiic                  |     | ▼      |      |             |                       |   |
|                   |                               |     |        |      |             |                       |   |

SOLIDWORKS Composer ürünlerinde ek kullanıcı arayüzü ve alma iyileştirmeleri yapılmıştır.

- SOLIDWORKS Composer ve SOLIDWORKS Composer Sync, aşağıdaki daha yüksek alma formatı sürümlerini destekler:
  - R2020 1.0 sürümüne kadar ACIS
  - Pro/E Creo 1.0 ile 6.0 arası
  - SOLIDWORKS 2006 ile 2021 arası
- SOLIDWORKS Composer, SOLIDWORKS Composer Player ve SOLIDWORKS Composer Sync yazılımlarındaki Seçim Opaklığı özelliği ((Varsayılan) Belge Özellikleri > Seçim > PMI Çapraz Vurgulama) Seçim Yoğunluğu olarak yeniden adlandırılmıştır. Bu özelliğin davranışı değiştirilmemiştir.
- SOLIDWORKS Composer, SOLIDWORKS Composer Player ve SOLIDWORKS Composer Sync'te Composer belgelerini (\*.smg, \*.smgXml, \*.smgProj, \*.smgSce) yükleme ve kaydetme performansı iyileştirildi.
- SOLIDWORKS Composer Player'da, Composer dosyalarındaki yapılandırmaları Yapılandırmalar bölmesinde görüntüleyebilirsiniz. Ayrıca Yapılandırmalar bölmesinin görünürlüğünü Görünüm > Yapılandırmalar Ağacı kısmından kontrol edebilirsiniz.
- SOLIDWORKS Composer Player'da kullanıcı arayüzü daha modern hale getirilmiştir. Bölmeleri sabitleyebilir, serbest bırakabilir, taşıyabilir, yeniden boyutlandırabilir ve otomatik olarak gizleyebilirsiniz. *Composer Yardımı*'nda *Composer Player > Arayüz Konseptleri* bölümüne başvurun.

# 18

# SOLIDWORKS Electrical

Bu bölüm şu konu başlıklarını içerir:

- Klemens Grupları Sembolleri
- Bir Üretici Parçasını Malzeme Listesinin Dışında Bırakma
- Excel Otomasyonu İçin Eklenti
- Telleri Yönetme
- Arşivleyici ve Zamanlama İşlemi
- SOLIDWORKS Electrical Viewer
- Birden Çok Teknik Resmi Aynı Anda Oluşturma
- Kabloların Ayrı Tesisat Montajlarını Oluşturma
- Tesisatlarda Spline Kullanma

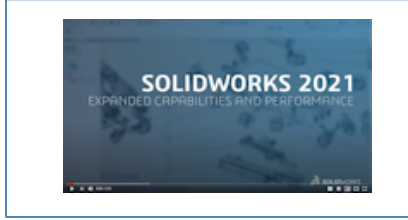

Video: SOLIDWORKS Electrical What's New - 2021

SOLIDWORKS<sup>®</sup> Electrical, ayrı satın alınan bir üründür.

#### Klemens Grupları Sembolleri

| •D         brown         L1-4           aix         aix         =F1+L2-M1:U         .           dix          Back         L2-4             Bits         L3-4             Bits         L3-4             Bits         L3-4              Bits         L3-4              Bits         L3-4 <th>1<br/></th> <th>:2/T1<br/>:4/T2<br/>:6/T3</th> <th></th> | 1<br>                           | :2/T1<br>:4/T2<br>:6/T3 |                               |
|----------------------------------------------------------------------------------------------------|---------------------------------|-------------------------|-------------------------------|
| <ul> <li>Symbol data</li> <li>Cross refe</li> </ul>                                                                                                    | rences type:                    | Child                   |                               |
| Terminal                                                                                                    | type:                           | diode                   | -                             |
| Terminal                                                                                                    | strip symbol:                   | TR-TerminalType_Diode   |                               |
|                                                                                                    | 🚮 General 👄 Terminals           | 🖥 Symbols 🛹 Wires and   | cable cores 🚦 Bridges 🗮 Cable |
|                                                                                                    | - Custom symbol                 |                         |                               |
|                                                                                                    | Manufacturer part / symbol:     | elter                   | Scheme symbol                 |
|                                                                                                    | Terminal type / Terminal symbol | priority:               | Terminal type                 |
|                                                                                                    |                                 |                         |                               |

Bir klemens teknik resminde kullanılan belirli bir klemens sembolünü, bir üretici parçasıyla veya şematikte kullanılan bir klemens sembolüyle ilişkilendirebilirsiniz. Bu, klemens grubu teknik resminde klemensleri farklı şekillerde göstermenize olanak tanır.

Bir Klemens Sembolünü Üretici Parçası ile İlişkilendirme

Bir klemens grubu sembolünü ve klemens tipini, Yöneticide kayıtlı bir üretici parçasıyla ilişkilendirebilirsiniz.

# Bir üretici parçasının özelliklerinde Klemens tipi ve Klemens grubu sembolünü tanımlamak için:

- 1. Kütüphane sekmesinde Üretici parçası yöneticisi Nögesine tıklayın.
- 2. Düzenlemek istediğiniz üretici parçasını seçin.
- 3. Özellikler 😈 öğesine tıklayın.
- 4. **Resim** kısmından **Klemens tipi** ve **Klemens grubu sembolü** için gerekli değerleri belirleyin.

Bu değerler, projede bu üretici parçasını kullanan tüm yeni bileşenlere yayılır.

Bir Klemens Sembolünü Şematik Klemens Sembolüyle İlişkilendirme

Bir klemens grubu sembolünü ve klemens tipini, Sembol Yöneticisinde kayıtlı bir klemens sembolüyle ilişkilendirebilirsiniz.

# Bir şematik klemens sembolünün özelliklerinde Klemens tipi ve Klemens grubu sembolünü tanımlamak için:

- 1. Kütüphane sekmesinde, Sembol yöneticisi 🎒 öğesine tıklayın.
- 2. Düzenlemek istediğiniz sembolü seçin.
- 3. Özellikler 😈 öğesine tıklayın.
- 4. **Karakteristik** kısmından **Klemens tipi** ve **Klemens grubu sembolü** için gerekli değerleri belirleyin.

Bu değerler, projede bu sembolü kullanan tüm yeni bileşenlere yayılır.

Klemens Grubu Teknik Resimlerinin Konfigürasyonlarında Belirli Semboller Kullanma

Klemens grubu teknik resimlerinde belirli semboller kullanmak için **Klemens Grubu Teknik Resmi** konfigürasyonunda **Özel sembol girin** öğesini etkinleştirmeniz ve parametrelerini belirlemeniz gerekir.

Bu özellik, DIN konfigürasyonlarında geçerli değildir.

#### Klemens grubu teknik resimlerinin konfigürasyonunu güncellemek için:

- 1. Belgeler sekmesinde, Projeye sağ tıklayın ve Konfigürasyonlar > Klemens grubu teknik resmi öğesini seçin.
- 2. Konfigürasyon dosyasını seçin ve 😈 öğesine tıklayın.
- 3. Semboller sekmesinde Özel sembol girin öğesini seçin.
- İlk adımda Öncelik Klemens tipi / Klemens sembolü parametrelerini ve ikinci adımda Öncelik - Üretici parçası / sembol: parametrelerini tanımlayın.
   Değişiklikler, klemens grubu teknik resimlerinin bir sonraki güncellemesinde uygulanır.

## Bir Üretici Parçasını Malzeme Listesinin Dışında Bırakma

| 🎤 Manufacturer part properties Schneider Electric : LA1DN | 22                       |
|-----------------------------------------------------------|--------------------------|
| 😚 Properties 🚓 Circuits, terminals                        |                          |
| Database identification                                   |                          |
| ID:                                                       | 4414                     |
| Position:                                                 |                          |
| 4 General                                                 |                          |
| ✗ Reference:                                              | LA1DN22                  |
| 🔑 Manufacturer:                                           | Schneider Electric       |
| Class:                                                    | Contactor relays, relays |
| Туре:                                                     | Auxiliary                |
| Article number:                                           |                          |
| External ID:                                              |                          |
| Exclude from bill of materials:                           |                          |
| Series:                                                   |                          |

Bir Malzeme Listesindeki bileşenleri göstermek veya gizlemek için **Üretici parçası** özellikleri iletişim kutusundaki **Malzeme listesinin dışında bırak** özelliğini kullanabilirsiniz. Özellik, montajlara ve 3B parçalara yayılır.

Bu bileşenleri gizlemek veya göstermek için rapor konfigürasyonunda bir filtre kullanabilirsiniz.

Malzeme Listesinin Dışında Bırakma - Yöneticide Üretici Parçası Özellikleri

Bir üretici parçasının özelliklerinde **Malzeme listesinin dışında bırak** parametresini seçerek bir üretici parçasını Malzeme Listesinin dışında bırakabilirsiniz.

#### Üretici parçaları yöneticisinde üretici parçalarını Malzeme Listesinin dışında bırakmak için:

- 1. Kütüphane sekmesinde Üretici parçası yöneticisi 🔊 öğesine tıklayın.
- 2. Düzenlemek istediğiniz üretici parçasını seçin.
- 3. Özellikler 😈 öğesine tıklayın.
- 4. Malzeme listesinin dışında bırak öğesini seçin.

Malzeme Listesinin Dışında Bırakma - Projede Üretici Parçası Özellikleri

Üretici parçasının özelliklerinde **Malzeme listesinin dışında bırak** öğesini seçerek bir üretici parçasını Malzeme Listesinin dışında bırakabilirsiniz.

#### Projede üretici parçalarını Malzeme Listesinin dışında bırakmak için:

1. Grafik alanında bir sembole sağ tıklayın ve **Sembol özellikleri** veya **Bileşen** özellikleri öğesini seçin.

2. **Üretici parça ve devreleri** sekmesinde **Özellikler ()** öğesine tıklayın.

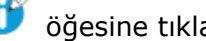

3. Malzeme listesinin dışında bırak öğesini seçin.

Bu özellik, yalnızca sembol ile ilişkilendirilmiş üretici parçasına yayılır. Yöneticide kayıtlı üretici parçalarının özelliklerini değiştirmez.

Malzeme Listesinden Çıkarma - Raporda Filtre Kullanma

Rapor Yöneticisi'nde Malzeme Listelerine eriştiğinizde bir filtre, Malzeme listesinden **cıkar** ile etiketlenmiş referansları gizlemenize olanak tanır.

Önceden tanımlanmış bir rapor kullanabilirsiniz. Malzeme listesinden çıkar ile etiketlenmiş referansları gizlemek için bir filtre seçmeniz gerekir.

Filtreyi kullanarak malzeme listesini oluşturmak için:

- 1. Proje sekmesinde Rapor yöneticisi öğesine tıklayın.
- 2. İşarete göre dosya numarasıyla sıralanmış elektrik montajlarını içeren Malzeme Listesi raporuna tıklayın.
- Filtre açıklaması kısmından Yalnızca Malzeme listesinin dışında bırak seçeneği 3. işaretlenmemiş üretici parçalarını göster öğesini seçin.
- 4. Teknik resimler oluştur 🔚 öğesine tıklayın. Raporunuzu, bir sorgu veya filtrede Malzeme listesinden çıkar parametresi ile bir koşul kullanarak da oluşturabilirsiniz.

Excel Otomasyonu İçin Eklenti

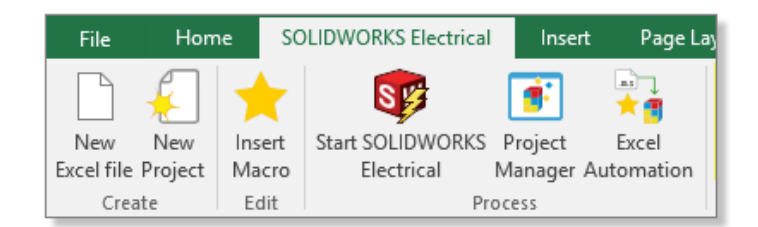

Excel Otomasyonu özelliği (Excel 64 bit sürümünü gerektirir) için verilerin oluşturulmasına yardımcı olan bir Excel<sup>®</sup> eklentisi yükleyebilirsiniz.

Bu eklentiyi yüklemek için SOLIDWORKS Electrical Schematic'ten **\*** öğesine tıklayın ve **Excel eklentisini yükle** öğesini seçin.

Yükleme işlemi otomatik olarak başlamazsa iletişim kutusunda EwExcelAddIn.vsto öğesini seçin.

Telleri Yönetme

| Wire management                          |          |
|------------------------------------------|----------|
| Add automatically wires to equipotential | <b>~</b> |
| Remove wire when disconnected            | <b>~</b> |
| Automatically merge lines                | ~        |

Projede telleri yönetmek için daha fazla seçeneğiniz vardır.

Bu seçenekler, **Genel** proje konfigürasyon sekmesinde mevcuttur.

Şunları yapabilirsiniz:

- Teller olmadan çizgiler çizebilirsiniz (eşpotansiyeller).
- Bir sembolle bağlantısını kestiğinizde teli kaldırabilirsiniz.
- Bağlı bir sembolü sildiğinizde telleri birleştirebilirsiniz.

Eski projelerde kabloları işlemek için tüm bu seçenekleri belirleyin.

## Arşivleyici ve Zamanlama İşlemi

| 📁 Environment Archiver V2021.0.0.204                                         | _             |          | ×  |
|------------------------------------------------------------------------------|---------------|----------|----|
| Application to run                                                           |               |          |    |
| C:\Program Files\SOLIDWORKS Corp\SOLIDWORKS Electrical(3)\bin\solidworkselec | Run           |          |    |
| Status:                                                                      |               |          |    |
|                                                                              |               | Us       | er |
| Archive mode                                                                 |               |          |    |
| Exclude projects                                                             |               |          |    |
| Archive all projects                                                         |               |          |    |
| O Archive all objects                                                        |               |          |    |
| <ul> <li>Archive objects modified by user</li> </ul>                         |               |          |    |
| <ul> <li>Archive objects modified by user since last archive</li> </ul>      | 1/1/0001 12:0 | 00:00 AM |    |
| Output folder                                                                |               |          |    |
| C:\Users\Documents                                                           |               | Op       | en |

SOLIDWORKS Electrical projelerini ve ortamını, EwEnvironmentArchiver.exe dosyasını çalıştırarak arşivleyebilirsiniz.

EwEnvironmentArchiver.exe dosyası Windows<sup>®</sup> 10'da çalışır. Arşivleme işlemini, Windows Görev Zamanlayıcısı'nı kullanarak zamanlayabilirsiniz.

Arşivleyici uygulamasını başlatmak için aşağıdakilerden birini yapın:

- SOLIDWORKS Electrical'dan EwEnvironmentArchiver.exe dosyasını çalıştırın.
- Windows **Başlat** menüsünden, EwEnvironmentArchiver.exe dosyasını arayın ve çalıştırın.

#### Ortam Arşivleyici ile Arşivleme

#### Ortamı arşivlemek için:

- 1. EwEnvironmentArchiver.exe dosyasını çalıştırın.
- 2. Arşiv modu alanında, arşivlenecek nesneleri seçin.
- 3. Çıktı klasörü alanında, göz atıp çıktı klasörü yolunu ayarlayın.
- 4. **Şimdi arşivle**'ye veya ayarları kaydetmek ve daha sonra arşivlemek için **Kaydet**'e tıklayın.

Windows Görev Zamanlayıcısı'nı Kullanarak Arşivleyiciyi Zamanlama

#### Bir görevi zamanlamak için:

- 1. Windows'un Görev Zamanlayıcı uygulamasını açın.
- 2. **Eylem > Görev Oluştur** öğesine tıklayın.
- 3. Genel sekmesinde görevin adını girin.

- 4. **Tetikleyici** sekmesinde **Yeni** öğesine tıklayın, sıklığı ve zamanı belirtin ve **Tamam** öğesine tıklayın.
- 5. Eylem sekmesinde, Yeni öğesine tıklayın.
- 6. Yeni Eylem penceresinin Eylem bölümünde, Program başlat öğesini seçin.
- 7. **Program/komut dosyası** bölümünde, **Gözat**'a tıklayın ve EwEnvironmentArchiver.exe dosyasının yolunu seçin.
- 8. **Koşullar** ve **Ayarlar** sekmelerinde seçenekleri belirleyin.

#### SOLIDWORKS Electrical Viewer

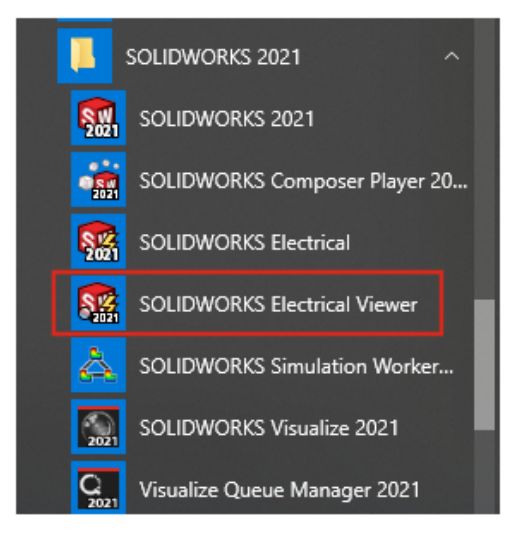

SOLIDWORKS Electrical Viewer'ı kullanarak proje teknik resimlerini görselleştirebilirsiniz.

SOLIDWORKS Electrical Viewer'ı başlatmak için **Windows Başlat menüsü** > **SOLIDWORKS 2021 program grubu** > **SOLIDWORKS Electrical Viewer** öğesine tıklayın.

### Birden Çok Teknik Resmi Aynı Anda Oluşturma

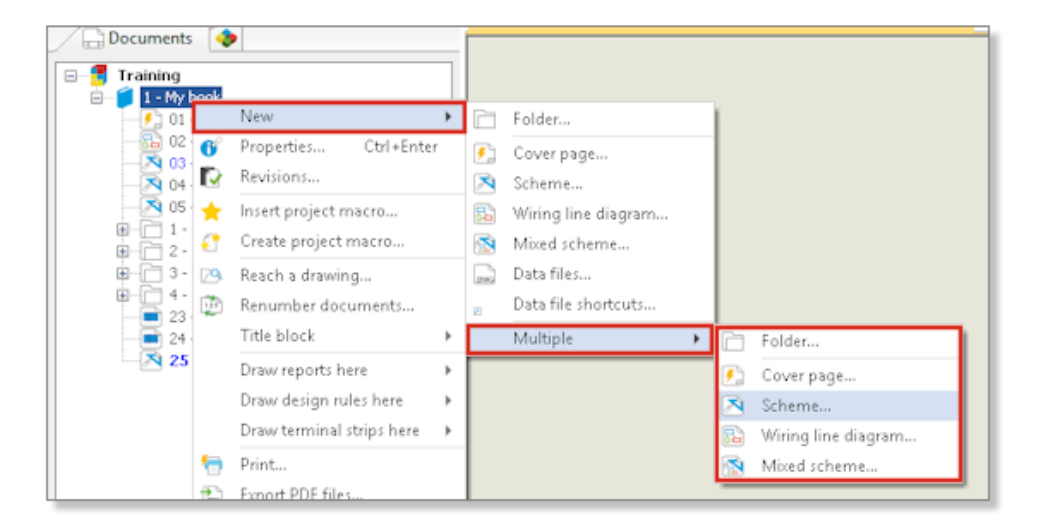

Bir bölüm, klasör veya teknik resimden birden çok teknik resmi aynı anda oluşturabilirsiniz. Teknik resimlerin miktarını ve tipini seçebilirsiniz.

#### Kabloların Ayrı Tesisat Montajlarını Oluşturma

| ⊨ Cable [₩3] |                                              | -                   |
|--------------|----------------------------------------------|---------------------|
|              | Bend radius factor:                          | 0                   |
|              | Bend radius (Bend radius factor x Diameter): | 0 mm                |
|              | Linear mass:                                 |                     |
|              | Voltage drop (V/A/km):                       | 0                   |
|              | Family:                                      | A05 VV5-F           |
|              | Standard:                                    | 300/500V NF C 32-20 |
|              | Article number:                              |                     |
|              | External ID:                                 |                     |
|              | ▲ Supplier                                   |                     |
|              | Supplier name:                               |                     |
|              | Stock number:                                |                     |
|              | ▲ Characteristics                            |                     |
|              | Length:                                      | 0 m                 |
|              | Color:                                       |                     |
|              | 3D Origin:                                   |                     |
|              | 3D Destination:                              |                     |
|              | Separate 3D route assembly:                  |                     |
|              | Path:                                        |                     |

Kablolar için ayrı bir tesisat montajı oluşturabilirsiniz. Kablo özelliklerinde **Ayrı 3B tesisat montajı** seçeneğini belirleyin. Tesisat oluşturmak için bir ya da birkaç kablo veya tüm kabloları seçebilirsiniz. Bir Kablo İçin Ayrı Tesisat Montajı Parametresini Etkinleştirme

#### Ayrı 3B tesisat montajı parametresini etkinleştirmek için:

- 1. **Proje** sekmesinde, **Kablolar** 🗮 öğesine tıklayın.
- 2. Bir veya daha fazla kablo seçin.
- 3. Özellikler 😈 öğesine tıklayın.
- 4. Ayrı 3B tesisat montajı öğesini seçin.

Ayrı Tesisat Montajında Kabloların Tesisatını Oluşturma

# Ayrı 3B tesisat montajı parametresinin etkinleştirilmiş olduğu kabloların tesisatını oluşturmak için:

- 1. SOLIDWORKS Electrical araç çubuğunda **Kablo Tesisatı Oluştur** % öğesine tıklayın.
- Kablo seçici'yi açmak için Tesisatı oluşturulacak kablo altında, Seçilen kablolar > Kabloları seç öğesine tıklayın.
   Ayrı tesisat sütununda, Ayrı 3B tesisat montajı durumu gösterilir.
- 3. Tesisat oluşturma işlemini başlatın.

# WCable

#### Tesisatlarda Spline Kullanma

Elektrik kablo tesisatlarını spline kullanarak oluşturabilirsiniz.

**Tesisat yolunu** (EW\_PATH) tanımlamak için spline'ları ve yayları kullanabilirsiniz. Tesisat yolunu tanımlamak için çizimdeki spline'ları kullanırsanız tesisat, spline'lara göre modellenir.
## 19

## **SOLIDWORKS** Inspection

Bu bölüm şu konu başlıklarını içerir:

- SOLIDWORKS Inspection Eklentisi
- Bağımsız SOLIDWORKS Inspection

SOLIDWORKS Inspection; SOLIDWORKS Standard, SOLIDWORKS Professional ve SOLIDWORKS Premium ile birlikte veya tamamıyla bağımsız bir uygulama olarak kullanabileceğiniz, ayrı olarak satın alınan bir üründür (bkz. SOLIDWORKS Inspection Bağımsız).

#### SOLIDWORKS Inspection Eklentisi

#### Şablon Dosyası Konumları

| System Options - File Locations |                                        |            |
|---------------------------------|----------------------------------------|------------|
| System Options Document P       | roperties                              |            |
| Selection                       | Show folders for:                      |            |
| Performance                     | Inspection Project Template Folder 🛛 🗸 | Edit All   |
| Assemblies                      | Folders:                               |            |
| External References             |                                        | Add        |
| Default Templates               |                                        | Add        |
| File Locations                  |                                        | Delete     |
| FeatureManager                  |                                        |            |
| Spin Box Increments             |                                        | Move Up    |
| View                            |                                        | Move Down  |
| Backup/Recover                  |                                        | more bount |
| Touch                           |                                        |            |
| Hole Wizard/Toolbox             |                                        |            |
| File Explorer                   |                                        |            |
| Search                          |                                        |            |
| Collaboration                   |                                        |            |
| Messages/Errors/Warnings        |                                        |            |

Proje şablonları ve rapor şablonları için bir dosya konumu belirtebilirsiniz. Çok kullanıcılı ortamlardaki kullanıcıların, kalite kontrolü için kritik olan doğru şablonları kullanmasını sağlar.

SOLIDWORKS'te, Araçlar > Seçenekler > Sistem Seçenekleri > Dosya Konumları öğesine tıklayın ve Denetleme Projesi Şablon Klasörü ile Denetleme Raporu Şablon Klasörü için bir dosya konumu belirtin.

#### VDA Balonları

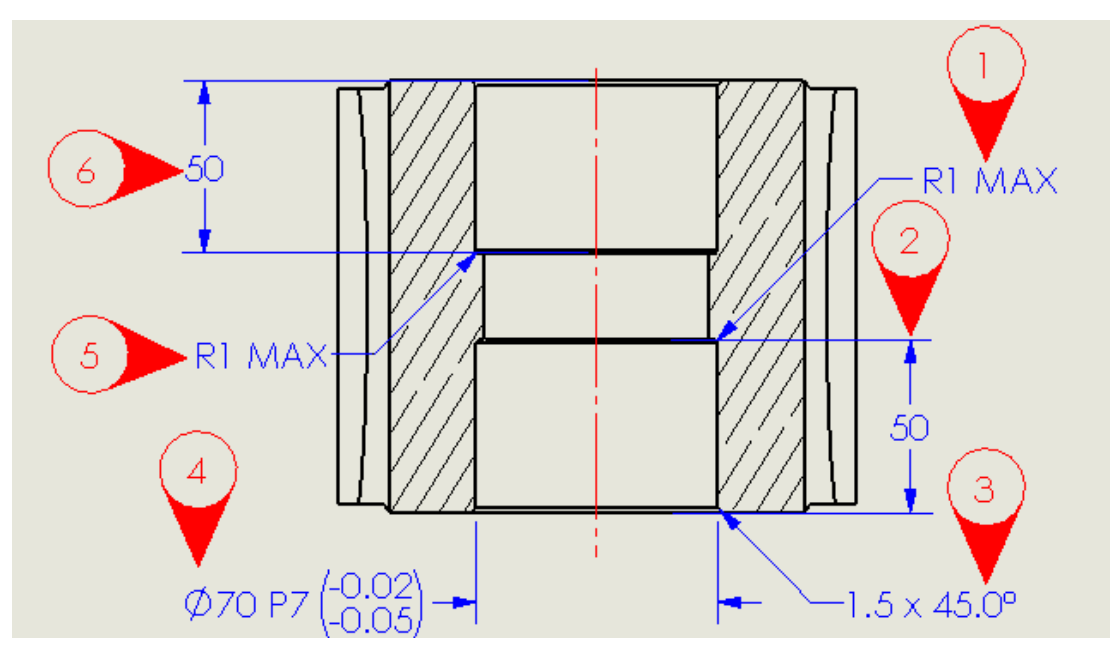

Balon numarasını dikey tutarken VDA balonlarını döndürebilirsiniz. Ayrıca VDA balonları için yazı tipi boyutunu da ayarlayabilirsiniz.

#### Bağımsız SOLIDWORKS Inspection

SOLIDWORKS<sup>®</sup> Inspection; SOLIDWORKS Standard, SOLIDWORKS Professional ve SOLIDWORKS Premium ile birlikte veya tamamıyla bağımsız bir uygulama olarak kullanabileceğiniz, ayrı olarak satın alınan bir üründür (bkz. *SOLIDWORKS Inspection Bağımsız*).

#### Izgara İyileştirmeleri

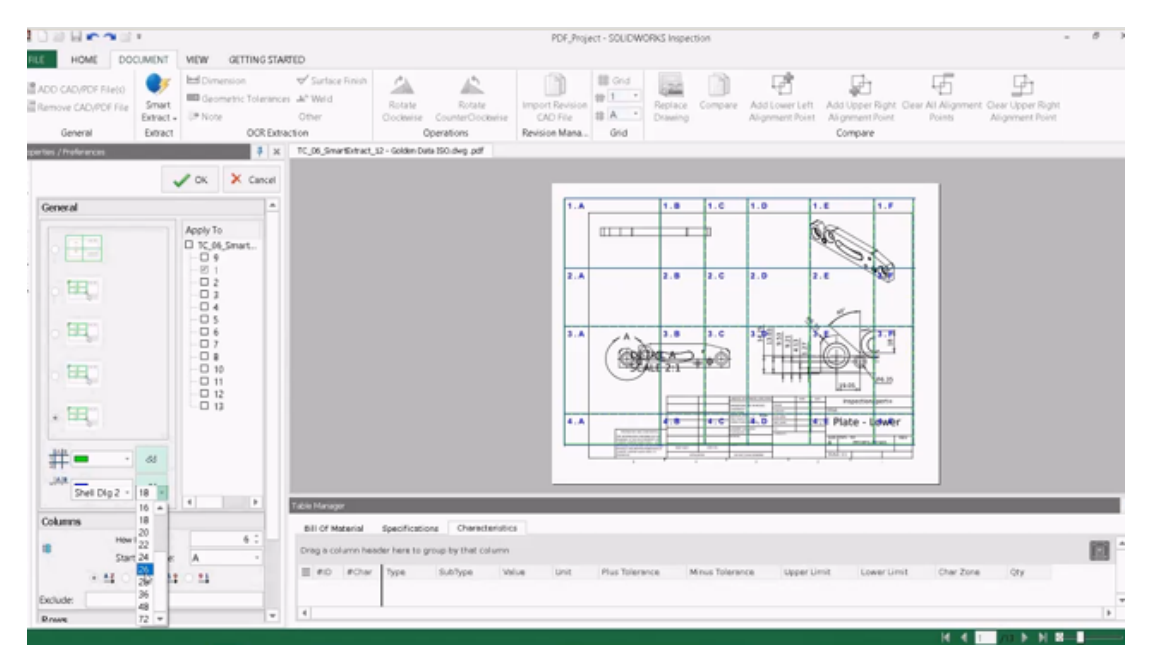

Izgaraları, karakteristikleri hızlıca belirlemenize yardımcı olacak şekilde özelleştirebilirsiniz. Şunları yapabilirsiniz:

- Yazı tipi stilini ve bölge işaretçilerinin boyutunu değiştirebilirsiniz.
- Kesikli ızgara hatlarının görünürlüğünü azaltarak ölçümlendirmelerle üst üste gelmesi durumunu azaltabilirsiniz.
- Sütun genişliğini ve satır yüksekliğini ayrı ayrı ayarlayabilirsiniz. Bu özellik kullanıcıların, sütunlar ve satırlar arasında eşit boşluklar olmayan eski PDF dosyalarından denetleme belgeleri oluşturmasına yardımcı olur.

#### SOLIDWORKS Parça Desteği

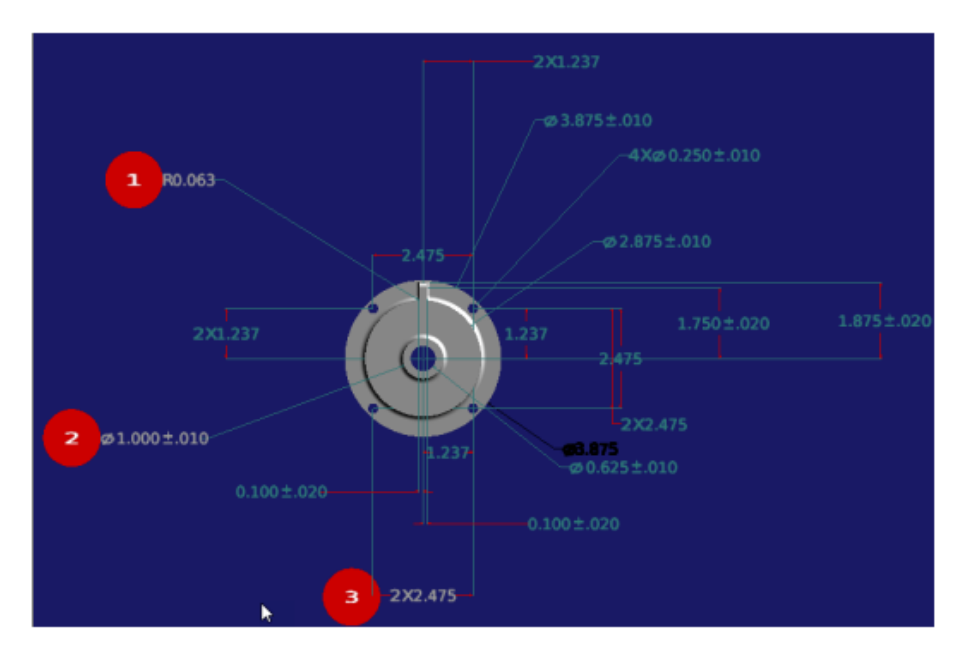

Denetleme belgeleri oluşturmak için SOLIDWORKS Inspection Bağımsız uygulamasında 3B detaylandırmalar içeren SOLIDWORKS parçalarını açabilirsiniz.

Şunları yapabilirsiniz:

- 3B detaylandırmalar içeren SOLIDWORKS parçalarını görüntüleme.
- İlk Ürün Denetimi (FAI) raporlarını hızlı bir şekilde oluşturmak için 3B CAD verilerini kullanın.
- Akıllı Ayıklama kullanarak rapor oluşturmak için 3B detaylandırmaları okuma ve ayıklama.
- Teknik resimsiz üretim stratejinize kalite kontrolünü ekleyin.

# 20

## SOLIDWORKS MBD

Bu bölüm şu konu başlıklarını içerir:

- Datum Hedefleri
- 3B PDF'ler İçin Büküm Tabloları

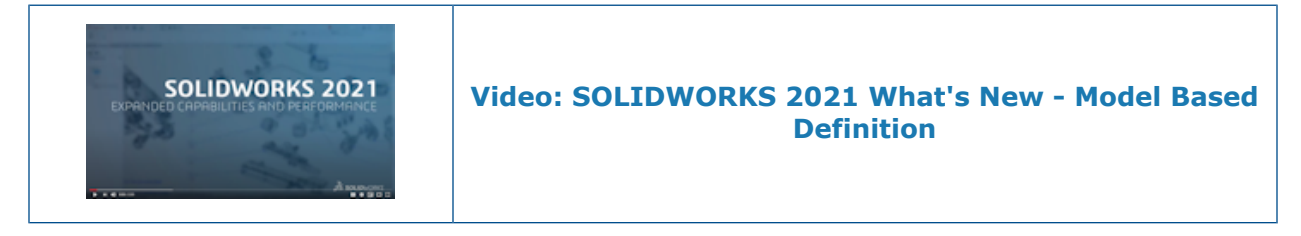

SOLIDWORKS<sup>®</sup> MBD; SOLIDWORKS Standard, SOLIDWORKS Professional ve SOLIDWORKS Premium ile kullanabileceğiniz şekilde tek başına satın alınan bir üründür.

#### Datum Hedefleri

DimXpert Ölçümlendirme Düzeninize datum hedefi sembolleri ekleyebilirsiniz.

DimXpert konum ölçümlendirmelerini datum hedef noktalarına uygulayabilir ve datum hedeflerinin konumunu kontrol etmek için ölçümlendirmeleri düzenleyebilirsiniz. DimXpert datum hedef etiketleri her zaman mevcut bir DimXpert datumu ile ilişkilendirilir. Orijinal DimXpert datumu için DimXpert datum hedeflerini uyguladıktan sonra orijinal DimXpert datumunu gizleyebilirsiniz. Hata kontrolü, datum hedeflerinizin datumu tam olarak tanımlayıp tanımlamadığını size bildirmek için geri bildirim sağlar.

| APPROVALS |           | UNLE   | G<br>SS OTHERWISE SI   | ENERAL N<br>PECIFIED:                                 | OTES                                    |                   |
|-----------|-----------|--------|------------------------|-------------------------------------------------------|-----------------------------------------|-------------------|
| TITLE     | NAME      | DATE   | DIME<br>MODI<br>FOR A  | NSIONS ARE IN N<br>EL IS REQUIRED T<br>ALL NON-DIMENS | ILLIMETERS<br>O COMPLETE<br>JONED FEATI | PRODUCT DEFINITIO |
| DRAWN     | Mario     | 1/2020 | ALL D<br>UNLE<br>THE G | IMENSIONS OBT/<br>SS OTHERWISE SI<br>ENERAL TOLERAI   | AINED FROM<br>PECIFIED<br>NCE FOR ALL   | THE MODEL ARE BAS |
| APPROVED  | Pat       | 6/2020 |                        |                                                       |                                         |                   |
|           | Evad face |        | Tag                    | Direction                                             | Angle                                   | Inner Radius      |
|           | nxedruce  |        | А                      | DOWN                                                  | 90°                                     | 0.03              |
|           |           |        | в                      | UP                                                    | 90°                                     | 0.03              |
|           |           |        | С                      | DOWN                                                  | 90°                                     | 0.03              |
|           |           |        | D                      | UP                                                    | 90°                                     | 0.03              |
|           | 6         |        | E                      | DOWN                                                  | 90°                                     | 0.03              |
|           |           |        | F                      | DOWN                                                  | 90°                                     | 0.03              |
|           |           |        | G                      | UP                                                    | 90°                                     | 0.03              |
|           |           |        | н                      | UP                                                    | 90°                                     | 0.03              |
|           | H I       |        |                        |                                                       |                                         |                   |

### 3B PDF'ler İçin Büküm Tabloları

Sac levha parçaları için bir 3B PDF yayımlarken bir büküm tablosu da ekleyebilirsiniz.

Öncelikle bir şablonu düzenleyin ve büküm tablosu için bir yer tutucu ekleyin.

- 1. 3B PDF Şablon Editörü'nde **Büküm Tablosu** öğesine tıklayın ve ardından tablo yer tutucusunu eklemek için şablonun içine tıklayın. Yer tutucuyu sürükleyerek yeniden boyutlandırabilirsiniz.
- 2. Yer tutucusunu bırakmak için dışındaki herhangi bir noktaya tıklayın.

Daha sonra büküm tablosuna sahip bir sac levha parçası için 3B PDF yayımlarken bu şablonu kullanın.

- 1. **3B PDF'e Yayımla** Böğesine (MBD araç çubuğu veya 3B Görünümler sekmesi) tıklayın.
- 2. Şablon Seçimi iletişim kutusunda, şablonu seçin ve **Tamam** öğesine tıklayın.
- 3. 3B PDF'e Yayımla PropertyManager'ında, **Büküm Tablosu** altında eklenecek büküm tablosu ve sütunları seçin.

# 21

## eDrawings

Bu bölüm şu konu başlıklarını içerir:

- 3B Görünümlerdeki Detaylandırmalar
- Dosya Özellikleri
- Ölçüm
- Farklı Kaydet eDrawings Web HTML'de Ölçüm ve Taşı

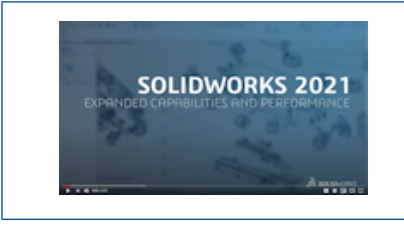

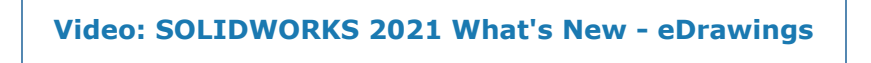

eDrawings<sup>®</sup> Professional, SOLIDWORKS<sup>®</sup> Professional ve SOLIDWORKS Premium'da vardır.

#### 3B Görünümlerdeki Detaylandırmalar

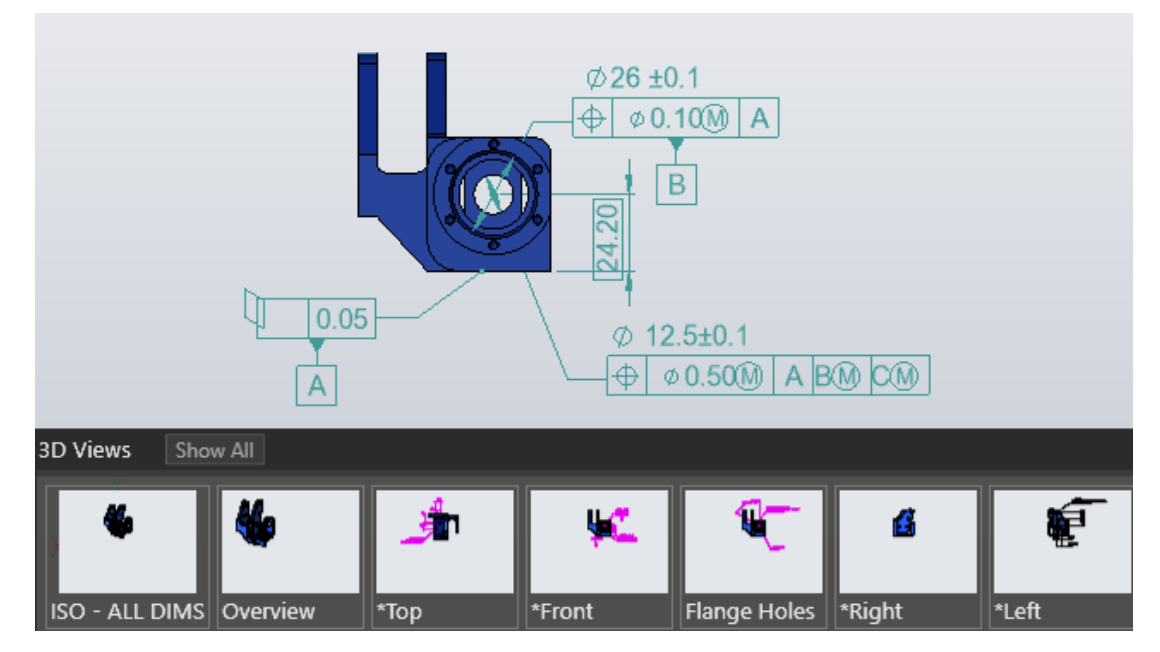

eDrawings, detaylandırmaları SOLIDWORKS parça ve montaj dosyalarında 3B Görünüm için belirtilen metin ölçeğinde görüntüler.

## Dosya Özellikleri

|   |                               | 35 SOLIDHOPS |
|---|-------------------------------|--------------|
|   | File Properties               |              |
| _ | Custom Configuration Specific |              |
|   | Property Name                 | Value        |
|   | PartNo                        | kayak 5000   |
|   | Material                      | plastic      |
|   | Weight                        | 25 lbs       |
|   |                               |              |

eDrawings'te SOLIDWORKS dosyalarının özel ve konfigürasyona özel özelliklerini görüntüleyebilirsiniz.

Özel ve Konfigürasyona Özel özellik değerlerine yönelik adları ve değerleri görüntülemek

için Araçlar > Dosya Özellikleri veya Dosya Özellikleri 🕮 öğesine tıklayın.

Konfigürasyona özel veriler, son kaydedilen konfigürasyon ve SOLIDWORKS'te yalnızca SLDPRT ve SLDASM dosyaları için **Görüntü Veri İşareti Ekle** öğesinin seçildiği konfigürasyonlar için mevcuttur.

## Ölçüm

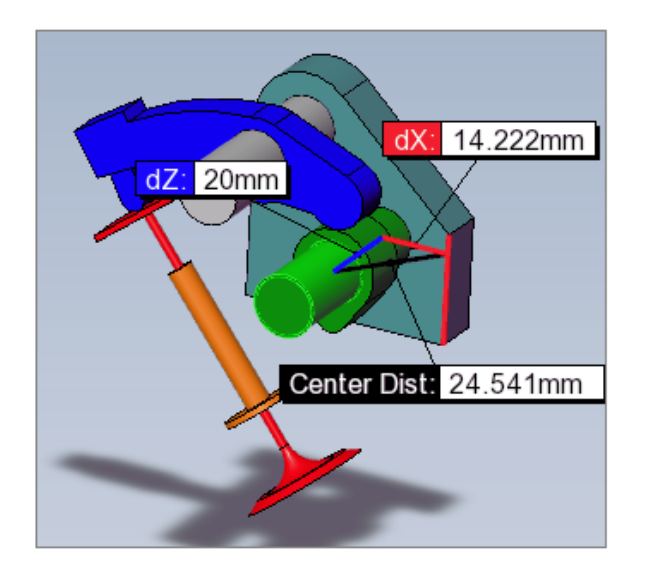

Düzlemsel-silindirik ve silindirik-silindirik yüzler arasındaki uzaklıkları ölçmek için **Ölçüm** aracını kullanabilirsiniz. Yayları veya daireleri seçtiğinizde ölçülecek uzaklığı farklı seçenekler belirler.

Ölçüm öğesine tıklayın ve aşağıdakileri seçin:

- Bir düzlemsel yüz ve bir silindirik yüz. Normal uzaklık görüntülenir.
- İki silindirik yüz. Ölçüm bölmesinde, Yay/Daire Ölçümleri altında, Uzaklık öğesini Merkezden Merkeze, Minimum Uzaklık veya Maksimum Uzaklık olarak belirleyin.

## Farklı Kaydet eDrawings Web HTML'de Ölçüm ve Taşı

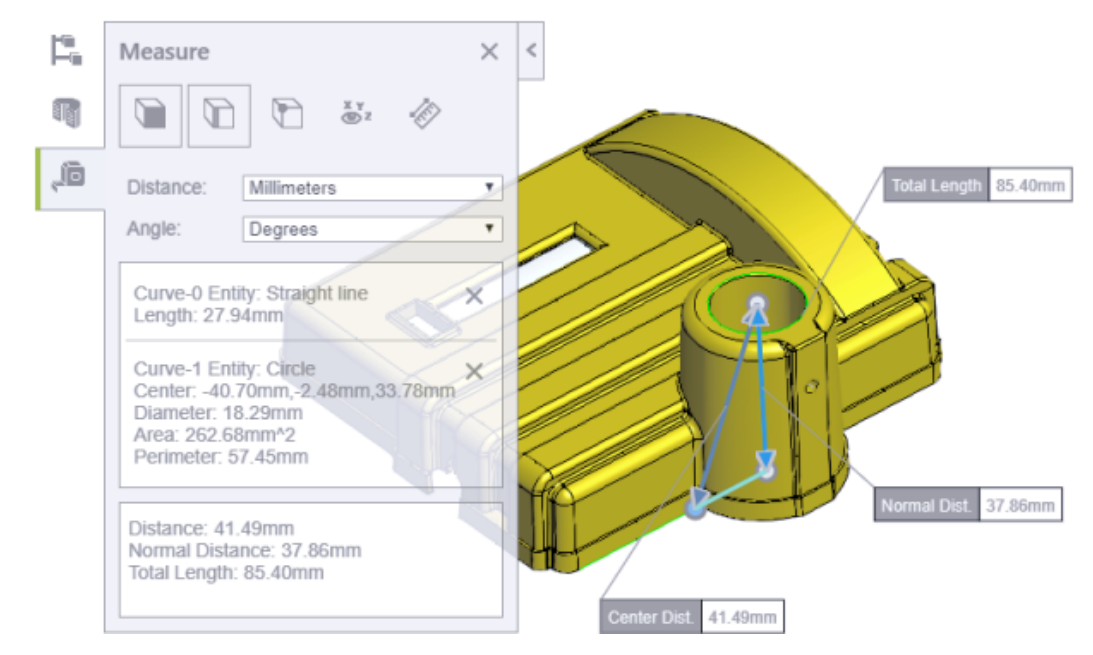

eDrawings Web HTML dosyaları Taşı ve Ölçüm araçlarını destekler.

**Taşı**, montaj dosyaları (.EASM, .SLDASM) için kullanılabilir. **Ölçüm**, tüm eDrawings ve SOLIDWORKS dosya formatları için kullanılabilir.

eDrawings'te, **Dosya > Farklı Kaydet** öğesine tıklayın. **Farklı kaydet tipi** kısmından eDrawings Web HTML Dosyaları (\*.html) öğesini seçin ve Ölçümü etkinleştir öğesini seçin. HTML dosyasını ölçümün devre dışı olduğu bir dosyadan oluşturursanız Ölçüm otomatik olarak devre dışı bırakılır.

## 22

## SOLIDWORKS Flow Simulation

Bu bölüm şu konu başlıklarını içerir:

- Dönen Sistemle Serbest Yüzey
- Sahne Şablonundan Grafikler Oluşturma
- Bileşen Kontrolünde Gizli Gövdeleri Filtreleme
- Grafiklerden Minimum ve Maksimum Değerleri Hesaplama
- Görselleştirme Parametrelerini Özelleştirme

SOLIDWORKS<sup>®</sup> Flow Simulation; SOLIDWORKS Standard, SOLIDWORKS Professional ve SOLIDWORKS Premium ile kullanabileceğiniz şekilde tek başına satın alınan bir ürün olarak mevcuttur.

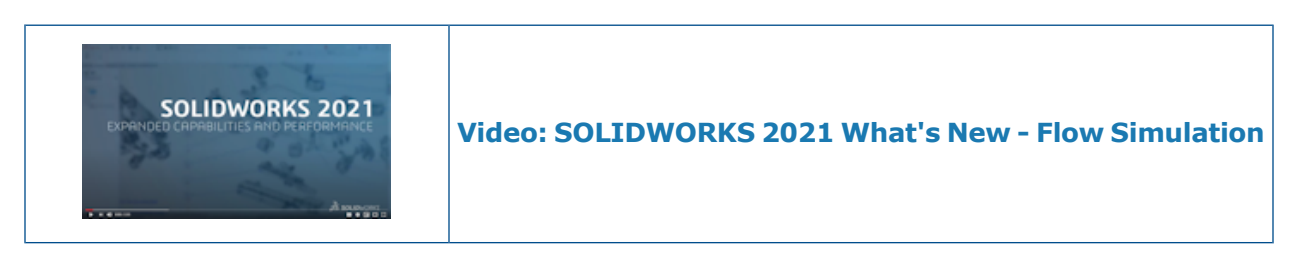

#### Dönen Sistemle Serbest Yüzey

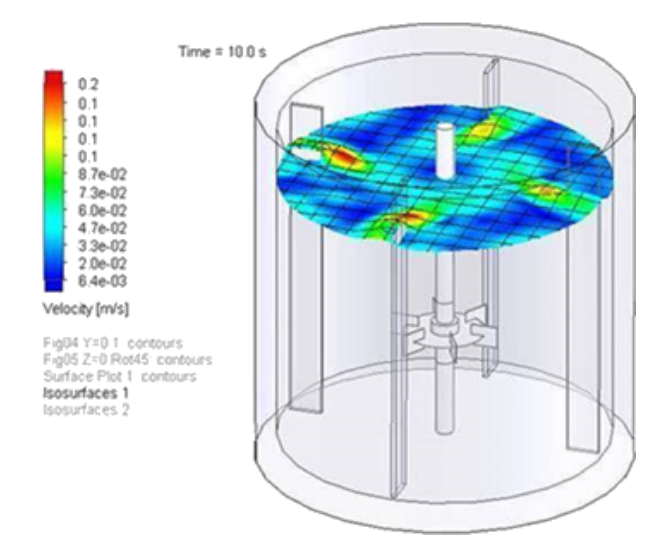

Dönen ekipmanlar da dahil olmak üzere modeller için serbest yüzey hesaplayabilirsiniz. Bu, tüketici ürünleri, ilaçlar ve gıda gibi öğeler için karıştırıcı görevi gören dönen sistemlere maruz kalan sıvı akışını simüle eder.

Önceki sürümlerde, serbest yüzey ve dönen sistem işlevleri aynı anda kullanılamıyordu. Bundan böyle dönen bir sistemde iki akışkan (sıvı-sıvı veya sıvı-gaz) arasındaki yüzeyi tahmin etmek için bu ikisini bir arada kullanabilirsiniz.

#### Sahne Şablonundan Grafikler Oluşturma

Farklı modeller arasında sonuçları paylaşabilmek için Sahne şablonundan grafikler oluşturabilirsiniz.

#### Bileşen Kontrolünde Gizli Gövdeleri Filtreleme

Bileşen Kontrolü iletişim kutusunda, gizli veya çoğaltılmış gövdeleri göstermeyi seçebilirsiniz.

#### Grafiklerden Minimum ve Maksimum Değerleri Hesaplama

Yazılım, kırpılan grafiklerin minimum ve maksimum değerlerini hesaplar.

#### Görselleştirme Parametrelerini Özelleştirme

Son işlem sonuçları için görselleştirme parametrelerini özelleştirebilirsiniz.

## 23

## **SOLIDWORKS Plastics**

Bu bölüm şu konu başlıklarını içerir:

- Yeniden Tasarlanan PlasticsManager Ağacı
- SOLIDWORKS Plastics Geliştirmeleri
- Çok Malzemeli Üst Kalıplama Enjeksiyon İşlemi
- Bölme ve Gaz Vericiler İçin Geliştirilmiş Modelleme
- Geliştirilmiş Çizim Tabanlı Yolluk Modellemesi
- Eş Enjeksiyon İşlemleri İçin Gecikme Süresi Seçeneği
- Eş Enjeksiyon İşleminin A-B-A Sıralaması
- Malzeme Veritabanlarına Erişim
- Malzeme Veritabanı Grafikleri
- Malzeme Kütüphanesi Güncellemeleri
- Plastics Öğreticileri

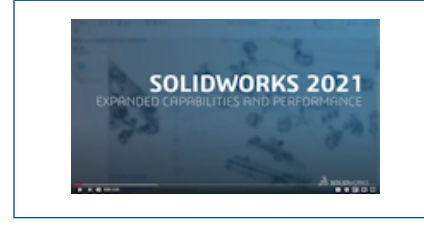

Video: SOLIDWORKS 2021 What's New - Plastics

SOLIDWORKS<sup>®</sup> Plastics Standard, SOLIDWORKS Plastics Professional ve SOLIDWORKS Plastics Premium'u ayrı ayrı satın alınabilir ürünler olarak SOLIDWORKS Standard, SOLIDWORKS Professional ve SOLIDWORKS Premium ile kullanabilirsiniz. Yeniden Tasarlanan PlasticsManager Ağacı

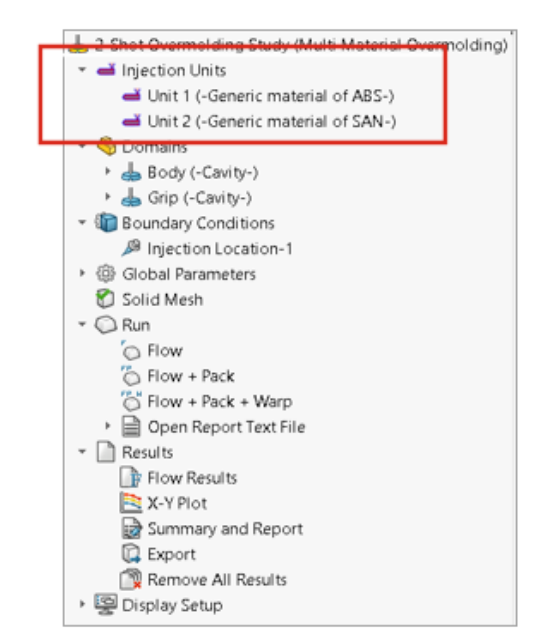

PlasticsManager ağacı, plastik simülasyon etütleri oluşturmaya yönelik daha modern ve mantıklı bir iş akışı sağlamak üzere yeniden tasarlanmıştır. **Enjeksiyon Birimleri** adlı yeni bir düğüm, **Enjeksiyon Sistemi** öğesinin yerini almıştır.

Enjeksiyon birimi, malzeme ve işlem parametrelerini belirler. Bir enjeksiyon işleminde bir veya daha fazla enjeksiyon birimi bulunabilir. Örneğin Gaz Yardımlı bir enjeksiyon işlemi, biri polimer ve biri gaz için olmak üzere iki adet enjeksiyon birimi kullanır. Benzer şekilde iki atımlık bir üst kalıplama işlemi, iki polimer malzeme için iki adet enjeksiyon birimi kullanır.

| <b>a</b> 2<br>▼ • | Shot Overmolc.<br>Injection Unit                | ling Study (Multi Material<br>s<br>eneric material of ABS-)<br>eneric material of SAN-) | Overm       | olding)          |          |
|-------------------|-------------------------------------------------|-----------------------------------------------------------------------------------------|-------------|------------------|----------|
| + ଏ<br>ସ<br>ୁ     | Domains<br>Body<br>Grip<br>Boundar<br>Global P: | Cavity<br>Runner<br>Insert<br>Cooling Channel<br>Mold                                   | ><br>><br>> | Unit 1<br>Unit 2 |          |
|                   |                                                 |                                                                                         |             |                  | <u> </u> |

#### SOLIDWORKS Plastics Geliştirmeleri

SOLIDWORKS Plastics çözümleyicisi, simülasyon sonuçlarının genel doğruluğunu iyileştirmek için geliştirilmiştir.

 Enjeksiyon Birimi Ayarları PropertyManager'ındaki Kalıp-Erime Isı Aktarım Katsayısı parametresi, Kabuk analizi prosedürü için kullanılabilir. Enjeksiyon kalıplama işleminin Doldurma aşaması sırasında polimer ve kalıp duvarları arasındaki ısı aktarımını modellemek için bu parametreyi kullanın.

Önceki sürümlerde bu parametre yalnızca SOLIDWORKS Plastics Professional ve SOLIDWORKS Plastics Premium ürünlerinde Katı analiz prosedürü için mevcuttu. Bu parametre artık SOLIDWORKS Plastics Standard sürümünde de mevcuttur.

• Kabuk analizi prosedürü için Akış ve Ütüleme analizleri, sıcaklıkla değişebilen çok noktadan malzeme verilerinin yanı sıra özgül ısı (C) ve ısıl iletkenlik (K) malzeme özelliklerini destekler.

### Çok Malzemeli Üst Kalıplama Enjeksiyon İşlemi

|                           | Study                                                                                                    | ?        |
|---------------------------|----------------------------------------------------------------------------------------------------|----------|
| ~ >                       | ×                                                                                                    |          |
| Messa                     | ge                                                                                                    | ^        |
| Select<br>analys<br>suppo | an injection process and a solid or shell<br>is procedure. The shell analysis procedur<br>rts only a single material injection proce | e<br>ss. |
| Name                      |                                                                                                    | ^        |
|                           | Default Study                                                                                                    |          |
| Chara                     | cteristics                                                                                                    | ^        |
| Injecti                   | on Process:                                                                                                    |          |
|                           | Multi Material Overmolding                                                                                                    | $\sim$   |
|                           | Number of Injection 2<br>Units:                                                                                                    | \$       |
| Analys                    | is Procedure:                                                                                                    |          |
|                           | Solid                                                                                                    |          |
|                           | Shell                                                                                                    |          |

Aynı döngü içerisinde iki ila altı farklı polimer malzemesi enjekte edebilirsiniz.

Etüt PropertyManager'ında, **Enjeksiyon İşlemi** altında, **Çok Malzemeli Üst Kalıplama** öğesini seçin. Çok malzemeli üst kalıplama enjeksiyonu sırasında, ayrı enjeksiyon rakorları malzemeleri sırasıyla boşluğa enjekte eder.

Bu enjeksiyon işlemi yalnızca **Katı** analiz prosedüründe geçerlidir ve **Akış+Ütüleme** analiz işlem dizisiyle çalışır. **Akış+Ütüleme** analiz işlem dizisi, gerçek bir çok malzemeli üst kalıplama enjeksiyon işlemini doğru bir şekilde simüle eder. İkinci malzemenin enjeksiyonuna başlamadan önce ilk malzeme eksiksiz bir Doldurma, Ütüleme ve Soğutma döngüsünden geçer.

İki atımlık veya çok atımlık üst kalıplama tasarımlarında, her bir boşluğun yerçekimi yönünü belirlemek için **Yerel Yerçekimi** sınır koşulunu kullanabilirsiniz. Bu, bir kalıptaki çeşitli boşlukların yönleri farklıysa ve yerçekimi yönü her bir boşluk için değişiyorsa kullanışlıdır.

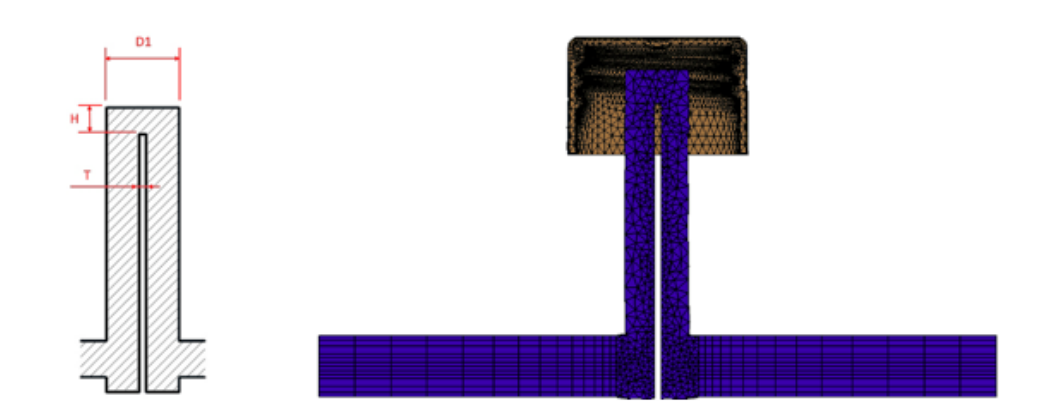

#### Bölme ve Gaz Vericiler İçin Geliştirilmiş Modelleme

Soğutma sistemi bileşenlerinin parçası olan bölme ve gaz vericilerin modellemesi iyileştirilmiştir.

Bölme soğutma bileşenlerinde, kanala yerleştirilen bir kanat akış geçidini ayırır. Bir bölme soğutma bileşeninden akış geçidini doğru bir şekilde modellemek için çapı (D1), kanat kalınlığını (T) ve uç yüksekliğini (H) belirleyin. Önceki sürümlerde, bölmenin yalnızca çapı (D1) gerekliydi. Resimde bir bölme tasarımının bir kesiti (sol taraf) ve bir bölme kesitinin hexahedral meshi (sağ taraf) gösterilmiştir.

Gaz vericiler için kanat yerine bir iç boru eklenmiştir. Bir gaz verici soğutma bileşenini doğru bir şekilde modellemek için dış (D1) ve iç boru çaplarını (D2), boru kalınlığını (T) ve uç yüksekliğini (H) belirleyin. Önceki sürümlerde yalnızca dış (D1) ve iç boru çapları (D2) gerekliydi.

Bölme ve gaz verici akış kanallarının geliştirilmiş modellemesi, kesit boyunca hatasız bir hexahedral mesh oluşturulmasını mümkün kılar. Daha doğru olan bu mesh temsili, genel olarak soğutma sıvısı akışının doğruluğunu ve kalıp soğutma çözümlerini iyileştirir.

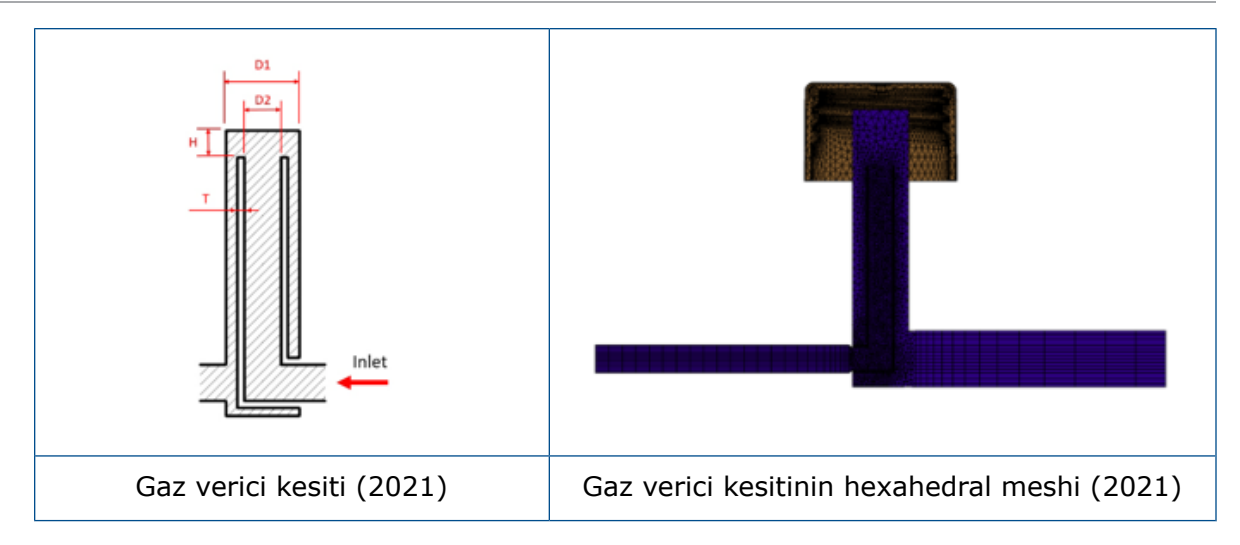

Geliştirilmiş Çizim Tabanlı Yolluk Modellemesi

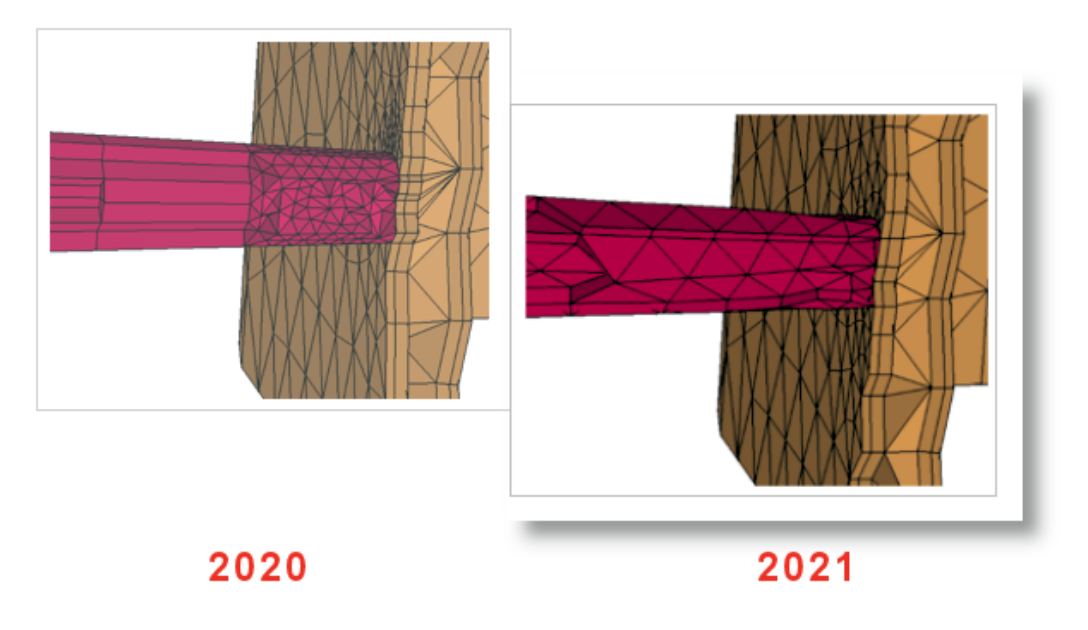

Çizim tabanlı yolluk tasarımına bu sürümde iki önemli geliştirme yapılmıştır.

- Geliştirilmiş yolluk tasarımı algoritması, çizim çizgilerinden gerçekçi yolluk kesiti ve yolluk ek yerleri oluşturulması için SOLIDWORKS API'lerini entegre eder.
- Geliştirilmiş meshleme algoritmaları, yollukları meshlediğinizde çekirdekte tetrahedral elemanlar ve sınır katmanında prizma elemanları uygular. Bu eleman kombinasyonu, daha iyi yakınsama ve daha iyi sonuçlar sağlar. Önceki sürümlerde çekirdeğe tek bir prizma elemanı katmanı uygulanıyordu ve sınır katmanları dahil olmak üzere kesitin geri kalanı hexahedral elemanlarla meshleniyordu.

#### Eş Enjeksiyon İşlemleri İçin Gecikme Süresi Seçeneği

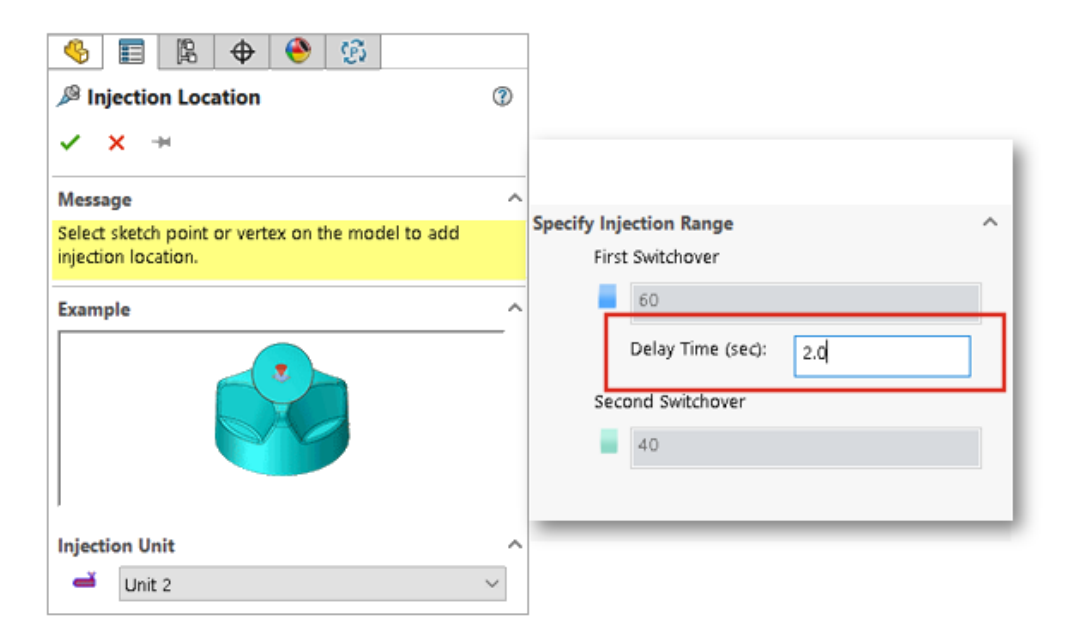

Eş Enjeksiyon, Gaz Yardımlı ve Su Yardımlı işlemlerin ilk ve ikinci malzemelerinin enjeksiyonları arasında gecikme süresi belirleyebilirsiniz.

Resimde, Gaz Yardımlı bir enjeksiyon kalıplama işlemine yönelik ayar gösterilmektedir. Boşluk, nitrojen gazına geçiş başlatıldığında polimer ile %60 kapasiteye kadar doldurulur. Gaz enjeksiyonu 2 saniyelik bir gecikmeden sonra başlar.

#### Eş Enjeksiyon İşleminin A-B-A Sıralaması

| Injection Location                                                       |                             |
|--------------------------------------------------------------------------|-----------------------------|
| ✓ × *                                                                    |                             |
| message                                                                  |                             |
| Select sketch point or vertex on the model to add<br>injection location. |                             |
| Example                                                                  | Specify Injection Range     |
|                                                                          | First Switchover            |
|                                                                          | 60<br>Delay Time (sec): 0.2 |
| la la dia dia dia dia dia dia dia dia dia di                             | Second Switchover           |
| Injection Unit                                                           | 35                          |
| Generic material of SAN                                                  | Third Switchover            |
| Selection ^                                                              | 5                           |
| Vertex<1>                                                                | -                           |
| Pointer Diameter (mm)                                                    |                             |
| 3                                                                        |                             |
| Predict Flow Pattern                                                     |                             |

Bir Eş Enjeksiyon kalıplama işleminin A-B-A sıralamasını simüle edebilirsiniz.

Bir A-B-A sıralamasında, öncelikle bir kaplama malzemesi (polimer A), ardından çekirdek malzeme (polimer B) enjekte edilir. İşlemin sonuna doğru, kaplama malzemesi az bir miktarda tekrar enjekte edilerek çekirdek malzemenin tam olarak kaplanması sağlanır.

Resimde, boşluğun %60'ının A malzemesiyle doldurulduğu A-B-A sıralamasına yönelik ayarlar gösterilmektedir. 0,2 saniyelik bir gecikme süresinden sonra B malzemesi enjekte edilerek hacmin %35'i doldurulur. Ardından enjeksiyon tekrar A malzemesine geçer ve boşluk hacminin kalan %5'i de doldurulur.

#### Malzeme Veritabanlarına Erişim

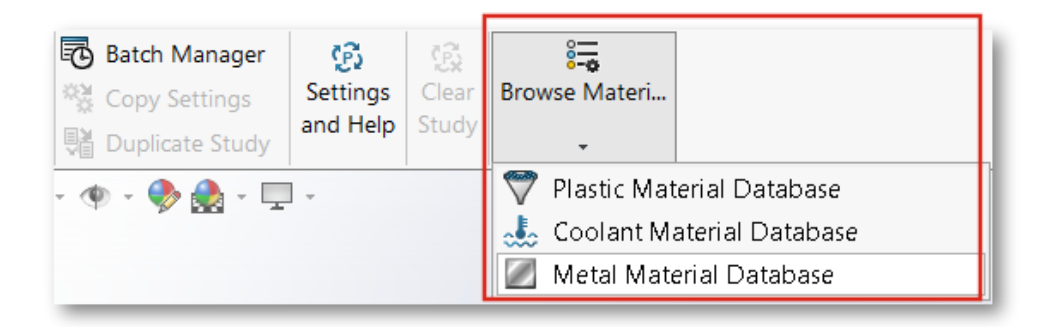

Plastik, Soğutucu ve Metal malzeme veritabanlarına bir Plastics etüdü oluşturmadan önce erişebilirsiniz.

Plastics CommandManager'ında, malzemeleri aramak, düzenlemek ve özelleştirmek için **Malzeme Veritabanına Gözat** öğesine tıklayın.

Malzeme veritabanlarına gözatmak için SOLIDWORKS Plastics eklentisi etkin olmalıdır. Malzemelere gözatabilir, onları özelleştirebilir ancak bir Plastics etüdüne atayamazsınız.

#### [ABS : "(P) Generic material / Generic material of ABS"] 1.080 01: (0.0 MPa) 02: (50.0 MPa) 03: (100.0 MPa) 04: (150.0 MPa) 05: (200.0 MPa) 06: (250.0 MPa) 1.060 1.040 Specific Volume(cm3/g) 1.020 1.000 0.980 0.960 0.940 0.920 0.900 0.880 0.860 - L 0.0 50.0 100.0 150.0 200.0 250.0 Temperature (°C)

#### Malzeme Veritabanı Grafikleri

Viskozite ve Basınç-Hacim-Sıcaklık (PVT) grafiklerinin gösteriminde çeşitli iyileştirmeler yapıldı.

| Viskozite Grafikleri İyileştirmeleri                                                                                                    | PVT Grafikleri İyileştirmeleri                                                                                                    |
|----------------------------------------------------------------------------------------------------|----------------------------------------------------------------------------------------------------|
| Eğrilerin görsel olarak kümelenmesi<br>durumunu azaltmak için izoterm<br>grafiklerinin varsayılan sayısı 10'dan 5'e<br>düşürüldü.                                              | İzobarların varsayılan sayısı 10'dan 6'ya<br>düşürüldü. 6 izobar, şu basınç değerlerini<br>gösterir: 0, 50, 100, 150, 200 ve 250 MPa. |
| Viskozite eğrilerini oluşturmaya yönelik<br>sıcaklık veri kümelerinin sayısı 5'e çıkarıldı.                                                                                    | PVT eğrilerini oluşturmaya yönelik basınç<br>veri kümelerinin sayısı 4'e çıkarıldı.                                                   |
| Grafik işaretçileri kaldırıldı. Yazılım, grafikleri<br>Çapraz WLF Viskozite modeli katsayılarından<br>oluşturur.                                                               | Grafik işaretçileri kaldırıldı. Yazılım, grafikleri<br>Değiştirilmiş Tait modeli katsayılarından<br>oluşturur.                        |
| X ekseni üzerinde yırtılma oranının<br>varsayılan aralığı 1 ila 100.000 olarak<br>değiştirildi (önceki aralık 0,0001 ila 10.000<br>idi). Bu aralık, tipik enjeksiyon kalıplama |                                                                                                    |

| Viskozite Grafikleri İyileştirmeleri                         | PVT Grafikleri İyileştirmeleri |
|--------------------------------------------------------------|--------------------------------|
| döngüsü sırasındaki yırtılma oranları için<br>daha uygundur. |                                |

## Malzeme Kütüphanesi Güncellemeleri

| 51 Dow Chemical          | 🕂 194 Trinseo            |
|--------------------------|--------------------------|
| 1 ABS / LUSTRAN ABS H801 | - 1 ABS / MAGNUM 3325    |
| 2 ABS / LUSTRAN ABS H802 | - Z ABS / MAGNUM 3404    |
| 3 ABS / MAGNUM 2620      | - 3 ABS / MAGNUM 3416 SC |
| - 4 ABS / MAGNUM 2630    | - 4 ABS / MAGNUM 342 EZ  |
| 5 ABS / MAGNUM 2642      | - 5 ABS / MAGNUM 3453    |
| 6 ABS / MAGNUM 275       | - 6 ABS / MAGNUM 3504    |
| 7 ABS / MAGNUM 3105 GF   | - 7 ABS / MAGNUM 3513    |
| 8 ABS / MAGNUM 3219 HH   | - 8 ABS / MAGNUM 3616    |
| 9 ABS / MAGNUM 3305 GF   | - 9 ABS / MAGNUM 3661    |
|                          | - 10 ABS / MAGNUM 3904   |
|                          | - 11 ABS / MAGNUM 8434   |
| 12 ABS / MAGNUM 3416 HH  | - 12 GPPS / STYRON 6500  |
| 13 ABS / MAGNUM 3416 SC  | - 13 GPPS / STYRON 666D  |
| 14 ABS / MAGNUM 342EZ    | - 14 GPPS / STYRON 678   |
|                          | - 15 GPPS / STYRON 678 D |
|                          |                          |
| 2020                     | 2021                     |

Plastics Malzeme Kütüphanesinde birçok güncelleme yapılmıştır. Tüm güncellemeler, malzeme üreticisinin en son verilerine dayanır.

| Yeni Malzemeler                           | Güncellenen<br>Malzemeler                  | Yeniden<br>Sınıflandırılan<br>Malzemeler      | Kaldırılan<br>Malzemeler                       |
|-------------------------------------------|--------------------------------------------|-----------------------------------------------|------------------------------------------------|
| Covestro'dan 252<br>sınıf                 | Covestro'dan dokuz<br>sınıf                | 31 Genel sınıf<br>yeniden<br>adlandırılmıştır | Amoco Chemical'dan<br>dört sınıf çıkarılmıştır |
| EMS-GRIVORY'den<br>86 sınıf               | EMS-GRIVORY'den<br>71 sınıf                | ALBIS'ten dört sınıf                          | Bayer'den 31 sınıf                             |
| SABIC Innovative<br>Plastics'ten 28 sınıf | SABIC Innovative<br>Plastics'ten iki sınıf | BASF'tan iki sınıf                            | Bayer Material<br>Science'tan 25 sınıf         |
| Solvay Specialty<br>Polymers'tan 23 sınıf | Solvay Specialty<br>Polymer'dan iki sınıf  | INEOS<br>Styrolution'dan 122<br>sınıf         | EMS-GRIVORY'den<br>42 sınıf                    |
|                                           |                                            | LANXESS GMBH'den<br>115 sınıf                 | GENERAL<br>ELECTRIC'ten bir sınıf              |
|                                           |                                            | LyondellBasell'den iki<br>sınıf               | LANXESS'ten dokuz<br>sınıf                     |
|                                           |                                            | SABIC Innovative<br>Plastics'ten bir sınıf    | MILES'tan 62 sınıf                             |
|                                           |                                            | Solvay Specialty<br>Polymers'tan 42 sınıf     | Monsanto'dan 14<br>sınıf                       |
|                                           |                                            | UNITIKA'dan bir sınıf                         | Monsanto Europe'tan<br>bir sınıf               |
|                                           |                                            |                                               | Monsanto Japan'dan<br>iki sınıf                |
|                                           |                                            |                                               | PHILLIPS'ten 12 sınıf                          |

Ek olarak, bir polimerin katı yoğunluk özelliğini bir malzeme aramak için kullanabilirsiniz. Polimer Veritabanında Ara > Seçenekler için Katı Yoğunluğu öğesini seçin.

## Plastics Öğreticileri

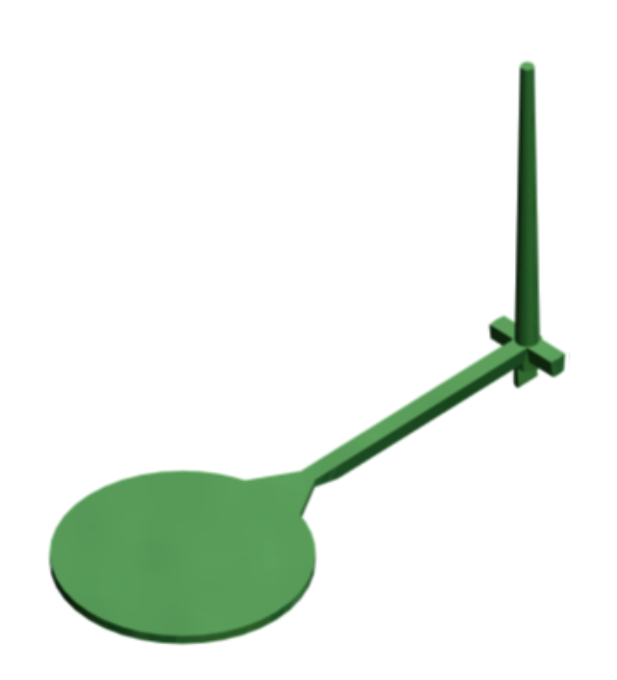

*Enjeksiyon Kalıplama Simülasyonunu Doğrulama* adlı yeni bir öğretici eklenmiştir. Bu öğreticide, enjeksiyon kalıplama işlemini simüle edip Akış ve Ütüleme sonuçlarını deneysel verilere göre doğrulayabilirsiniz.

Yeni öğretici, SOLIDWORKS Plastics Professional ve SOLIDWORKS Plastics Premium lisanslarında mevcuttur.

Plastics öğreticilerine erişmek için SOLIDWORKS Plastics CommandManager'dan **Ayarlar ve Yardım** > **Öğreticiler** öğesine tıklayın.

## 24

## Tesisat

Bu bölüm şu konu başlıklarını içerir:

- Klips İçinde Birden Çok Tel Tesisatı Oluşturma
- Düzleştirilmiş Tesisatta Tabloların Konumu
- Düzleştirilmiş Tesisatlarda Tablo Özellikleri
- Elektrik Özellikleri İçin Birden Fazla Tesisat Seçme
- Kablo Uçlarını Doğru Pim Konumlarında Tutma
- Tesisat Kesitlerini Kilitleme
- Boş Pim Satırlarını Gizleme
- Sonlandırma Tipini Yayma
- Malzeme Listelerinde Mevcut Ek Özellikler
- Bileşenler İçermeyen Splice Oluşturma
- Tesisatı Yassılaştır Komutlarında 3B Oryantasyonu Korumak için Bileşenleri Seçme

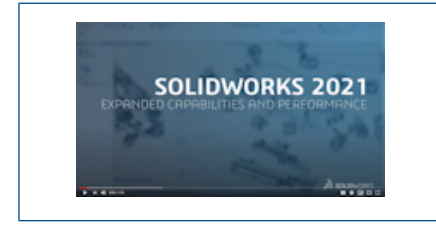

Video: SOLIDWORKS 2021 What's New - Tesisat

Routing, SOLIDWORKS® Premium'da kullanılabilir.

## Klips İçinde Birden Çok Tel Tesisatı Oluşturma

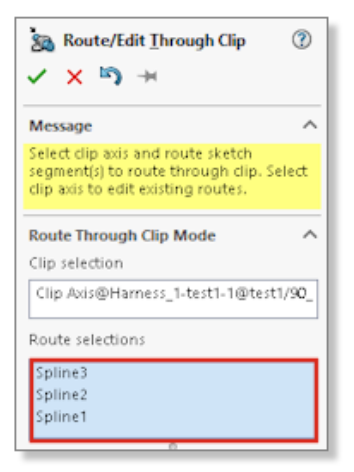

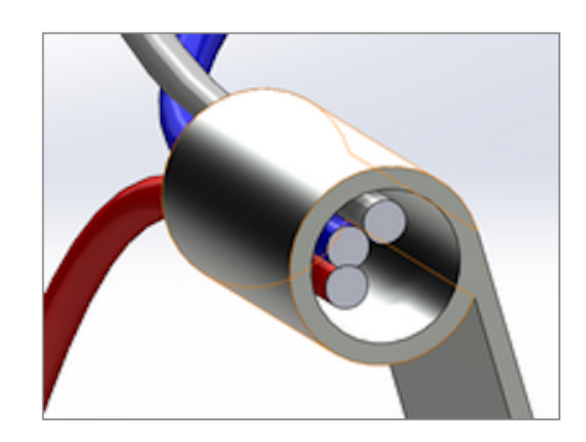

Bir tesisat montajında klips kullanmak istiyorsanız aynı anda birden çok tesisat seçebilirsiniz. Ayrıca kablo iletkenlerinin klips içinde nasıl görüneceğini de tanımlayabilirsiniz.

Klips İçinden Tesisat Oluştur/Düzenle PropertyManager'ını kullanarak:

- Klips içinden geçecek birden çok tesisat seçebilirsiniz.
- Klips içindeki kabloların hizalama modunu tanımlayabilirsiniz.

## Düzleştirilmiş Tesisatta Tabloların Konumu

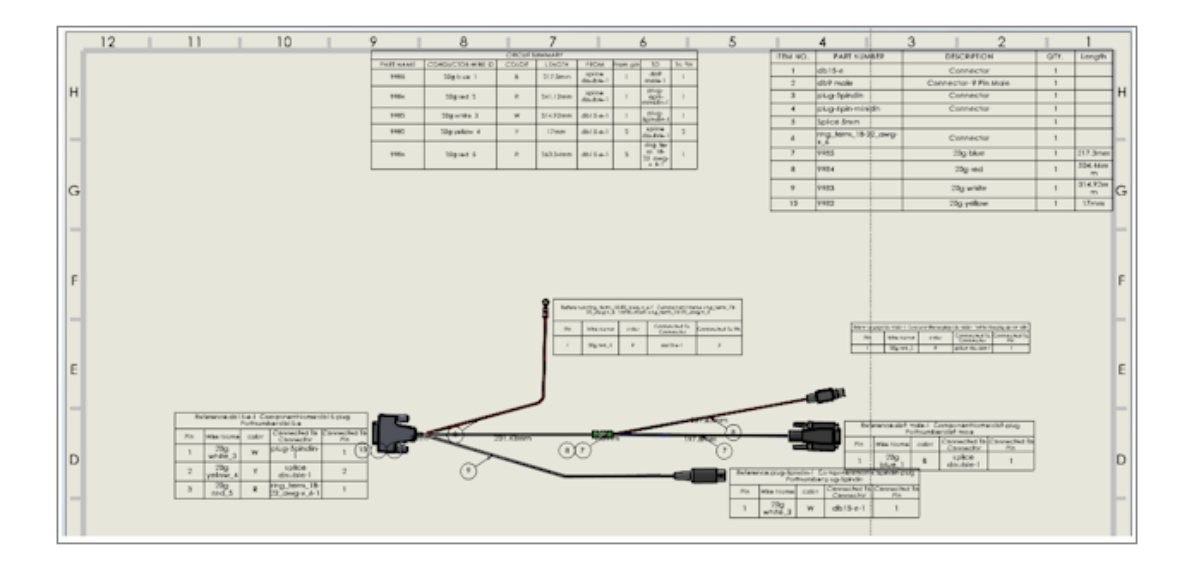

Düzleştirilmiş bir tesisat oluşturduğunuzda, tablolar belirli konumlara yerleştirilir.

Düzleştirilmiş tesisatlarda tablolar, artık genel yerleşim içerisinde daha mantıklı bir şekilde konumlandırılır.

Düzleştirilmiş Tesisatlarda Tablo Özellikleri

|      |                                                                        | · · · · · · · · · · · · · · · · · · · |                      |
|------|------------------------------------------------------------------------|---------------------------------------|----------------------|
|      |                                                                        | e A° C° 🖻 🖀 🖫 😤 Σ 🖸                   | λ5mm 🔇 1mm 🛟 🖷 🐻     |
|      | Tahoma 🗸                                                               | 10 v 2.7mm 0mm B I U 4                | 5                    |
|      | Tempus Sans ITC<br>Times New Roman                                     | С                                     |                      |
| t M  | Traditional Arabic<br>Trebuchet MS<br>Tunga                            | Reference                             |                      |
| ABB  | UD Digi Kyokasho N-B<br>UD Digi Kyokasho NK-B<br>UD Digi Kyokasho NK-R | 178864                                | 650x700x250mm        |
| Legr | UD Digi Kyokasho NP-B<br>UD Digi Kyokasho NP-R<br>UD Digi Kyokasho N-R | 36212                                 | Lina duct 25 - new   |
| Legr | UniversalMath1 BT<br>Urdu Typesetting<br>Utteath                       | 36212                                 | Lina duct 25 - new   |
| Legr | Vani<br>Verdana<br>Verdana Pro<br>Verdana Pro Black                    | 34486                                 | Rail EN 50022 for mm |

Düzleştirilmiş bir tesisatta bir tablonun parametrelerini değiştirdiğinizde, bu parametreleri teknik resimdeki diğer tablolara yayabilirsiniz.

Tabloları yeniden boyutlandırmak için yazı tipi boyutunu seçebilir ve Metni Sığdır öğesine tıklayabilirsiniz.

| select Route Segment/List all wires    |   |
|----------------------------------------|---|
| O Select Route segment                 |   |
| List All Wires                         |   |
| •                                      | _ |
|                                        |   |
| Wire List                              |   |
| L  2838≺179.84mm≻                      |   |
| L  2840<197.97mm≻                      |   |
| L  2826<224.78mm>                      |   |
| L  2821≺219.82mm≻                      |   |
| 2820<230.29mm>                         |   |
|                                        |   |
| 12708<249.48mm>                        |   |
| 2  2708<249.48mm><br>2  2845<178.76mm> |   |

Elektrik Özellikleri İçin Birden Fazla Tesisat Seçme

**Elektrik Özellikleri** PropertyManager'ında, bir veya daha fazla tesisat kesiti ya da tel seçebilirsiniz.

**Property Manager**'da, listedeki tesisatı veya kabloları seçmek için iki seçeneğiniz vardır. Seçime bağlı olarak, ilgili elektrik özelliklerini seçebilirsiniz.

## Kablo Uçlarını Doğru Pim Konumlarında Tutma

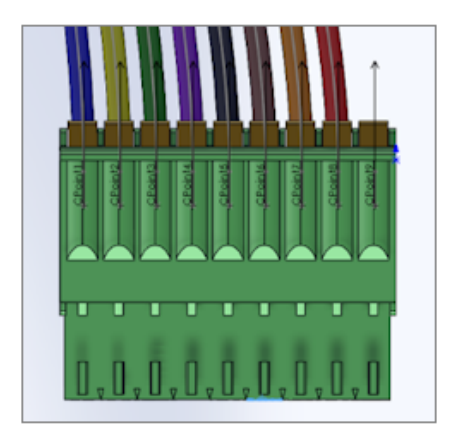

Bağlantı elemanı pimlerinde, bağlantı elemanı pimlerinin kablo uçları, tesisatta ve düzleştirilmiş tesisatta aynı konuma sahiptir.

Ayrıca örneğin kablo ucunu doğru pime atamak için düzleştirilmiş tesisattaki fanout'u bağımsız şekilde manuel olarak düzenleyebilirsiniz.

Tesisat Kesitlerini Kilitleme

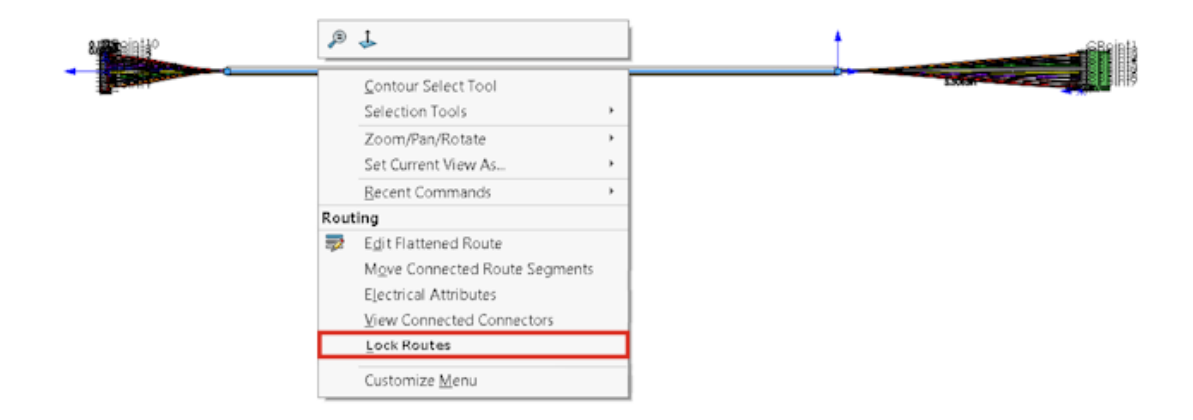

Diğer tesisatları güncellediğinizde veya değiştirdiğinizde, belli bir tesisatın özelliklerini korumak için bir tesisat kesitini kilitleyebilirsiniz.

Tesisata sağ tıklayın ve **Tesisatları Kilitle** öğesini seçin.

Boş Pim Satırlarını Gizleme

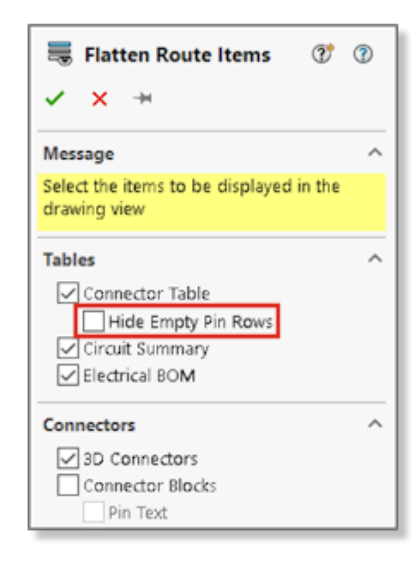

Düzleştirilmiş tesisatlarda kullanılmayan pimleri gizleyebilirsiniz.

Tesisat Öğelerini Yassılaştır PropertyManager'ında, **Boş Pim Satırlarını Gizle** öğesini seçin.

## Sonlandırma Tipini Yayma

| P Wire termination typ             | es manager                 |               |                       |           | $\times$ |
|------------------------------------|----------------------------|---------------|-----------------------|-----------|----------|
| New Delete Propertie<br>Management | es List Thumbri<br>mode Vi | configuration | English 👻<br>Language | Archiving |          |
|                                    |                            |               |                       |           | ^        |
| Female bullet                      | Male bullet                | Ferrule       | Fork                  |           |          |
|                                    | <b>1</b> (0)               |               |                       | ₹         | *        |
| 9 element(s)                       |                            |               |                       | Close     |          |

SOLIDWORKS Electrical'da işlenen üretici parçalarının sonlandırma tipi, bağlantı elemanı özelliklerine otomatik olarak yayılır.

Bu verileri Malzeme Listesinde görüntüleyebilirsiniz.

### Malzeme Listelerinde Mevcut Ek Özellikler

| Additio       | nal Properties        |                            | ^        |      |              |     |          |
|---------------|-----------------------|----------------------------|----------|------|--------------|-----|----------|
| Name<br>Mater | Value<br>ial Carbon : | Steel                      |          |      |              |     |          |
|               |                       | C 2 KING TO SHE PERSON IN  | IPTION   | QTY. | Length       | ХУZ | Material |
|               | 1                     | 3.5 mm Jack_New            |          | 1    |              |     |          |
|               | 2                     | earpeice                   |          | 2    |              |     |          |
|               | 3                     | Y-Junction                 |          | 1    |              |     |          |
|               | 4                     | boot-earpeice              |          | 2    |              |     |          |
|               | 5                     | 9985                       | 20g blue | 1    | 784.79m<br>m |     | Graphite |
|               | 6                     | 9984                       | 20g red  | 1    | 783.13m<br>m | 123 |          |
|               | 7                     | Terminal-<br>FW WT FERRINE | Ferrule  | 1    |              |     |          |

Malzeme Listelerinde bağlantı elemanlarına ve tellere atanan daha fazla özellik görüntüleyebilirsiniz.

Bileşenler İçermeyen Splice Oluşturma

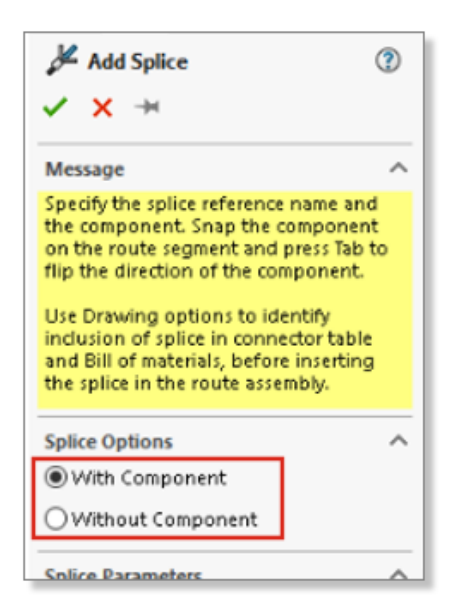

Bileşen içermeyen bir splice kullanabilirsiniz.

Bir splice eklemek için splice arşivini kullanabilirsiniz. **Splice Ekle** PropertyManager'ında, **Splice Arşivini Kullan** seçeneğini kullanın.

**Splice Ekle/Düzenle** PropertyManager'ında, düzleştirilmiş tesisatın teknik resimlerine yayılan notlar ekleyebilirsiniz. Devre özet tablosuna bileşensiz bir splice eklemek için **Devre Özetine Splice Ekle** öğesini seçebilirsiniz.

Bileşen içermeyen splice'lar Malzeme Listelerinde görünmez.

Tesisatı Yassılaştır Komutlarında 3B Oryantasyonu Korumak için Bileşenleri Seçme

| Flatten Parameters |                                             |  |  |  |
|--------------------|---------------------------------------------|--|--|--|
| 6                  |                                             |  |  |  |
|                    |                                             |  |  |  |
| ⊠ <sup>Se</sup> or | lect components to maintain 3D<br>ientation |  |  |  |
|                    |                                             |  |  |  |
|                    | 0                                           |  |  |  |
|                    | 1000.00mm                                   |  |  |  |
| I 🖂                | 1000.00mm                                   |  |  |  |

Tesisatı yassılaştır komutunu uyguladığınızda, rotanın düzleştirilmeyecek kısımlarını seçebilirsiniz.

Bileşenleri düzleştirilmiş tesisattan hariç tutmak için Tesisatı Yassılaştır PropertyManager'ında, bileşenleri hariç tutmak ve seçmek üzere **3B oryantasyonu korumak için bileşenleri seçin**'e tıklayın.

**Düzleştirilmiş Tesisatı Düzenle** PropertyManager'ında, bağlantı elemanlarının yönünü yönetebilirsiniz.

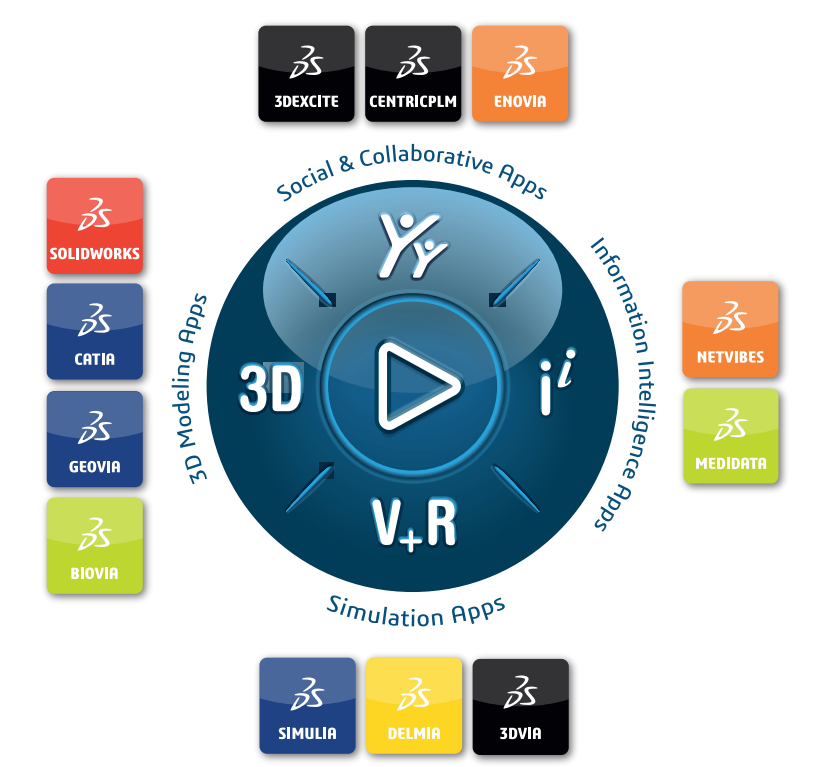

## Our **3D**EXPERIENCE® platform powers our brand applications, serving 11 industries, and provides a rich portfolio of industry solution experiences.

Dassault Systèmes, the **3DEXPERIENCE** Company, is a catalyst for human progress. We provide business and people with collaborative virtual environments to imagine sustainable innovations. By creating 'virtual experience twins' of the real world with our **3DEXPERIENCE** platform and applications, our customers push the boundaries of innovation, learning and production.

Dassault Systèmes' 20,000 employees are bringing value to more than 270,000 customers of all sizes, in all industries, in more than 140 countries. For more information, visit **www.3ds.com**.

Europe/Middle East/Africa Dassault Systèmes 10, rue Marcel Dassault CS 40501 78946 Vélizy-Villacoublay Cedex France Asia-Pacific Dassault Systèmes K.K. ThinkPark Tower 2-1-1 Osaki, Shinagawa-ku, Tokyo 141-6020 Japan Americas Dassault Systèmes 175 Wyman Street Waltham, Massachusetts 02451-1223 USA

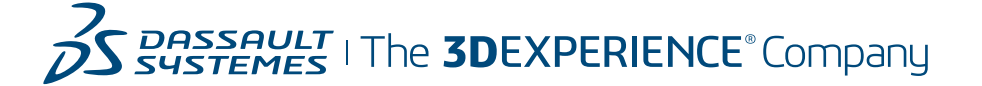